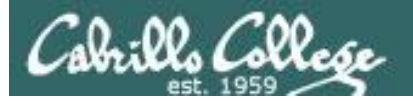

#### Lesson Module Checklist

- Final slides published
- Flash cards
- First minute quiz
- Web calendar summary
- Web book pages
- Commands
- Howtos
- Lab tested
- Supplemental videos uploaded
- Forum created and registration tested
- Opus accounts made (with TBDs for walk-ins) and populated
- CIS 90 VMs created and configured
- Surveys and PW sheet posted
- Rosters printed
- Add codes printed
- Backup slides on flash drive
- Wireless lapel mic + 9v spares
- Key card for door

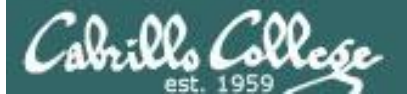

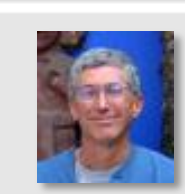

and all all at

Instructor: **Rich Simms** Dial-in: **888-886-3951** Passcode: **136690** 

The second second second second second second second second second second second second second second second se

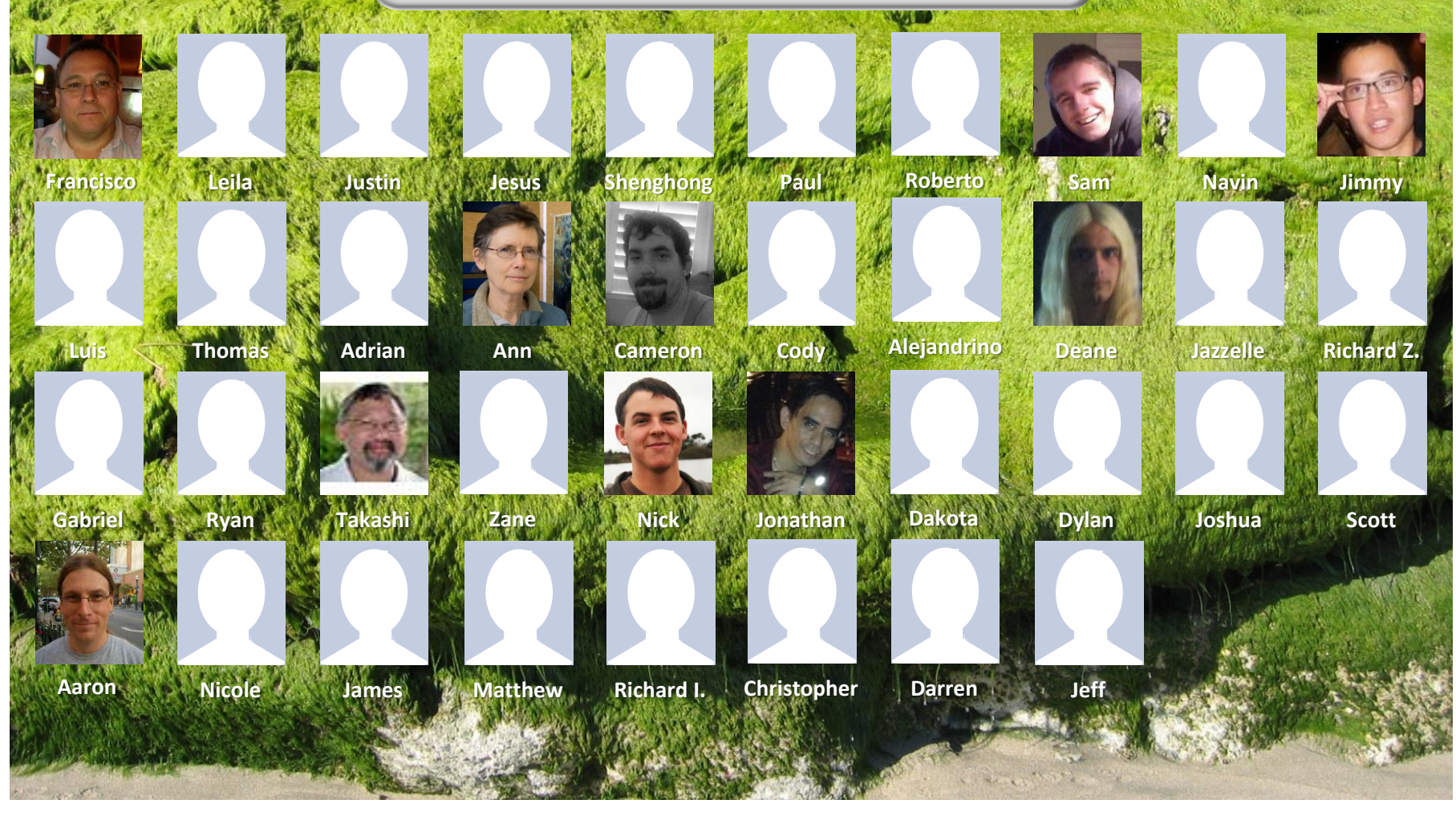

*Email me (risimms@cabrillo.edu) a relatively current photo of your face for 3 points extra credit* 

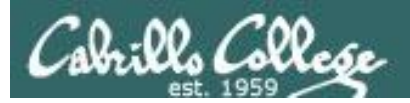

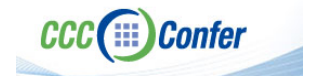

#### **Instructor CCC Confer checklist**

#### [] Preload White Board

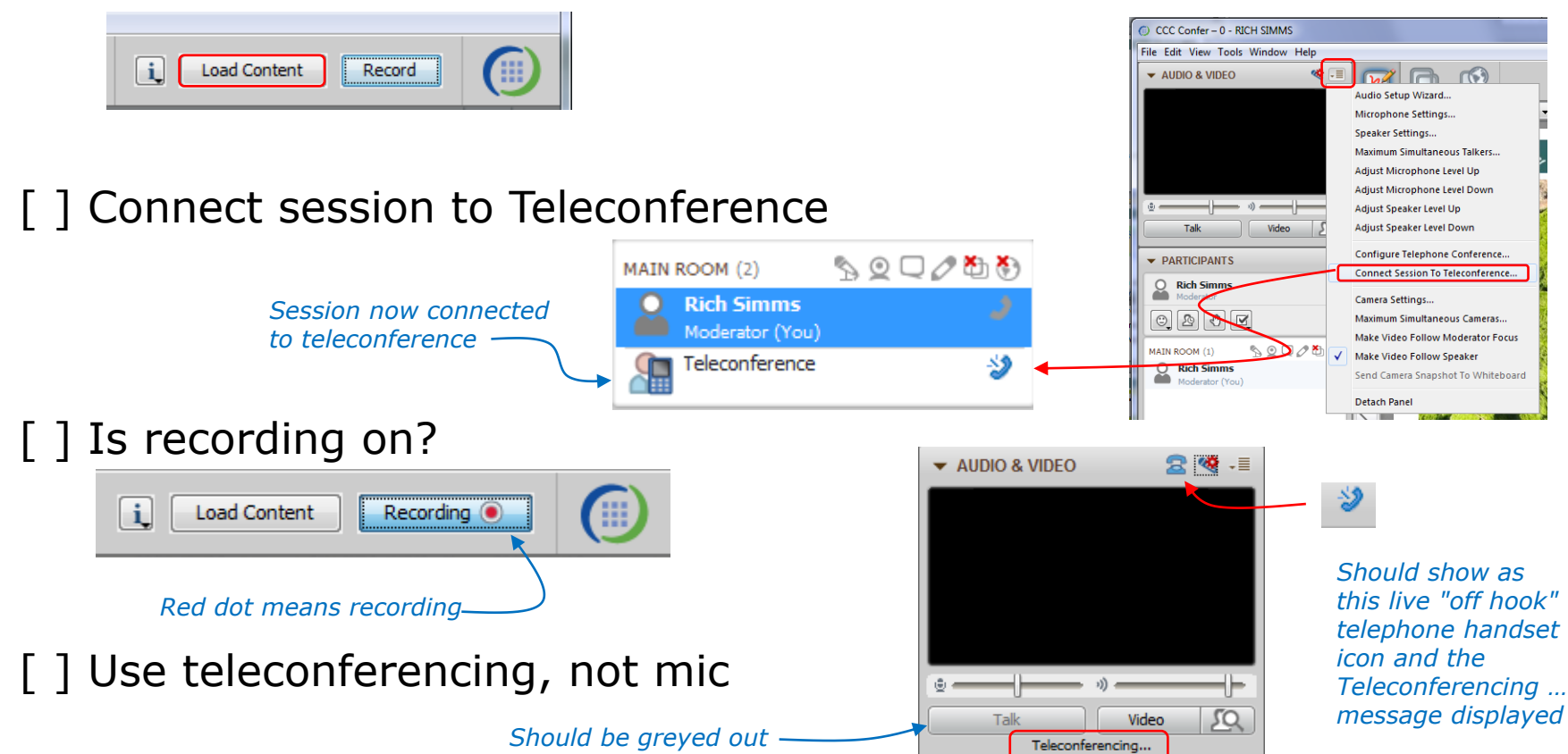

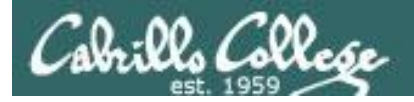

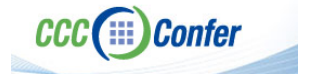

#### **Instructor CCC Confer checklist**

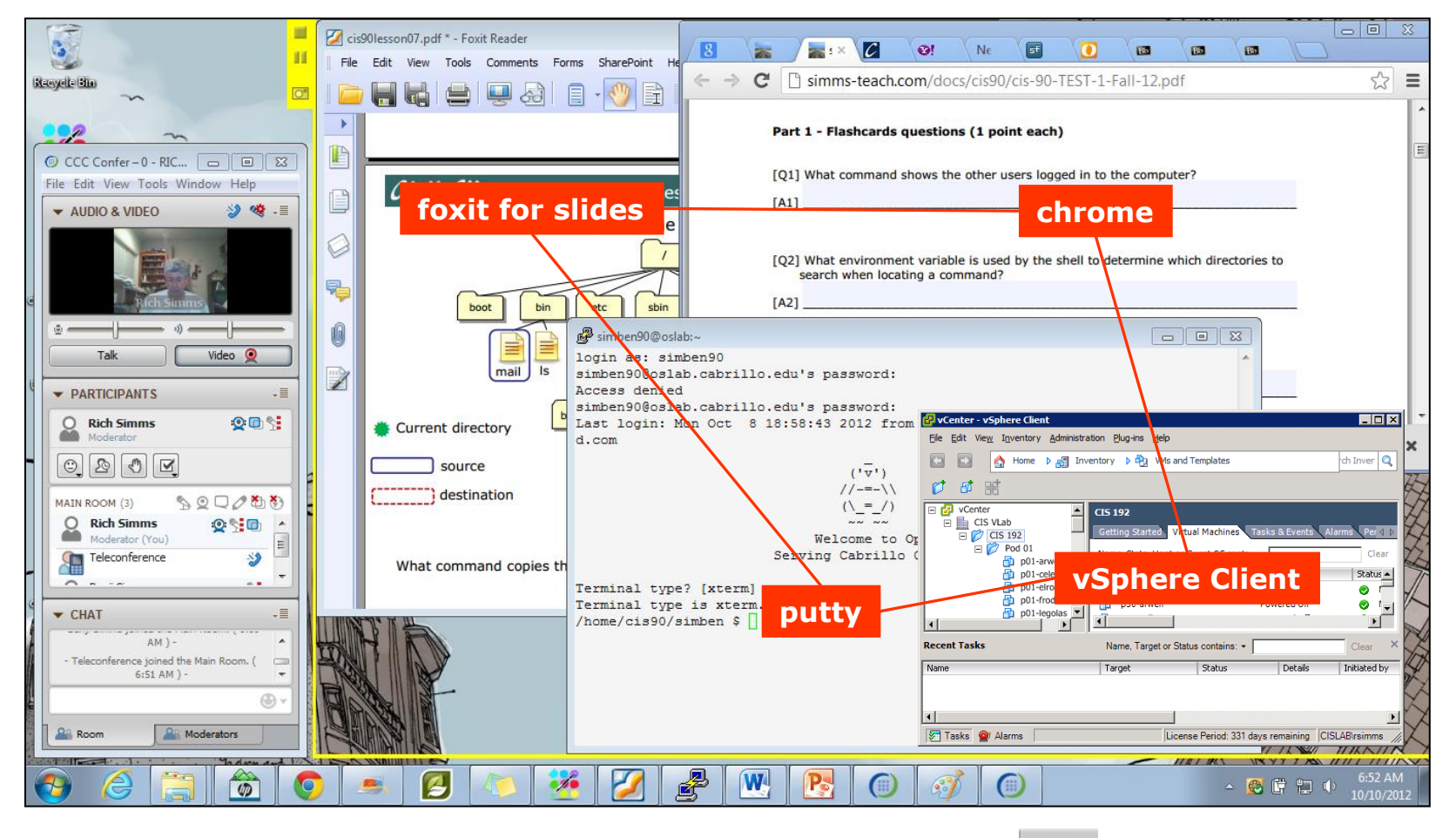

[] layout and share apps

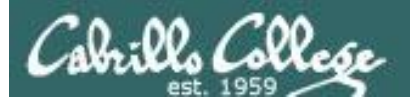

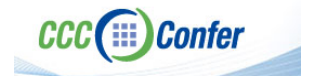

#### **Instructor CCC Confer checklist**

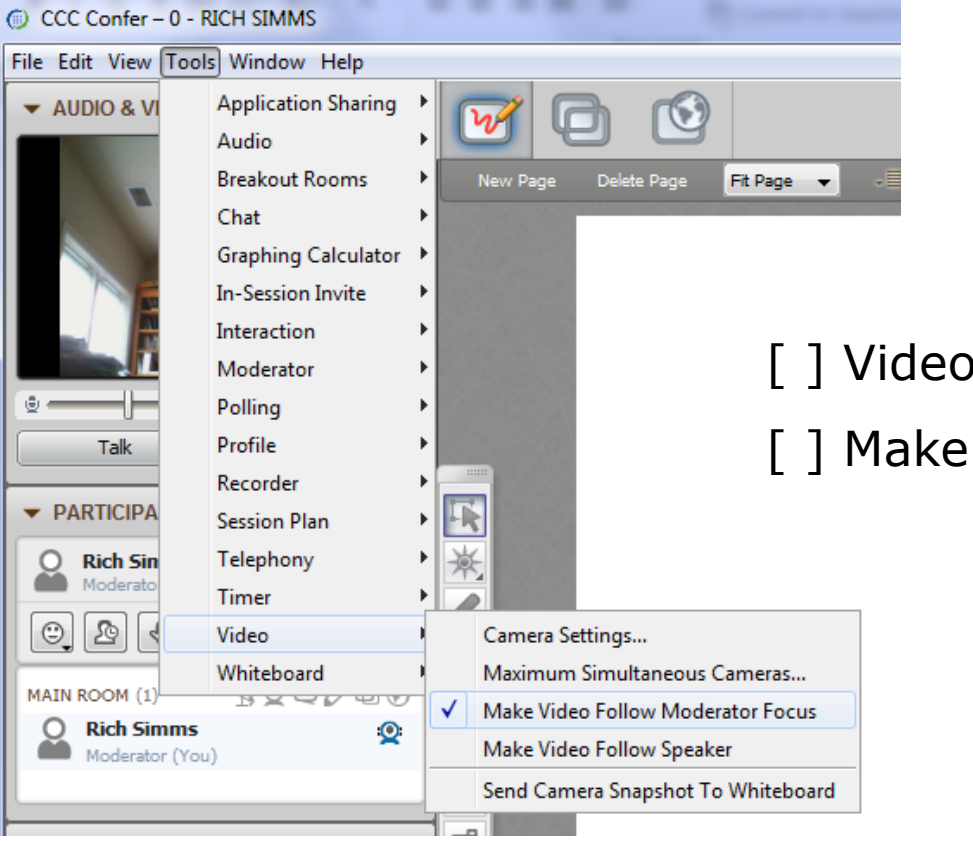

[] Video (webcam)

[] Make Video Follow Moderator Focus

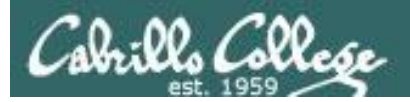

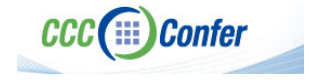

#### **Instructor CCC Confer checklist**

#### Universal Fix for CCC Confer: 1) Shrink (500 MB) and delete Java cache 2) Uninstall and reinstall latest Java runtime

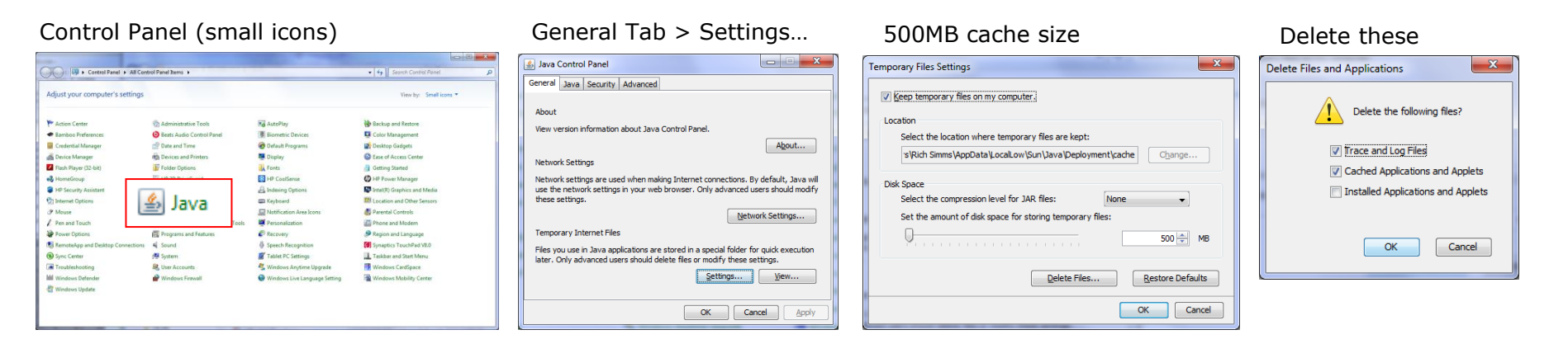

#### Google Java download

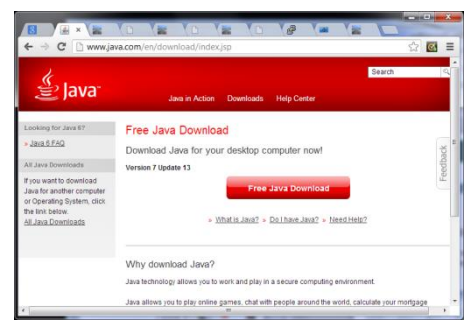

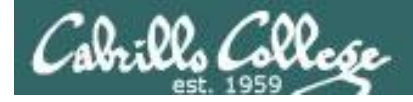

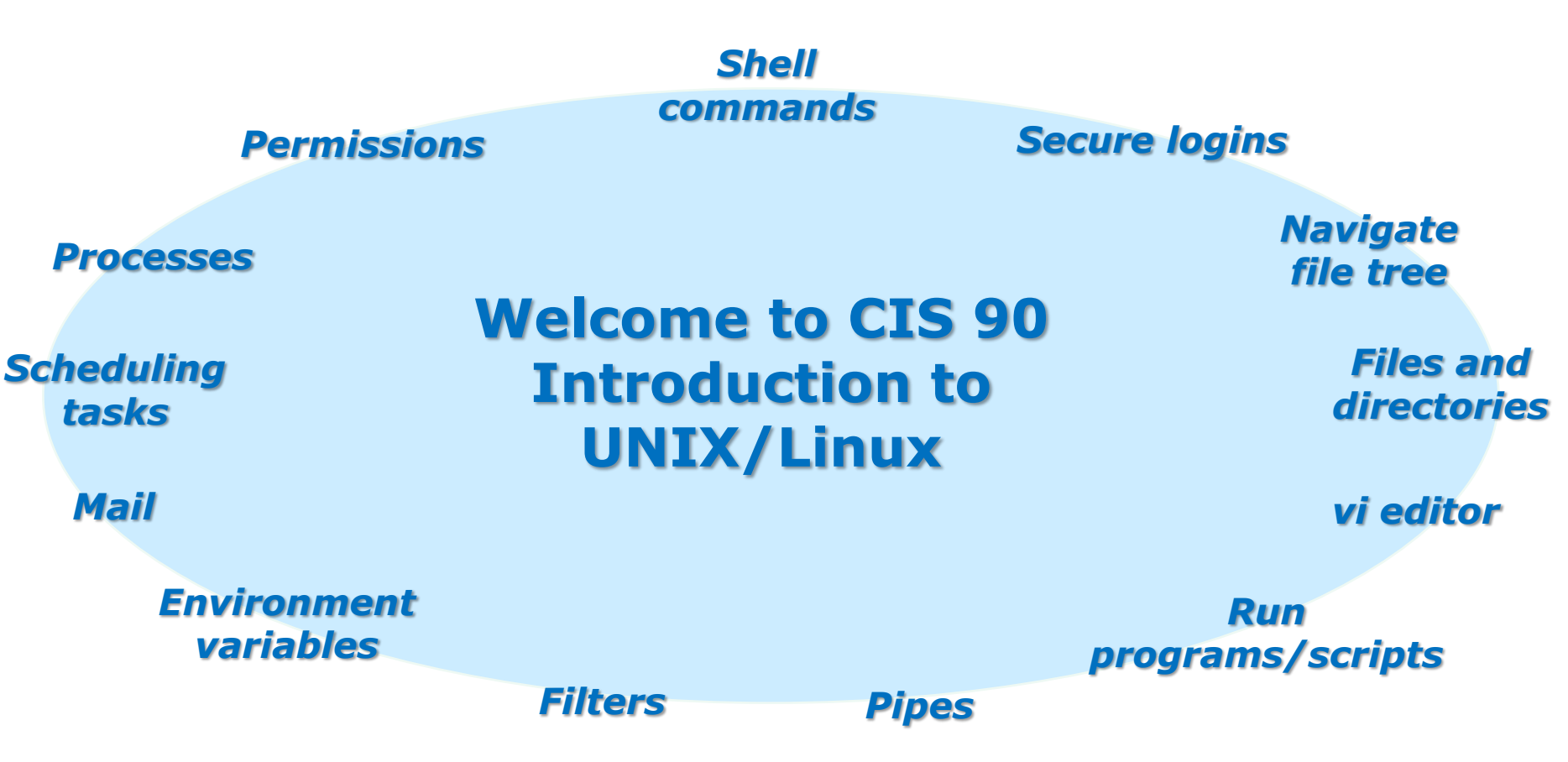

#### **Student Learner Outcomes**

- 1. Navigate and manage the UNIX/Linux file system by viewing, copying, moving, renaming, creating, and removing files and directories.
- 2. Use the UNIX features of file redirection and pipelines to control the flow of data to and from various commands.
- 3. With the aid of online manual pages, execute UNIX system commands from either a keyboard or a shell script using correct command syntax.

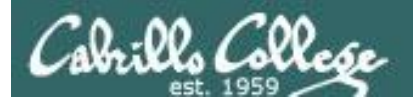

# Introductions

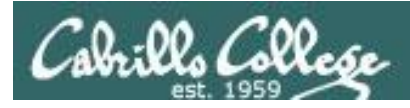

## Introductions and Credits

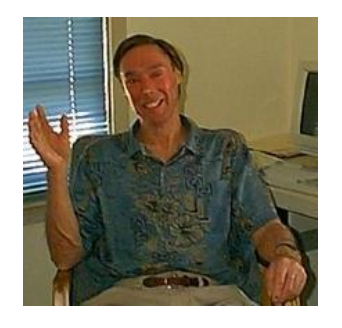

Jim Griffin

- Created this Linux course
- Created Opus and the CIS VLab
- Jim's site: http://cabrillo.edu/~jgriffin/

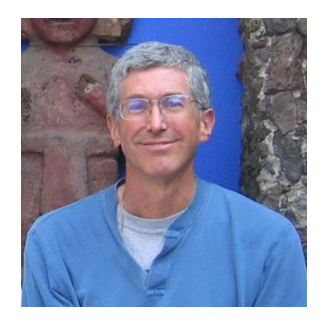

**Rich Simms** 

- HP Alumnus
- Started teaching this course in 2008 when Jim went on sabbatical
- Rich's site: http://simms-teach.com

And thanks to:

 John Govsky for many teaching best practices: e.g. the First Minute quizzes, the online forum, and the point grading system (http://teacherjohn.com/)

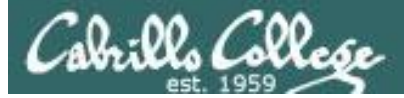

#### Class and Linux Overview

#### **Objectives**

- Understand how this course works
- Learn how to login via ssh
- Learn first UNIX/Linux commands

#### Agenda

- Introductions
- How this class works
- Lab resources
- What is a computer
- Software overview
- UNIX/Linux Overview
- First Commands
- Housekeeping
- SSH (secure shell)
- Navigating systems
- Lab 1
- Wrap up

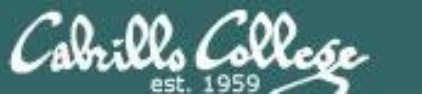

# Attending class

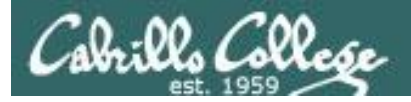

#### CIS 90 is available online

Tuesdays - 1:00PM to 4:05PM

- Section 84743 meets in room 828 on the Aptos Main Campus
- Section 86576 meets simutaneously online in this virtual classroom

How to attend class each week:

Option 1: **Online (synchronous)** - from anywhere connect online to the "live" virtual classroom using CCC Confer.

Option 2: **Traditional** - drive to campus, find parking, walk to the 800 building and take a seat in the classroom.

Option 3: **Online archives (asynchronous)** - watch the archived class recording online using CCC Confer at a time that works for you.

It doesn't matter which section you enrolled in. You can use **any** method of attending for **any** of the classes.

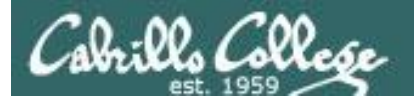

# Option 1: **Online (synchronous)** - from anywhere connect online to the "live" virtual classroom using CCC Confer.

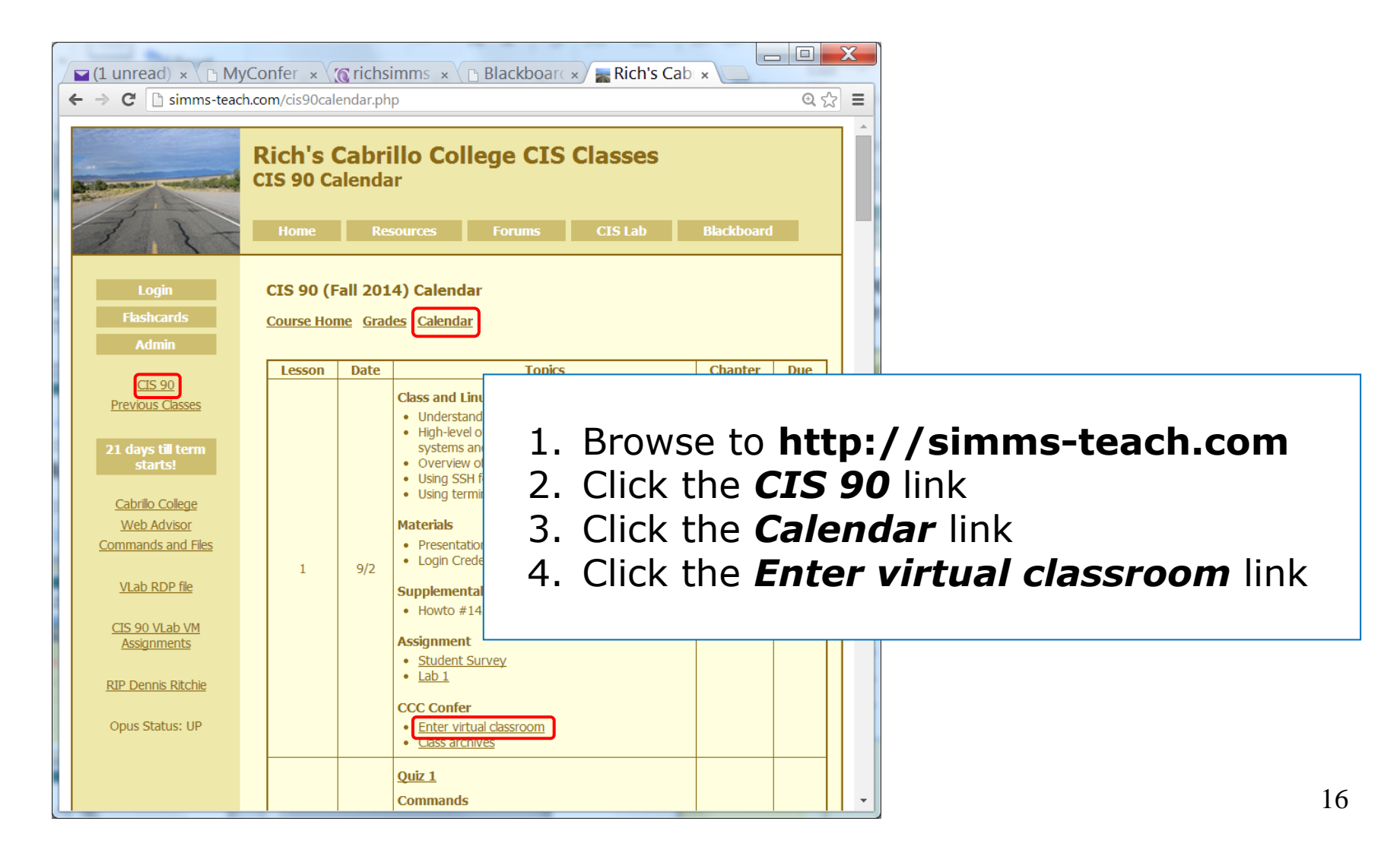

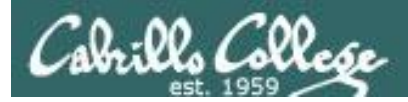

Option 2: **Traditional** - drive to campus, find parking, walk to the 800 building and take a seat in the classroom.

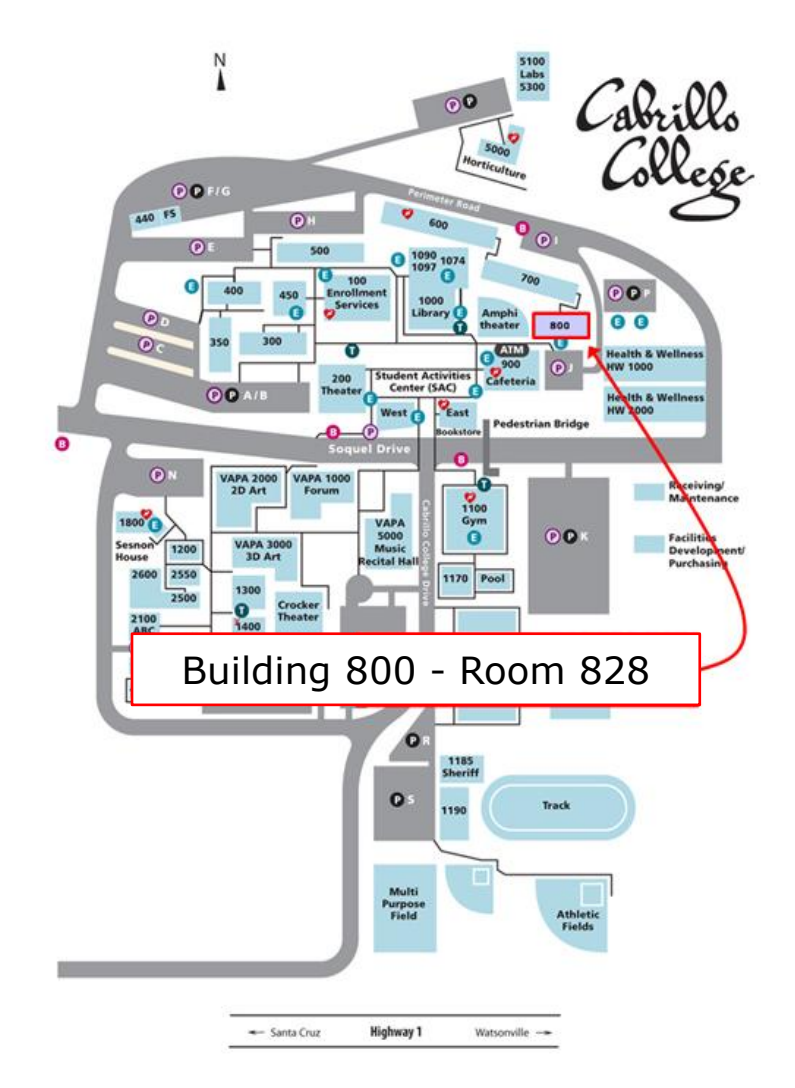

Enjoy the ocean view from the classroom windows!

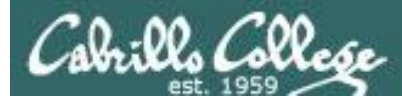

Option 3: **Online archives (asynchronous)** - watch the archived class recording online using CCC Confer at a time that works for you.

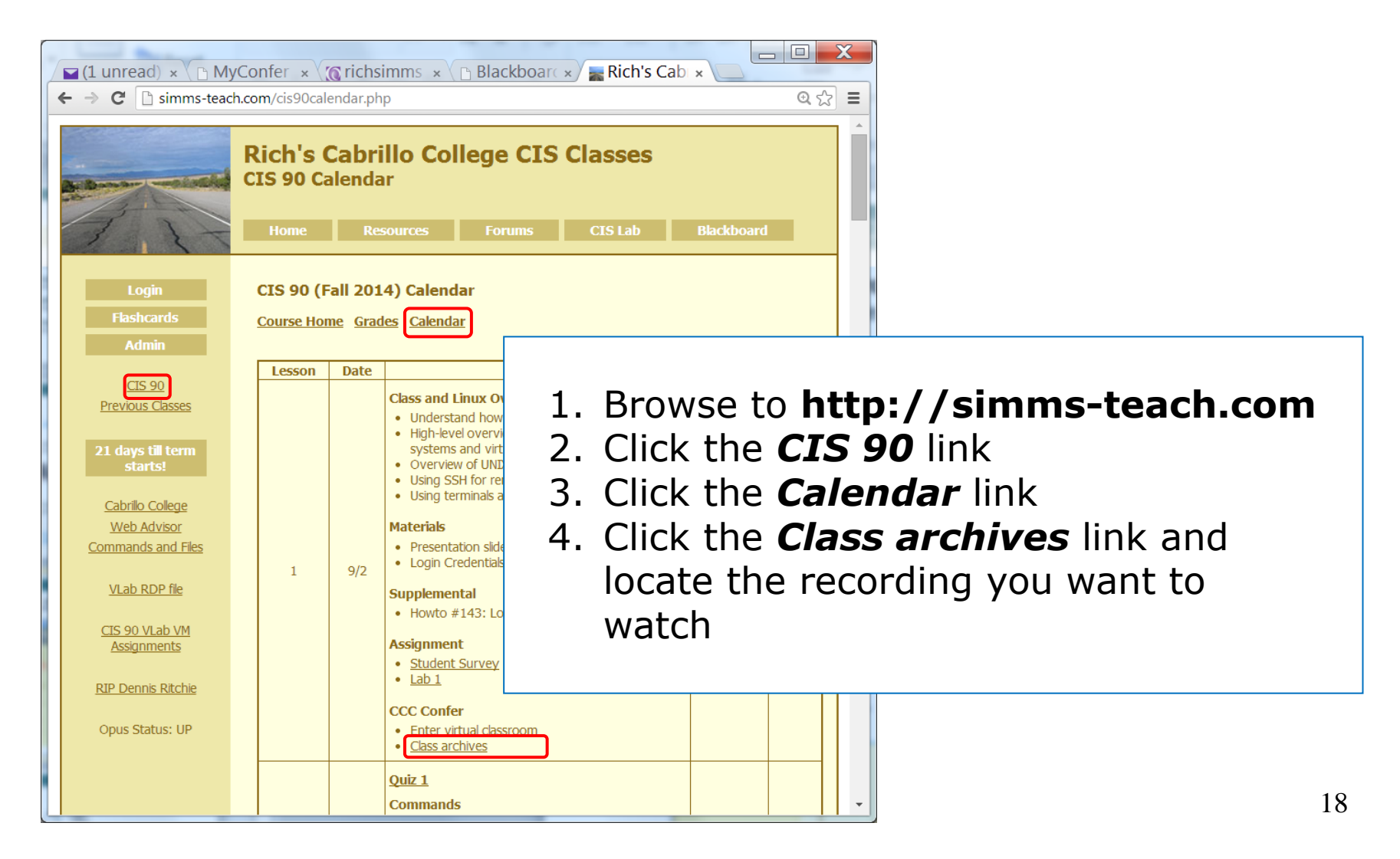

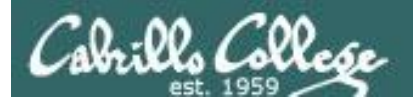

# CCC Confer

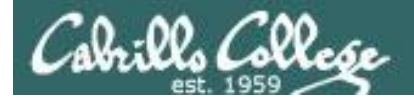

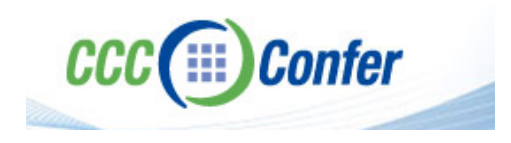

 Listen using your computer's speakers/headset or with your phone using the dial-in number

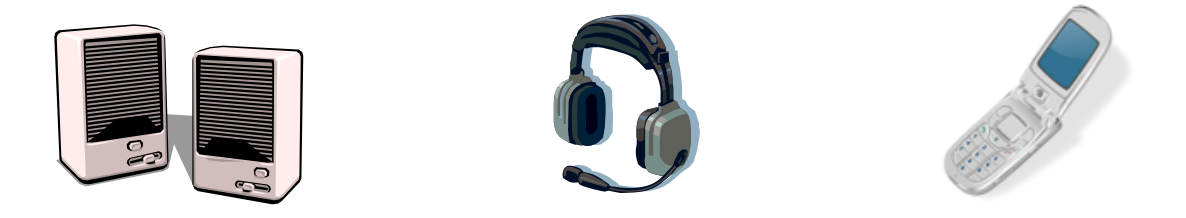

• Ask questions using the chat window or just speak if dialed in with your phone (or Skype)

Dialing in by phone (or Skype) is best because you can ask and answer questions by speaking rather than use a chat window

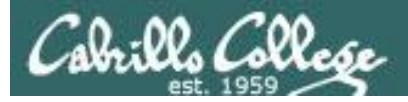

#### CCC Confer - Is your computer ready?

http://www.cccconfer.org/support/supportReadiness.aspx

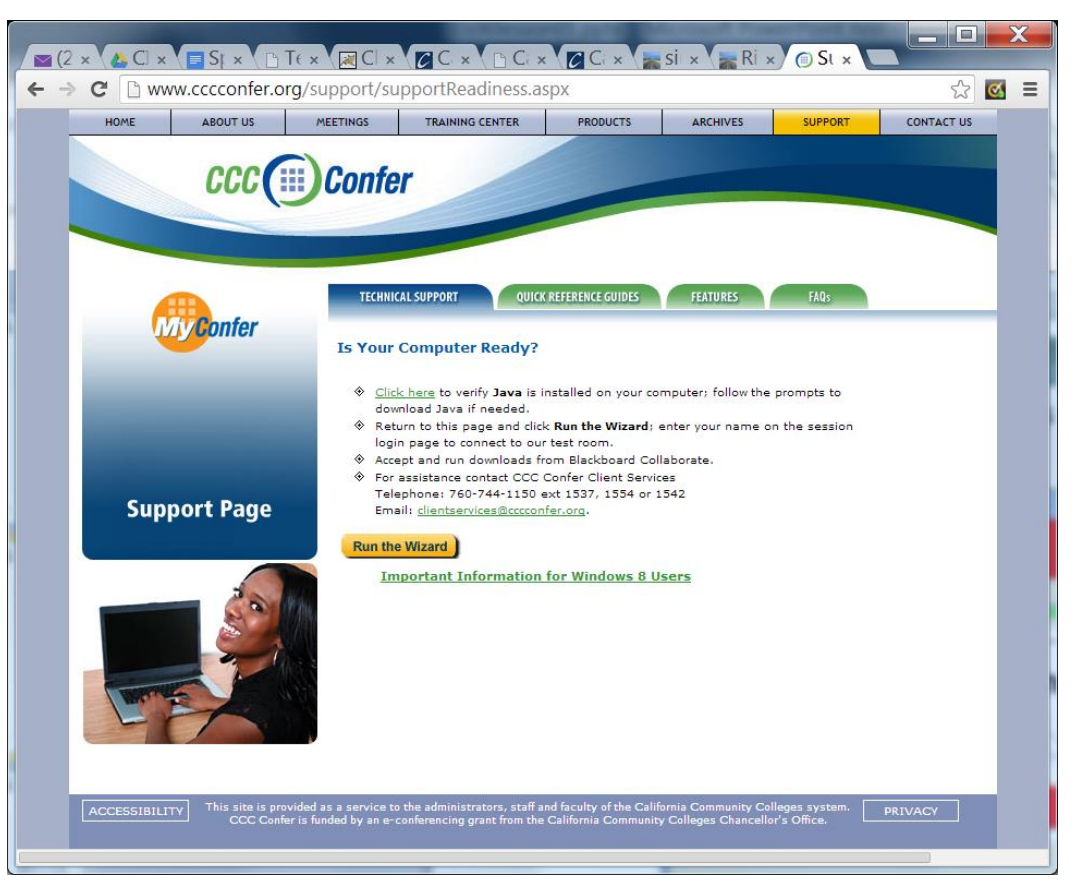

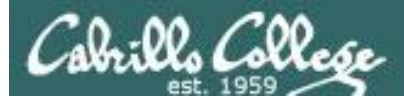

#### CCC Confer - Java may be downloaded the first time you use CCC Confer

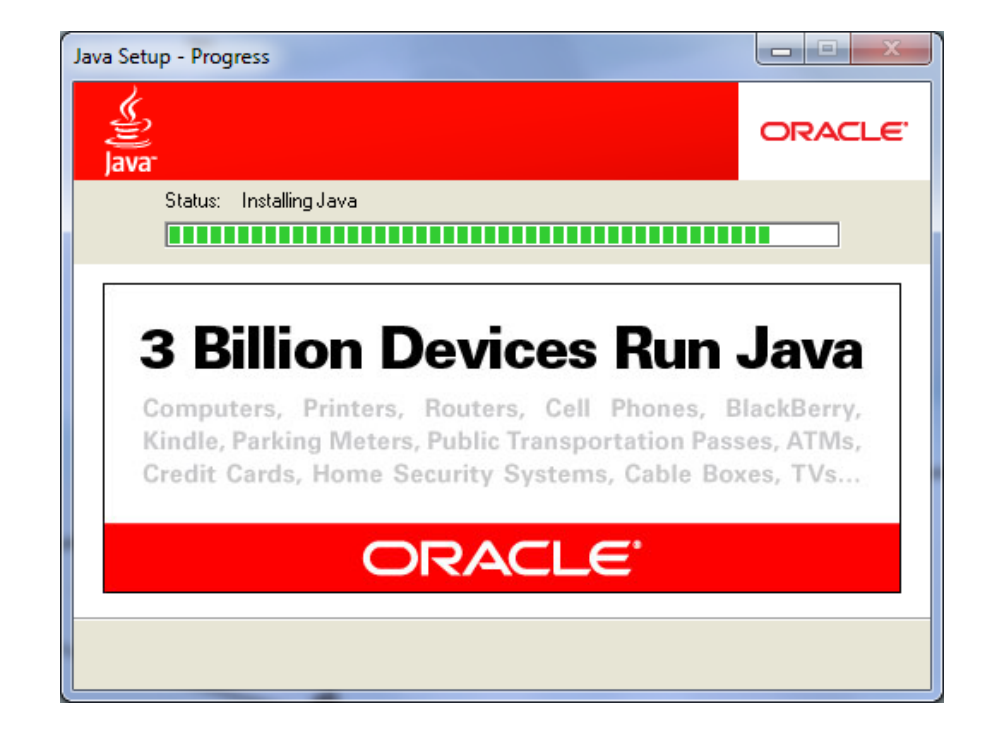

*CCC Confer uses Java which requires a download and installation of the Java Runtime Environment from java.com (Oracle)* 

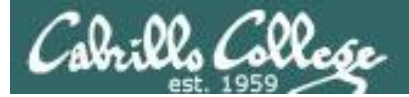

#### CCC Confer - Attending class online

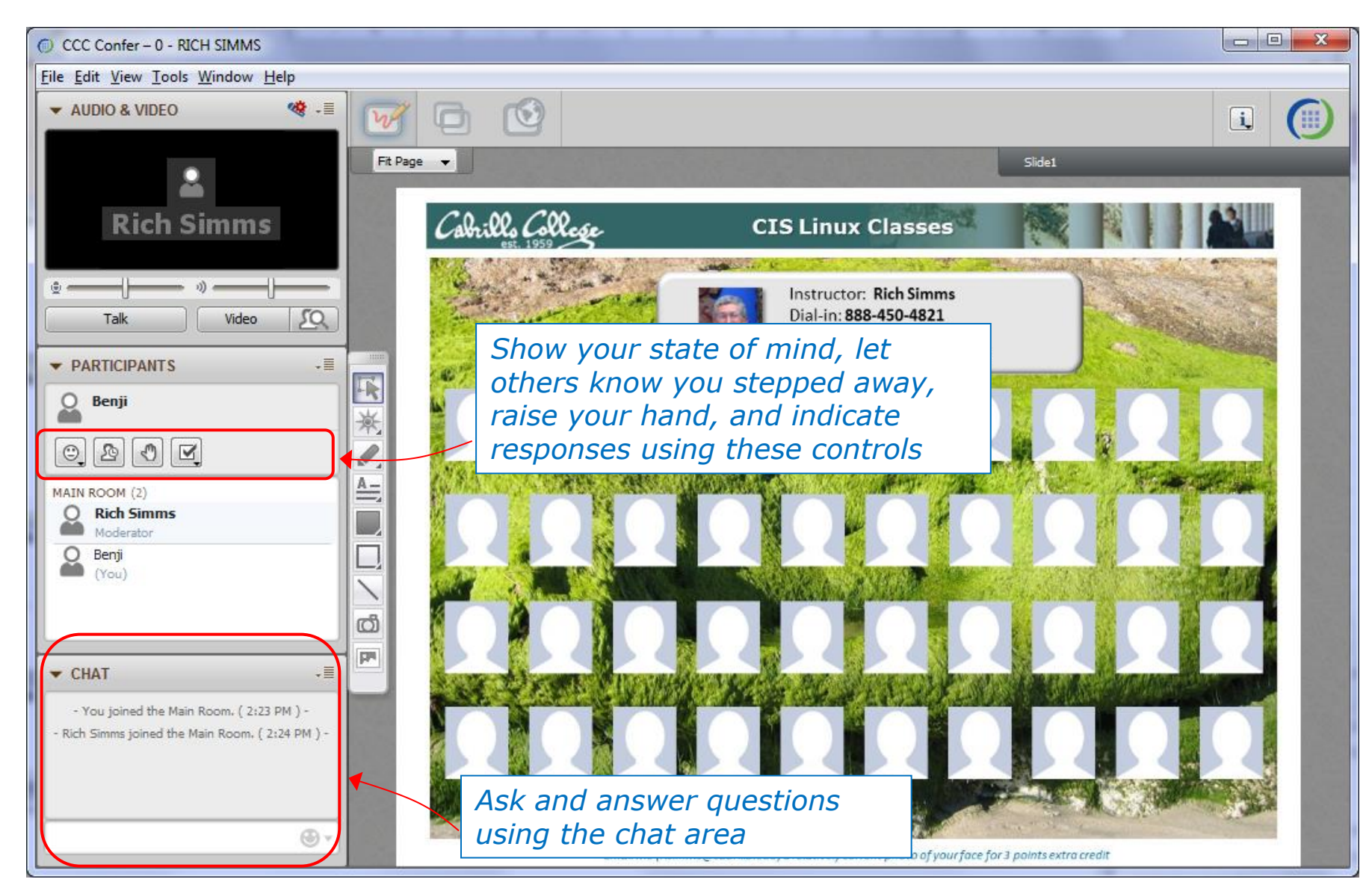

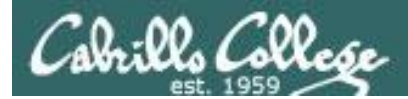

#### CCC Confer - Attending class online

When dialed in by phone you can use:

- \*0 Contact the operator for assistance.
- \*6 Mute/unmute your individual line with a private announcement.

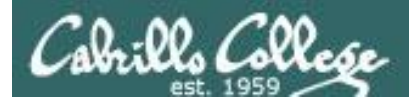

## Instructor Note:

## Switch to preloaded whiteboard

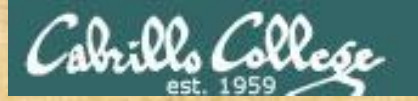

R

5

ത്

**PP** 

#### CIS 90 - Lesson 1

#### **Class Activity What kind of computer did you use to join CCC Confer?**

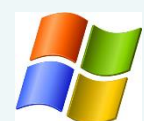

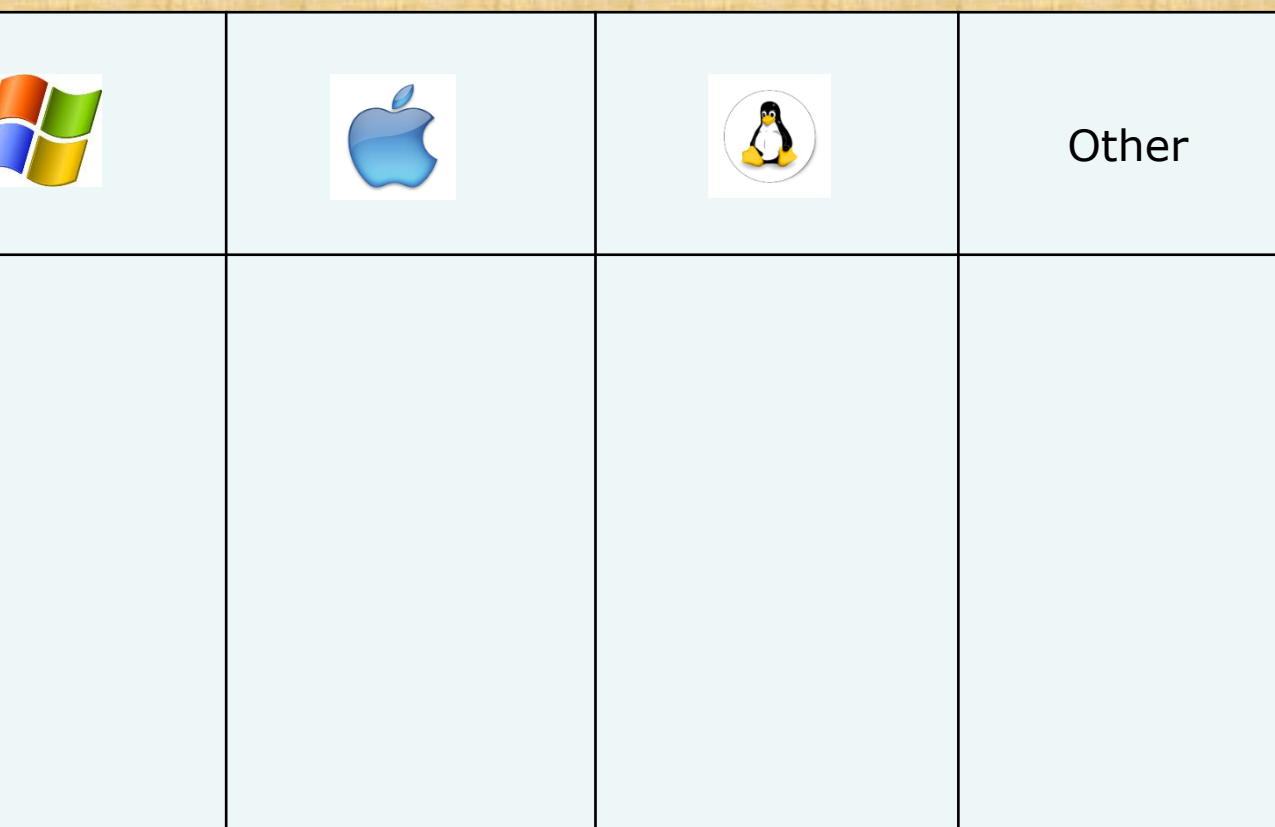

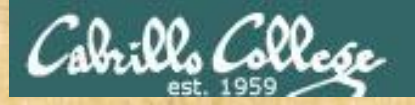

#### Class Activity – Where are you now?

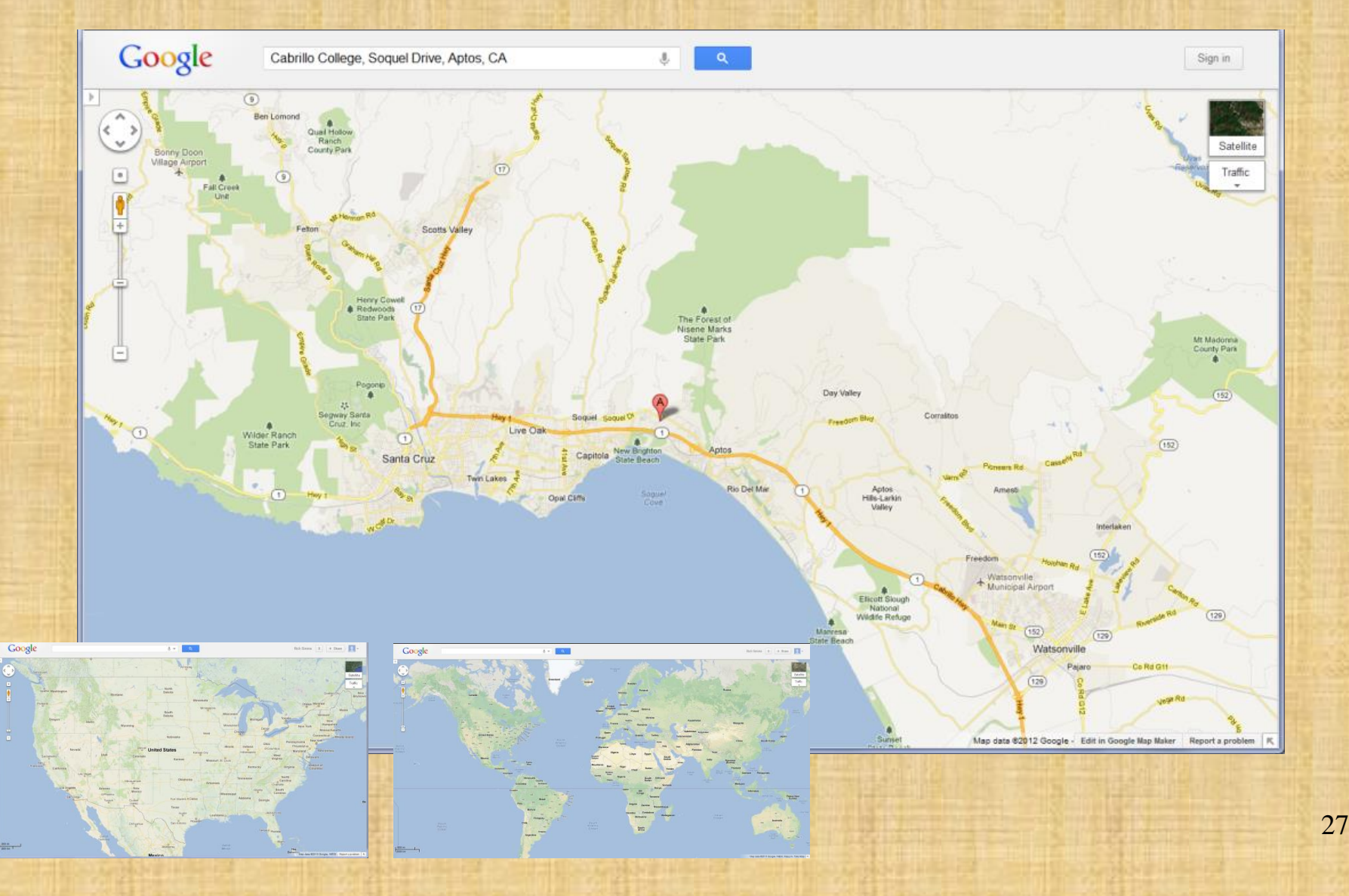

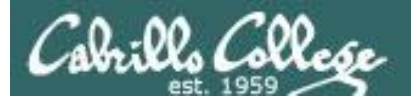

# Roll Call

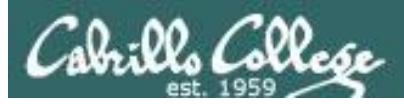

If you are attending class by watching the recordings in the archives contact the instructor at: risimms@cabrillo.edu to provide roll call attendance.

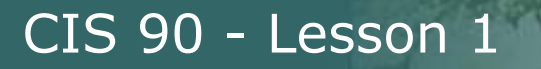

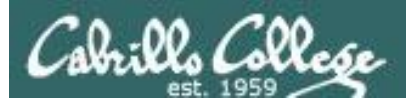

# Login Credentials

## Usernames and passwords

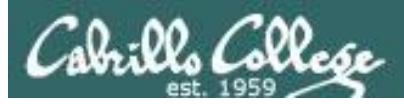

If you are attending class by watching the recordings in the archives contact the instructor at: risimms@cabrillo.edu to request the slides on login credentials.

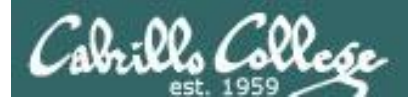

## Instructor Note:

# Turn Recording On Switch back to shared slides

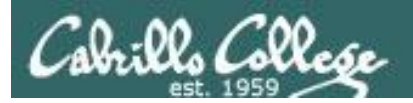

# How this class works

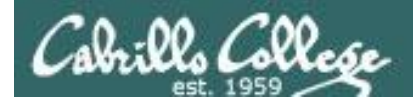

### CIS 90 Fall 2014

Class meets in room **828** and **online** every **Tuesday afternoon**:

- \*1:00-4:05 PM, from Sep 2<sup>nd</sup> to Dec 9<sup>th</sup>
- 15 lessons (class meetings) total
- Final exam at 1:00-3:50PM, on Thursday Dec 18th, in room 828

| July                 | August                            | September                   | FINAL EXAMINATIONS SCHEDULE: FALL 2014: December 15-December 20<br>Daytime Classes: Al times in bold refer the beginning times of classes. NWDBH means Monday and                                                                                                    |
|----------------------|-----------------------------------|-----------------------------|----------------------------------------------------------------------------------------------------|
| Su Mo Tu We Th Fr Sa | Su Mo Tu We Th Fr Sa              | Su Mo Tu We Th Fr Sa        | Throndy alone, or "Landay and Thronda; Classes neeting other contributions of days and/or hours not listed mus<br>a heat schedule approved by their Division Deau.<br>STARTING CLASS TIMELORY(S) EXAM HOUR EXAM DATE<br>Classes defining barbarant                                                                                                    |
| 1 2 3 4 5            | 1 2                               | 1 2 3 4 5 6                 | E 28 ans and 515 ans, MVD3u) 700 an=50 an Werharding, Desmitrer 17 Bit ans and 515 ans, MVD3u) 700 an=60 an Montag, Desmitrer 15 Bit ans and 135 ans, MVD3u) 100 an=1250 an Montag, Desmitrer 17 10 ans and 135 ans, MVD3u 100 an=1250 an Montag, Desmitrer 17 10 ans and 138 ans, MVD3u 100 an=1250 an Montag, Desmitrer 17 10 ans and 138 ans, MVD3u 100 an=1250 an Montag, Desmitrer 17                                                            |
| 6 7 8 9 10 11 12     | 3456789                           | 7 8 9 10 11 12 13           | 2.20 pm ard 2.35 pm, MICOuly.     100 pm-30 pm     Monking December 10       3.40 pm ard 2.35 pm, MICOuly.     400 pm-30 pm     Monhvald, December 17       6.36 pm and 8.25 pm, TT     700 pm-30 pm     Thready, December 17       6.36 pm and 8.25 pm, TT     700 pm-30 pm     Thready, December 17       6.36 pm and 8.25 pm, TT     700 pm-30 pm     Thready, December 18       10.20 pm and 12 pm, TT     100 pm-152 pm     Thready, December 18 |
| 13 14 15 16 17 18 19 | 10 11 <mark>12</mark> 13 14 15 16 | 14 15 16 17 18 19 20        | 11380 mm and 1255 pm, Th.     1000 mm-1250 pm     Turning, December 10       1000 pm and 216 pm, Th.     100 pm-2300 pm     Turning, December 10       228 pm and 236 pm, Th.     100 pm-2300 pm     Turning, December 10       248 pm and 236 pm, Th.     100 pm-230 pm     Turning, December 10       348 pm and 236 pm, Th.     100 pm-230 pm     Turning, December 10                                                                             |
| 20 21 22 23 24 25 26 | 17 18 19 20 21 22 23              | 21 22 23 24 25 26 27        | Fréday an.     0:0 on -11:0 an.     Fréday on.       Fréday on.     1:0 pr-35 do m.     Fréday Docomber 19       Saturday ym.     0:0 on -11:50 an.     Saturday Docomber 20       Saturday ym.     1:0 pr-35 do m.     Saturday Docomber 20                                                                                                    |
| 27 28 29 30 31       | 24 25 26 27 28 29 30              | 28 29 30                    | Evening Classes: For the final exam schedule, Evening Classes are those that begin at 5:35 pm or la<br>Alo. 14 & Trainin the class meets on BOTH Monday and Wednesday. "It BTF means the class meets or<br>BOTH Turneday and Turneday. The Making achievable applies to all Evening Classes.                                                                                                    |
|                      | 31                                | —                           | EVENING FINAL SCHEDULE:<br>Classe boginning at 33 gm or later an:<br>Mondy Grig OW M 8 gr                                                                                                    |
| October              | November                          | December                    | Wetherday Crity 700 pm-930 pm Wetherday December 17<br>Thurday Cohy, 770 pm-930 pm                                                                                                    |
| Su Mo Tu We Th Fr Sa | Su Mo Tu We Th Fr Sa              | Su Mo <u>Tu</u> We Th Fr Sa |                                                                                                    |
| 1 2 3 4              | 1                                 | 1 2 3 4 5 6                 |                                                                                                    |
| 5 6 7 8 9 10 11      | 2 3 4 5 6 7 8                     | 7 8 9 10 <u>11</u> 12 13    |                                                                                                    |
| 12 13 14 15 16 17 18 | 9 10 11 12 13 14 15               | 14 15 16 17 18 19 20        |                                                                                                    |
| 19 20 21 22 23 24 25 | 16 17 18 19 20 21 22              | 21 22 23 24 25 26 27        |                                                                                                    |
| 26 27 28 29 30 31    | 23 24 25 26 27 28 29              | 28 29 30 31                 |                                                                                                    |
|                      |                                   |                             |                                                                                                    |

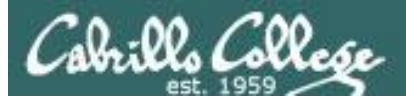

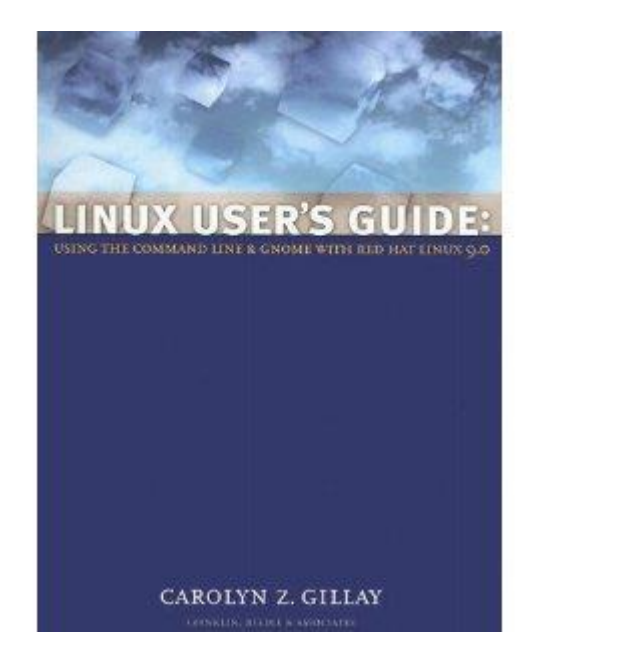

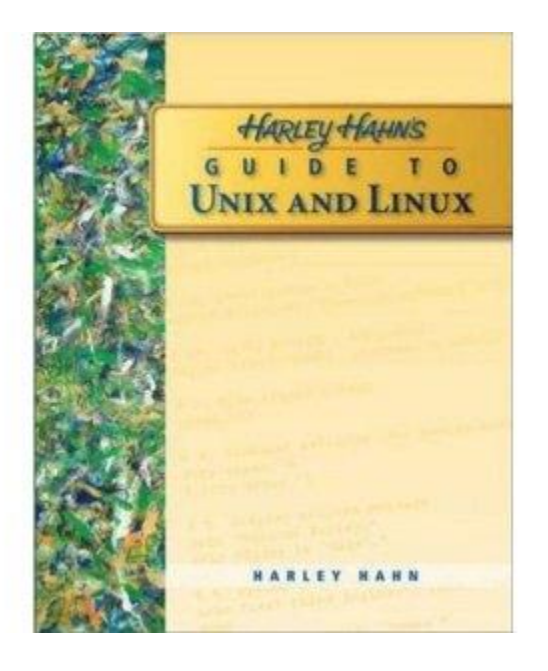

#### **Optional Textbooks:**

Linux User's Guide: Using the Command Line and GNOME with Red Hat Linux 9.0 by Carolyn Z. Gillay Franklin Beedle & Associates ISBN: 1887902988

Harley Hahn's Guide to Unix and Linux by Harley Hahn McGraw-Hill ISBN: 0073133612

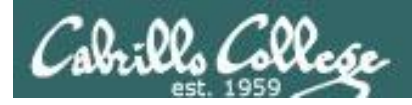

#### The typical week

http://simms-teach.com

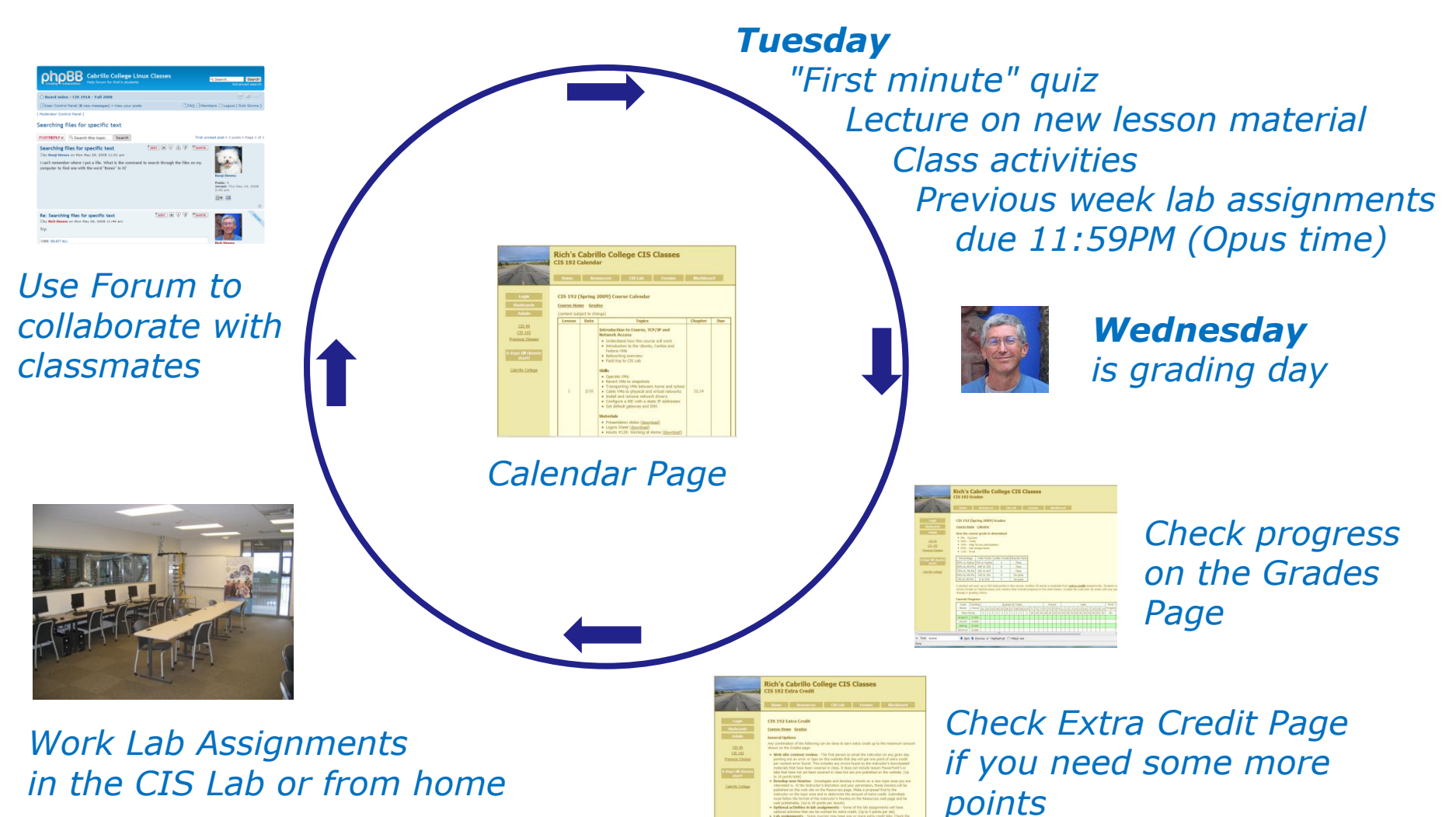

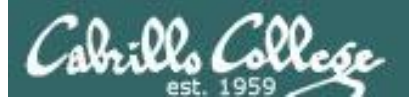

#### Contacting the instructor

- Use the forum for the fastest response on technical or class related questions.
- Use email for personal matters only. If it's NOT personal I will most likely ask you to post your question on the forum and will answer it there instead so other students may benefit from the answer.
- Weekly office hours: <u>http://babyface.cabrillo.edu/salsa/listing.jsp?staffId=1426</u>

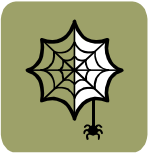

 Avoid leaving a message on voice mail. Checked rarely so don't expect a fast response!

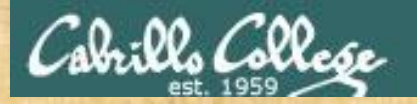

#### **Class Exercise (Syllabus)**

#### Please browse to: http://simms-teach.com

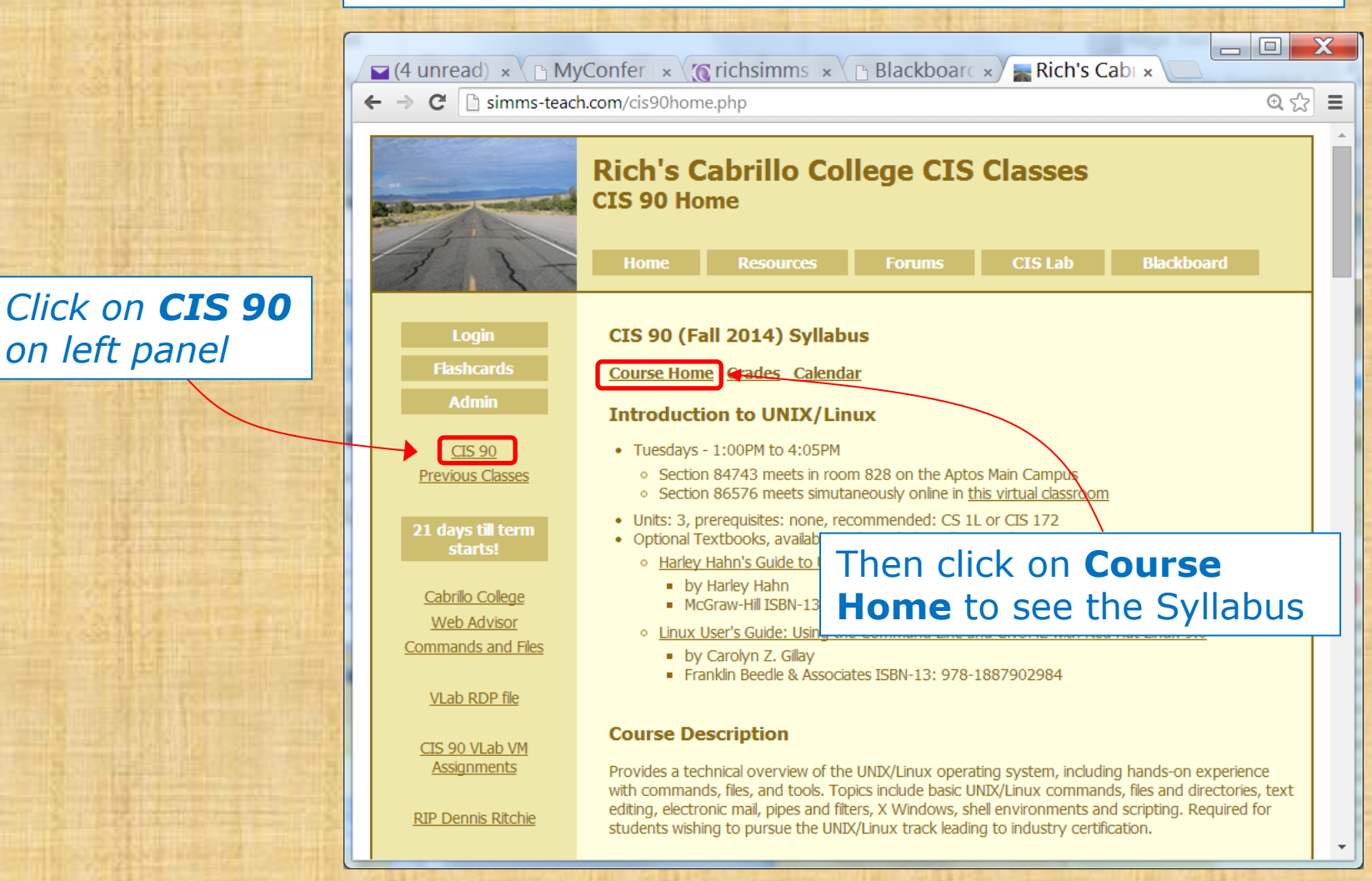

38

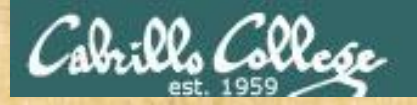

#### **Class Exercise (Calendar)**

Please browse to: http://simms-teach.com

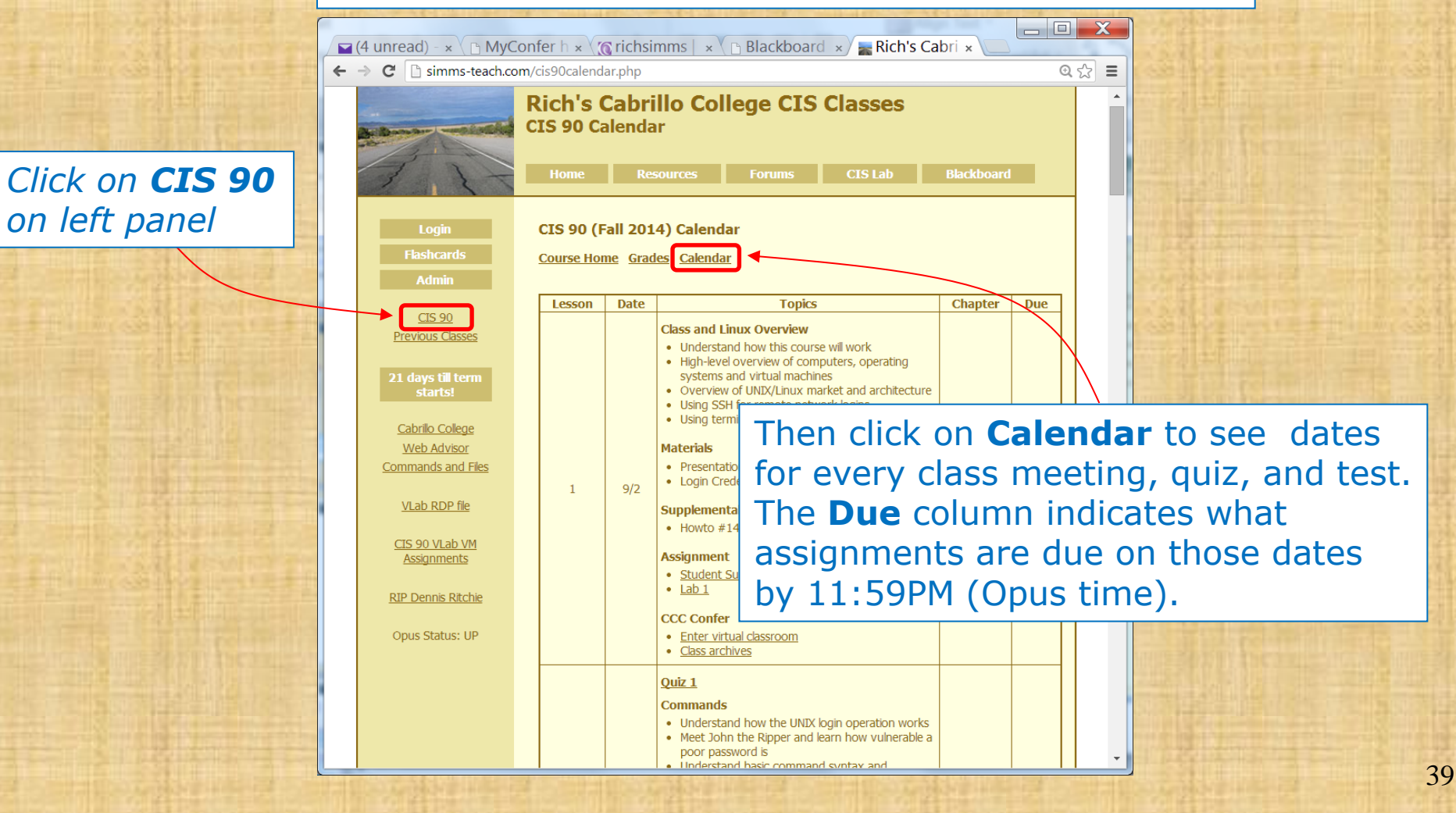
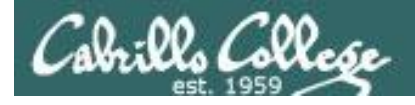

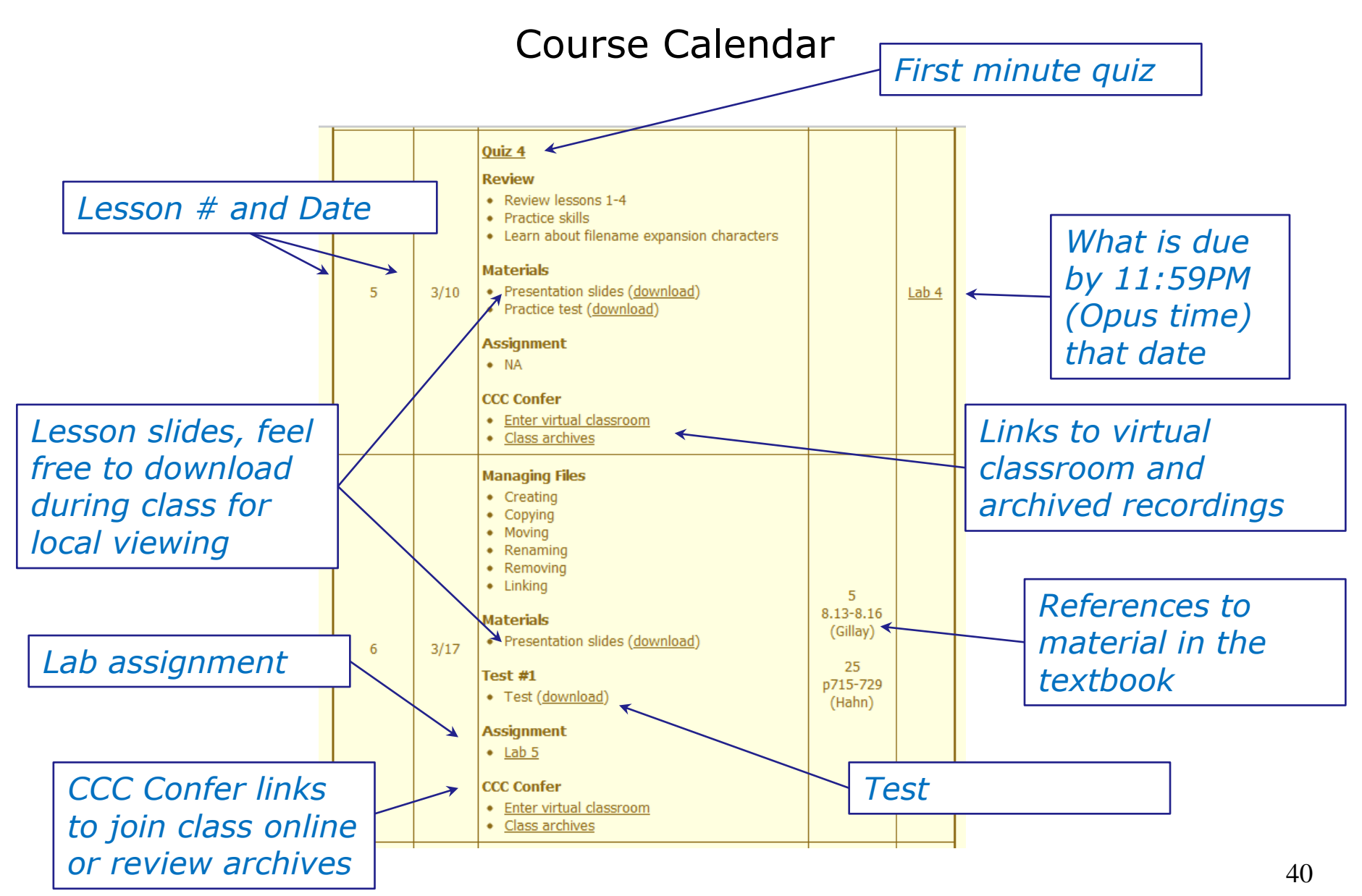

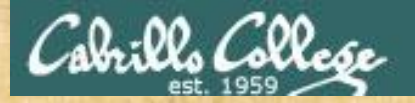

### **Class Exercise (Grades)**

### Please browse to: http://simms-teach.com

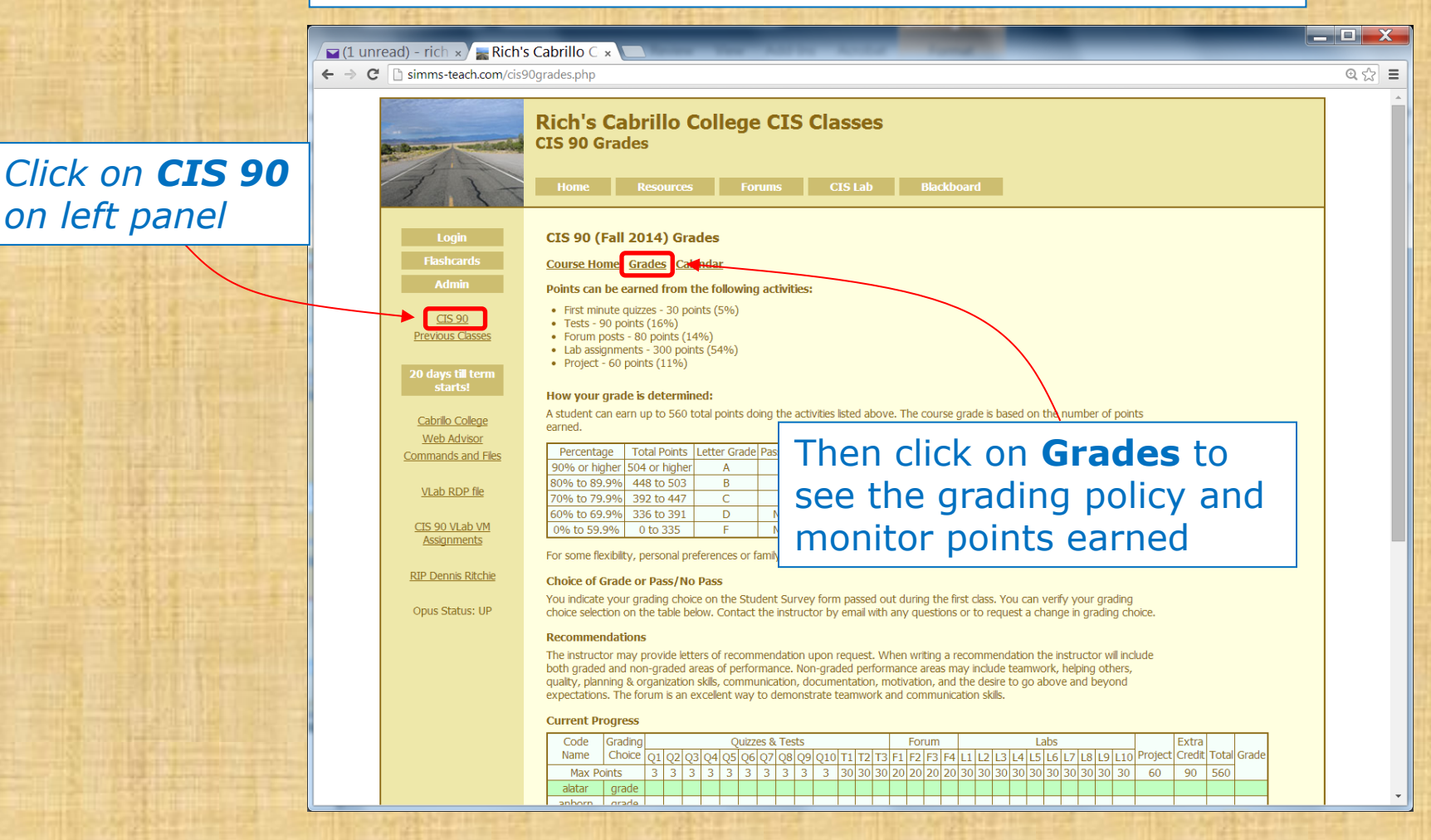

41

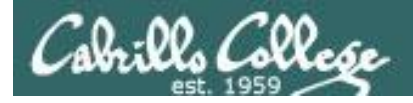

### Course Grading

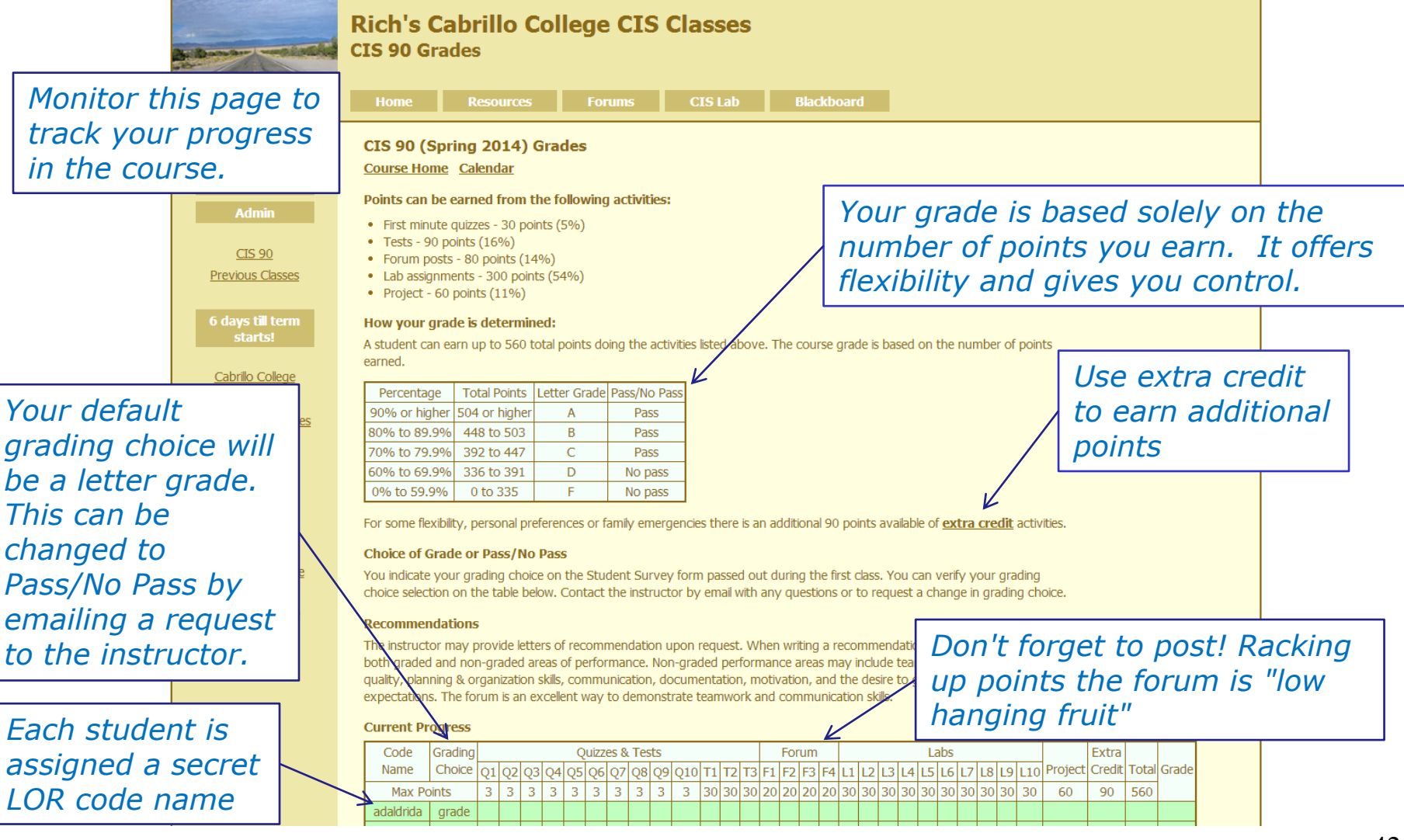

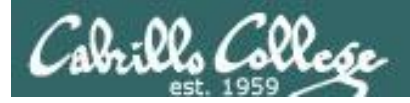

#### CIS 90 (Spring 2014) Grades

Course Home Calendar

#### Points can be earned from the following activities:

- First minute quizzes 30 points (5%)
- Tests 90 points (16%)
- Forum posts 80 points (14%)
- Lab assignments 300 points (54%)
- Project 60 points (11%)

#### How your grade is determined:

A student can earn up to 560 total points doing the activities listed above. The course grade is based on the number of points earned.

| Percentage    | Total Points  | Letter Grade | Pass/No Pass |  |
|---------------|---------------|--------------|--------------|--|
| 90% or higher | 504 or higher | А            | Pass         |  |
| 80% to 89.9%  | 448 to 503    | В            | Pass         |  |
| 70% to 79.9%  | 392 to 447    | С            | Pass         |  |
| 60% to 69.9%  | 336 to 391    | D            | No pass      |  |
| 0% to 59.9%   | 0 to 335      | F            | No pass      |  |

For some flexibility, personal preferences or family emergencies there is an additional 90 points available of extra credit activities.

### The student can decide the grade they want and how they want to earn it 43

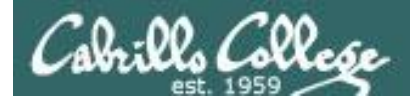

### Lab Assignments (10 labs, 30 points each)

- Due at 11:59PM (Opus time) on the date shown on the course Calendar.
- Late work is not accepted. There is no credit for any work turned in after the deadline. If you don't complete a lab assignment, please turn in what you have, by the due date, for partial credit.
- Students may work together and collaborate on labs but they must submit their own work to get credit.
- Lab resources, instructors, and assistants are available in the CIS lab. In addition the Linux Opus server and the CIS VLab may be accessed from anywhere over the Internet.

A lab assignment due at 11:59PM will get **no credit** if turned in **one minute late** at 12:00AM (midnight) the next day

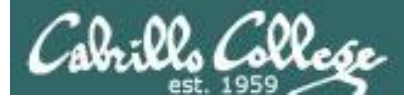

### "First Minute" quizzes (10 quizzes, 3 points each)

As an incentive to start class on time

- The quiz questions are shown on CCC Confer at 1:00PM sharp. Answers are emailed to the instructor. The order of the questions will not be known until the quiz is given! Emailed answers that are not in order will be marked as incorrect.
- The quiz questions are given out in advance and students can use the forum to collaborate on answers prior to class.
- Quizzes are open book/notes. Students may not give or ask others for assistance while taking a quiz.
- There are no makeup's for these quizzes and they must be turned in within the first few minutes of class.
- Students that attend by watching the archives can do some extra credit work instead. In the past working students have joined the class briefly at the start just to take the quiz and then return to work.

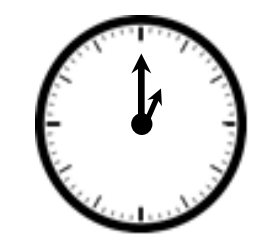

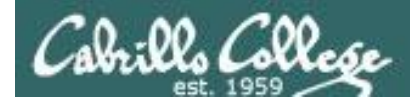

### More on Grading

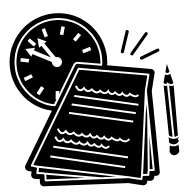

**Tests** (3 tests, 30 points each)

- A practice test will be made available a week before the actual test.
- Tests will start during the last hour of the class.
- Test 3 is the final exam.
- Tests are open notes, open book, and open computer.
- Students may not give or ask others for assistance while taking a test.
- Tests may be taken remotely online.

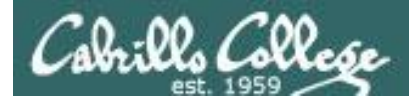

### **Forum Posts** (4 quarters, up to 20 points per quarter)

- The end of each term "quarter" is shown on the course calendar.
- Each post in the forum for this class is worth 4 points, up to 20 points maximum per quarter.
- The posts for the quarter will be due at 11:59PM (Opus time) on the date shown on the course Calendar.
- Extra posts in one quarter do not carry over to the next quarter.
- Only posts in the CIS 90 class forum will be counted.

As far as earning points, forum posts are "low hanging fruit" !!

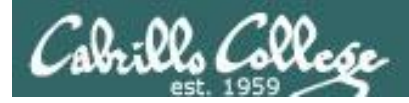

### Extra credit (up to 90 points)

- You need to attend to a family emergency and can't turn in a lab assignment on time ... don't worry!
- Your schedule/commute doesn't allow you to take any of the "first minute" quizzes .... don't worry!
- You crash and burn on a test ... don't worry!
- You just don't like making forum posts ... don't worry!

There are ample extra credit opportunities which provide you with the flexibility to get the grade you want.

### There is a cap on extra credit points so plan carefully!

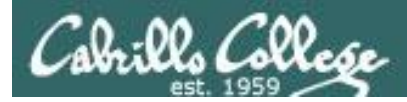

### Making the fine print large

Please remember:

- 1) No makeup's for missed quizzes
- 2) Quiz answers in the wrong order or not emailed in the first few minutes will not be accepted
- 3) Late work (lab assignments) will not be accepted. For example, a lab assignment due at 11:59PM will get no credit if turned in **one minute late** at 12:00AM (midnight) the next day

Tip: if you have not completed a lab assignment, **please turn in what you have done for partial credit.** 

*Don't panic though -- there are ample extra credit opportunities for students wanting or needing any extra points.* 

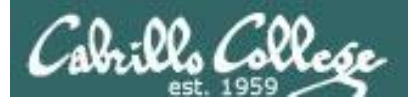

### Final word on Grading

- You control your grade for this course!
- Use the **Grades** web page to plan for the grade you wish to receive and track your progress.
- Use the Calendar web page to see due dates for all assignments, when forum posts are due and when tests will be given.

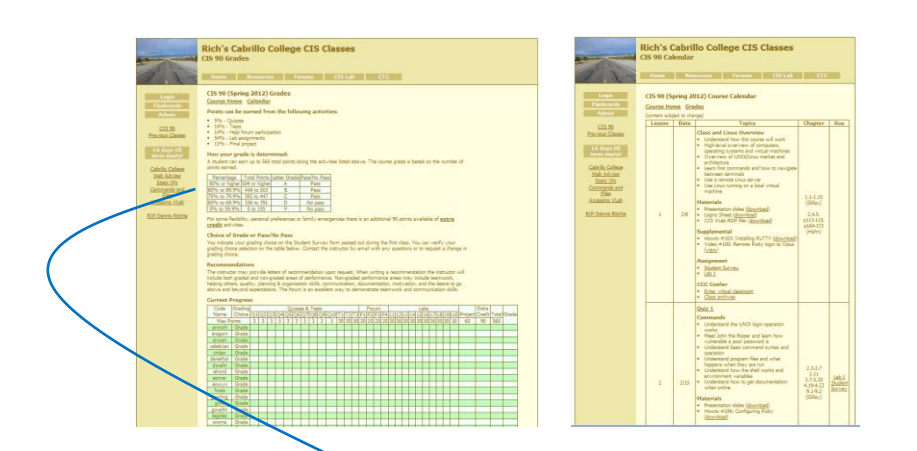

| ſ | Percentage    | Total Points  | Letter Grade | Pass/No Pass |  |
|---|---------------|---------------|--------------|--------------|--|
|   | 90% or higher | 504 or higher | А            | Pass         |  |
|   | 80% to 89.9%  | 448 to 503    | В            | Pass         |  |
|   | 70% to 79.9%  | 392 to 447    | С            | Pass         |  |
|   | 60% to 69.9%  | 336 to 391    | D            | No pass      |  |
|   | 0% to 59.9%   | 0 to 335      | F            | No pass      |  |

At the end of the course the instructor will use this table on the Grades web page to determine your grade

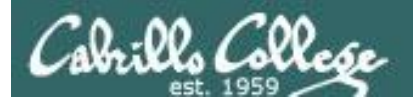

# Help Forum

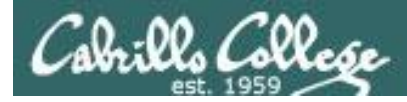

### **Online Help Forum**

| ●! (1 unread) Yahoo! Mail, ri ×                                                                                           | 1                             | -                                 | Google - Di                                      | ×     |
|----------------------------------------------------------------------------------------------------|-------------------------------|-----------------------------------|--------------------------------------------------|-------|
| ← → C f thtp://opus.cabrillo.edu/forum/index.php                                                                          |                               |                                   |                                                  | p.,   |
| 🕒 Santa Cruz, Montere 🗋 QUAGGA - The Easy 🔣 Facebook   Home 🎆 Rich's Cabrillo Co                                          | olle 🔞! Yaho                  | io! 👯 Word                        | Reference.com 🗀 Other book                       | marks |
| Cabrillo College: Computer and Inform<br>Inform for distorts in the Computer And Inform                                   | nation Sys<br>dministration a | s <b>tems</b><br><sup>nd/or</sup> | <mark>Q. Search Search</mark><br>Advanced search | Î     |
| 🛆 Board index                                                                                                    |                               |                                   |                                                  |       |
| EUser Control Panel (0 new messages) • View your posts                                                                    |                               |                                   | @FAQ & Members () Logout [ Rich Simms ]          |       |
| It is currently Sun Jan 17, 2010 9:16 am                                                                                  |                               |                                   | Last visit was: Sat Jan 16, 2010 6:14 pm         |       |
| View unanswered posts + View unread posts + View new posts + View active topics                                           |                               |                                   | Mark forums read                                 | E     |
| FORUM                                                                                                    | TOPICS                        | POSTS                             | LAST POST                                        |       |
| (a) Practice<br>Use this forum to practice using a bulletin board. Postings made to this forum will be deleted regularly. | 3                             | 3                                 | by Rich Simms D<br>Sat Jan 16, 2010 6:14 pm      |       |
| CABRILLO COLLEGE SPRING 2010 COURSES                                                                                      | TOPICS                        | POSTS                             | LAST POST                                        |       |
| EIS 90<br>Introduction to UNIX/Linux - Jim Griffin                                                                        | 0                             | 0                                 | No posts                                         |       |
| EIS 192AB<br>UNIX/Linux Network Administration - Rich Simms                                                               | 0                             | 0                                 | No posts                                         |       |
| EIS 193AB<br>UNIX/Linux Security Administration - Jim Griffin                                                             | 0                             | 0                                 | No posts                                         |       |
| CNSA PROGRAM                                                                                                    | TOPICS                        | POSTS                             | LAST POST                                        |       |
| B Alumni<br>Stay in touch with former students!                                                                           | 0                             | 0                                 | No posts                                         |       |
| ARCHIVES                                                                                                    | TOPICS                        | POSTS                             | LAST POST                                        |       |
| CIS 90 - Spring 2009<br>Introduction to UNIX/Linux - Rich Simms                                                           | Total redirects: 1            |                                   |                                                  |       |
| CIS 192 - Spring 2009<br>UNEX/Linux Network Administration - Rich Simms                                                   | Total redirects: 1            |                                   |                                                  | -     |

- Post questions and answers
- Get clarifications on assignments
- Collaborate with classmates on assignments, quizzes and practice tests.
- Share UNIX/Linux information and ideas
- Post class notes for classmates who miss class
- Please don't post passwords!

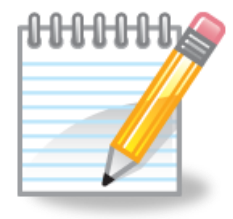

As an incentive to use the forum - students can earn 4 points per CIS 90 forum post (capped at 20 points for each posting period)

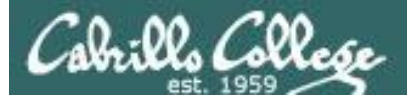

### Class Forum

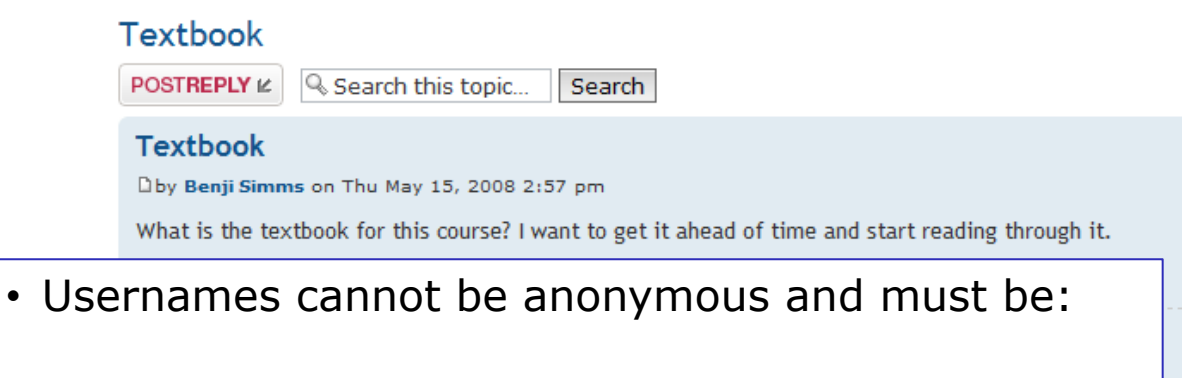

- Your real first and last name separated by a space e.g. Rich Simms
- During activation if your username matches a name on the roster, but is not your full first and last name it will be modified to be so.
- During activation if your username does not match a name on roster it gets deleted.
- Uploading an avatar is optional. Identifying photos are preferred so students can get to know each other.

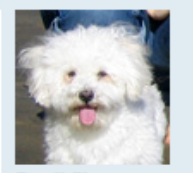

Benji Simms

Posts: 5 Joined: Thu May 15, 2008 2:40 pm

3 posts • Page 1 of 1

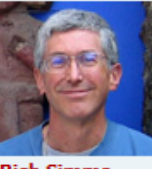

Rich Simms Site Admin

Posts: 340 Joined: Thu May 15, 2008 1:44 pm

0

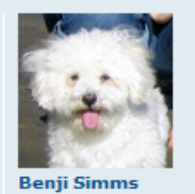

Posts: 5 Joined: Thu May 15, 2008 2:40 pm

54

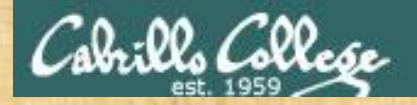

### Class Activity Forum Registration

### Click the Forums link on http://simms-teach.com

#### Rich's Cabrillo College CIS Classes Home Page

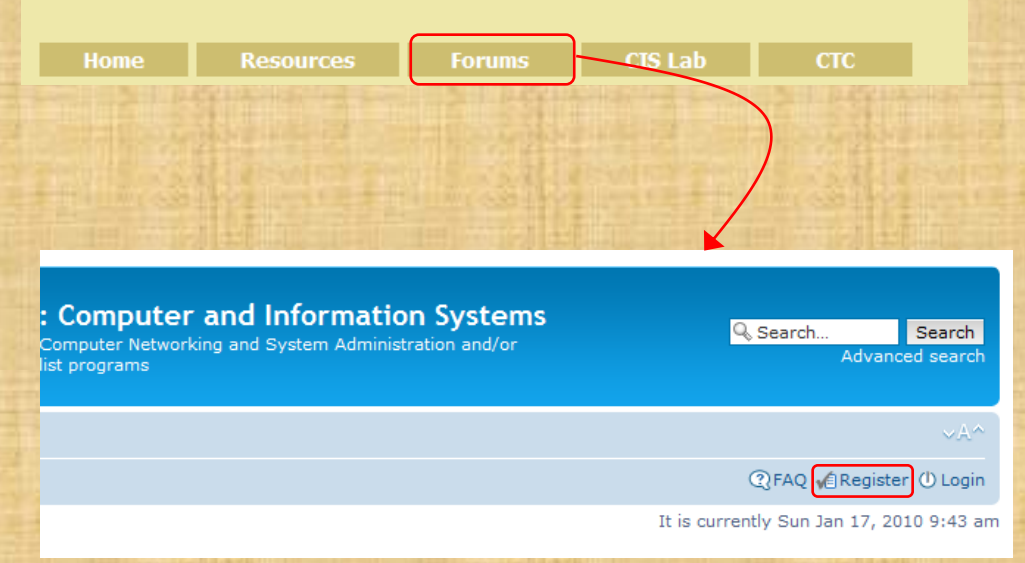

### To Register:

- 1. Browse to the forum
- 2. Click on Register
- 3. Review and agree to terms
- 4. Your Username must:
  - be your first and last name separated by a space
  - e.g. Benji Simms
  - match a name on the class roster

*Note: If you have already registered for a previous CIS course you don't need to do it again.* 

Note: All registrations are manually approved by the instructor. If your username is incomplete or does not match a name of the class roster it will be modified or deleted.

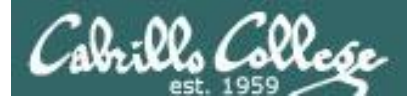

### **Class Forum**

Optional, but handy is to subscribe to a forum.

After logging in:

- 1. Go to the class forum.
- 2. Click the "Subscribe forum" box at the lower left. When subscribed you get email notifications when new posts are made.
- 3. To unsubscribe, click it again.

合 Board index 🗹 Subscribe forum

Unsubscribed looks like this

合 Board index 🗷 Unsubscribe forum

Subscribed looks like this

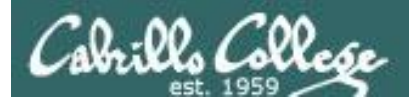

### Lab Resources

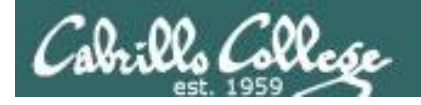

### The CIS 90 System Playground

Configured for Command Line Only

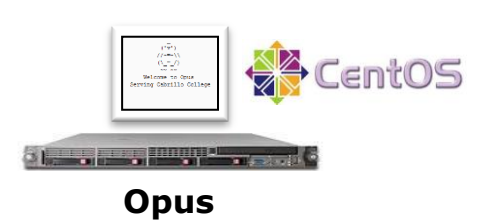

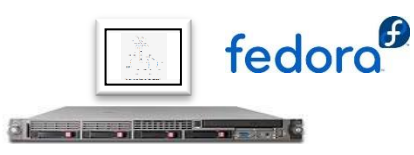

Sun-Hwa and Sun-Hwa-II

### **Other UNIX/Linux servers**

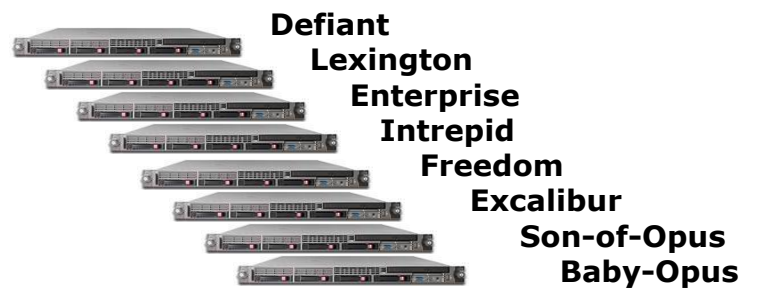

Configured for Graphics and Command Line

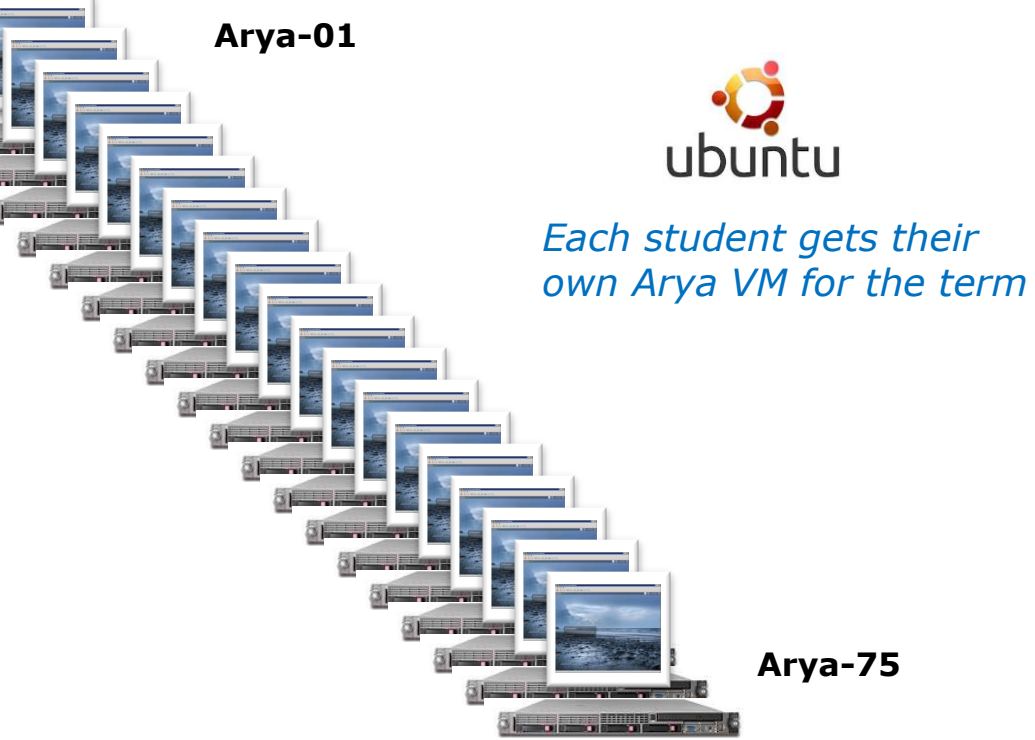

All the systems are virtual machines (VMs) running on the CIS Lab servers. They are available from on or off-campus

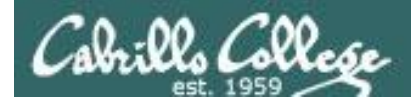

### **Option 1: Work on assignments online from anywhere**

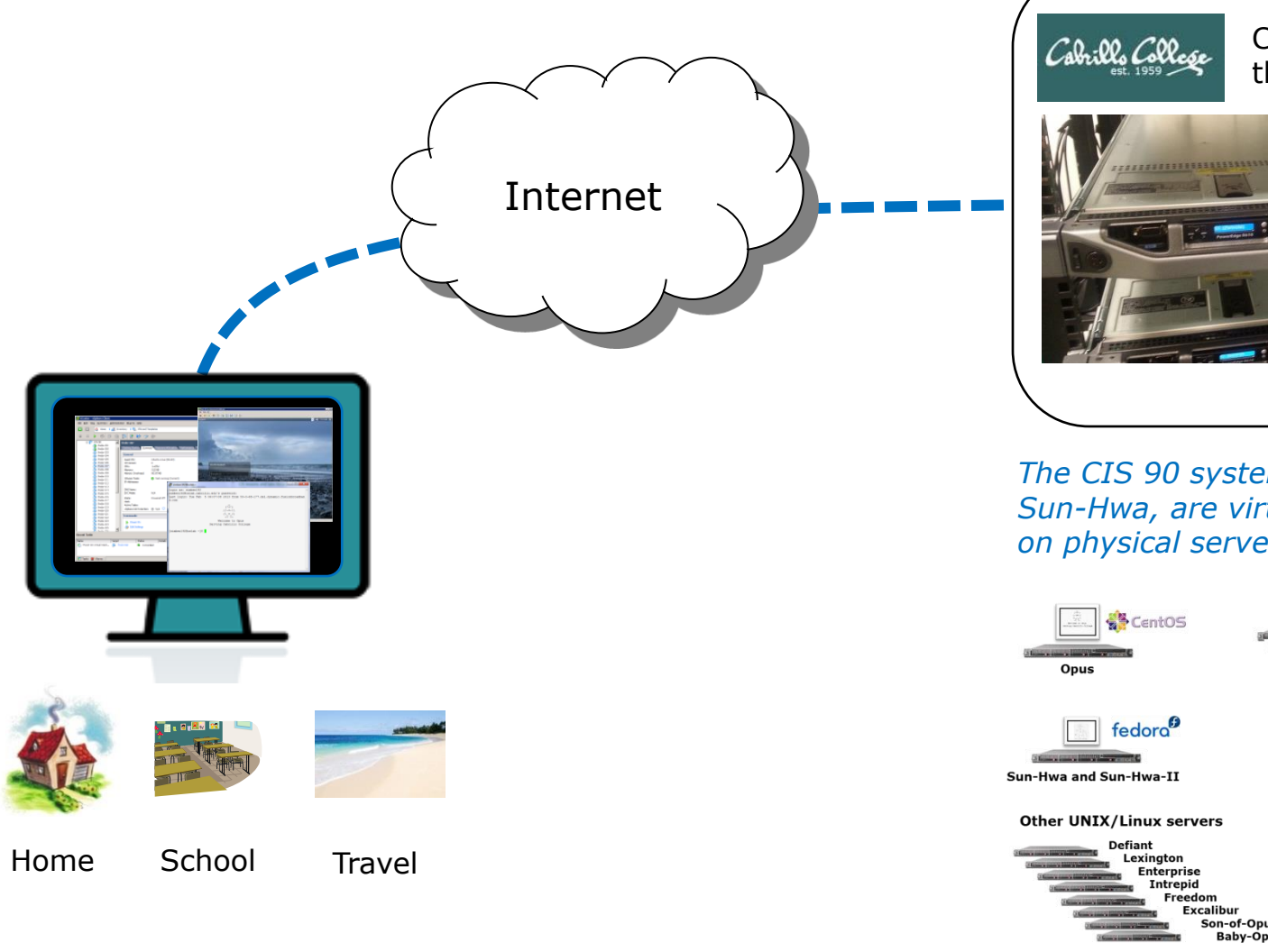

<image><image><image>

The CIS 90 systems, e.g. Opus and Sun-Hwa, are virtual machines hosted on physical servers in the CIS Lab

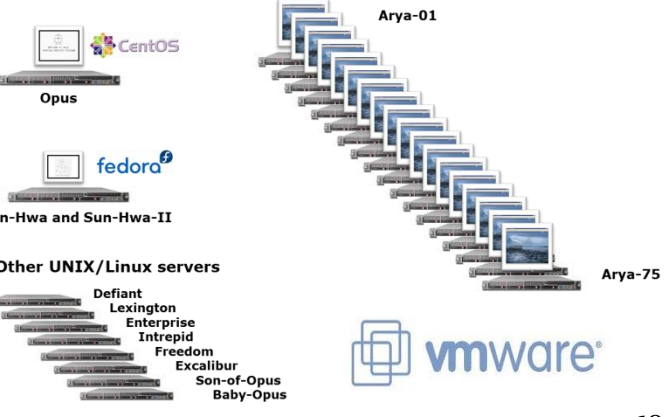

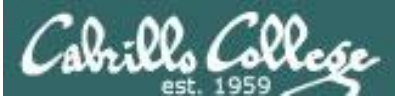

### **Option 2: Work on assignments in the CIS Lab**

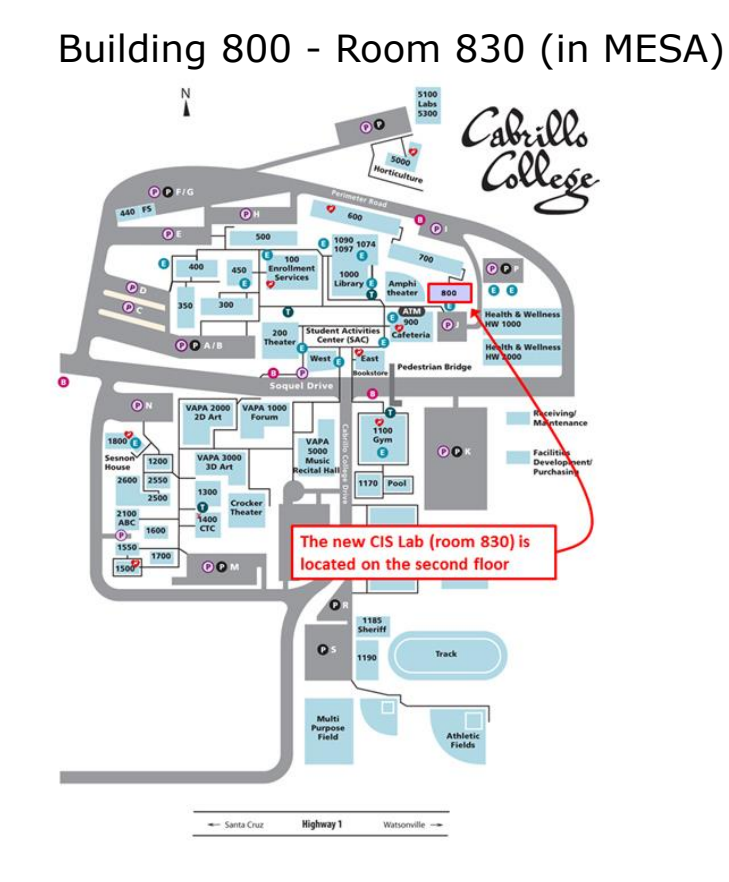

*Instructors, lab assistants and equipment are available CIS students.* 

Great place to collaborate with classmates and a place for study groups to meet.

| MEGA   |                    |        |               | ee eeeee | 27       |
|--------|--------------------|--------|---------------|----------|----------|
| INICOA |                    |        |               |          |          |
|        |                    |        |               |          |          |
|        |                    |        | Barrow Lan. 7 |          |          |
|        | CIS La             | b Room |               | Room     | Deser.   |
|        | 830                |        |               | 828      | -        |
|        | identica di tembre |        |               | -        | <u> </u> |

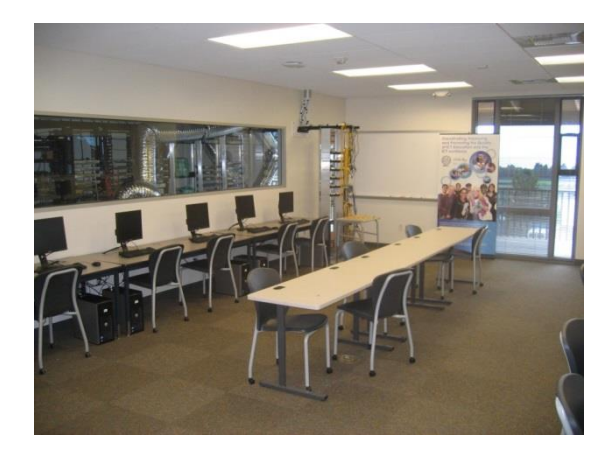

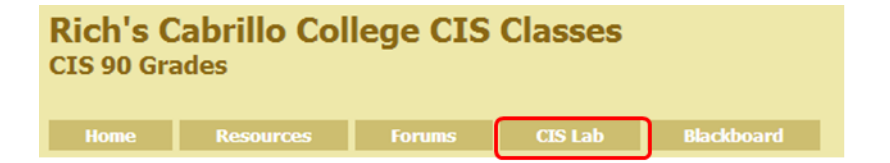

Use this link to see the schedule and location

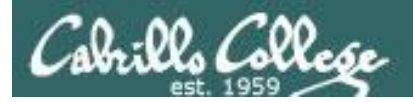

# What is a computer

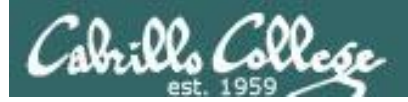

### What is a computer?

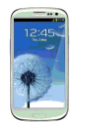

smart phone

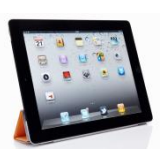

tablet

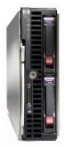

blade server

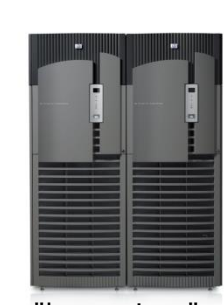

"heavy iron" server

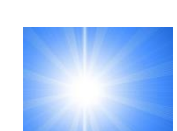

()

desktop

Virtual Machine

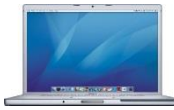

mobile "laptop"

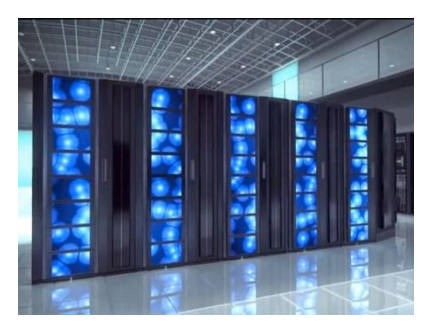

supercomputer

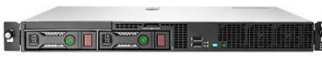

"pizza box" 1U rack server

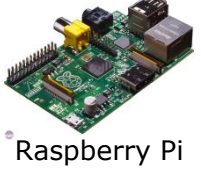

Computers come in a wide variety of form factors

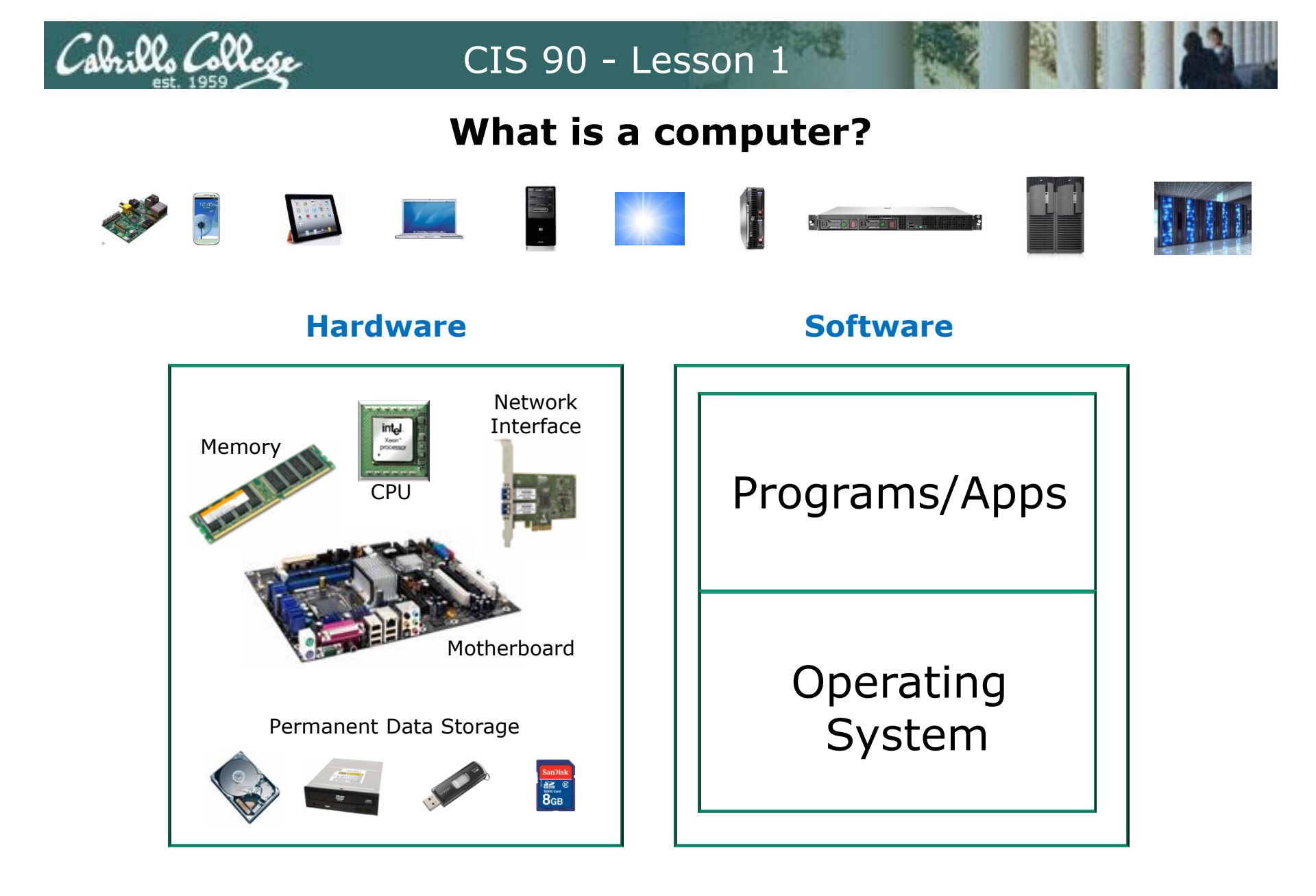

At a high level all computers have the same basic hardware and software components 64

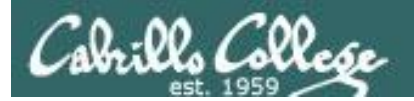

## Software

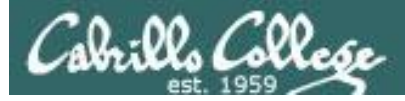

### Software

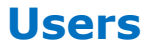

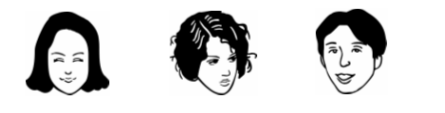

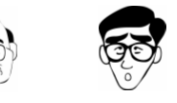

### **Software:** Programs/Apps

- Interface to users via graphics (GUI) or command line (CLI)
- Some programs come with the OS
- · Additional programs can be purchased or downloaded
- Programs use the OS for all access hardware resources

Examples: office apps, utilities, network services, games, email, web browsers, graphics, media players, databases, command line shells, CAD/CAM, contact management, accounting, enterprise applications, custom software, etc.

### **Software:** Operating System (OS)

- Shares hardware resources
- Loads and executes programs
- Manages processes (running programs)
- Manages memory

Examples: Windows, Linux, Unix

- Manages the file system
- Provides input/output services
- Monitors the system
- Network stack services

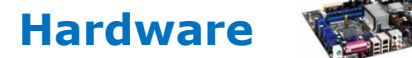

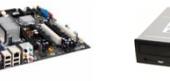

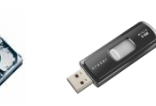

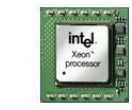

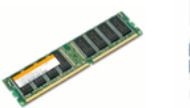

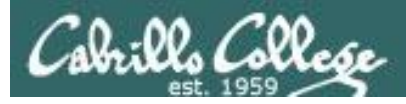

### Software Licensing

### Public Domain (paid for by the taxpayer)

- Source code is available
- No license, no copyright, maybe modified and redistributed
- Examples: USGS mapping software, NASA aerodynamics software

### **Open Source**

- Source code is available
- Community of developers doing online collaboration
- Pragmatic redistribution licenses
- Examples: Apache, Firefox, Android, OpenOffice

### Free Software Movement

- Source code is available
- GNU ("GNU is not UNIX") General Public License, COPYLEFT
- Examples: GNU/Linux, gimp, emacs, nano, gcc, zebra

### Proprietary

- Source code is not available
- Considered intellectual property
- Must be licensed to use
- Examples: Adobe Photoshop, Microsoft Windows, Mac OS X, AT&T UNIX System V, Cisco IOS

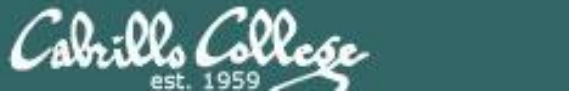

# Why Study Unix/Linux?

CIS 90 - Lesson 1

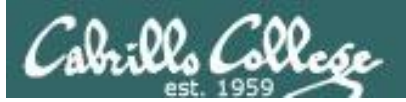

### In 1971 Ken Thompson and Dennis Ritchie developed Unix at AT&T's Bell Labs

In 1971 Ken Thompson and Dennis Ritchie developed Unix at AT&T's Bell Labs

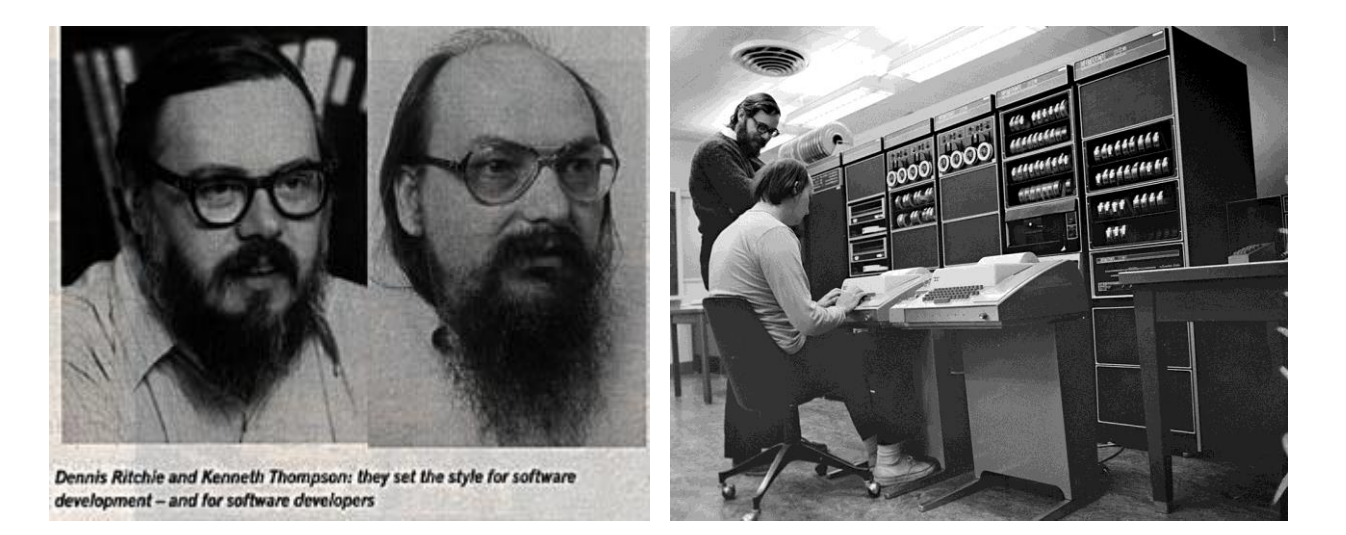

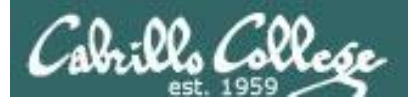

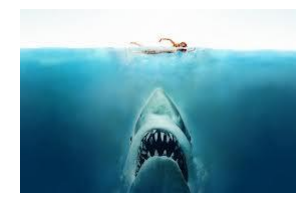

### Isn't UNIX/Linux an antique Operating System dating back to the early 70's that belongs in a museum?

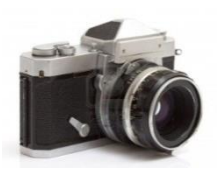

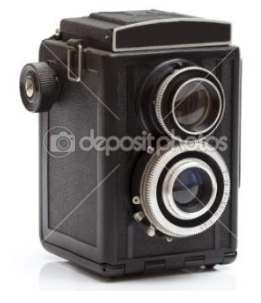

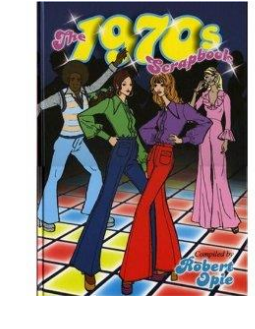

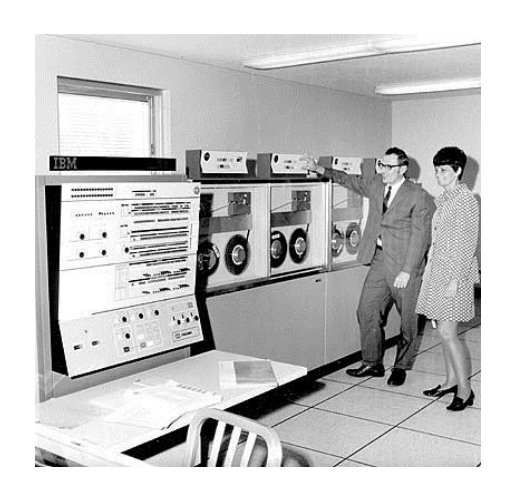

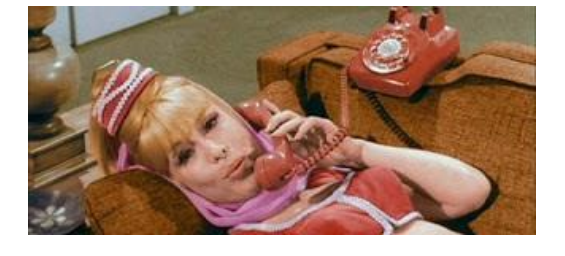

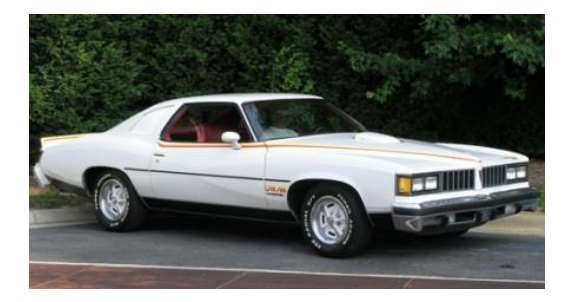

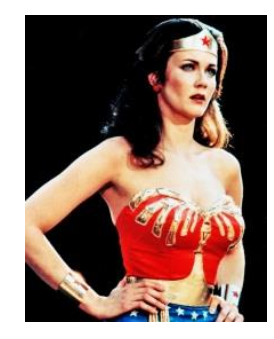

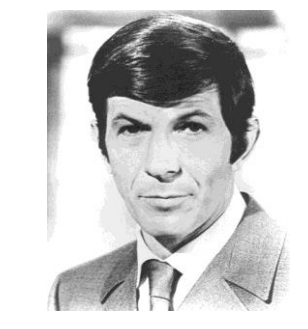

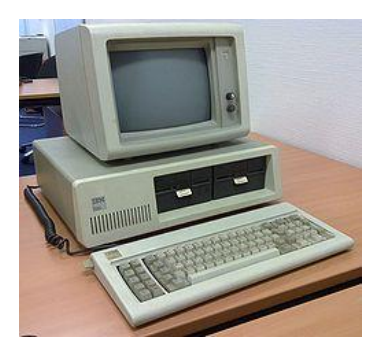

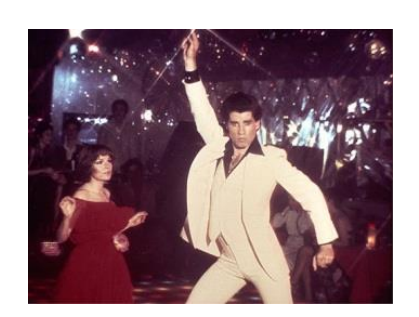

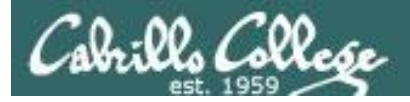

### Heck NO !!

UNIX/Linux is widely used, constantly improved and growing fast!

- Cloud infrastructure
- Embedded in smartphones, tablets and many other appliances.
- Internet servers Web, DNS, DHCP, Net News, Mail, etc.
- Enterprise and mission critical applications Large databases, Enterprise Resource Management (ERM), Customer Relationship Management (CRM), data warehouse, manufacturing, supply chain management, etc.
- Hollywood feature animation, visual effects, rendering farms.
- Number-crunching super computers for research.
- Companies like Google, Amazon, Facebook, PayPal, Yahoo etc. are using it to run their businesses on

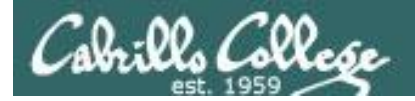

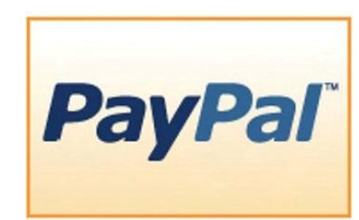

### Businesses and organizations that run on Linux

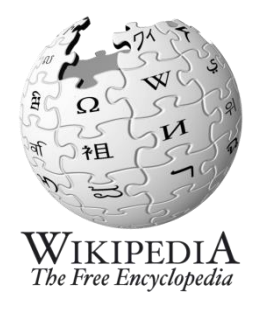

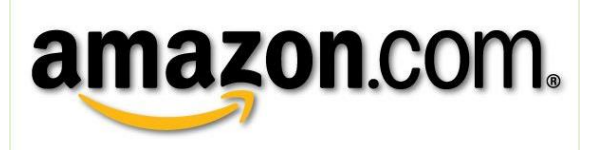

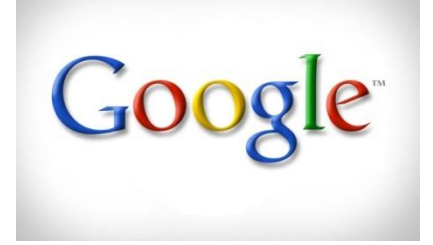

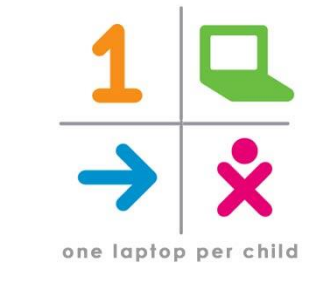

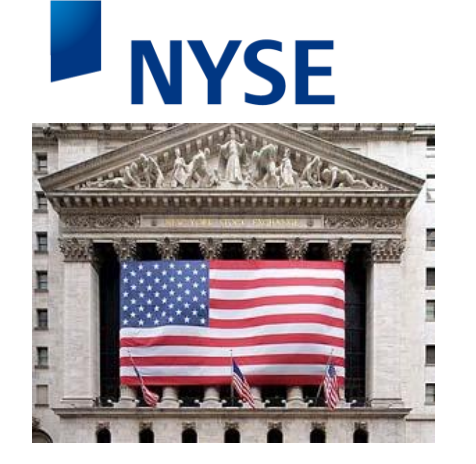

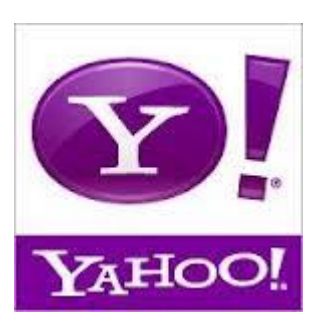

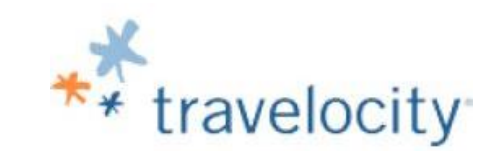

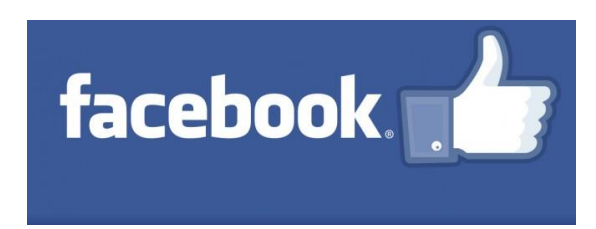

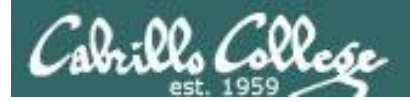

# UNIX family trees

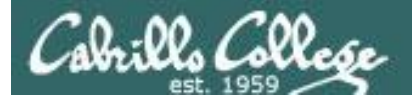

#### **UNIX/Linux Family Tree**

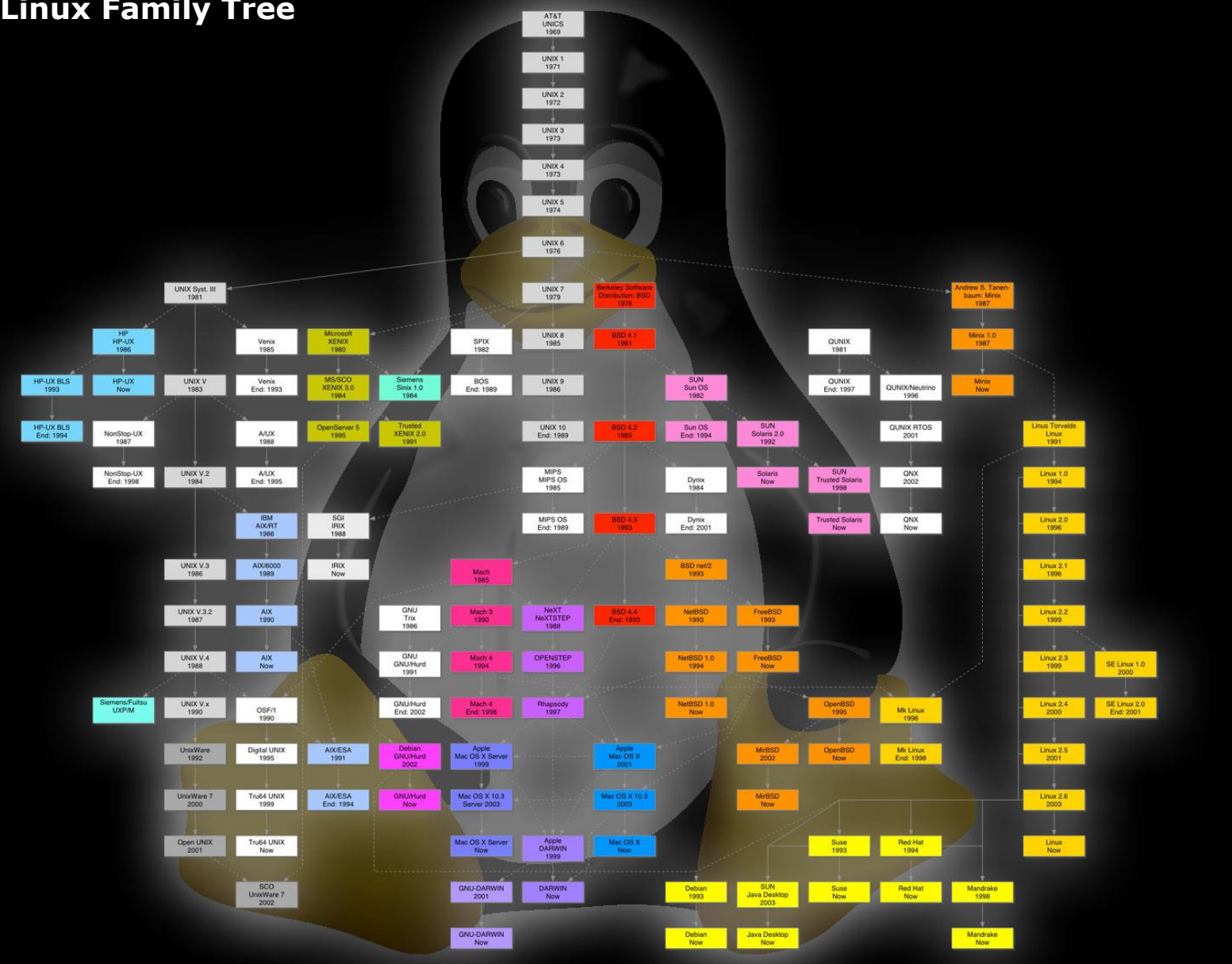

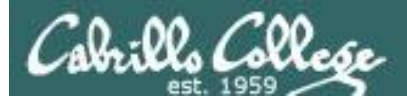

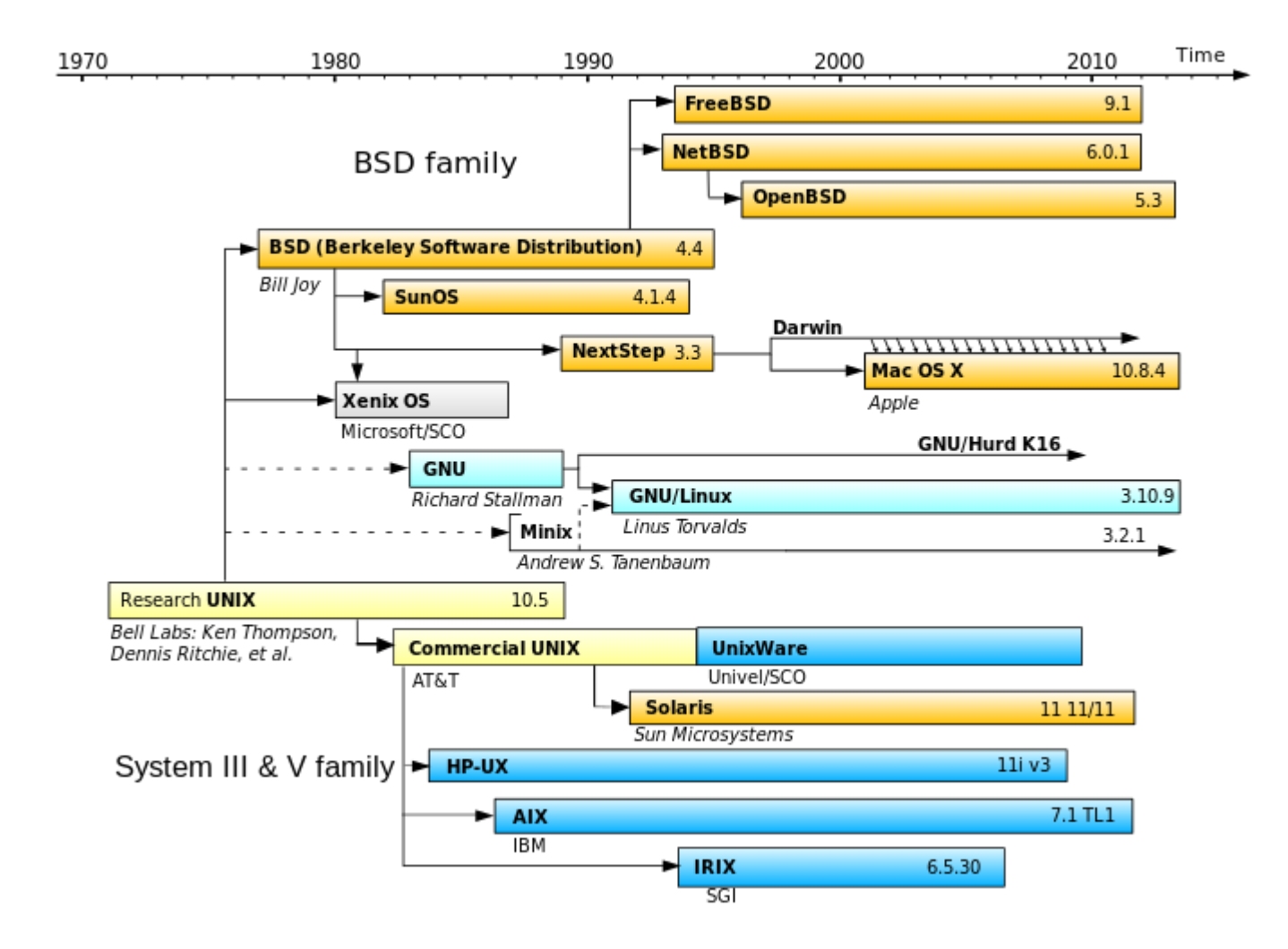

Source: http://upload.wikimedia.org/wikipedia/commons/thumb/5/51/Unix\_history.svg/705px-Unix\_history.svg.png

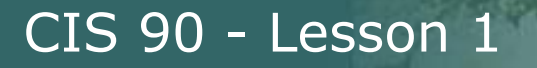

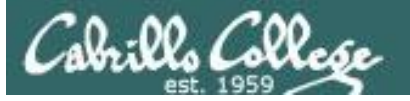

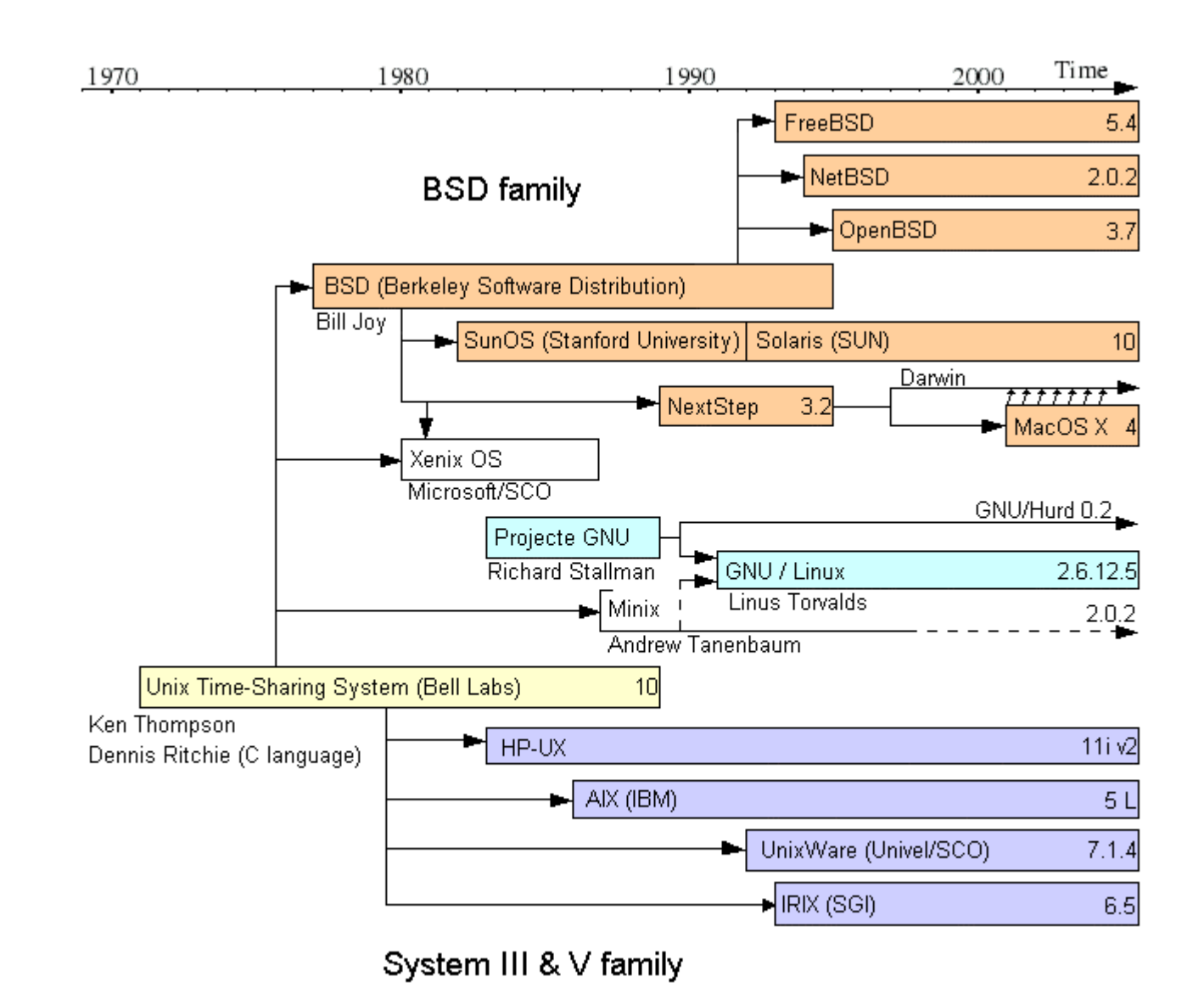

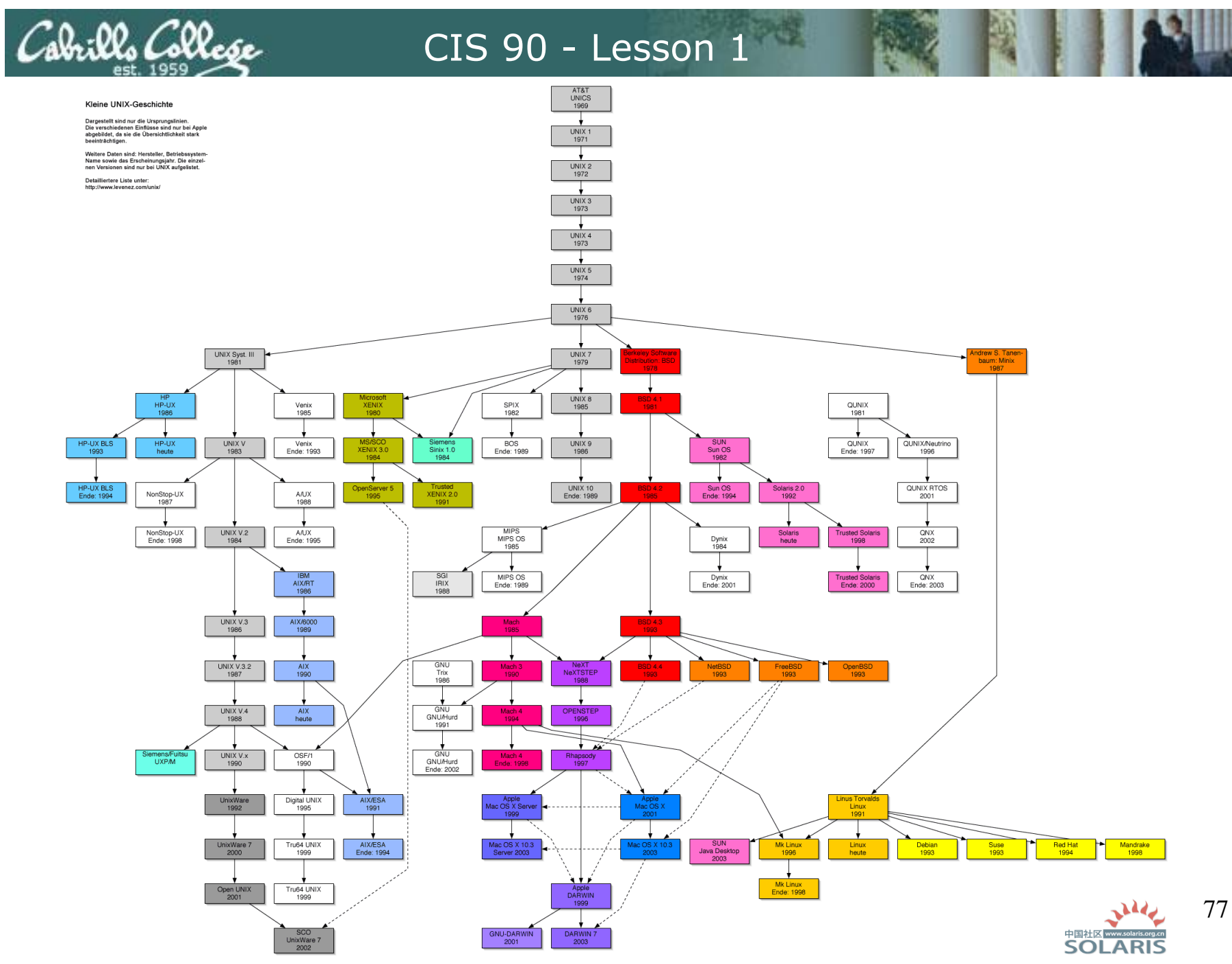
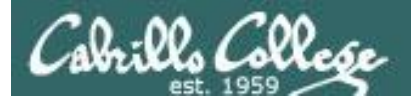

| $\leftarrow \rightarrow C \square$ www.levenez.com/unix/                                                                                                    |   |
|----------------------------------------------------------------------------------------------------|---|
| Unix History                                                                                                    | 5 |
| Unix Timeline                                                                                                    |   |
| Below, you can see the preview of the <b>Unix History</b> (move on the white zone to get a bigger image):                                                                                                    |   |
|                                                                                                    |   |
| This is a simplified diagram of unix history. There are numerous derivative systems not listed in this chart, maybe 10 times more!<br>In the recent past, many electronic companies had their own unix releases. This diagram is only the tip of an iceberg, with a<br>penguin on it ;-). |   |
| Oracle Solaris 11.1                                                                                                    |   |
| october 4, 2012                                                                                                    | 2 |
|                                                                                                    |   |
| Android 4.1.1 Android Android Android 4.2.1                                                                                                    | 5 |
| july 9, 2012 oct. 9, 2012 oct. 29, 2012 november 27, 201                                                                                                    |   |
| Linux 3.5<br>july 21, 2012 Linux 3.6<br>september 30, 2012 december 10,                                                                                                    | 2 |
| www.levenez.com/unix/redirect_unix_a4_pdf.html                                                                                                    | - |

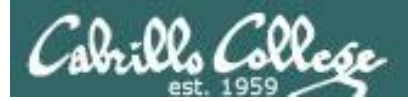

### and Unix-like Operating systems

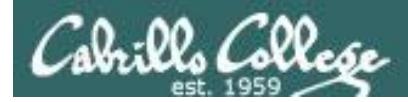

#### **Descendants from the Unix OS developed in Bell Labs**

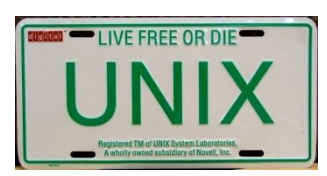

The UNIX trademark is owned and managed by The Open Group on behalf of the industry to signify products that are certified to conform to the Single UNIX Specification.

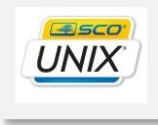

SCO UNIX PC servers

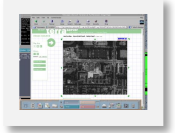

IBM AIX servers, mainframes and workstations

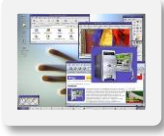

Sun Solaris servers and workstations

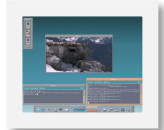

HP HP-UX servers and workstations

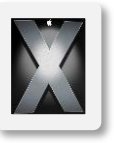

Apple OS X Mac computers

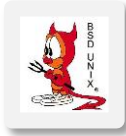

Berkeley Software Distribution Mini-computers and servers

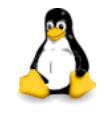

GNU Linux Servers, PC, smartphones, tablets, embedded

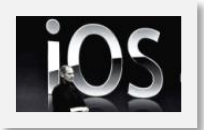

Apple iOS Smartphones and tablets

UNIX and Unix-like operating systems are found on all types of computers from high end commercial mainframes, servers, and workstations to consumer focused Apple desktop and mobile devices

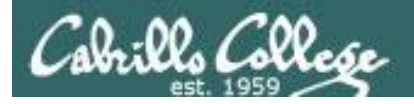

#### **Embedded Unix in Apple Products**

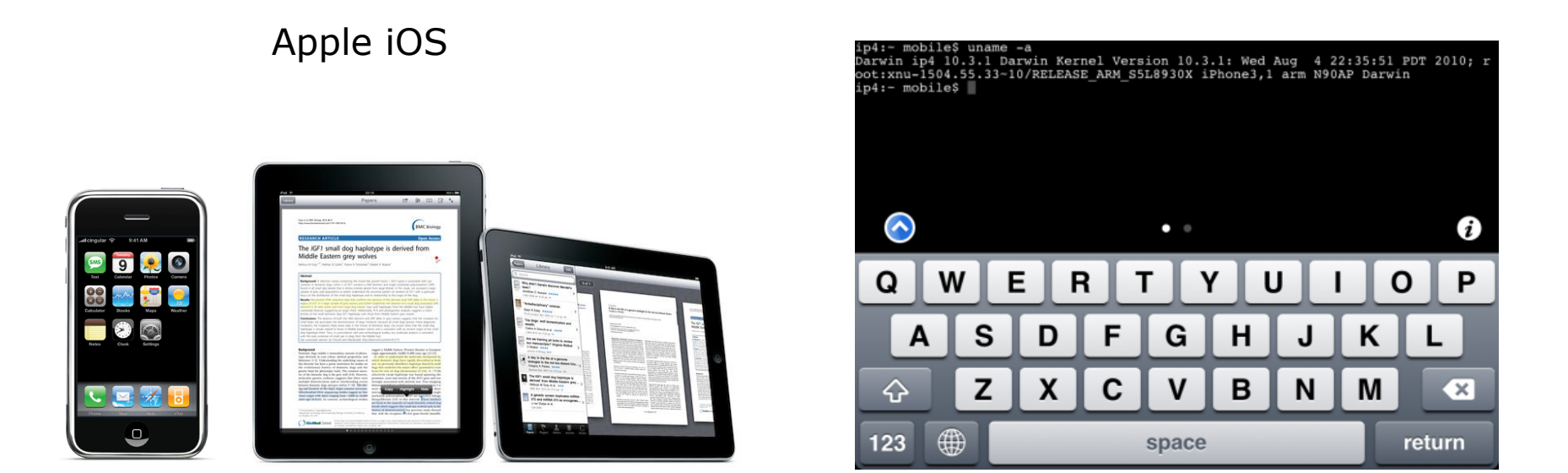

The Apple iOS, internally known as Darwin, like Mac OS X, runs on a Unix-like kernel (Mach kernel + BSD components)

Sources: http://en.wikipedia.org/wiki/Darwin\_(operating\_system) http://en.wikipedia.org/wiki/IOS\_(Apple) http://code.google.com/p/mobileterminal/

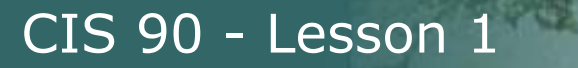

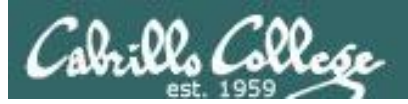

### GNU/Linux

### GNU is not UNIX

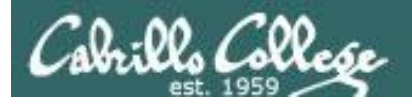

#### Various Linux Distributions for PCs and Servers

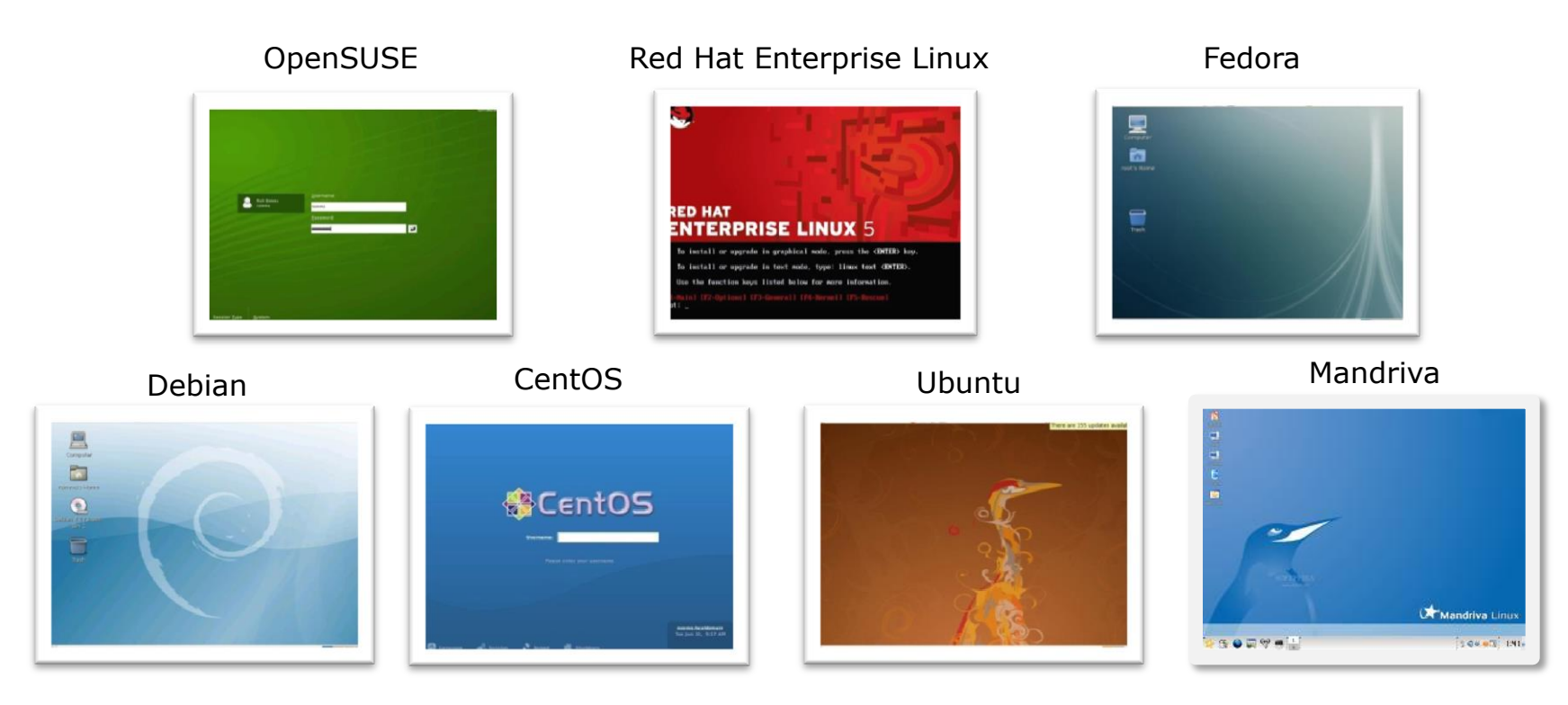

*Note:* A distribution is built by a company or organization. They start with the **Linux kernel** then add a custom mix of open source components. They may then add some of their own unique software to differentiate their distribution.

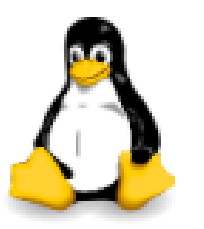

*Tux, the penguin, is the Linux kernel mascot* 

#### iso.linuxquestions.org 15 Most Popular Linux Distro Downloads

| 15 Most Downloaded Distribution Versions (last 30 Days) | 15 Most Downloaded Distributions (Ever) |
|---------------------------------------------------------|-----------------------------------------|
|                                                         |                                         |
| 1. <u>BackTrack 5 R3</u> (194567)                       | 1. <u>Fedora</u>                        |
| 2. <u>CentOS 6.3</u> (61005)                            | 2. Red Hat Enterprise Linux             |
| 3. <u>BackTrack 5 R2</u> (9363)                         | 3. <u>Mandriva</u>                      |
| 4. Puppy Linux 5.4 (8294)                               | 4. <u>SUSE</u>                          |
| 5. Zorin OS 6.2 "Lite" (4588)                           | 5. <u>Ubuntu</u>                        |
| 6. FreeBSD 8.3 (2119)                                   | 6. <u>CentOS</u>                        |
| 7. <u>Slax 7.0.4</u> (1744)                             | 7. Damn Small Linux                     |
| 8. <u>Damn Small Linux 4.4.10</u> (1454)                | 8. <u>Knoppix</u>                       |
| 9. <u>Ubuntu 12.10</u> (1397)                           | 9. <u>Debian</u>                        |
| 10. <u>Ubuntu 12.04.2</u> (734)                         | 10. <u>Slackware</u>                    |
| 11. Oracle Linux 6 Update 1 (498)                       | 11. PCLinuxOS                           |
| 12. <u>KNOPPIX 7.0.4</u> (419)                          | 12. <u>MEPIS</u>                        |
| 13. <u>KNOPPIX 5.1.1</u> (398)                          | 13. Linux Mint                          |
| 14. Oracle Linux 6.3 (381)                              | 14. <u>Gentoo</u>                       |
| 15. <u>Wifislax 4.3</u> (354)                           | 15. <u>Puppy Linux</u>                  |
|                                                         |                                         |

#### Jan 21, 2014

There are hundreds of Linux distributions. The one thing they have in common is they all use the Linux kernel.

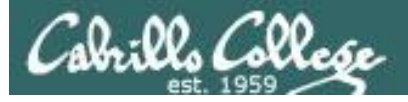

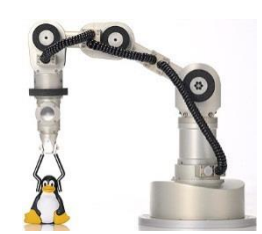

Katana Robotic Arm

#### Embedded Linux (just a few)

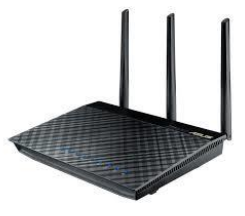

Asus RT-AC66U wireless router

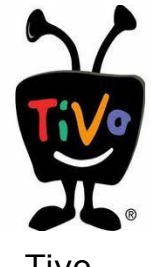

Tivo

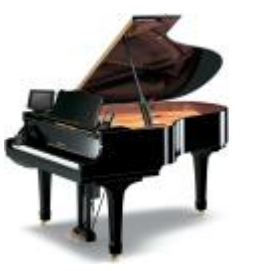

Yamaha Disklavier Mark IV

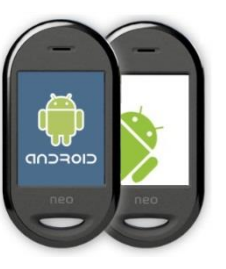

Android

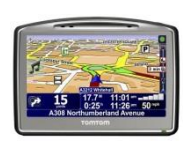

Some TomTom

GPS models

Let en lis Carde Au

Garmin

Nuvi 5000

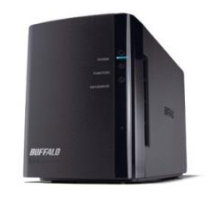

Buffalo NAS storage

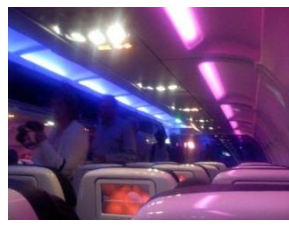

Virgin America Personal Entertainment

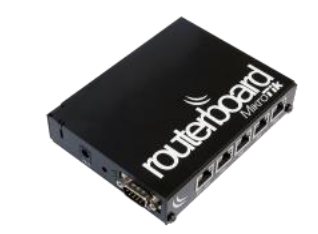

MikroTik Routers

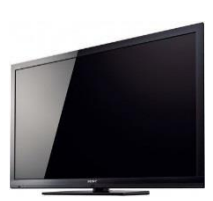

Sony TVs

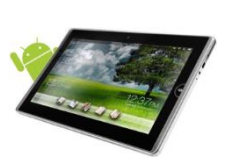

Android Tablets

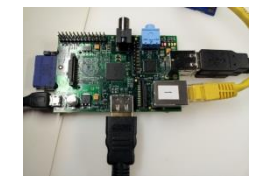

Raspberry Pi

http://linuxgizmos.com/category/devices/

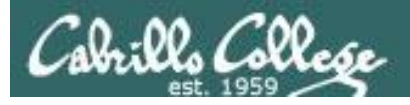

#### Televisions

#### The Open-Source Car

Summary: Toyota is joining the Linux Foundation.

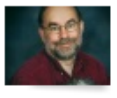

By Steven J. Vaughan-Nichols for Linux and Open Source | July 5, 2011 -- 10:13 GMT (03:13 PDT) 🔰 Follow @sjvn

Besides a V6 as your engine, your car is very likely to soon be running Linux under the hood. The Linux Foundation will be announcing today that Toyota is joining the Foundation.

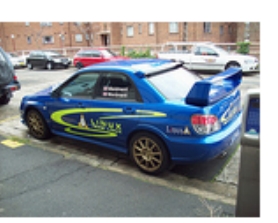

Some of you may be wondering, "What the heck is a car company doing joining the

Linux Foundation?" The answer is easy. As the Foundation puts it, "A major shift is underway in the automotive industry. Car-makers are using new technologies to deliver on consumer expectations for the same connectivity in their cars as they've come to expect in their homes and offices. From dashboard computing to In-Vehicle-Infotainment (IVI), automobiles are becoming the latest wireless devices - on wheels."

And, what's one of the most popular systems for dashboard computing, heads-up driving displays and IVI? It's Linux, of course.

#### < snipped >

http://www.zdnet.com/blog/open-source/the-open-source-car/9193

| NY | Support / Contact Us Site Map About Sony Search O Global                                                                                                    |                                                                                    |
|----|----------------------------------------------------------------------------------------------------|------------------------------------------------------------------------------------|
|    | Source Code Distribution Service                                                                                                    |                                                                                    |
|    | Search by Model/Module                                                                                                    |                                                                                    |
|    | Find                                                                                                    |                                                                                    |
|    | Search by Category                                                                                                    |                                                                                    |
|    | Japan                                                                                                    |                                                                                    |
|    | Digital TV     Network TV Box     Media Player                                                                                                    |                                                                                    |
|    | Americas                                                                                                    |                                                                                    |
|    | Digital TV     Internet TV     Internet TV     Internet TV Box     Media Paver                                                                                                    |                                                                                    |
|    |                                                                                                    |                                                                                    |
| 1  | richsimms 🗴 🔄 Class Roste x 🕞 Cabrillo Ce x / 🖪 Sony Globe x 🕼 55EX711/K x р Devices Ar x                                                                                                    |                                                                                    |
| *  | C  Www.sony.net/Products/Linux/TV/KDL-60NX800.html                                                                                                    |                                                                                    |
|    | SONY Support / Contact Us Site Map About Sony Search                                                                                                    | Q                                                                                  |
|    | Source Code Distribution Service                                                                                                    |                                                                                    |
|    | MedelMedia: KDL.0002000KDL.5204200KDL.400X700KDL.400X700KDL.5002701KDL.4002700KDL<br>400X701KDL.00E2703KDL52E2703KDL46E2703KDL40E2703KDL00EX701KDL52E2701KDL40EX<br>60E2700KDL52E2700KDL46E2700KDL46E2700KDL52E2700KDL52E2700KDL52E2701KDL40EX<br>40E260KDL52E2400KDL6005001KDL52K4807K0AL52E2707KDL40EX707KDL40EX707KDL40EX<br>40E260KDL42E2400KDL52E2607KDL44E25700KDL52E25707KDL40EX707KDL40EX707KDL40EX<br>40E260KDL40E2607KDL52E607KDL45E5700KDL46EX700KDL40EX707KDL40EX707KD40E2X77KDL40EX707KDL40EX707KDL40EX707KD140EX707KD40E2X77KDL40EX707KD140EX707KD140EX70 | 701/KDI<br>800/KDI<br>707/KD<br>900/XBF<br>507/XBF<br>10/KDL<br>711/KDI<br>711/KDI |
|    | By downloading these source code you agree to this notes. Please read it before downloading.                                                                                                    |                                                                                    |
|    | Package:                                                                                                    |                                                                                    |
|    | <ul> <li>caito-1.8.6 tgg.</li> <li>directlincoldes zip</li> <li>exceptionmontor tgg.</li> <li>gib 2.16 6 tgg.</li> <li>libj 1.5 tgg.</li> <li>pango-1.24 2 tgg.</li> <li>pango-1.24 2 tgg.</li> <li>pango-4atop.0.6 15-5_0_DTV10_20090911 tar gg.</li> <li>somy-target-set-basybox-1.4.2.05000302 sirc rpm</li> <li>sony-target-set-babbles-1.4.0-05000301 sirc rpm</li> </ul>                                                                                                    |                                                                                    |
|    |                                                                                                    |                                                                                    |
|    | BACK                                                                                                    | k to as                                                                            |

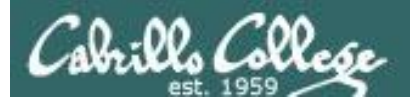

# Unix/Linux Architecture simplified

#### UNIX/Linux Architecture Simplified View - Four Major Components

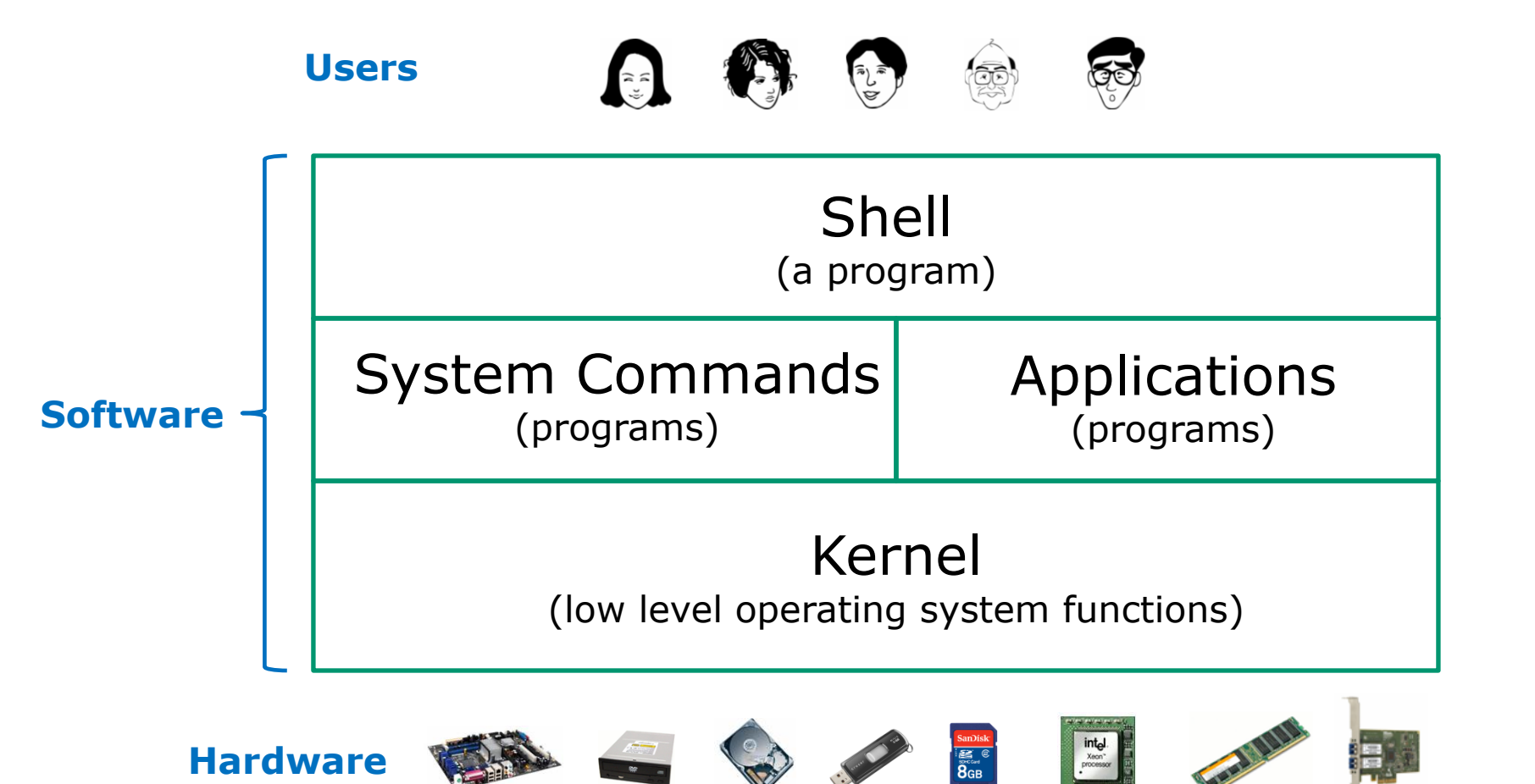

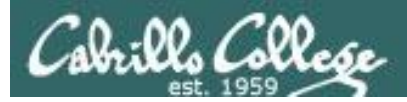

#### UNIX/Linux Architecture The Shell

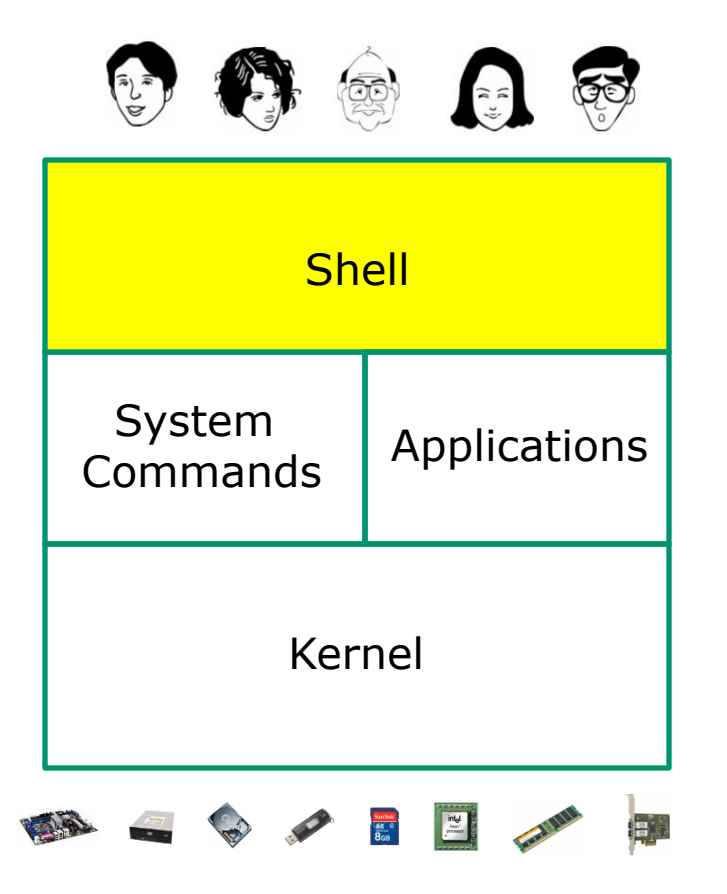

- Allows users to interact with the computer
- Called a "shell" because it hides the underlying operating system.
- Prompts user for a command, parses the command, then locates the command (a program or script) and runs it.
- Many shell programs are available: sh (Bourne shell), bash ("Born/Bourne" again shell), csh (C shell), ksh (Korn shell).
- The shell is a user interface and a programming language (scripts).
- GNOME and KDE desktops could be called graphical shells.

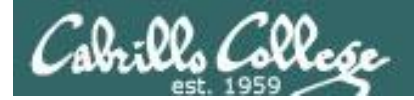

#### UNIX/Linux Architecture The Shell

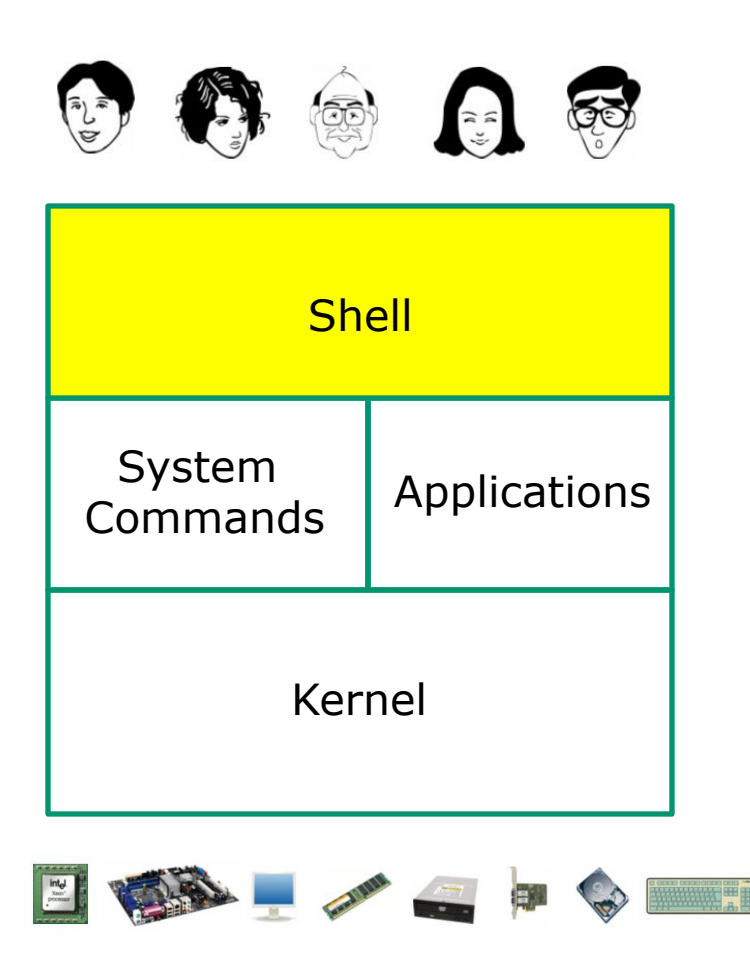

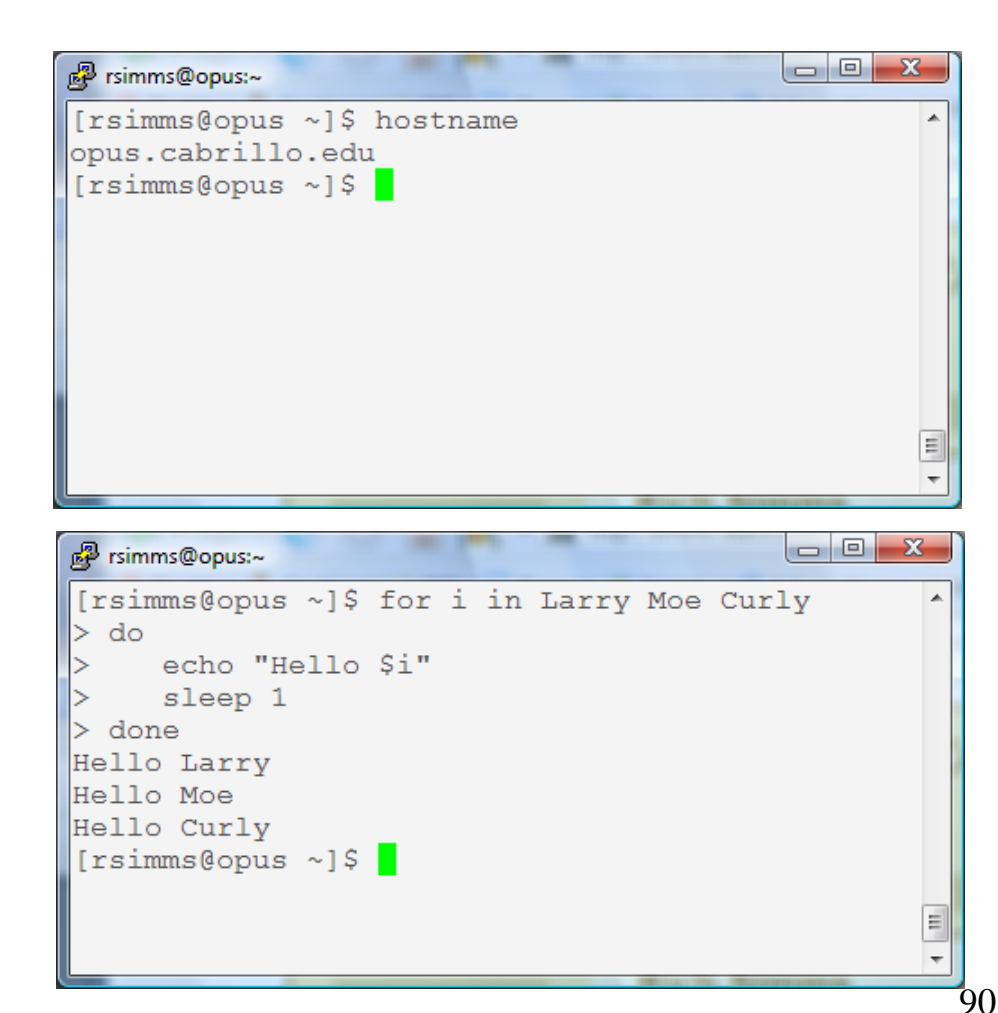

The shell is a user interface and a programming language

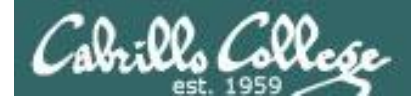

#### UNIX/Linux Architecture Various types of user interfaces

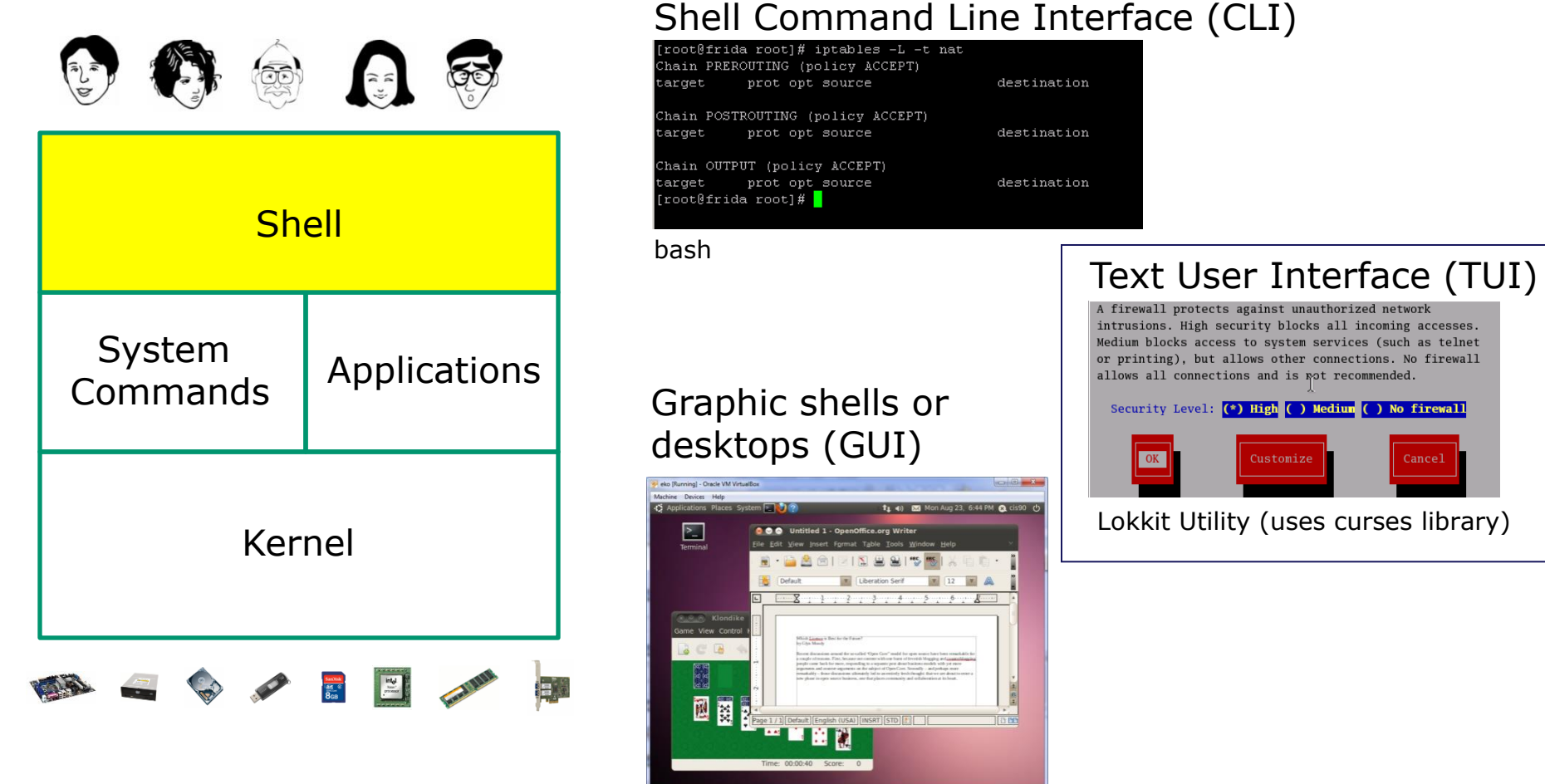

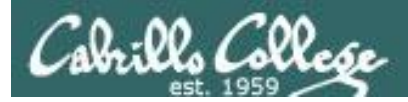

#### UNIX/Linux Architecture System Commands

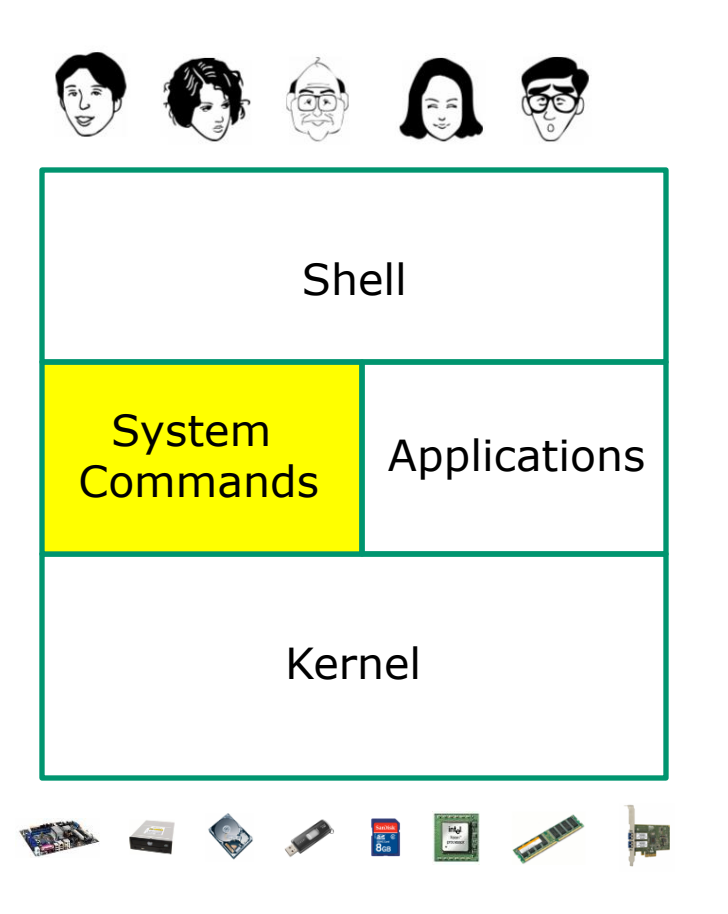

- 100's of system commands and utilities.
- We will learn how to use the following commands later in this lesson:
  - ≻ cal
  - clear
  - > date
  - > exit
  - hostname
  - $\succ$  id
  - ≽ ps
  - ≻ ssh
  - ≻ tty
  - ➤ uname

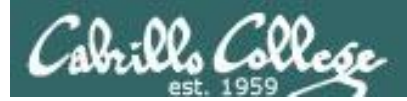

### UNIX/Linux Architecture **Applications**

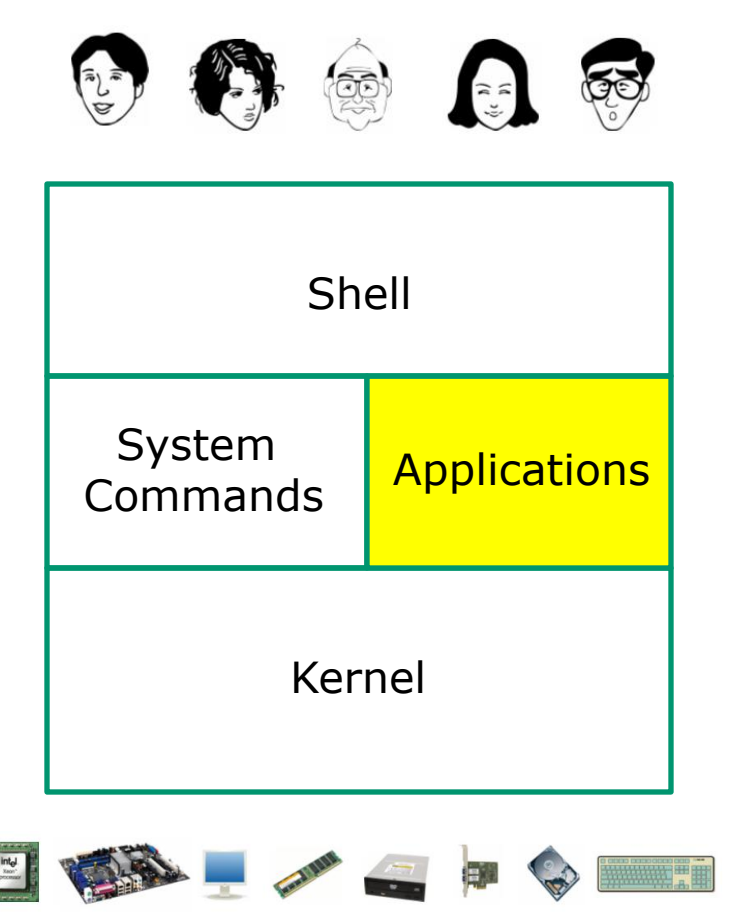

- Could be included in the distribution or optionally installed.
- Could be an add-on program developed by an ISV (Independent Software Vendor) or Open Source organization.
- Could be an in-house developed custom application.
- Examples are Apache (web server), GIMP (GNU image manipulation program), OpenOffice (word processing, spreadsheets, presentations), Oracle (commercial database), ... etc.

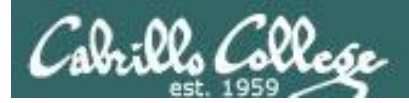

#### UNIX/Linux Architecture Kernel

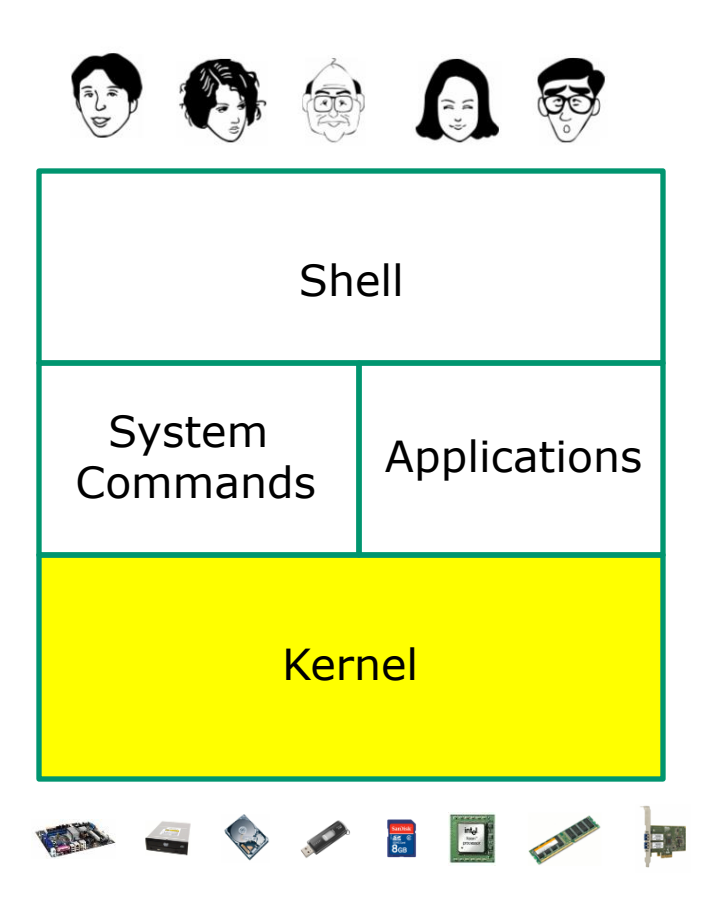

- Lowest level, inner-most core of the operating system.
  - Process management what programs are called when they are loaded and running.
  - Memory management handles all the reads and writes to memory (RAM and virtual memory).
  - File System handle all the reads and writes to files on drives.
  - Network stack provides the communication layers to exchange packets with other computers.

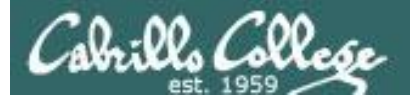

🖧 GNU/Linux Operating System Architecture

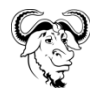

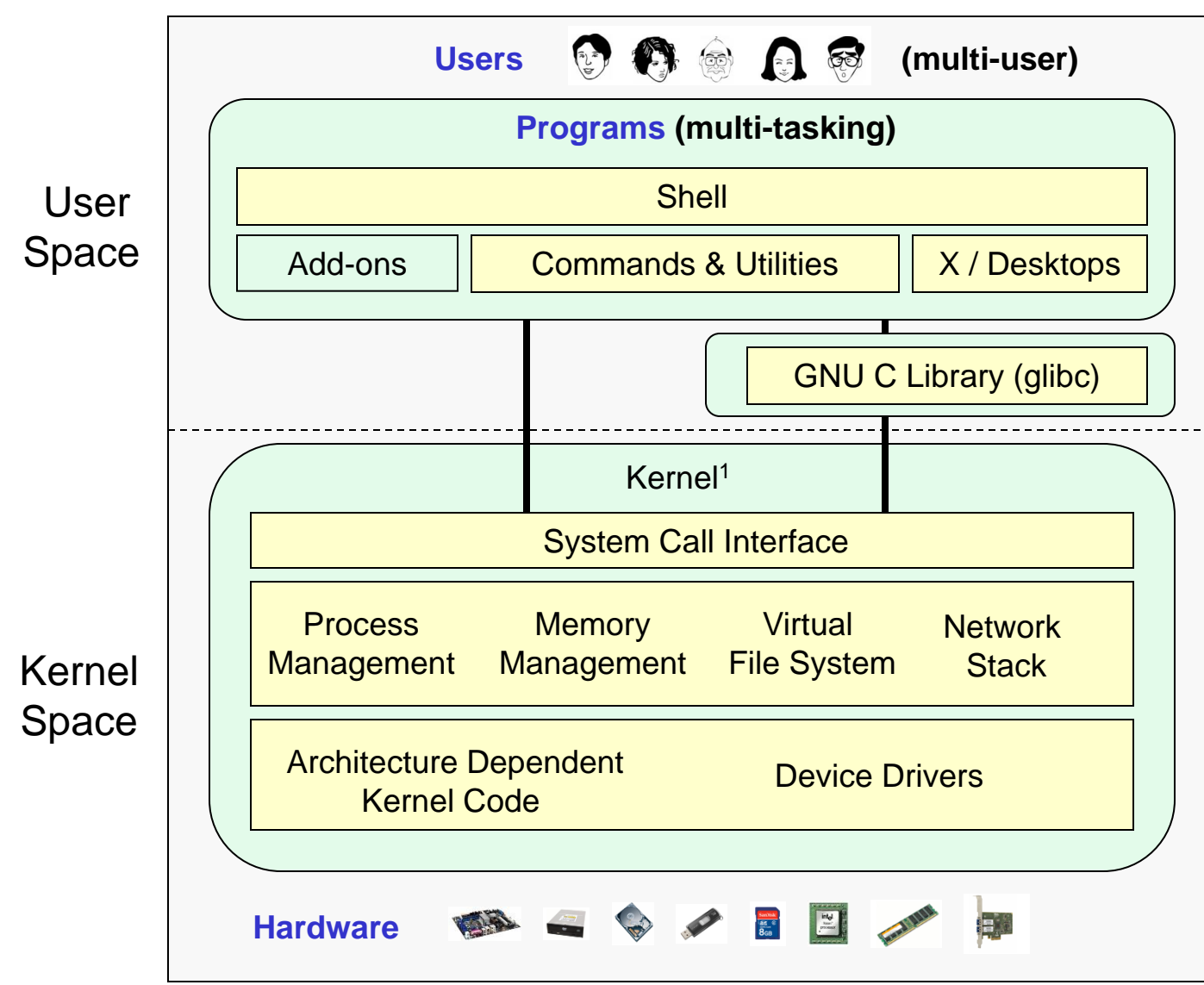

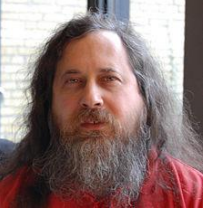

Richard Stallman started the GNU project in 1983 to create a free UNIXlike OS. He Founded the Free Software Foundation in 1985. In 1989 he wrote the first version of the GNU General Public License

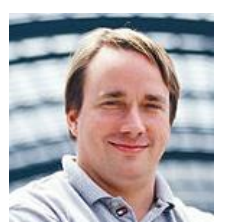

Linus Torvalds, as a student, initially conceived and assembled the Linux kernel in 1991. The kernel was later relicensed under the GNU General Public License in 1992.

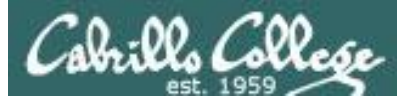

#### **UNIX/Linux Design "Observations"**

- Multi-tasking and multi-user capabilities
- Unlike Windows, the GUI does not run in the kernel (adds stability)
- Unlike Windows, multiple graphical desktops available
- Linux kernel is "monolithic", not a modular "microkernel"
- Dynamic can load and unload modules on the fly
- Programs restricted to the privileges of the user running them (more secure)
- Scalable scales up to handle the largest enterprise and missioncritical applications
- Portable runs on a variety of hardware platforms
- Reliable and robust
- Powerful, but NOT friendly !!

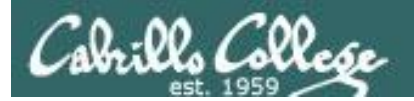

### Market Share

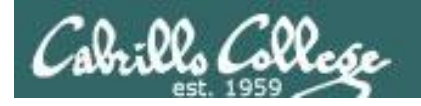

**Worldwide Server Market** 

CIS 90 - Lesson 1

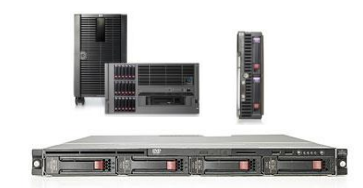

#### \$14.2 Billion Server Revenue Q4 2013 Year of

#### Year over Year Change

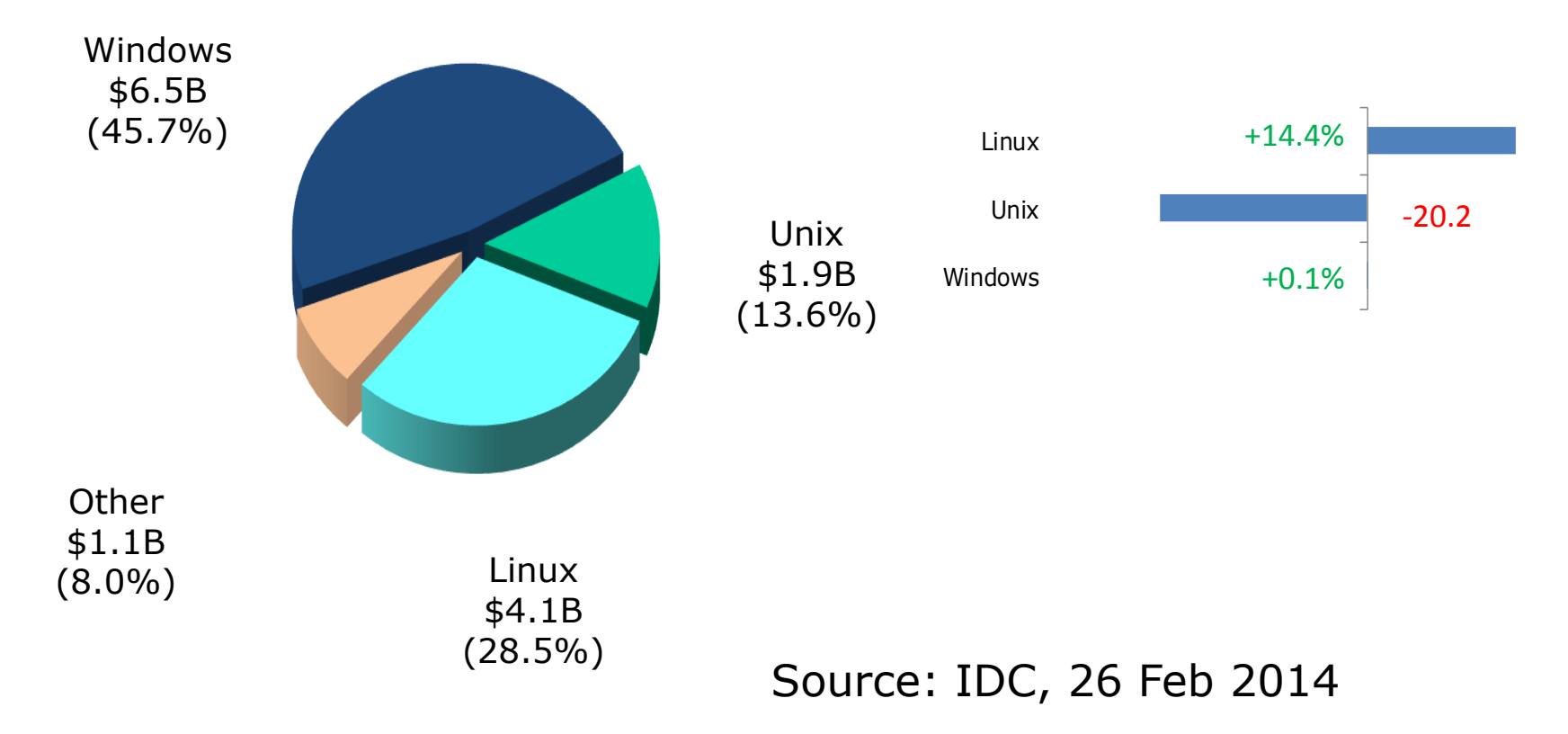

http://www.idc.com/getdoc.jsp?containerId=prUS24704714

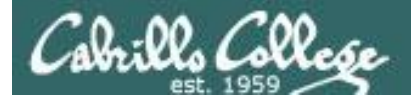

#### Website hits by browser OS

#### Jan 2013<sup>1</sup>

| Оре | rating Systems |        | 0 |
|-----|----------------|--------|---|
| 1   | Windows 7      | 44.13% | 1 |
| 2   | Windows XP     | 23.70% | 2 |
| 3   | iOS            | 8.79%  | 3 |
| 4   | Apple OS X     | 8.52%  | 4 |
| 5   | Windows Vista  | 5.48%  | 5 |
| 6   | Android        | 3.75%  | 6 |
| 7   | Windows 8      | 2.28%  | 7 |
| 8   | Linux          | 1.74%  | 8 |
| 9   | BlackBerry     | 0.61%  | 9 |
| 10  | SymbianOS      | 0.23%  | 1 |
|     |                |        |   |

#### Dec 2013<sup>2</sup>

| Operating Systems |               |        |
|-------------------|---------------|--------|
| 1                 | Windows 7     | 40.93% |
| 2                 | Windows XP    | 14.32% |
| 3                 | Mac OS X      | 8.45%  |
| 4                 | iOS 7         | 7.33%  |
| 5                 | Windows 8     | 7.20%  |
| 6                 | Android 4     | 5.31%  |
| 7                 | Windows Vista | 3.26%  |
| 8                 | Linux         | 2.12%  |
| 9                 | iOS 6         | 2.08%  |
| 10                | Android 2     | 1.15%  |

#### July 2014<sup>3</sup>

| Operating Systems |               |        |  |
|-------------------|---------------|--------|--|
| 1                 | Windows 7     | 39.48% |  |
| 2                 | iOS 7         | 10.10% |  |
| 3                 | Windows XP    | 9.64%  |  |
| 4                 | Windows 8     | 8.90%  |  |
| 5                 | Android 4     | 8.57%  |  |
| 6                 | Mac OS X      | 6.42%  |  |
| 7                 | Windows Vista | 4.21%  |  |
| 8                 | Linux         | 2.14%  |  |
| 9                 | Android       | 1.35%  |  |
| 10                | iOS 6         | 0.97%  |  |

22.8%

26.3%

29.6%

1-This report was generated 01/31/2013 based on the last 15,000 page views to each website tracked by W3Counter. W3Counter's sample currently includes 63,187 websites. The browser market share graph includes data from all versions of the named browser families, not only the top 10 as listed below.

2-This report was generated 12/31/2013 based on the last 15,000 page views to each website tracked by W3Counter. W3Counter's sample currently includes 71,069 websites. The browser market share graph includes data from all versions of the named browser families, not only the top 10 as listed below.

3 - This report was generated 07/31/2014 based on the last 15,000 page views to each website tracked by W3Counter. W3Counter's sample currently includes 76,910 websites. The browser market share graph includes data from all versions of the named browser families, not only the top 10 as listed below.

W3Counter

source: http://www.w3counter.com/globalstats.php

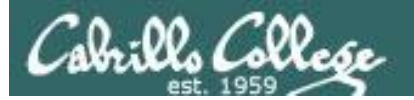

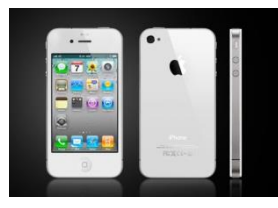

Smartphones

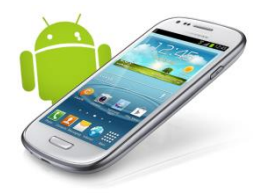

#### Worldwide Smartphone Sales to End Users by Operating System in 2013 (Thousands of Units)

|        | Operating System         | 2013      | 2013 Market | 2012      | 2012 Market |
|--------|--------------------------|-----------|-------------|-----------|-------------|
|        |                          | Units     | Share (%)   | Units     | Share (%)   |
| Google | Android                  | 758,719.9 | 78.4        | 451,621.0 | 66.4        |
| Apple  | ios                      | 150,785.9 | 15.6        | 130,133.2 | 19.1        |
|        | Microsoft                | 30,842.9  | 3.2         | 16,940.7  | 2.5         |
|        | BlackBerry               | 18,605.9  | 1.9         | 34,210.3  | 5.0         |
|        | Other OS                 | 8,821.2   | 0.9         | 47,203.0  | 6.9         |
|        | Total                    | 967,775.8 | 100.0       | 680,108.2 | 100.0       |
|        | Courses Controop (Cohrus | m 2014)   |             |           |             |

Source: Gartner (February 2014)

http://www.gartner.com/newsroom/id/2665715

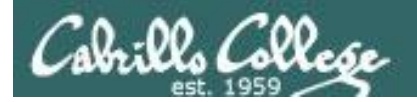

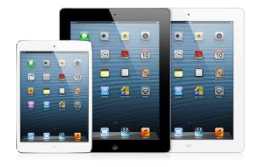

**Tablets** 

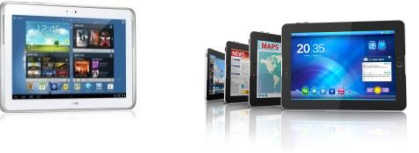

#### Worldwide Tablet Sales to End Users by Operating System, 2013 (Units)

|        | Operating System | 2013 Sales 2013 N | Market Share<br>(%) | 2012 Sales 2012 | Market Share<br>(%) |
|--------|------------------|-------------------|---------------------|-----------------|---------------------|
| Google | Android          | 120,961,445       | 61.9                | 53,341,250      | 45.8                |
| Apple  | ios 🖊            | 70,400,159        | 36.0                | 61,465,632      | 52.8                |
|        | Microsoft        | 4,031,802         | 2.1                 | 1,162,435       | 1.0                 |
|        | Others           | 41,598            | <0.1                | 379,000         | 0.3                 |
|        | Total            | 195,435,004       | 100.0               | 116,348,317     | 100.0               |
|        |                  |                   |                     |                 |                     |

Source: Gartner (February 2014)

http://www.gartner.com/newsroom/id/2674215

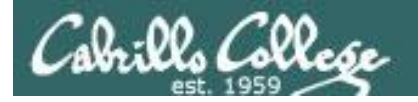

#### **Operating System Share (by system)** June 2014

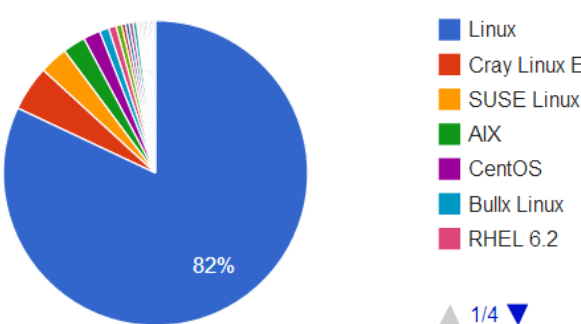

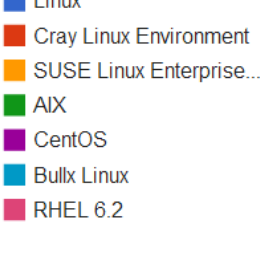

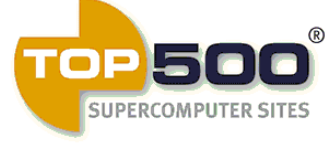

| Operating System                  | Count | System Share (%) | Rmax (GFlops) | Rpeak (GFlops) | Cores      |
|-----------------------------------|-------|------------------|---------------|----------------|------------|
| Linux                             | 410   | 82               | 170,858,490   | 254,569,525    | 14,829,593 |
| Cray Linux Environment            | 24    | 4.8              | 39,060,748    | 55,313,420     | 1,855,432  |
| SUSE Linux Enterprise Server 11   | 15    | 3                | 10,856,287    | 15,078,367     | 520,704    |
| AIX                               | 12    | 2.4              | 4,443,567     | 5,288,805      | 176,288    |
| CentOS                            | 9     | 1.8              | 2,438,215     | 3,276,319      | 172,296    |
| Bullx Linux                       | 5     | 1                | 1,565,126     | 1,878,599      | 69,668     |
| RHEL 6.2                          | 4     | 0.8              | 1,738,900     | 2,132,582      | 102,528    |
| bullx SUperCOmputer Suite A.E.2.1 | 3     | 0.6              | 2,942,070     | 3,583,180      | 165,888    |
| SLES10 + SGI ProPack 5            | 2     | 0.4              | 398,000       | 439,910        | 38,400     |
| Redhat Enterprise Linux 6.5       | 2     | 0.4              | 611,669       | 628,800        | 28,000     |
| Redhat Enterprise Linux 6.4       | 2     | 0.4              | 720,702       | 1,223,280      | 56,026     |
| Redhat Enterprise Linux 6         | 2     | 0.4              | 2,433,470     | 3,032,783      | 295,656    |
| Redhat Linux                      | 1     | 0.2              | 196,234       | 262,560        | 8,412      |
| RHEL 6.1                          | 1     | 0.2              | 230,600       | 340,915        | 37,056     |
| bullx SCS                         | 1     | 0.2              | 255,078       | 274,176        | 12,240     |
| SUSE Linux                        | 1     | 0.2              | 274,800       | 308,283        | 26,304     |
| Kylin Linux                       | 1     | 0.2              | 33,862,700    | 54,902,400     | 3,120,000  |
| Windows Azure                     | 1     | 0.2              | 151,300       | 167,731        | 8,064      |
| CNL                               | 1     | 0.2              | 165,600       | 201,216        | 20,960     |
| Windows HPC 2008                  | 1     | 0.2              | 180,600       | 233,472        | 30,720     |
| Scientific Linux                  | 1     | 0.2              | 188,725       | 199,680        | 9,600      |
| CNK/SLES 9                        | 1     | 0.2              | 190,900       | 222,822        | 65,536     |

### Supercomputer market

Linux dominates the

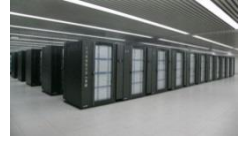

Tianhe-2 supercomputer in China

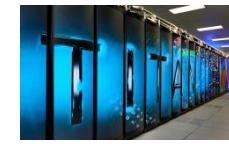

Cray XK7 Titan at Oak **Ridge National** Lab

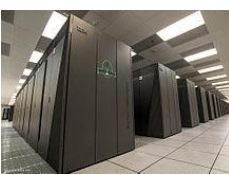

Sequoia, IBM BlueGene/Q at Lawrence Livermore Lab

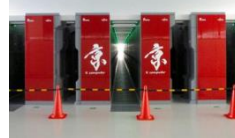

Fujitsu K computer in Japan

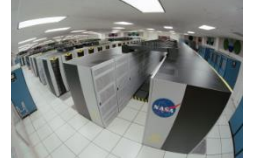

Mira, IBM BlueGene/Q at Argonne Lab

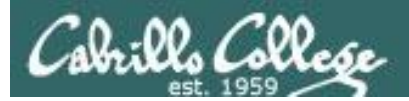

# SSH (secure shell)

### Getting the car keys

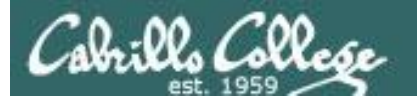

Picture credit: http://www.cs.umd.edu/faq/ssh.html

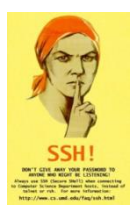

SSH is a network protocol that enables secure connections between computers

#### Old way: telnet Sniffer view of a Telnet session

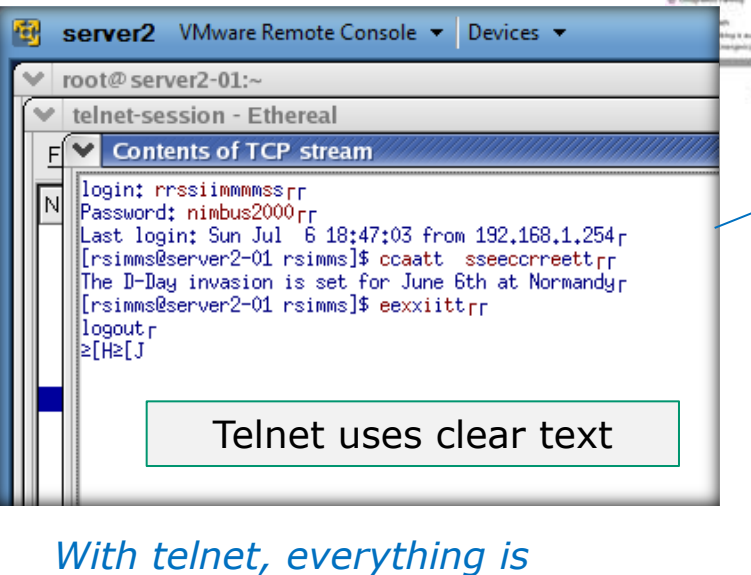

transferred in clear text over the network

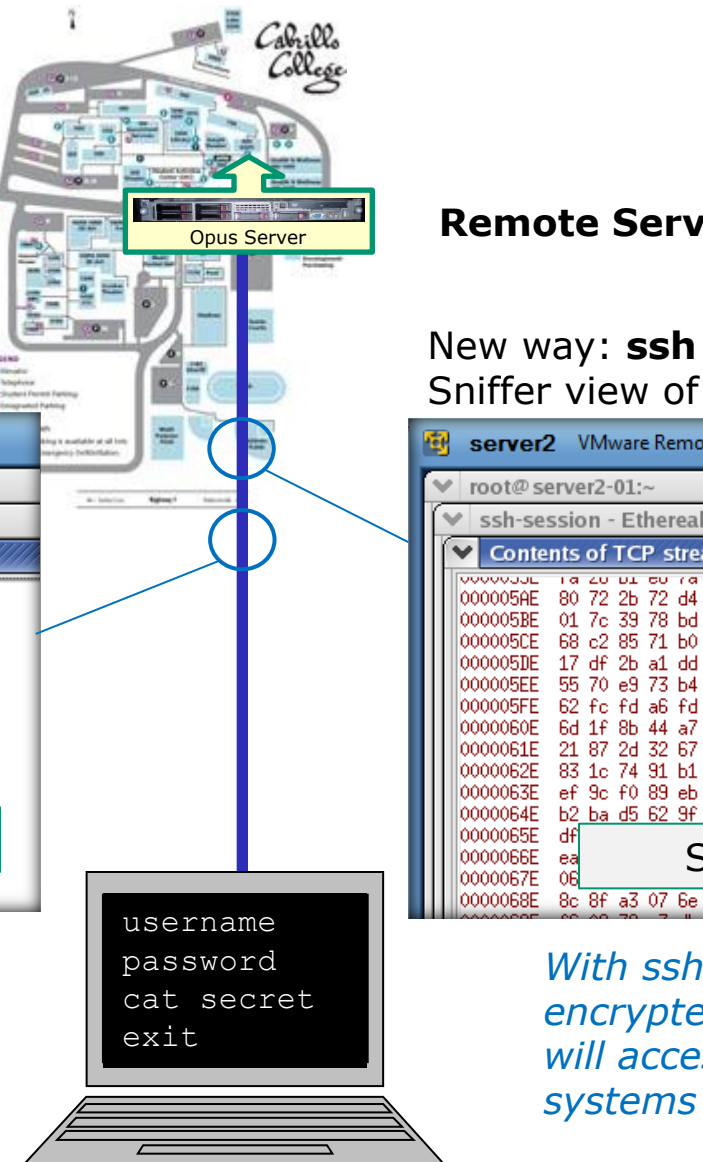

#### **Remote Server**

#### Sniffer view of a SSH session

|      | 🔨 server2 VMware Remote Console 🔻 Devices 👻                                                                                                    |  |  |  |  |
|------|----------------------------------------------------------------------------------------------------|--|--|--|--|
| - 11 | ♥ root@server2-01:~                                                                                                    |  |  |  |  |
|      | 👻 ssh-session - Ethereal                                                                                                    |  |  |  |  |
|      | Contents of TCP stream                                                                                                    |  |  |  |  |
|      | O000005AE         B 20 DI 60 78 15 05 27         O0 15 32 20 as 32 bb 35 ******           000005AE         80 72 2b 72 d4 3b 46 a6         7b 67 6b d4 df a2 bb 3c ******           000005BE         01 7c 39 78 bd c4 95 f2 61 93 73 a1 76 49 cf 00 .19x*           000005E         68 c2 85 71 b0 75 c6 72 b5 18 27 10 4b 57 ed 88 hq.u.r           000005E         58 c2 85 71 b0 75 c6 72 b5 18 27 10 4b 57 ed 88 hq.u.r           000005E         55 70 e9 73 b4 0a 6f 3f af 5b f7 3c 4e 30 92 39 Up.s.o?           000005E         62 fc fd a6 fd b9 45 e2         56 12 d1 90 0c d9 ce 34 bE.           0000006E         61 f8 b4 4a 7 50 3c 59 aa 0b 2a c2 04 c1 da 43 mP.Y           0000061E         21 87 2d 32 67 48 d3 47 2f 43 25 5b ee 65 89 76 !29H.G           0000062E         83 1c 74 91 b1 f5 3e 8b 57 ee d9 fc f5 45 e3 b6           0000063E         ef 9c f0 89 eb f7 1d c9 fd 29 69 44 a9 75 98 5a           0000064E         b2 ba d5 62 9f 35 e1 1a         ee 06 8b 79 fe e9 f0 0ab.5. |  |  |  |  |
|      | SSH is encrypted                                                                                                    |  |  |  |  |
|      | 00000068E 8c 8f a3 07 6e 69 62 02 a7 3f e0 e1 9b ec af d0nib.                                                                                                    |  |  |  |  |
|      | With ssh, everything is<br>encrypted. This is how we                                                                                                    |  |  |  |  |
|      | will access all remote                                                                                                    |  |  |  |  |
|      | systems in CIS 90.                                                                                                    |  |  |  |  |

Local computer at home or on campus

Cabrillo College

#### SSH (secure shell) is a standards based protocol for remotely logging into and running commands on a UNIX/Linux system

| ← → C ③ www.ietf.org/rfc/rfc4251                                                                                                    | 1.txt                                                                                                    | ង | Ø | 3 |
|----------------------------------------------------------------------------------------------------|----------------------------------------------------------------------------------------------------|---|---|---|
|                                                                                                    |                                                                                                    |   |   |   |
| Network Working Group                                                                                                    | T. Ylonen                                                                                                    |   |   |   |
| Request for Comments: 4251                                                                                                    | SSH Communications Security Corp                                                                                                    |   |   |   |
| Category: Standards Track                                                                                                    | C. Lonvick, Ed.<br>Cisco Systems, Inc.                                                                                                    |   |   |   |
|                                                                                                    | January 2006                                                                                                    |   |   |   |
| The Secure Shell (SS                                                                                                    | SH) Protocol Architecture                                                                                                    |   |   |   |
| Status of This Memo                                                                                                    |                                                                                                    |   |   |   |
| This document specifies an Inte<br>Internet community, and request<br>improvements. Please refer to<br>Official Protocol Standards" (S<br>and status of this protocol. I    | ernet standards track protocol for the<br>ts discussion and suggestions for<br>the current edition of the "Internet<br>STD 1) for the standardization state<br>Distribution of this memo is unlimited. |   |   |   |
| Copyright Notice                                                                                                    |                                                                                                    |   |   |   |
| Copyright (C) The Internet Soci                                                                                                    | iety (2006).                                                                                                    |   |   |   |
| Abstract                                                                                                    |                                                                                                    |   |   |   |
| The Secure Shell (SSH) Protocol<br>and other secure network servic<br>document describes the architec<br>the notation and terminology us<br>discusses the SSH algorithm nam | I is a protocol for secure remote login<br>tes over an insecure network. This<br>tture of the SSH protocol, as well as<br>sed in SSH protocol documents. It also<br>give system that allows local      |   |   |   |
| extensions. The SSH protocol of                                                                                                    | consists of three major components: The                                                                                                    |   |   |   |

discusses the Join arguitum naming system that arises local extensions. The SSH protocol consists of three major components: The Transport Layer Protocol provides server authentication, confidentiality, and integrity with perfect forward secrecy. The User Authentication Protocol authenticates the client to the server. The Connection Protocol multiplexes the encrypted tunnel into several logical channels. Details of these protocols are described in separate documents.

- See RFCs 4250 to 4254 at www.ietf.org for the gory details
- "RFC" = Request for Comment
- "IETF" = Internet Engineering Task Force

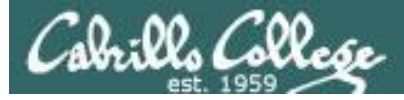

#### SSH apps may need to be installed

- ✓ Linux and Mac already have SSH built in (i.e. the **ssh** command)
- Android smartphones and tablets can use SSH apps such as the free ConnectBot or Juice apps
- □ Apple iPhones and iPads can use ssh apps such as the **iSSH** app
- □ Windows users can download and install the **Putty** program

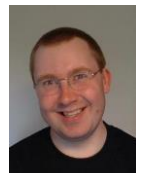

Putty is written and maintained primarily by Simon Tatham. http://www.chiark.greenend.org.uk/~sgtatham/ Thank you Simon!

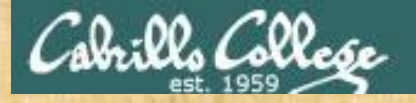

#### Class Activity – Install SSH software if necessary

| Operating<br>System | Students in the classroom                              | Students<br>at home                                                                                                    |
|---------------------|--------------------------------------------------------|----------------------------------------------------------------------------------------------------|
|                     | putty.exc                                              | puttyjeze                                                                                                    |
| Windows             | <ul> <li>Find and run the Putty<br/>program</li> </ul> | <ul> <li>Google "putty download"</li> <li>Download the <u>putty.exe</u> binary<br/>to your desktop</li> <li>Run the Putty program</li> <li>http://www.chiark.greenend.org.uk/~sgt<br/>atham/putty/download.html</li> </ul> |
|                     |                                                        | <ul> <li>Search for and run the<br/>terminal app</li> </ul>                                                                                                    |
| Linux or Mac        |                                                        |                                                                                                    |

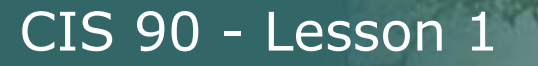

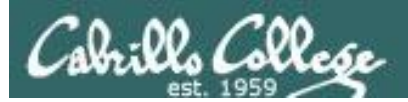

# Logging Into Opus via SSH

Get into the car

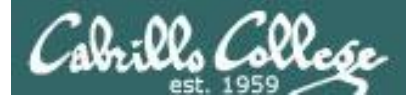

#### SSH connection to a UNIX/Linux Server

To connect and login to a remote system you must know:

- The hostname or IP Address of the remote server (hostnames must be *fully qualified domain names* when going over the Internet)
- Your login credentials (username and password) on the remote server
- The port number the SSH service is listening on (the default is port 22)

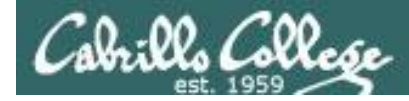

#### SSH connection to a UNIX/Linux Server - from Windows

(specify hostname, username, password and port)

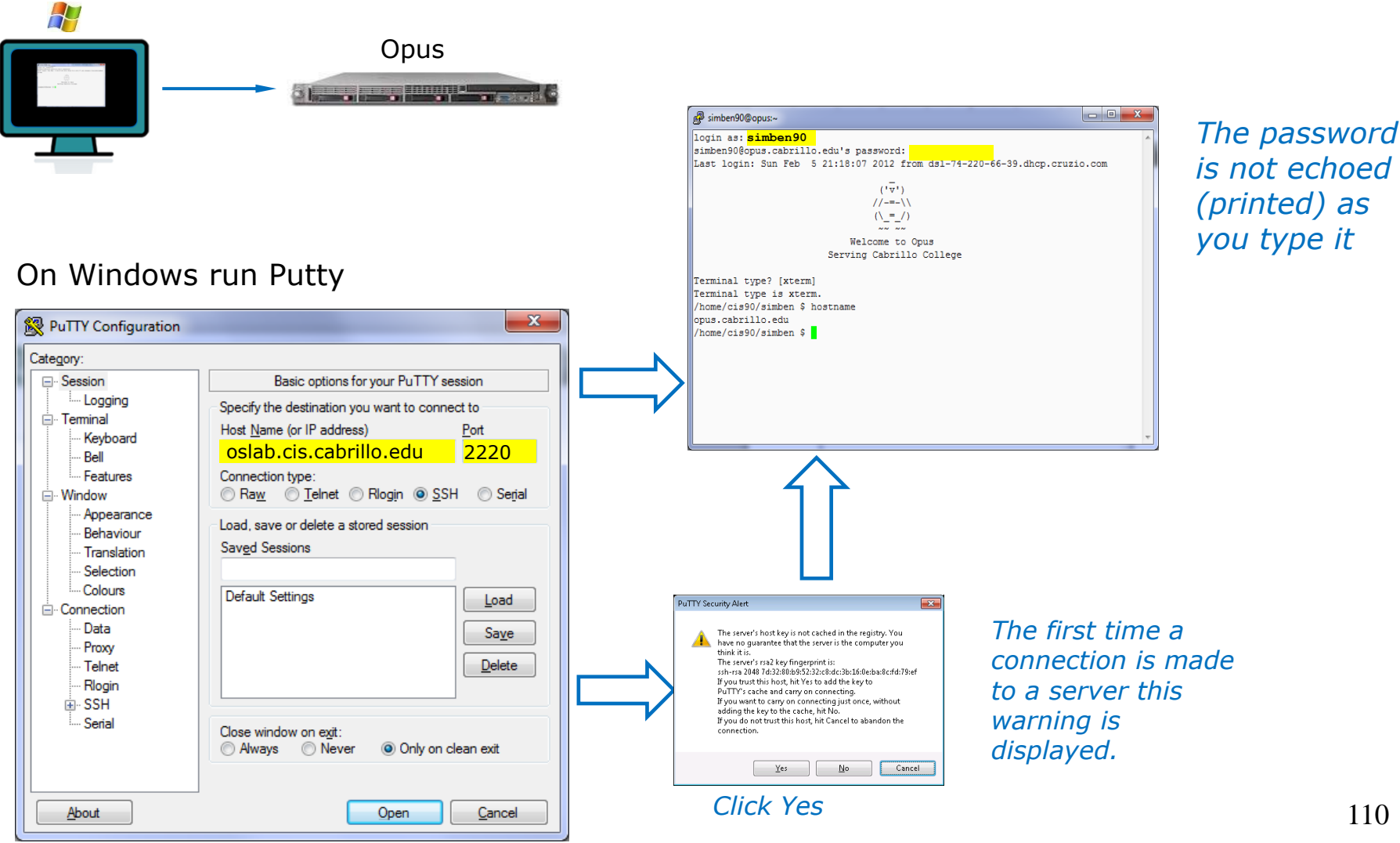

Click Open

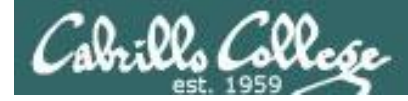

Δ) (

#### SSH connection to a UNIX/Linux Server - from Linux/Mac

(specify hostname, username, password and port)

Opus

On a Mac or Linux terminal type:

ssh -p 2220 username@oslab.cis.cabrillo.edu

The authenticity of host '[oslab.cis.cabrillo.edu]:2220 ([2607:f380:80f:f425::230]:2220)' can't be established. RSA key fingerprint is 7d:32:80:b9:52:32:c8:dc:3b:16:0e:ba:8c:fd:79:ef. Are you sure you want to continue connecting (yes/no)? **Yes** 

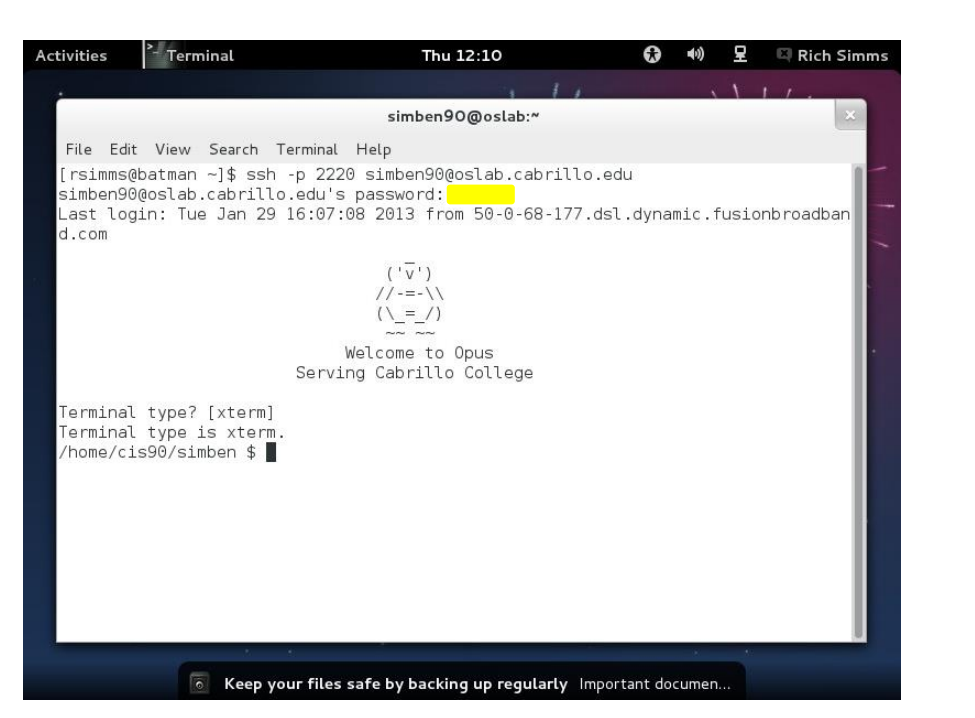

*Enter yes if you get this authenticity warning* 

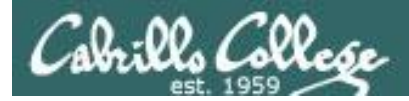

#### SSH login to a UNIX/Linux Server

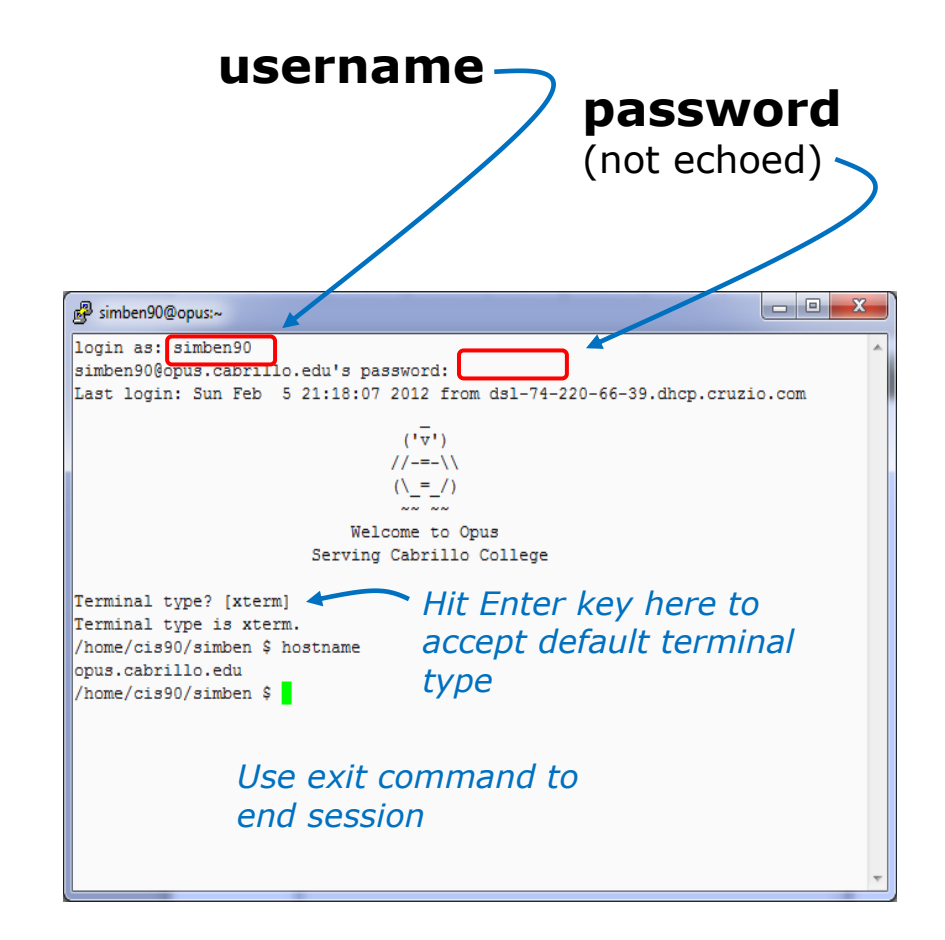

*Note: If you specified the username in Putty or on the ssh command you will not be prompted for the username again.* 

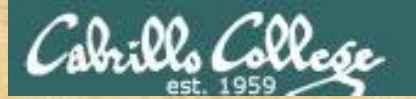

**Class Activity** 

#### 1) On Windows run Putty:

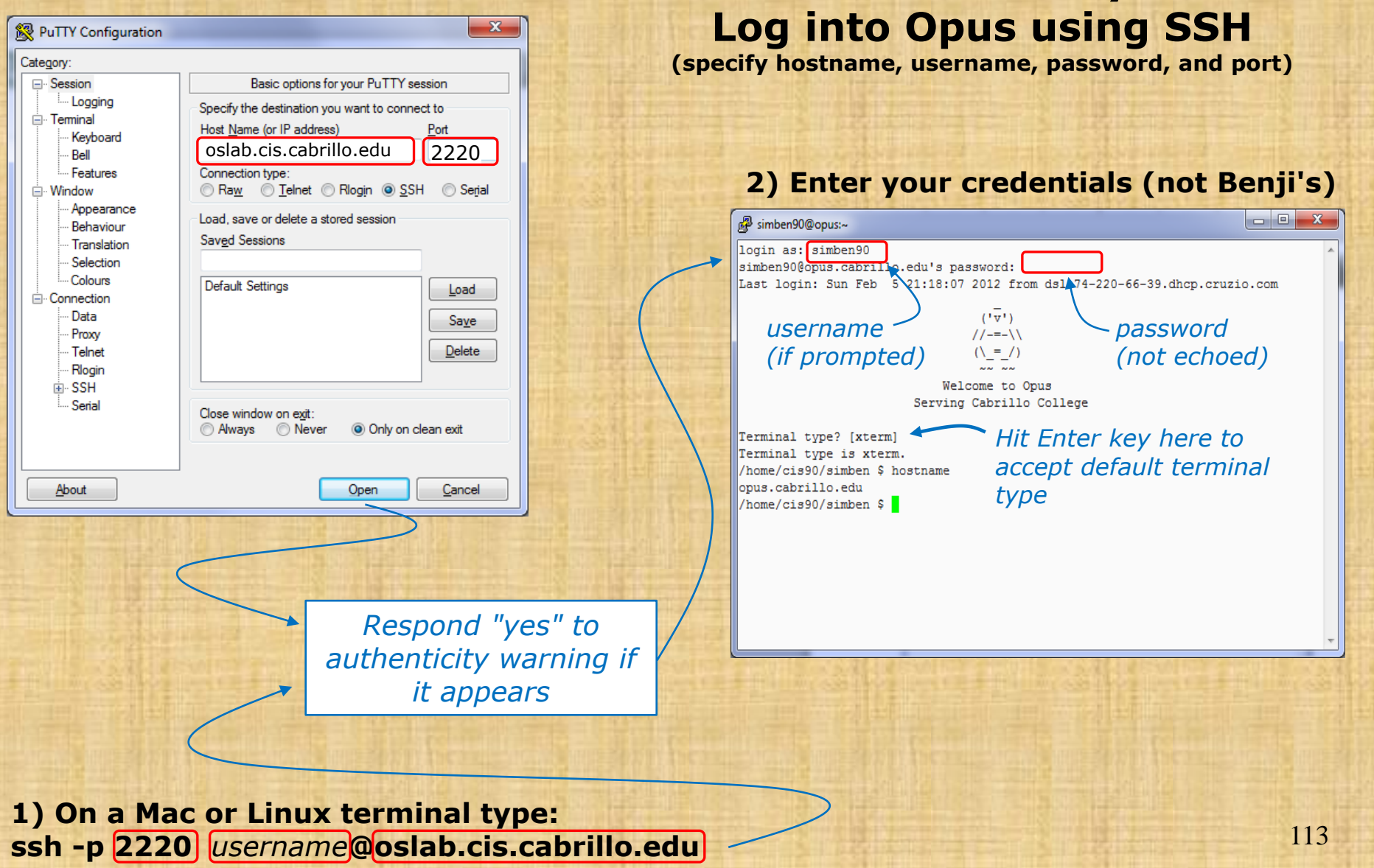
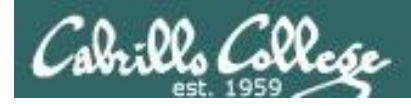

#### **Additional Resources**

CIS 90 - Lesson 1

 How to open the terminal window on a mac https://www.youtube.com/watch?v=zw7Nd67\_aFw

 Howto #143: Logging into Opus http://simms-teach.com/howtos/143-opus-access.pdf

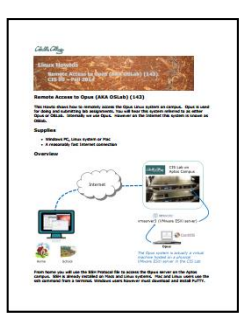

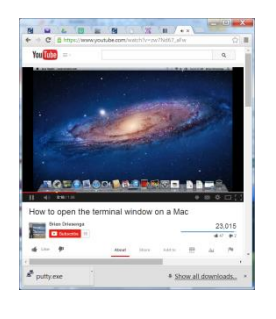

CIS 90 - Lesson 1

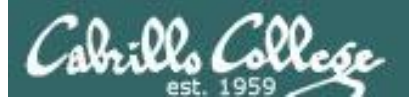

# Lesson 1 Commands

# First driving lesson

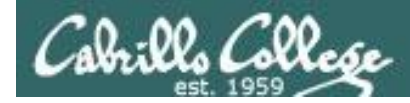

#### First commands for your toolbox

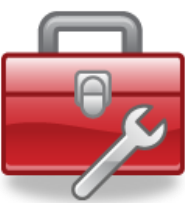

| cal<br>date<br>clear                                            | <ul> <li>show calendar</li> <li>show current time and date</li> <li>clear the terminal screen</li> </ul>                                                                                                    |
|-----------------------------------------------------------------|----------------------------------------------------------------------------------------------------|
| hostname<br>ps<br>uname<br>cat /etc/issue<br>cat /etc/*-release | <ul> <li>show the host name of the computer being accessed</li> <li>show processes, including the name of the shell being run</li> <li>show the kernel name</li> <li>usually shows distro (distribution) name</li> <li>usually shows distro (distribution) name</li> </ul> |
| who<br>who am i<br>tty<br>id                                    | <ul> <li>shows current login sessions</li> <li>identifies which login session you are using</li> <li>shows your terminal device</li> <li>show user info including username/UID and group/GID</li> </ul>                                                                    |
| history                                                         | - show previous commands                                                                                                    |
| ssh<br>exit                                                     | <ul> <li>Connect and login to remote system</li> <li>terminate your shell and log off</li> </ul>                                                                                                    |

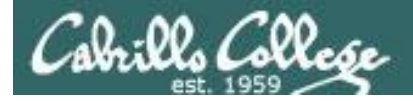

#### Terminal type

login as: simben90
simben90@oslab.cabrillo.edu's password:
Last login: Sun Aug 26 08:54:09 41-3-21-105.dsl.fusion.com

('▽') //-=-\\ (\\_=\_/) ~~ ~~

Welcome to Opus Serving Cabrillo College

The terminal type in this case is "xterm". The terminal type is different than the terminal device (more on this later)

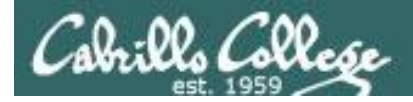

#### Shell Prompt

login as: simben90
simben90@oslab.cabrillo.edu's password:
Last login: Sun Aug 26 08:54:09 41-3-21-105.dsl.fusion.com

('▽') //-=-\\ (\\_=\_/) ~~ ~~

Welcome to Opus Serving Cabrillo College

Terminal type? [xterm] Terminal type is xterm. /home/cis90/simben \$ /home/cis90/simben \$ Shell prompt - used by the super to enter a command.

Shell prompt - used by the shell to prompt the user to enter a command. The shell will display this prompt every time you hit the Enter key.

**Question**: What is your exact prompt string on this system? **Answer**: /home/cis90/simben \$

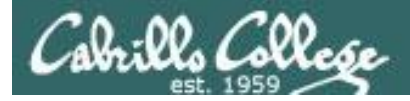

#### cal command

|     |      | com  | mand |      |      |      |     |   |
|-----|------|------|------|------|------|------|-----|---|
|     |      |      |      |      |      |      |     | - |
| /ho | ome, | /cis | s90, | /sir | nber | n \$ | cal |   |
|     | Z    | Augı | ıst  | 201  | L2   |      |     |   |
| Su  | Мо   | Tu   | We   | Th   | Fr   | Sa   |     |   |
|     |      |      | 1    | 2    | 3    | 4    |     |   |
| 5   | 6    | 7    | 8    | 9    | 10   | 11   |     |   |
| 12  | 13   | 14   | 15   | 16   | 17   | 18   |     |   |
| 19  | 20   | 21   | 22   | 23   | 24   | 25   |     |   |
| 26  | 27   | 28   | 29   | 30   | 31   |      |     |   |

The **cal** command outputs the calendar for the current month.

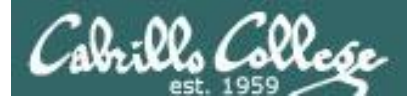

#### cal command continued

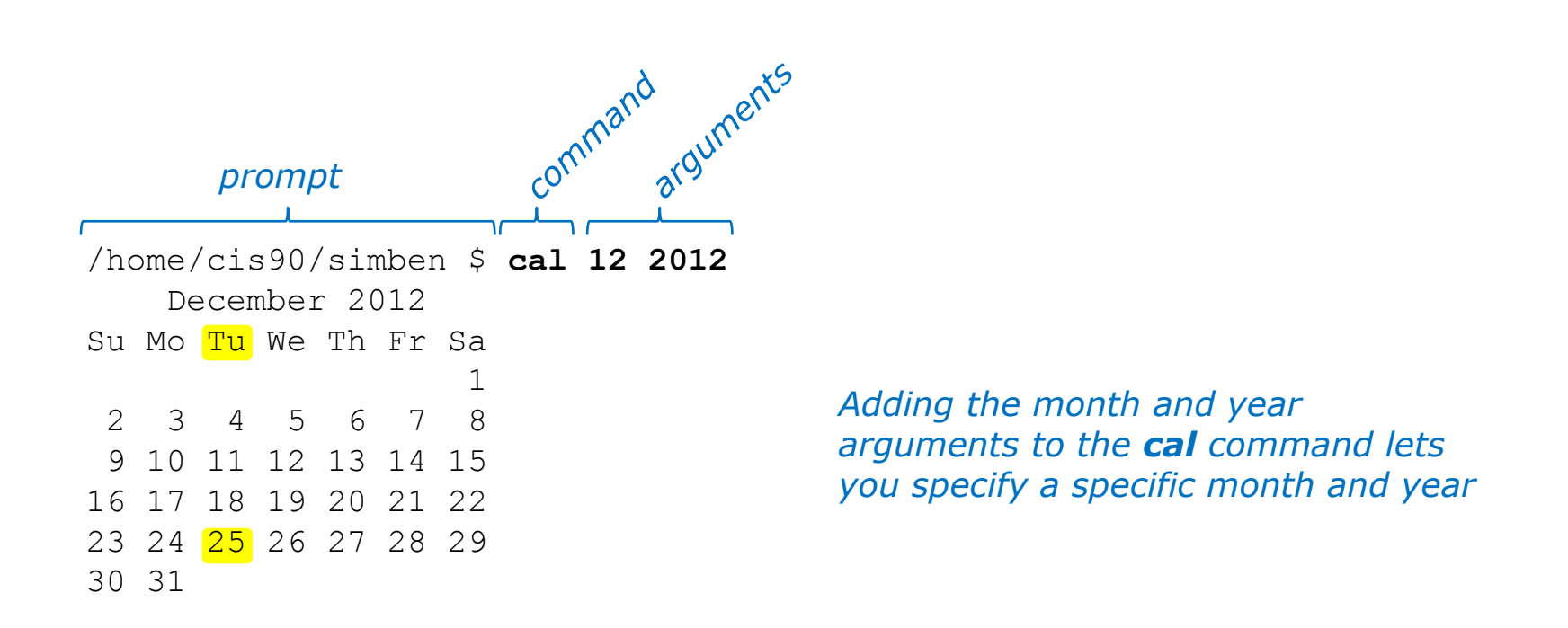

**Question**: What day of the week (e.g Su Mo, Tu ...) was December 25, 2012? **Answer**: Tu

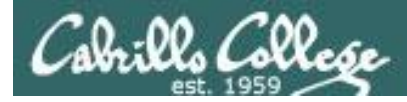

#### date command

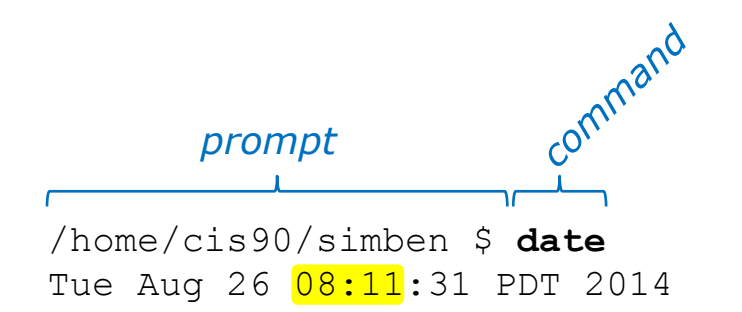

The **date** command outputs the current date and time.

Day-of-the-week Month Day-of-the-month Hours: Minutes: Seconds Time-Zone Year

**Question**: What time is it on this system? (use HH:MM format and don't dawdle!) **Answer**: 08:11

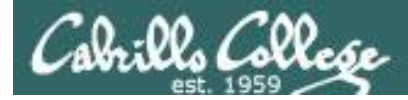

#### Command Line Interface (CLI) terminology

This portion is the shell **prompt** 

| /home/cis90/simben \$ cal 12 2012                                                                         |                    |
|----------------------------------------------------------------------------------------------------|--------------------|
| December 2012 This is the co                                                                              | mmand              |
| Su Mo Tu We Th Fr Sa which includes                                                                       | s two              |
| <sup>1</sup> arguments 1                                                                                  | 2 and 2012         |
| 2 3 4 5 6 7 8                                                                                             |                    |
| 9 10 11 12 13 14 15                                                                                       |                    |
| 16 17 18 19 20 21 22 /home/cis90/simben \$ <b>cal 12 2012</b>                                             |                    |
| 23 24 25 26 27 28 29 December 2012 <b>A Marcel Are are are</b>                                            | <b>juments</b> for |
| 30 31 Su Mo Tu We Th Fr Sa the command                                                                    | to process         |
| 1                                                                                                    | ,                  |
| 2 3 4 5 6 7 8                                                                                             |                    |
| 9 10 11 12 13 14 15                                                                                       |                    |
| 16 17 18 19 20 21 22                                                                                      |                    |
| 23 24 25 26 27 28 29 /home/cis90/simben \$ <b>c</b>                                                       | al 12 2012         |
| 30 31 December 2012                                                                                       |                    |
| Su Mo Tu We Th Fr Sa                                                                                      |                    |
| 1                                                                                                    |                    |
| This is the <b>output</b> of $-$ 2 3 4 5 6 7 8                                                            |                    |
| the command 9 10 11 12 13 14 15                                                                           |                    |
|                                                                                                    |                    |
| $\begin{array}{c} 10 \\ 17 \\ 23 \\ 24 \\ 25 \\ 26 \\ 27 \\ 28 \\ 29 \\ 29 \\ 29 \\ 29 \\ 29 \\ 29 \\ 29$ |                    |
| 20 24 20 27 20 27                                                                                         | 122                |
|                                                                                                    | 122                |

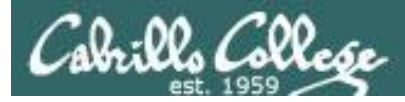

#### CIS 90 - Lesson 1

#### clear command

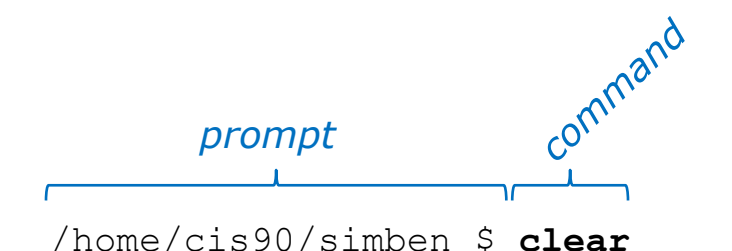

The clear command will clear the screen.

(On scrollable terminals you are still able to scroll back to see previous commands entered)

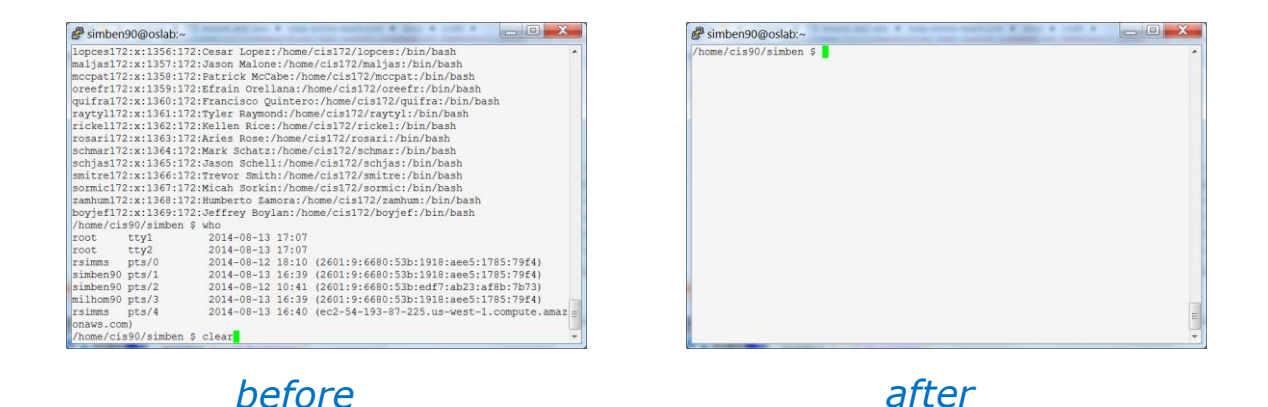

Question: What happens when you use the clear command? Answer: The terminal window is cleared (scrolled up and out of sight)

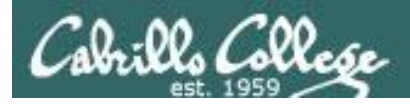

#### hostname command

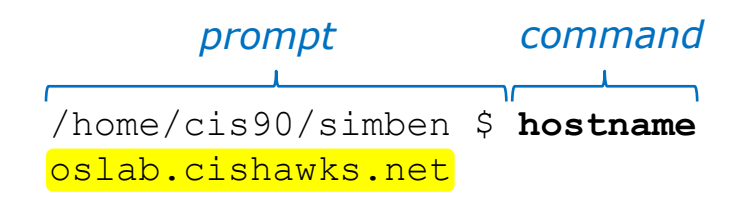

The **hostname** command outputs the hostname of the system you are interacting with.

**Question**: What is the hostname of this system? **Answer**: oslab.cishawks.net

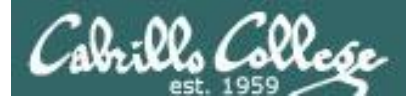

#### ps command

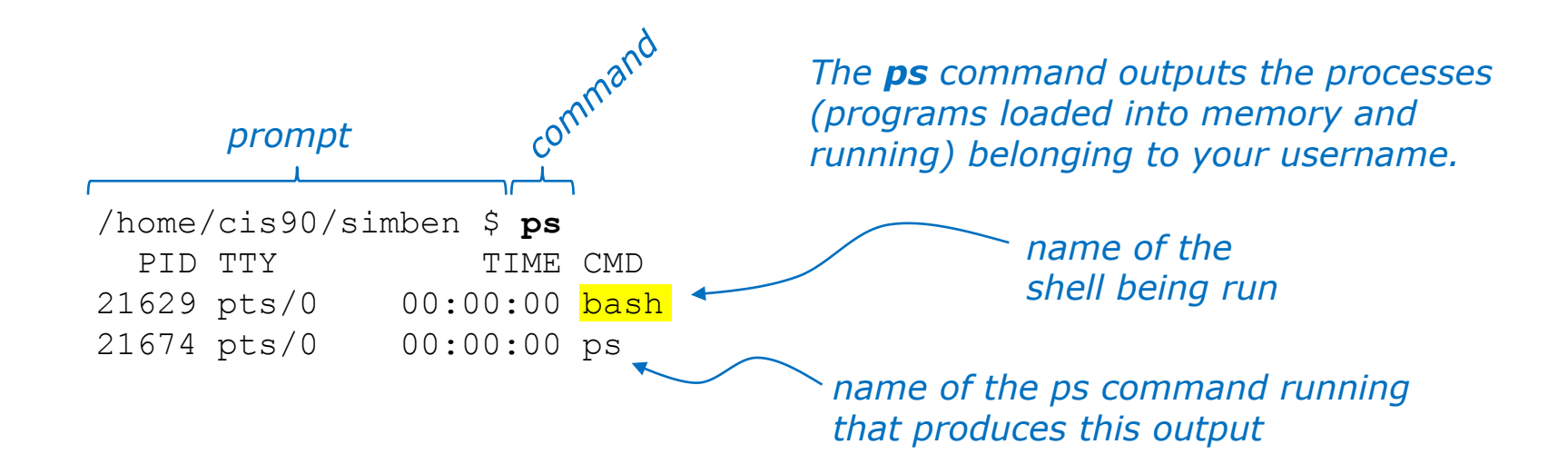

There are a number of differnet shells such as **bash** (Bourne Again shell), **sh** (original Bourne shell), **ksh** (Korn shell), **dash** (Debian Almquist shell), **tcsh** (TENEX C Shell) and **csh** (C shell).

**Question**: What is the name of the shell running on this system? **Answer**: bash

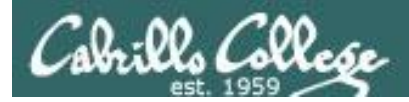

#### uname command

/home/cis90/simben \$ **uname** Linux

The **uname** command outputs the name of the kernel being used.

**Question**: What is the name of the kernel running on this system? **Answer**: Linux

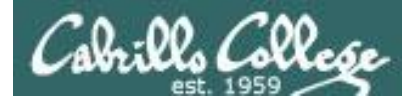

#### cat command (to show the name of the distribution)

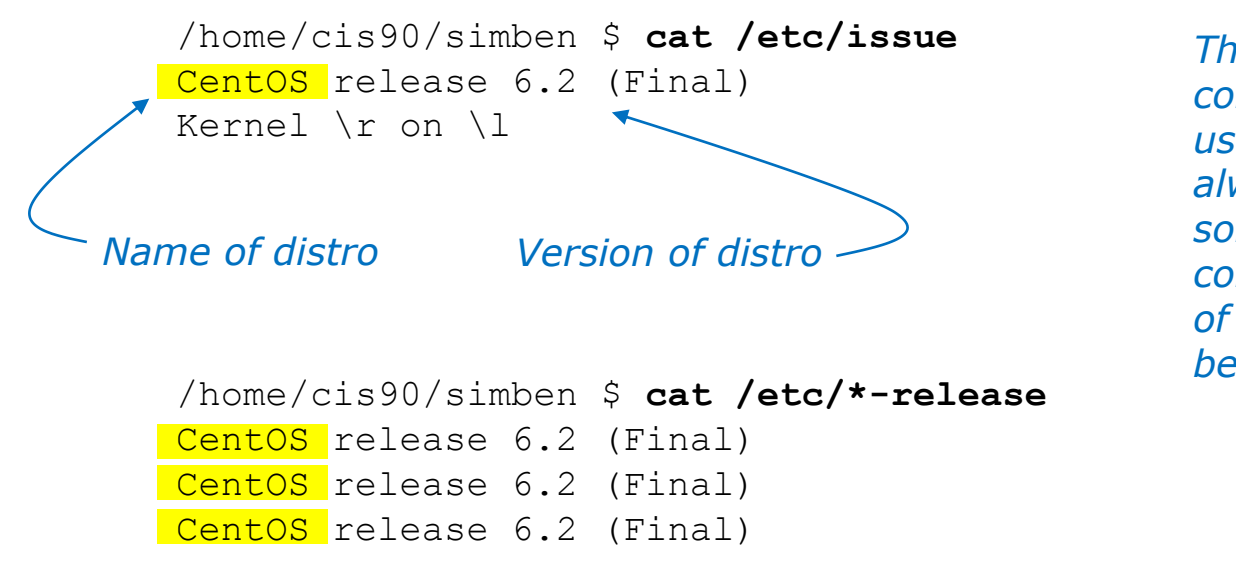

These two **cat** commands will usually (but not always) output something that contains the name of the distribution being used.

Question: Which distro has been installed on this system? (single word answer only please)
Answer: CentOS

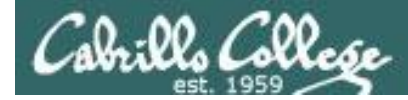

#### cat command (to show the name of the distribution)

```
simben90@doc:~$ cat /etc/issue
      Ubuntu 13.04 \n \l
                      Version of distro
Name of distro
      simben90@doc:~$ cat /etc/*-release
      DISTRIB ID=Ubuntu
      DISTRIB RELEASE=13.04
      DISTRIB CODENAME=raring
      DISTRIB DESCRIPTION="Ubuntu 13.04"
      NAME="Ubuntu"
      VERSION="13.04, Raring Ringtail"
      ID=ubuntu
      ID LIKE=debian
      PRETTY NAME="Ubuntu 13.04"
      VERSION ID="13.04"
      HOME URL="http://www.ubuntu.com/"
      SUPPORT_URL="http://help.ubuntu.com/"
      BUG REPORT URL="http://bugs.launchpad.net/ubuntu/"
```

These two **cat** commands will usually (but not always) output something that contains the name of the distribution being used.

Question: Which distro has been installed on this system? (single word answer only please) Answer: Ubuntu

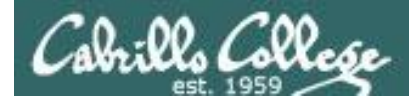

#### who command

#### /home/cis90/simben \$ who

| root     | ++v1                                                          | 2014-08-13 17:07                  |                                                                                                    |
|----------|---------------------------------------------------------------|-----------------------------------|----------------------------------------------------------------------------------------------------|
| root     | ttv2                                                          | 2014-08-13 17:07                  |                                                                                                    |
| rsimms   | pts/0                                                         | 2014-08-12 18:10                  | (2601:9:6680:53b:1918:aee5:1785:79f4)                                                                                               |
| simben90 | pts/1                                                         | 2014-08-13 16:39                  | (2601:9:6680:53b:1918:aee5:1785:79f4)                                                                                               |
| simben90 | pts/2                                                         | 2014-08-12 10:41                  | (2601:9:6680:53b:edf7:ab23:af8b:7b73)                                                                                               |
| milhom90 | pts/3                                                         | 2014-08-13 16:39                  | (2601:9:6680:53b:1918:aee5:1785:79f4)                                                                                               |
| rsimms   | pts/4                                                         | 2014-08-13 16:40                  | (ec2-54-193-87-225.us-west-1.compute.amazonaws.com)                                                                                 |
| username | <i>terminal<br/>device<br/>used for<br/>login<br/>session</i> | <i>date and time<br/>of login</i> | where user logged in from (remote hostname<br>or IP address) . If empty the user logged on<br>locally rather than over the network. |

Show information about current login sessions

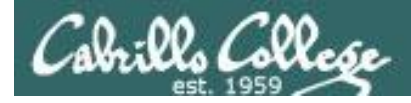

#### who command

|          | /home/c  | is90/simben | \$ <b>who</b> |                |                                                     |
|----------|----------|-------------|---------------|----------------|-----------------------------------------------------|
| lasal    | root     | tty1        | 2014-08-13    | 17:07          |                                                     |
| iocai -  | root     | tty2        | 2014-08-13    | 17:07          |                                                     |
|          | rsimms   | pts/0       | 2014-08-12    | 18:10          | (2601:9:6680:53b:1918:aee5:1785:79f4)               |
|          | simben90 | pts/1       | 2014-08-13    | 16 <b>:</b> 39 | (2601:9:6680:53b:1918:aee5:1785:79f4)               |
| remote _ | simben90 | pts/2       | 2014-08-12    | 10 <b>:</b> 41 | (2601:9:6680:53b:edf7:ab23:af8b:7b73)               |
|          | milhom90 | pts/3       | 2014-08-13    | 16:39          | (2601:9:6680:53b:1918:aee5:1785:79f4)               |
|          | rsimms   | pts/4       | 2014-08-13    | 16:40          | (ec2-54-193-87-225.us-west-1.compute.amazonaws.com) |

Users in the same room as the system can login locally. Everyone else must login remotely over the network. The IP address or hostname in the last column indicates a remote login session.

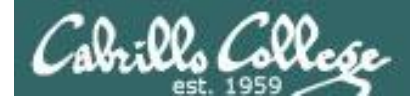

#### who command

#### /home/cis90/simben \$ who

| root     | tty1  | 2014-08-13 17:07               |                                                      |
|----------|-------|--------------------------------|------------------------------------------------------|
| root     | tty2  | 2014-08-13 17:07               |                                                      |
| rsimms   | pts/0 | 2014-08-12 18:10               | (2601:9:6680:53b:1918:aee5:1785:79f4)                |
| simben90 | pts/1 | 2014-08-13 16:39               | (2601:9:6680:53b:1918:aee5:1785:79f4)                |
| simben90 | pts/2 | 2014-08- <mark>12 10:41</mark> | ( <mark>2601:9:6680:53b:edf7:ab23:af8b:7b73</mark> ) |
| milhom90 | pts/3 | 2014-08-13 16:39               | (2601:9:6680:53b:1918:aee5:1785:79f4)                |
| rsimms   | pts/4 | 2014-08-13 16:40               | (ec2-54-193-87-225.us-west-1.compute.amazonaws.com)  |

**Question**: How many login sessions (including yours) are there on this system? **Answer**: 7

**Question**: Regarding the users logged in REMOTELY (over the network rather than local). Who has been logged in the longest? **Answer**: simben90

**Question**: Where did that REMOTE user (the one logged in longest) login from? **Answer**: 2601:9:6680:53b:edf7:ab23:af8b:7b73 (this is an IPv6 address)

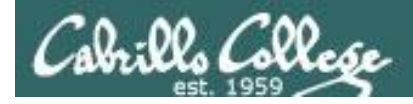

#### who am i command

The **who am i** command lists just the session you are using

| /home/cis | s90/simben \$ •                                           | who am i                          |                                                                                                    |
|-----------|-----------------------------------------------------------|-----------------------------------|----------------------------------------------------------------------------------------------------|
| simben90  | pts/1                                                     | 2014-08-13 16:39                  | (2601:9:6680:53b:1918:aee5:1785:79f4)                                                                                               |
| username  | <i>terminal<br/>device used<br/>for login<br/>session</i> | <i>date and time of<br/>login</i> | where user logged in from (remote hostname<br>or IP address) . If empty the user logged on<br>locally rather than over the network. |

This is a good way to distinguish which session you are currently interacting with when you have logged in more than once on the same system.

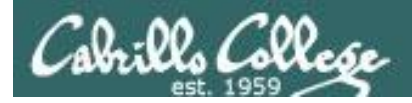

#### tty command

/home/cis90/simben \$ tty
/dev/pts/0

The **tty** command shows the terminal device being used for the login session.

*Every login session uses a unique terminal device.* 

The terminal device is different than the terminal type you accepted during login.

Question: Which terminal device are you using to connect to this system? Answer: /dev/pts/0

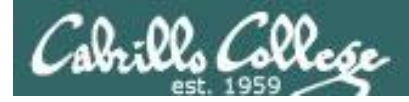

#### tty command

/home/cis90/simben \$ who am i
simben90 pts/1 2014-08-13 16:39 (2601:9:6680:53b:1918:aee5:1785:79f4)
/home/cis90/simben \$
/home/cis90/simben \$
/home/cis90/simben \$ tty
/dev/pts/1

The terminal device is abbreviated in **who** output. The **tty** command on the other hand shows the entire terminal device.

Question: Run the who am i and tty commands. What portion of the output from these commands is identical? Answer: pts/1

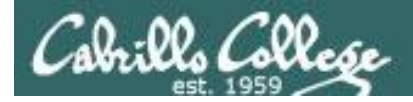

#### id command

The *id* command outputs information about the user

/home/cis90/simben \$ id uid=1201(simben90) gid=190(cis90) groups=190(cis90),100(users) context=unconfined\_u:unconfined\_r:unconfined\_t:s0-s0:c0.c1023

**Question**: What is your uid (user ID) number on oslab? **Answer**: 1201

**Question**: What is your username on oslab? **Answer**: simben90

**Question**: What is your gid (group ID) number on oslab? **Answer**: 190

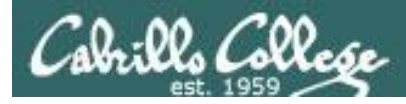

#### history command

# /home/cis90/simben \$ history < snipped>

- 54 cal
- 55 cal 12 2012
- 56 date
- 57 clear
- 58 hostname
- 59 ps
- 60 uname
- 61 cat /etc/issue
- 62 cat /etc/\*-release
- 63 who
- 64 who am i
- 65 tty
- 66 id
- 67 id milhome90
- 68 id milhom90
- 69 id rsimms
- 70 history

Question: What happens when you use the history command? Answer: Shows previously entered commands

The **history** command shows all previously entered commands.

*The list can span multiple login sessions.* 

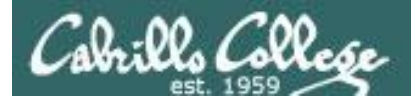

# ssh command

(to securely log into a remote UNIX/Linux system)

#### **Basic command syntax:**

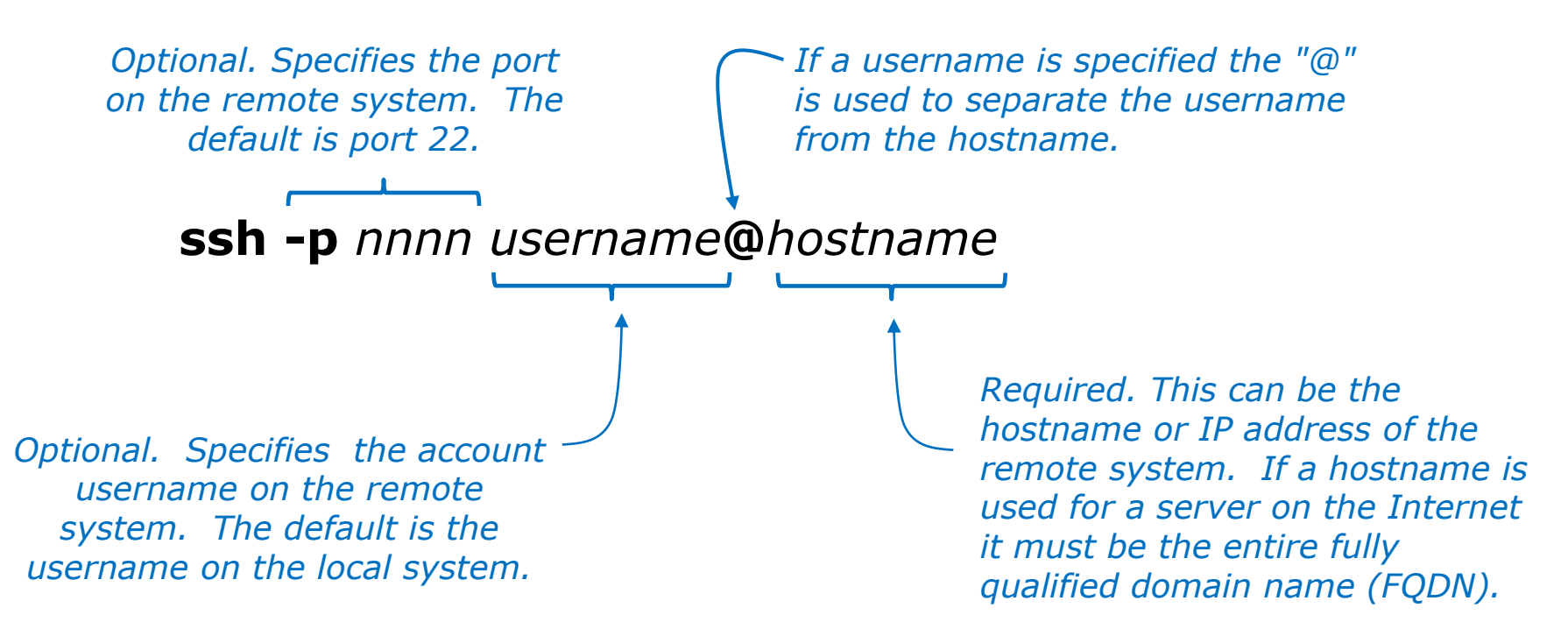

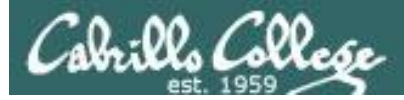

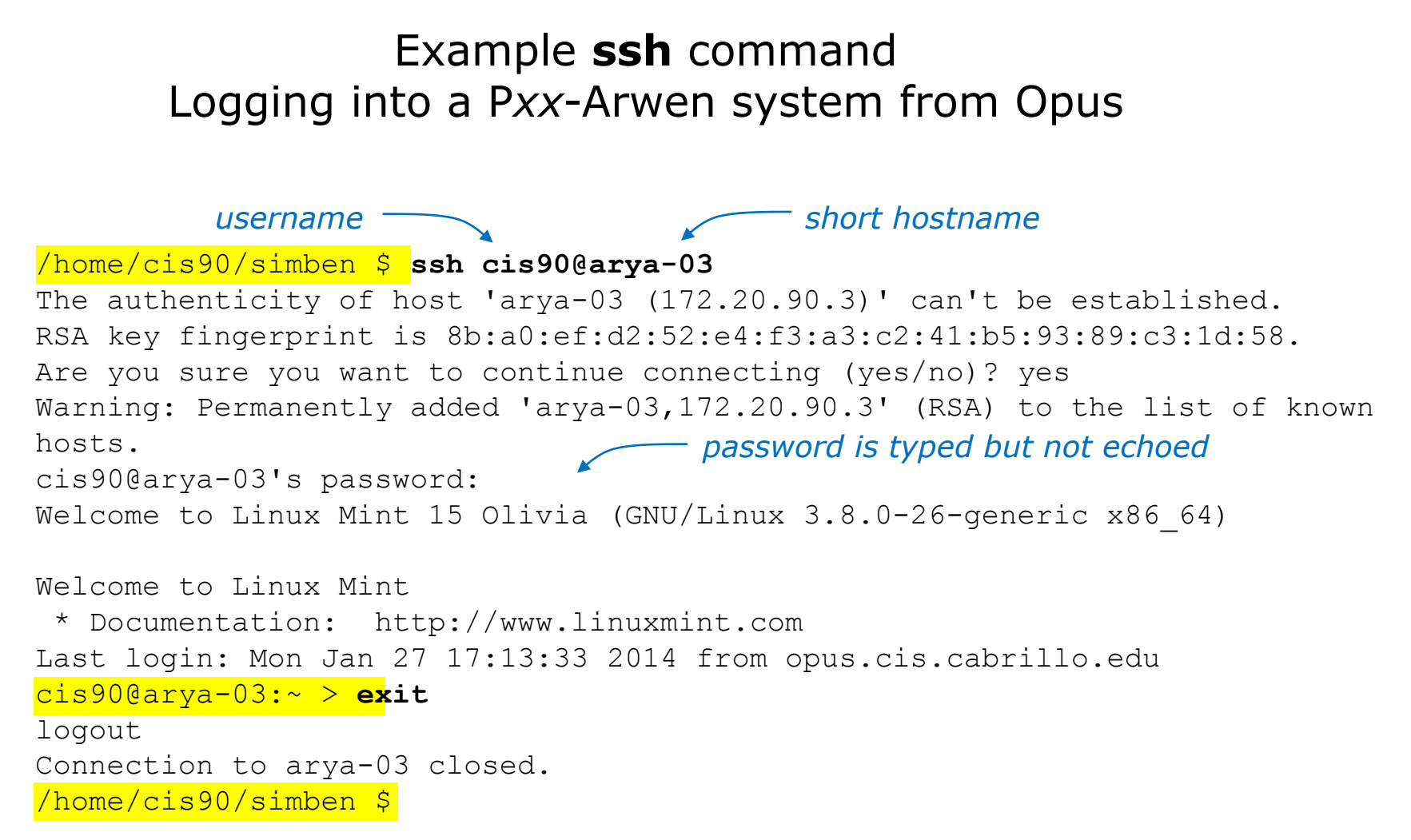

138

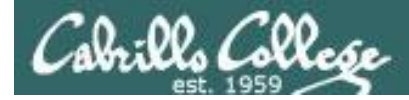

#### Example **ssh** command Logging into son-of-opus from Opus

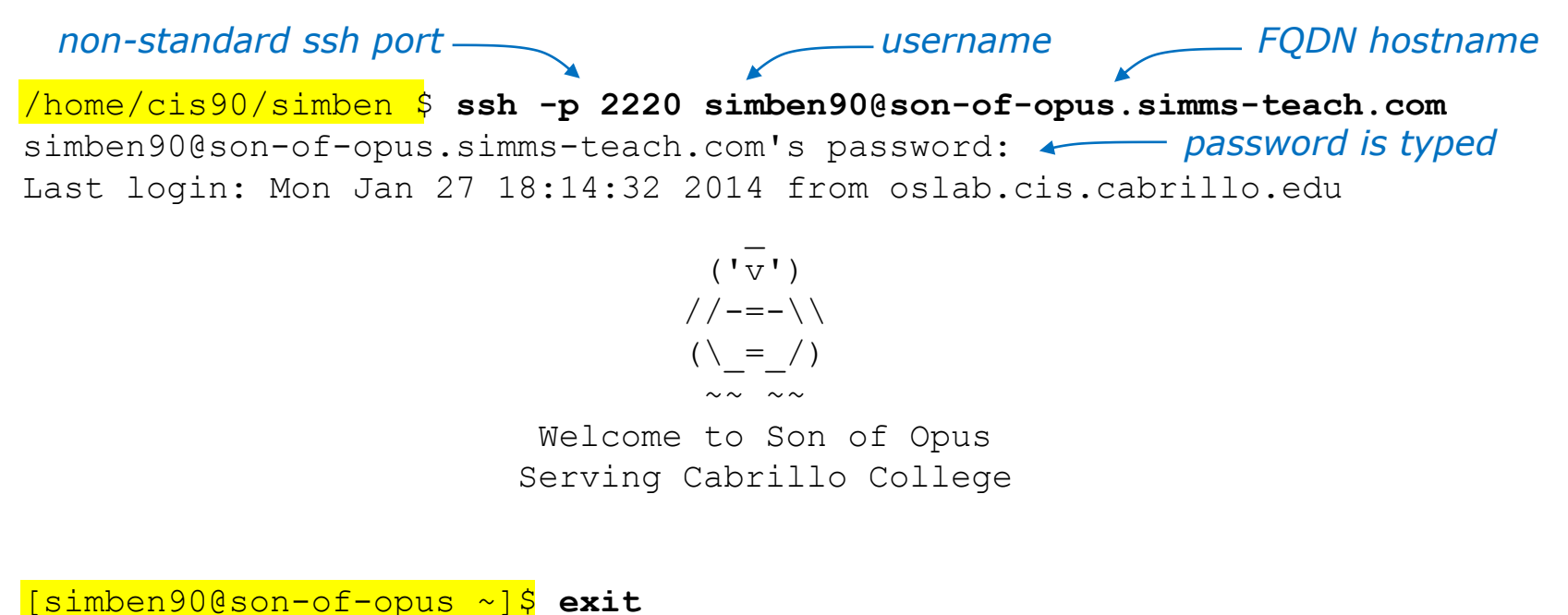

logout Connection to son-of-opus.simms-teach.com closed. /home/cis90/simben \$

Note how the prompt changes (highlighted above) when on different systems

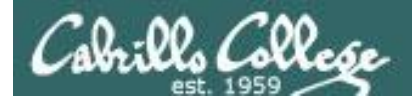

#### exit command

/home/cis90/simben \$ exit

The **exit** command logs out and ends the session.

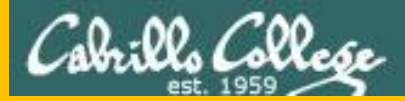

# Housekeeping

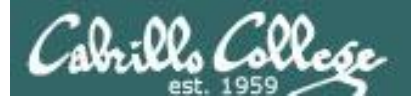

#### **Add Codes**

- Available after class
- You can stop by before you leave or email me
- Please use them online the same day you get them!

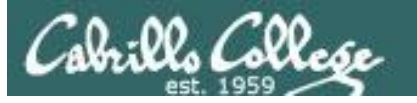

#### CIS 81 Networking Fundamentals and Theory (Cisco CCNA 1)

Presents networking protocols, standards, concepts, and terminology including Ethernet, ARP, ICMP, IP addressing, subnetting, switches, hubs, routers, TCP, UDP, OSI Model and other standards and protocols. Hybrid Requisite: Completion of or concurrent enrollment in CIS 72. Recommended Preparation: Eligibility for MATH 154.

Transfer Credit: CSU.

| Section | Days | Times           | Units | Instructor | Room |
|---------|------|-----------------|-------|------------|------|
| 86319   | М    | 09:30AM-01:35PM | 4.00  | R.Graziani | 828  |
| &       | Arr. | Arr.            |       | R.Graziani | OL   |

Section 86319 is a Hybrid ONLINE course. Meets weekly throughout the semester at the scheduled times with an additional 50 min online lab per week. Students will be required to show that they meet the course prerequisites. For details, see instructor's web page at go.cabrillo.edu/online.

| 86320 | Т    | 05:30PM-09:35PM | 4.00 | M.Matera | 828 |
|-------|------|-----------------|------|----------|-----|
| &     | Arr. | Arr.            |      | M.Matera | OL  |

Section 86320 is a Hybrid ONLINE course. Meets weekly throughout the semester at the scheduled times with an additional 50 min online lab per week. Students will be required to show that they meet the course prerequisites. For details, see instructor's web page at go.cabrillo.edu/online.

We have open seats in this section of CIS 81. Please sign up ASAP if you are interested in learning about networking!

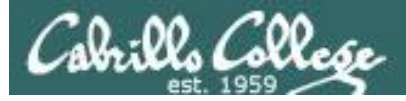

# Cabrillo Networking Program Mailing list

Subscribe by sending an email (no subject or body) to:

#### networkers-subscribe@cabrillo.edu

- Program information
- Certification information
- Career and job information
- Short-term classes, events, lectures, tours, etc.
- Surveys
- Networking info and links

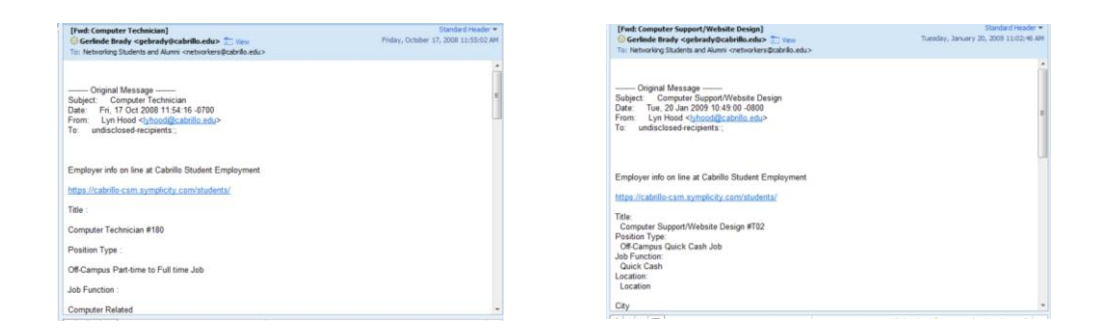

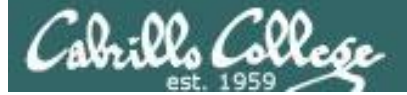

#### CIS 90 - Lesson 1

# **MSDN** Academic Alliance

| Register                                                                 | Software                                               | to Facebo 🚬                                      | Christopher C. Ke                                 | /S,                                                    |                                         | Uther bookm |
|--------------------------------------------------------------------------|--------------------------------------------------------|--------------------------------------------------|---------------------------------------------------|--------------------------------------------------------|-----------------------------------------|-------------|
| Navigation Menu<br>QUENTLY ASKED<br>ESTIONS<br>W IT WORKS<br>VACY POLICY | Search Search is fi                                    | or product titles of product titles              | only.                                             |                                                        | 30                                      |             |
|                                                                          | Get Your Personal CDs Here!                            |                                                  |                                                   |                                                        |                                         |             |
|                                                                          | Windows Vista Business DVD                             | Windows<br>Server 2003<br>Windows Server<br>2003 | Windows Vista<br>Business DVD                     | Uindows Server 2008 DVD                                | SQL Server 2008<br>Enterprise (DVD)     |             |
|                                                                          | No.                                                    | Constants in                                     |                                                   | T and                                                  | Microsoft EB.<br>Office<br>OneNote 2007 |             |
|                                                                          | Visual Studio .NET 2005<br>Professional - Full Install | 2008 Pro                                         | Expression Studio<br>2                            | Office Groove 2007                                     | OneNote 2007                            |             |
|                                                                          | Politicare.                                            | Pitter-                                          | Microsoft<br>Office<br>Visio<br>Professional 2007 | Starbas                                                | All Manager                             |             |
|                                                                          | Project Professional 2007                              | snarePoint<br>Designer 2007                      | Visio Protessional<br>2007                        | visuai Studio 2008 Protessional<br>Edition (x86) - DVD | Windows 7<br>Professional (x64)         |             |

- Microsoft software for students registered in a CIS or CS class at Cabrillo
- Available after registration is final (two weeks after first class)

To get to this page, go to **http://simms-teach.com/resources** and click on the appropriate link in the Tools and Software section

CIS 90 - Lesson 1

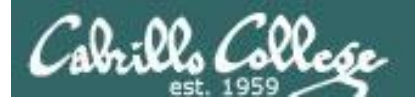

# VMware e-academy

| Rich's Cabril | ilo C X 🔽 richsimms - Yah X 🗇 Santa Cruz Gran X 🕅 Scgrandjury.org X 🎥 Rich's Cabrillo C X 🔞 Cabrillo College X 🕞                                                                                                    |
|---------------|----------------------------------------------------------------------------------------------------|
|               | 🕴 🔇 e5.onthehub.com/WebStore/ProductsByMajorVersionList.aspx?cmi_mnuMain=16a020b5-ed3c-df11-b4ab-0 😭 🧕                                                                                                    |
|               | Home   Your Account   Help Product Search                                                                                                    |
|               | Sign In   English   📟                                                                                                    |
|               | Cabrills Collese                                                                                                    |
|               | Cabrillo College - Computer and Information Systems                                                                                                    |
|               | Students Faculty/Staff                                                                                                    |
|               | VMware                                                                                                    |
|               |                                                                                                    |
|               | VMware, Inc.                                                                                                    |
|               |                                                                                                    |
|               | There was a second a second a |
|               | VMware eLearning VMware Fusion 4 (for VMware Player 3 VMware Workstation<br>Mac OS X) 6.5                                                                                                    |
|               |                                                                                                    |
|               | VMware Workstation 7 VMware Workstation 8                                                                                                    |
|               | You must be a member of an academic institution to qualify for ordering academically discounted software. The academic software discounts offered on this WebStore are not for the general public. You will be requested to provide proof of your academic affiliation during the registration process in order to take advantage of the academic pricing available for students and educators. <u>Privacy Policy</u> Safe Shopping                                                                                                    |
|               | Verisian Conthetub<br>Vrusted Conthetub<br>Vrusted Conthetub<br>Verisian Conthetub                                                                                                    |
|               |                                                                                                    |

- VMware software for students registered in a CIS or CS class at Cabrillo
- Available after registration is final (two weeks after first class)

To get to this page, go to **http://simms-teach.com/resources** and click on the appropriate link in the Tools and Software section

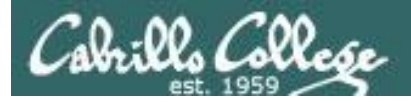

### Help Available in the CIS Lab

*Instructors, lab assistants and equipment are available for CIS students to work on assignments.* 

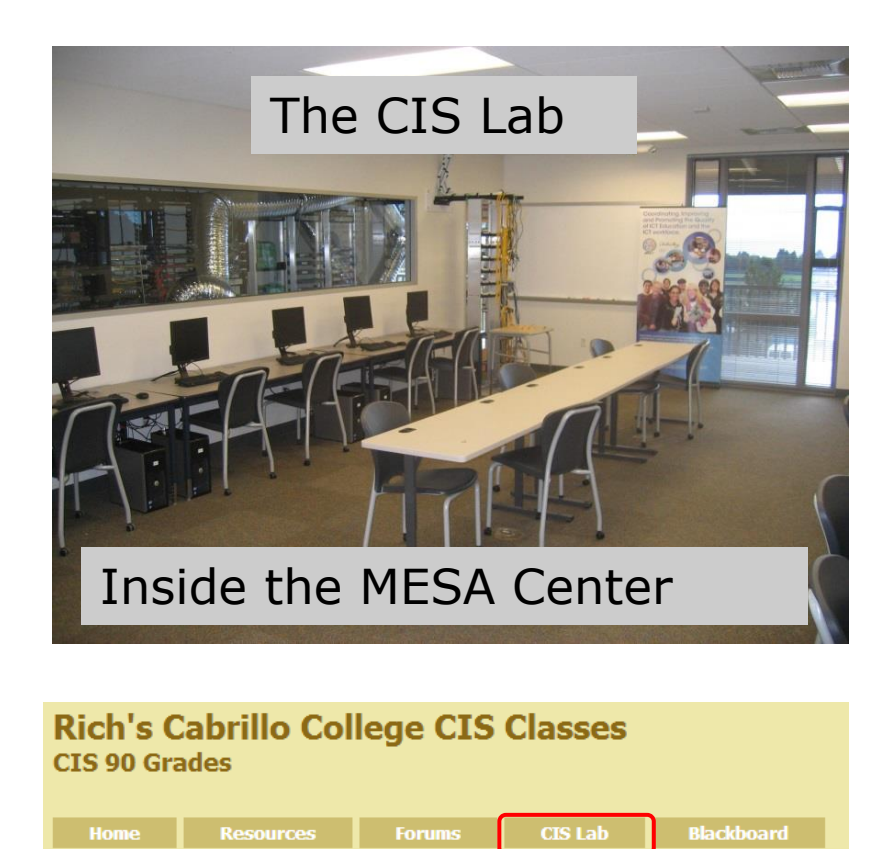

CIS 90 Lab Assistants:

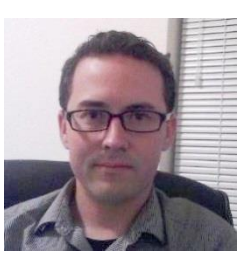

Geoff

Leandro

Linux Instructors

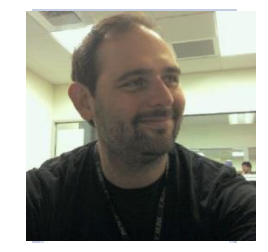

Michael Matera

*Look for Geoff, Leandro or Michael on the schedule found here* 

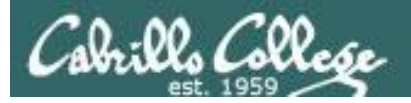

### CIS 90 Tutoring Available

#### http://www.cabrillo.edu/services/tutorials/

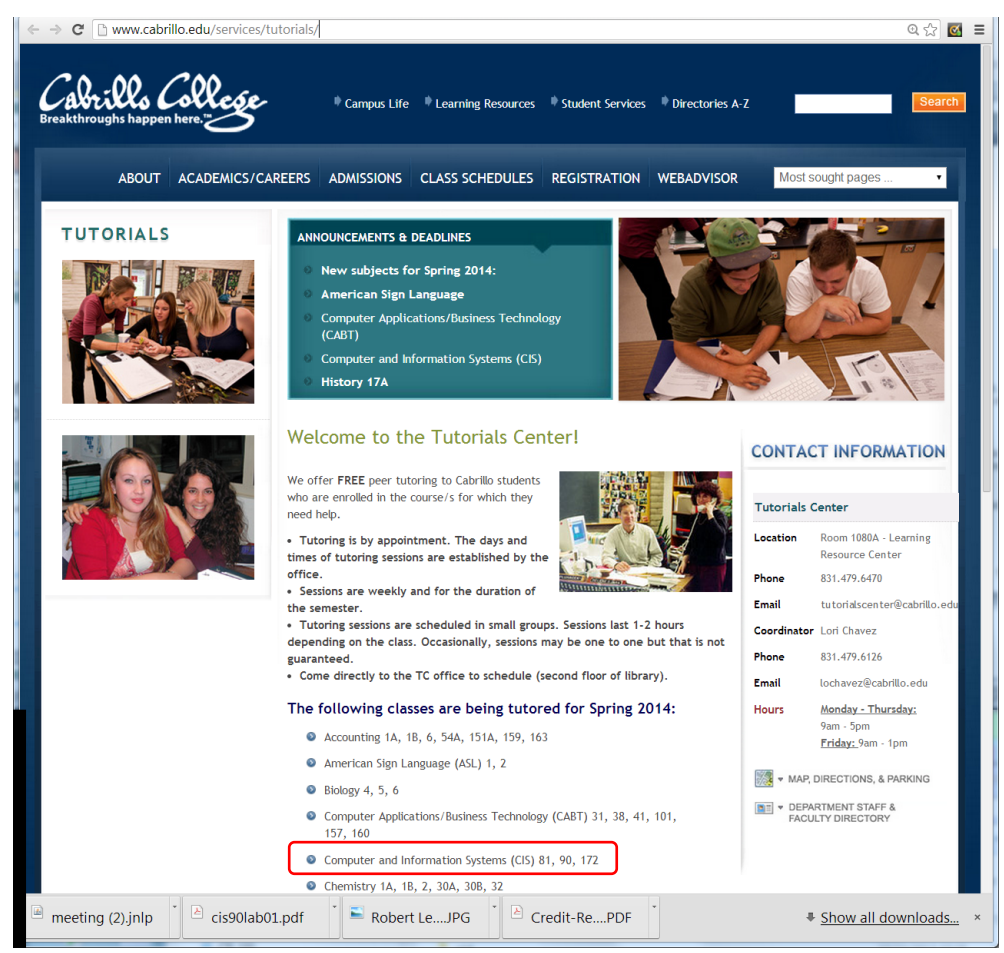

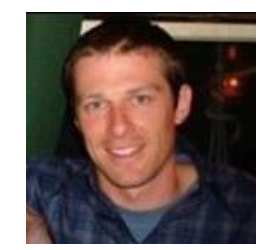

Matt Smithey

All students interested in tutoring in CIS 90, 172, and 81 classes need to come directly to the Tutorials Center to schedule, register and fill out some paperwork. This is just a one-time visit.

The tutoring will take place at the STEM center and they will log in and log out on a computer you have designated (I will figure out exactly what that means).

#### Don't wait too long to sign up! Tutoring hours are limited!

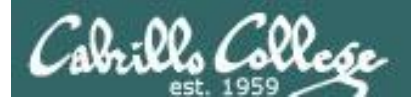

# Additional Resources

- My office hours for additional hands-on help, feedback and development planning.
- Cabrillo CS/CIS LinkedIn group for students and alumni http://www.linkedin.com/groups/Computer-Science-Computer-Information-Systems-6689142
- Society of Women Engineers (SWE) Facebook page https://www.facebook.com/SWEorg
- Systers Listserv http://anitaborg.org/get-involved/systers/
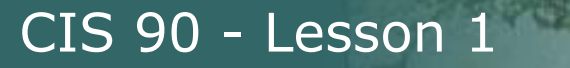

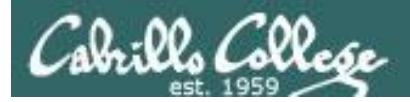

# CIS 90 systems Roadmap

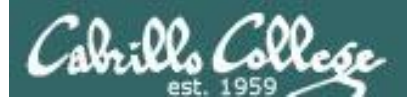

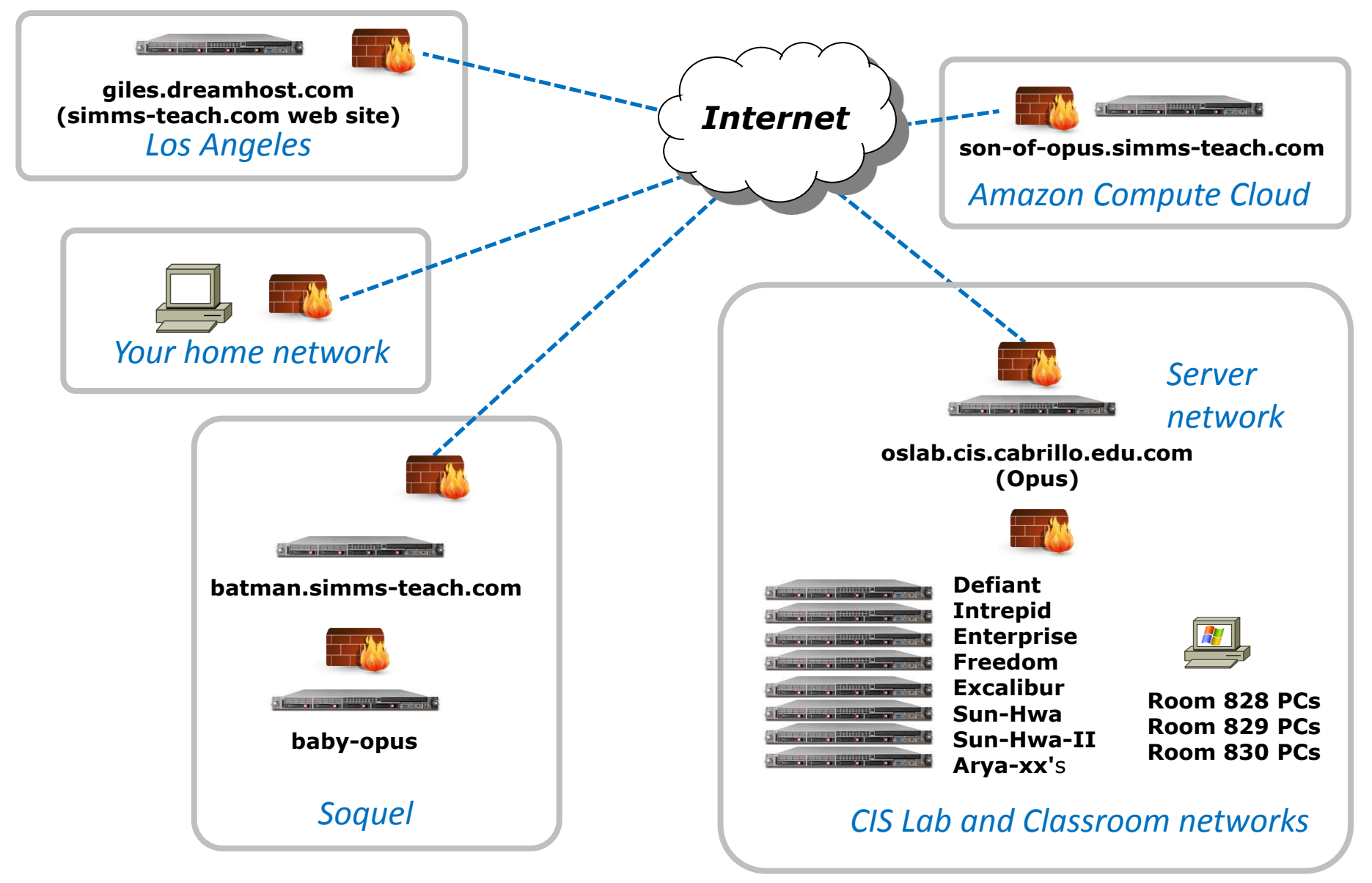

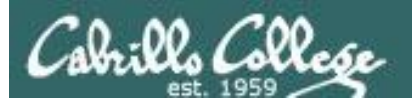

# Navigating the Internet using SSH

## Second driving lesson

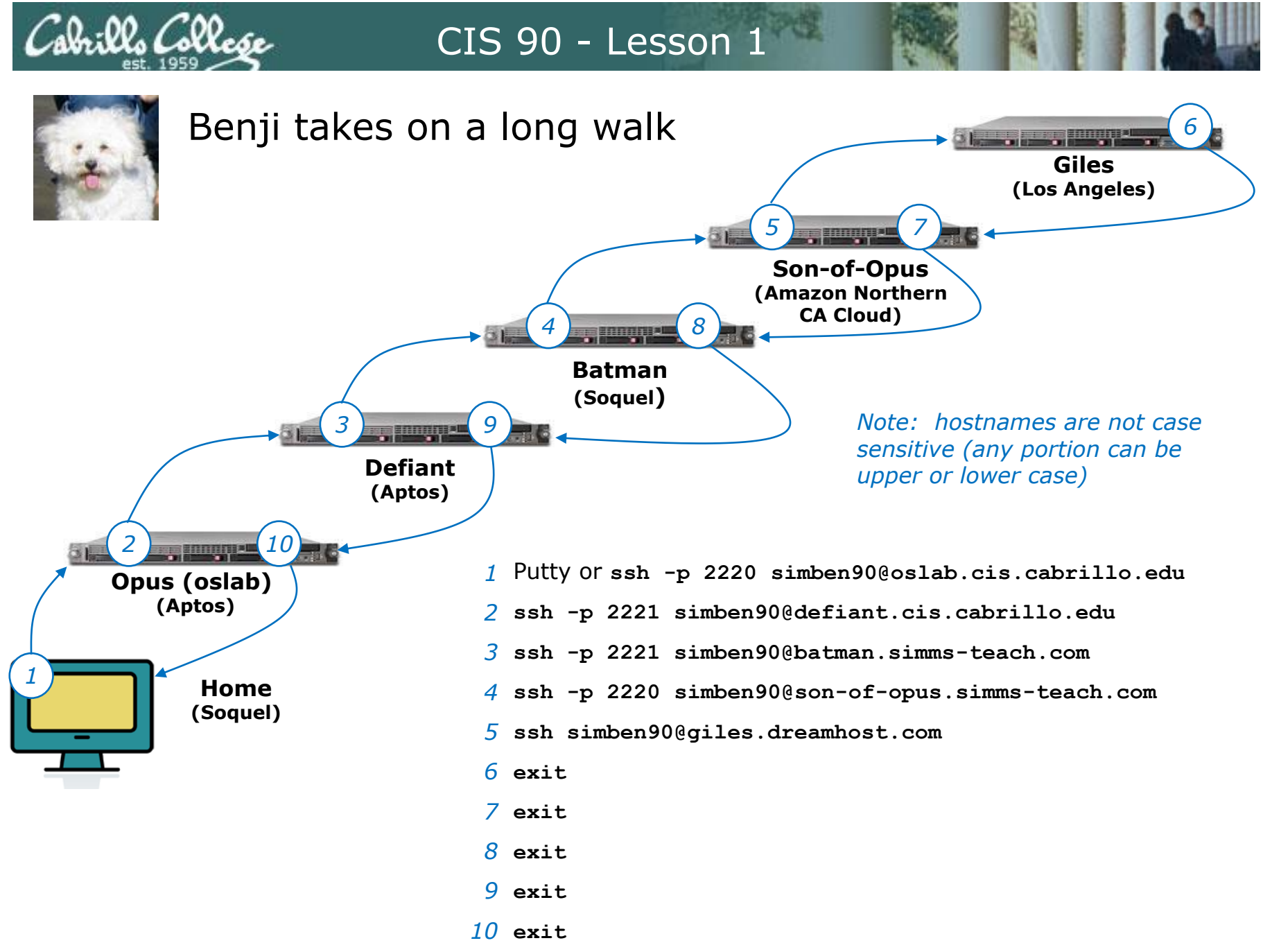

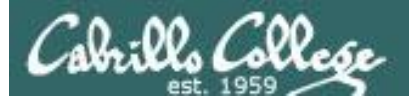

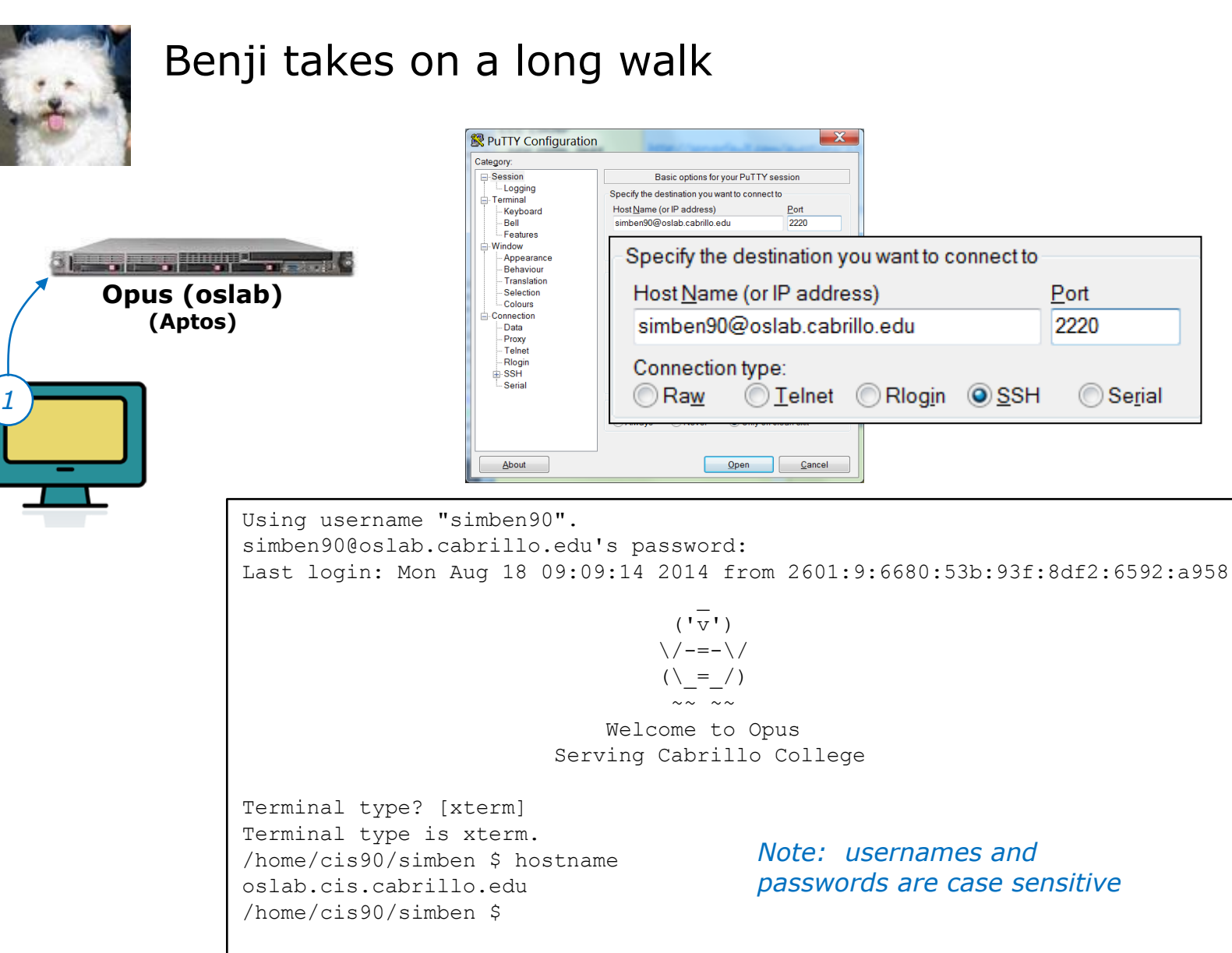

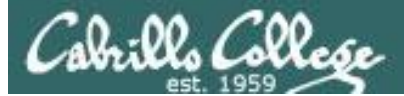

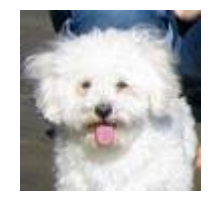

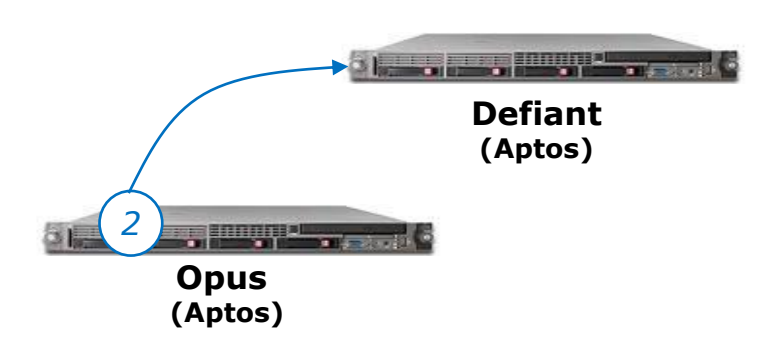

/home/cis90/simben \$ ssh -p 2221 simben90@defiant.cis.cabrillo.edu The authenticity of host '[defiant.cis.cabrillo.edu]:2221 ([172.20.90.51]:2221)' can't be established. RSA key fingerprint is 98:09:e7:d3:b2:89:e5:3a:57:b0:59:ff:86:7e:8e:50. Are you sure you want to continue connecting (yes/no)? yes Warning: Permanently added '[defiant.cis.cabrillo.edu]:2221' (RSA) to the list of known hosts. simben90@defiant.cis.cabrillo.edu's password: Welcome to Linux Mint 17 Qiana (GNU/Linux 3.13.0-24-generic x86 64) Welcome to Linux Mint \* Documentation: http://www.linuxmint.com Last login: Fri Aug 15 07:07:25 2014 from opus.cis.cabrillo.edu [defiant] \$ hostname defiant.cis.cabrillo.edu [defiant] \$

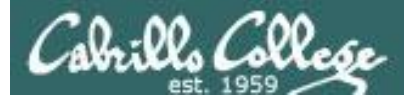

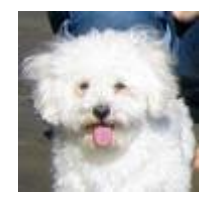

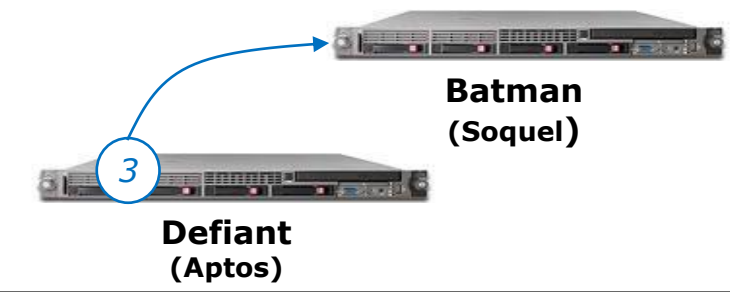

[defiant] \$ ssh -p 2221 simben90@batman.simms-teach.com The authenticity of host '[batman.simms-teach.com]:2221 ([2601:9:6680:53b:20c:29ff:fe0d:9285]:2221)' can't be established. RSA key fingerprint is b4:20:f4:dc:d1:ab:5b:8a:bb:44:61:bf:1c:c8:97:6e. Are you sure you want to continue connecting (yes/no)? yes Warning: Permanently added '[batman.simms-teach.com]:2221,[2601:9:6680:53b:20c:29ff:fe0d:9285]:2221' (RSA) to the list of known hosts. simben90@batman.simms-teach.com's password: == / /XX/ \XX\ /XXXX\ |XXXXX| /XXXX\ |XXXXXX\ XXXXXXX /XXXXXX XXXXXX/^^^^"\XXXXXXXXXXXXXXXXXXXXX/^^^^^\XXXXXX |XXX| \XXX/^^\XXXX/^^\XXX/ XXX \XX\ X/\XXX/ X//XX/ "\ ... X/... /" Welcome to Batman Serving Cabrillo College and Ceiba College Prep [simben90@batman ~]\$ hostname batman.simms-teach.com [simben90@batman ~]\$

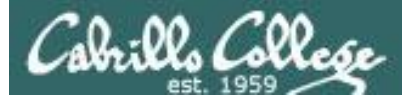

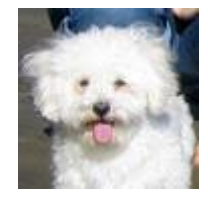

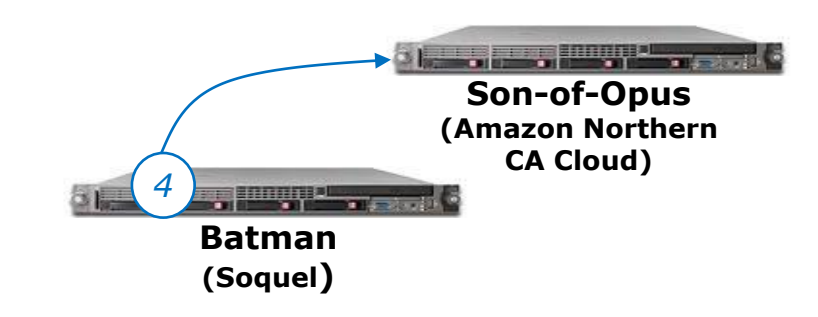

```
[simben90@batman ~]$ ssh -p 2220 simben90@son-of-opus.simms-teach.com
The authenticity of host '[son-of-opus.simms-teach.com]:2220 ([54.193.87.225]:2220)' can't
be established.
RSA key fingerprint is 05:02:f7:48:00:e6:af:a9:dd:47:33:c3:82:80:29:4d.
Are you sure you want to continue connecting (yes/no)? yes
Warning: Permanently added '[son-of-opus.simms-teach.com]:2220,[54.193.87.225]:2220' (RSA)
to the list of known hosts.
simben90@son-of-opus.simms-teach.com's password:
Permission denied, please try again.
simben90@son-of-opus.simms-teach.com's password:
Last login: Mon Aug 18 12:55:04 2014 from 207.62.187.227
                                 ('v')
                                //-=-\\
                                 ( = /)
                         Welcome to Son-of-Opus
                        Serving Cabrillo College
[simben90@son-of-opus ~]$
```

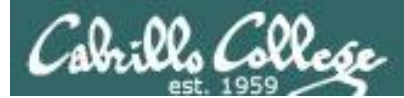

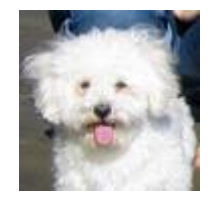

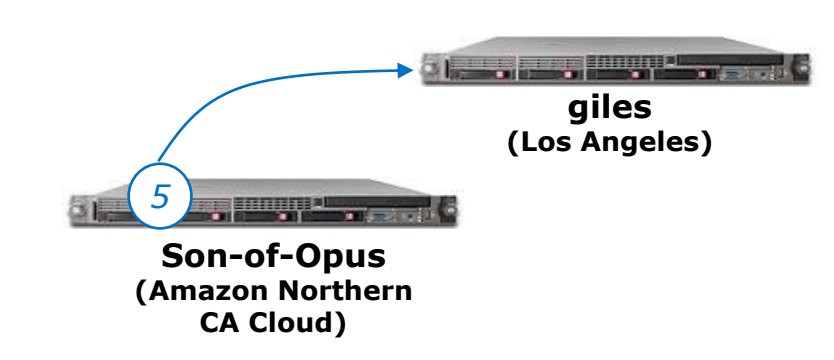

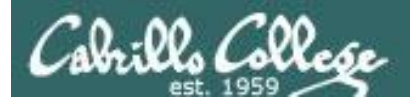

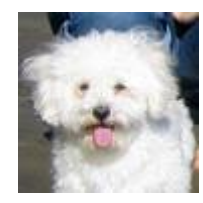

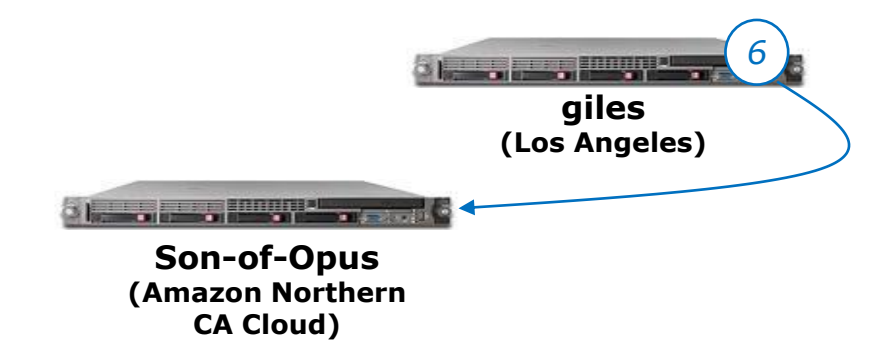

[giles]\$ exit logout Connection to giles.dreamhost.com closed. [simben90@son-of-opus ~]\$ hostname son-of-opus.simms-teach.com [simben90@son-of-opus ~]\$

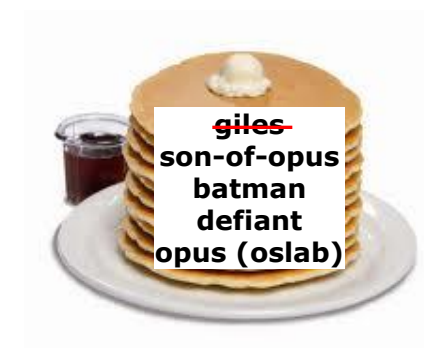

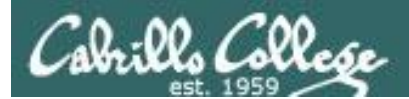

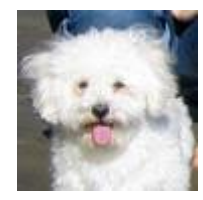

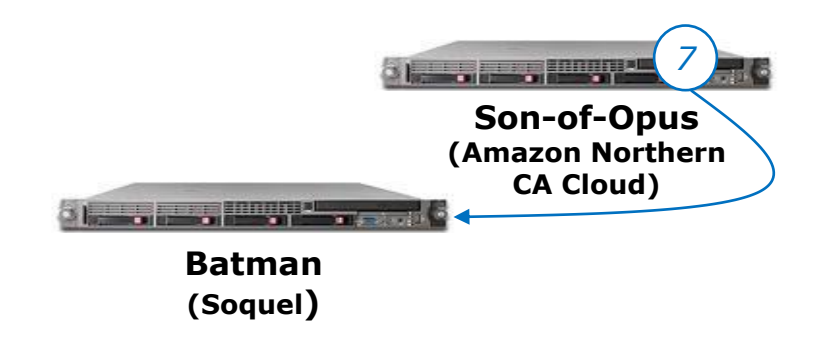

[simben90@son-of-opus ~]\$ exit logout Connection to son-of-opus.simms-teach.com closed. [simben90@batman ~]\$ hostname batman.simms-teach.com [simben90@batman ~]\$

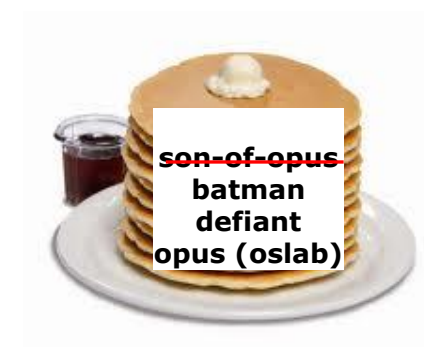

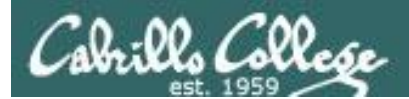

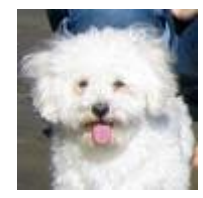

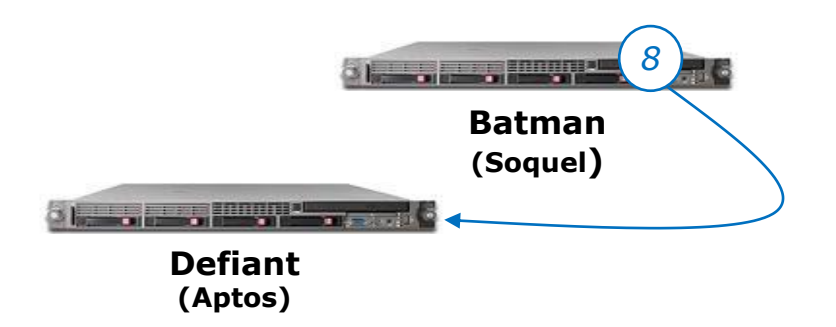

[simben90@batman ~]\$ exit logout Connection to batman.simms-teach.com closed. [defiant] \$ hostname defiant.cis.cabrillo.edu [defiant] \$

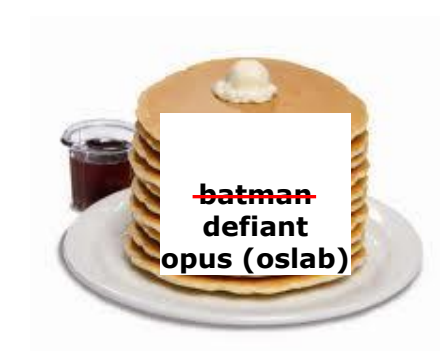

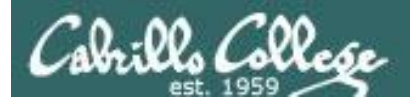

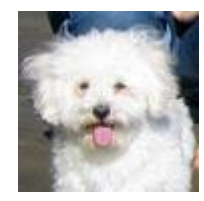

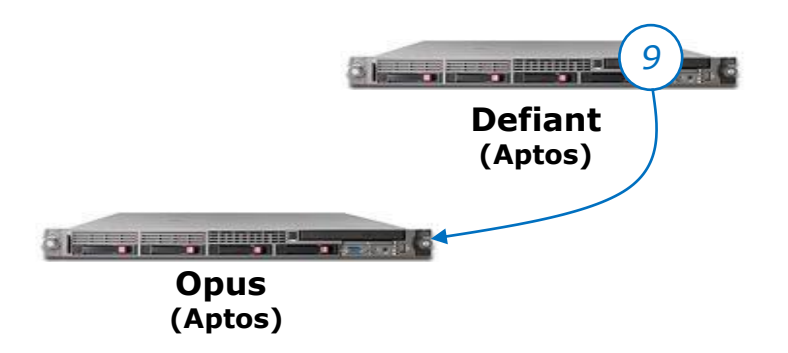

[defiant] \$ exit Connection to defiant.cis.cabrillo.edu closed. /home/cis90/simben \$ hostname oslab.cis.cabrillo.edu /home/cis90/simben \$

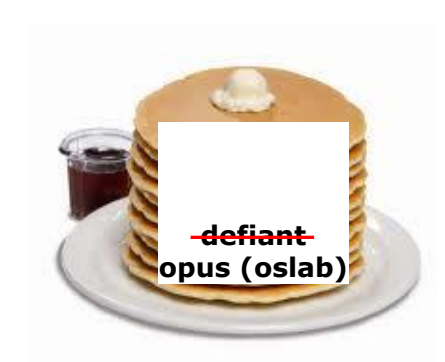

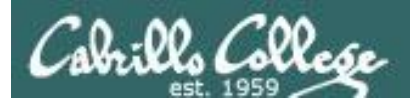

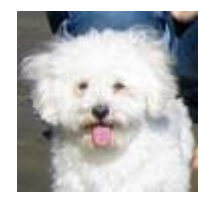

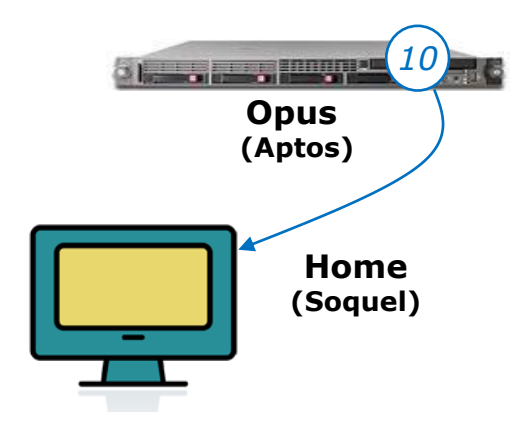

/home/cis90/simben \$ exit

#### And the Putty terminal program closes

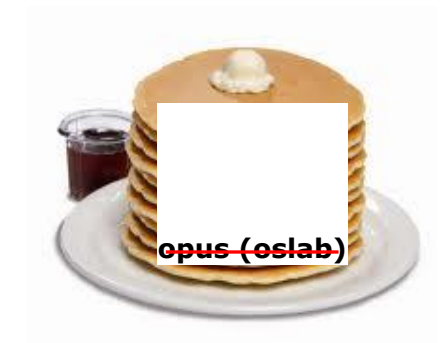

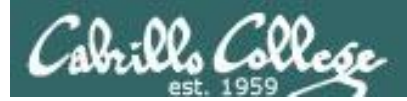

# Assignment

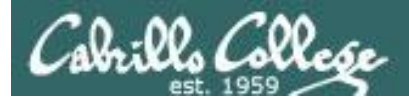

#### http://simms-teach.com/cis90calendar.php

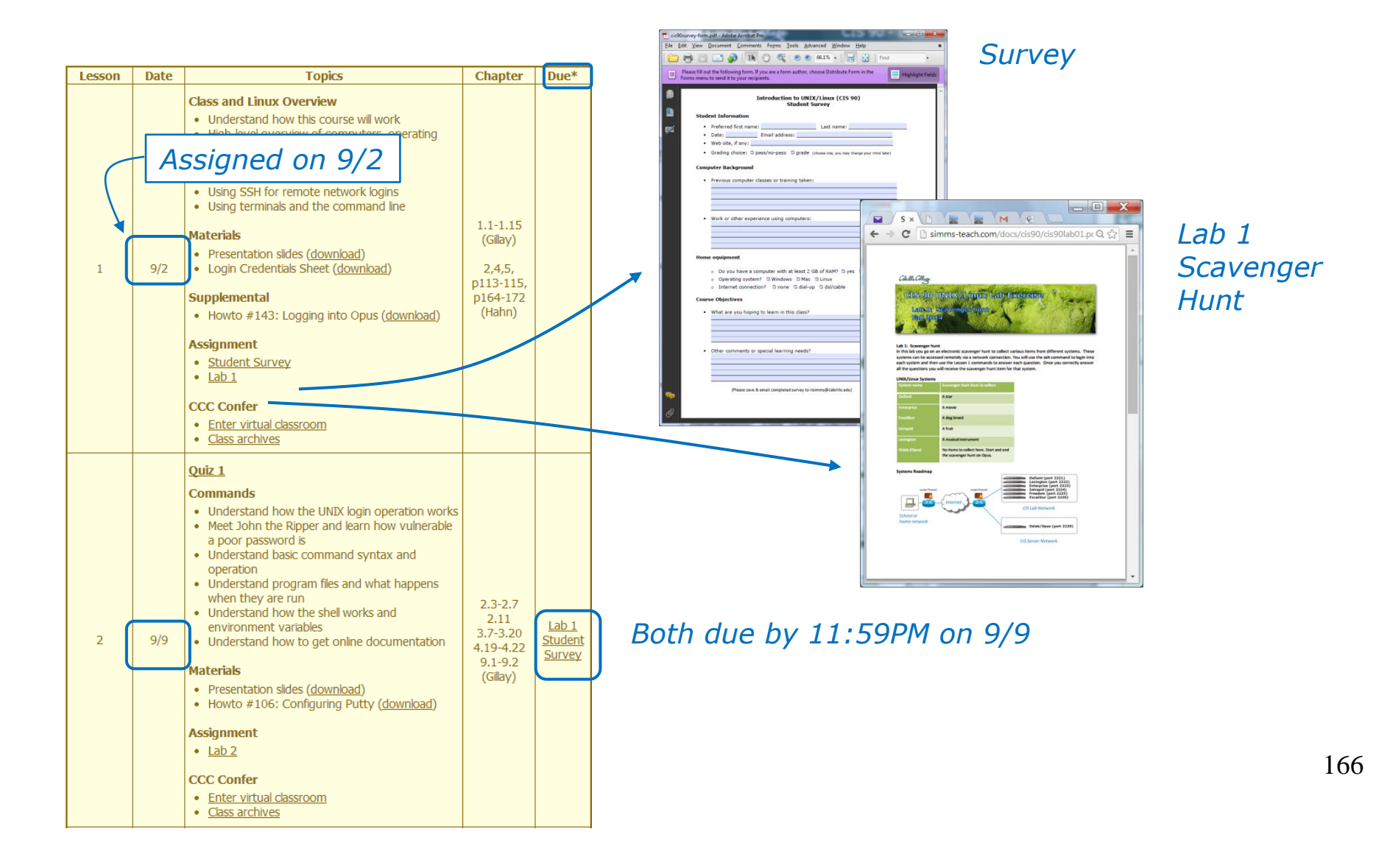

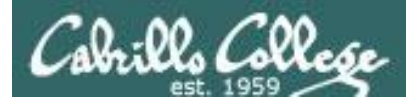

*In Lab 1 is an electronic scavenger hunt. You will visit several systems, answer questions and collect scavenger hunt items. Back on Opus you will submit your collection to finish the lab.* 

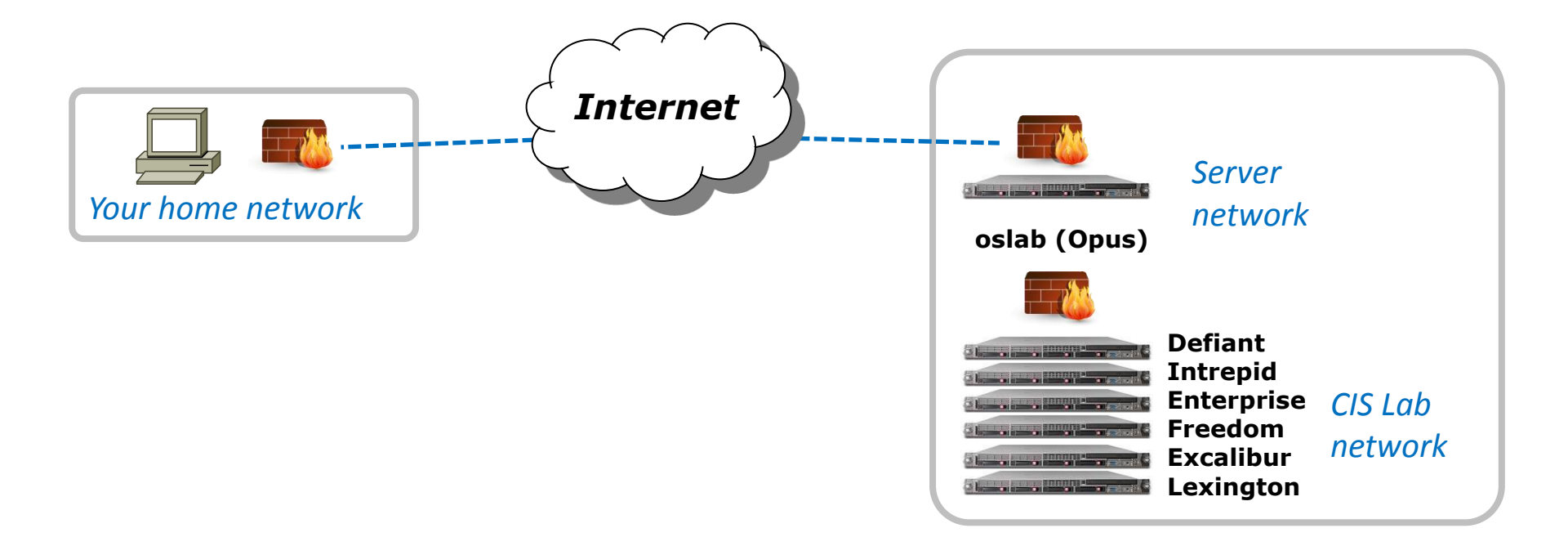

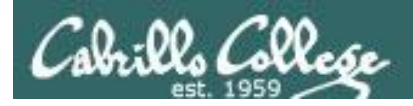

### Lab Assignments

### Pearls of Wisdom:

- Don't wait till the last minute to start.
- The *slower* you go the *sooner* you will be finished.
- A few minutes reading the forum can save you hour(s).

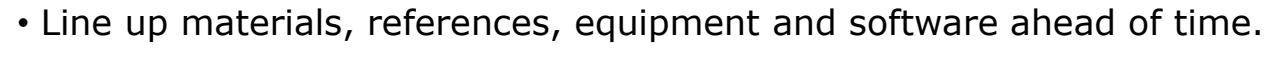

- It's best if you fully understand each step as you do it. Use Google or refer back to lesson slides to understand the commands you are using.
- Use Google when trouble-shooting
- Keep a growing cheat sheet of commands and examples.
- Study groups are very productive and beneficial.
- Use the forum to collaborate, ask questions, get clarifications and share tips you learned while doing a lab.
- Plan for things to go wrong and give yourself time to ask questions and get answers.
- Late work is not accepted so submit what you have for partial credit.

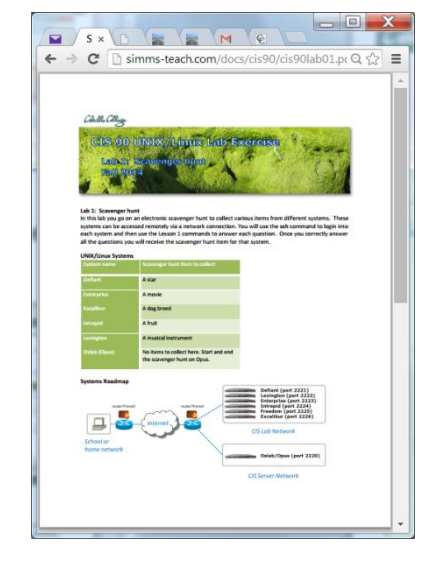

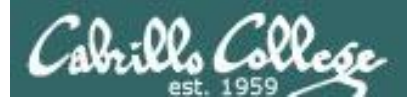

# Wrap up

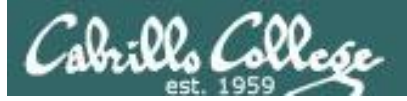

#### New shell commands:

cal cat /etc/issue cat /etc/\*-release clear date exit history hostname id ps ssh uname tty who who am i

- show calendar
- usually shows distro (distribution) name
- usually shows distro (distribution) name
- clear the terminal screen
- show current time and date
- terminate your shell and log off
- show previous commands
- show the name of the computer being accessed
- show user and group id information
- show processes (loaded programs) being run
- secure login to a remote system
- show kernel name
- show terminal device
- show everyone logged in
- identifies which login session you are using

New Files and Directories:

### VMware:

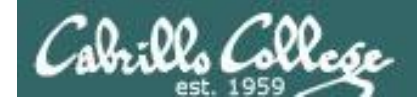

## Next Class

Assignment: Check the Calendar Page on the web site to see what is due next week.

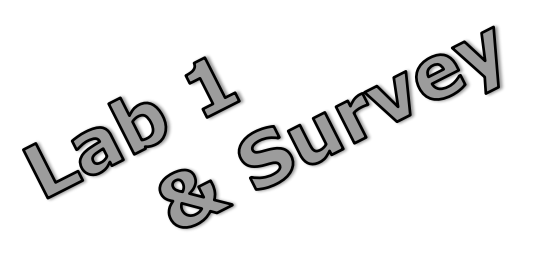

Quiz questions for next class:

- What part of UNIX/Linux is both a user interface and a programming language?
- What is the lowest level, inner-most component of a UNIX/Linux Operating System called?
- What command shows the other users logged in to the computer?

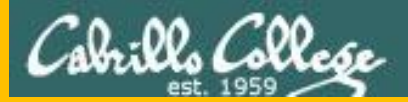

# Backup

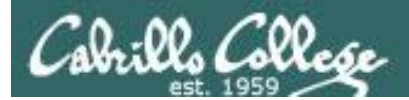

## If we have time

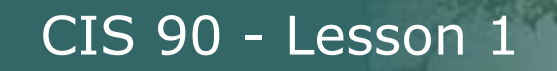

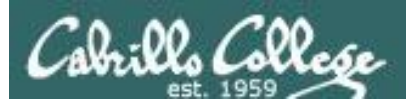

# Using CIS VLab (Virtual Lab)

Third driving lesson

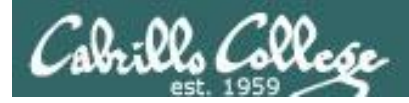

### Accessing CIS VLab VMs

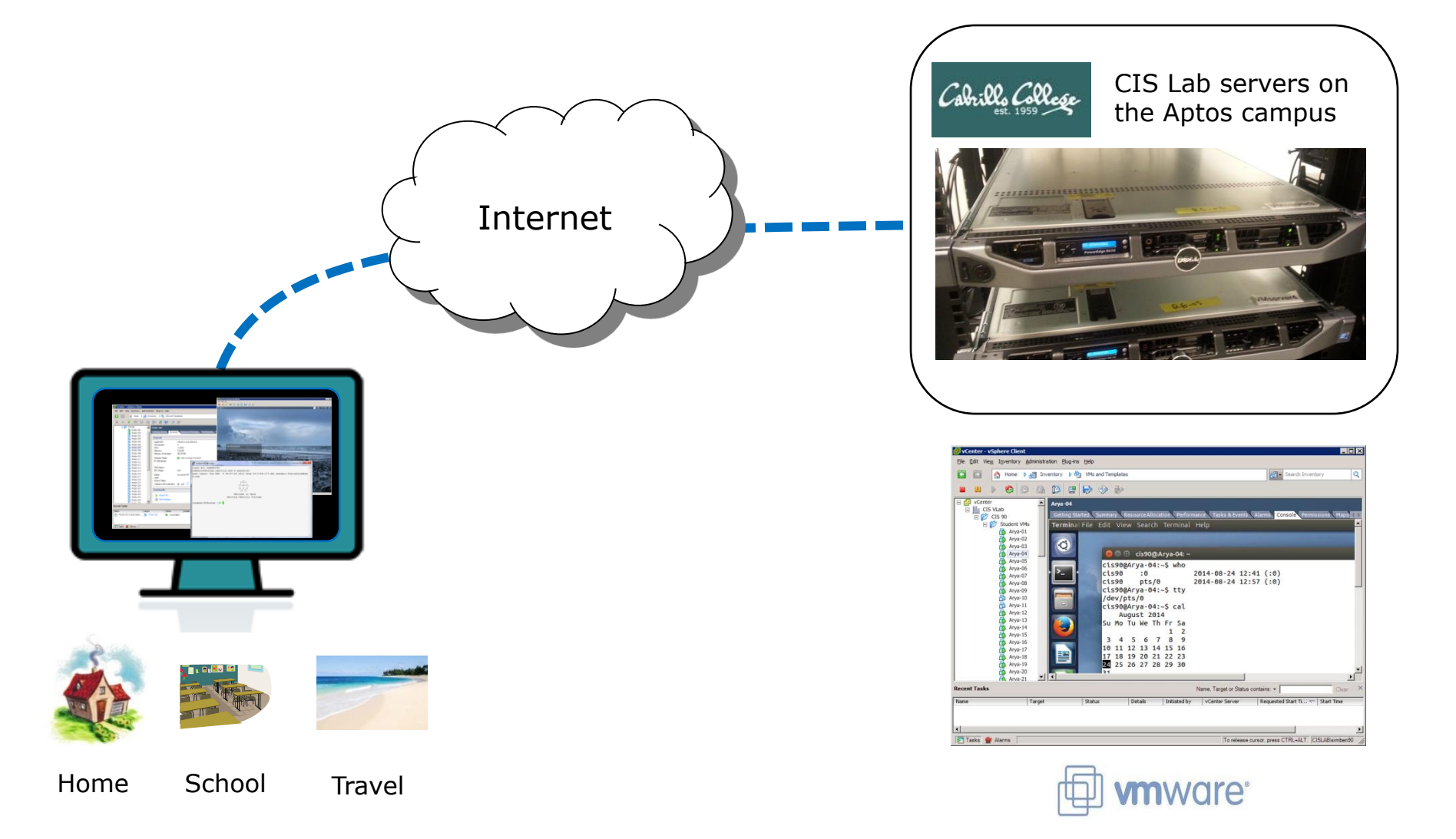

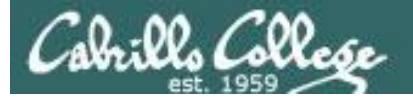

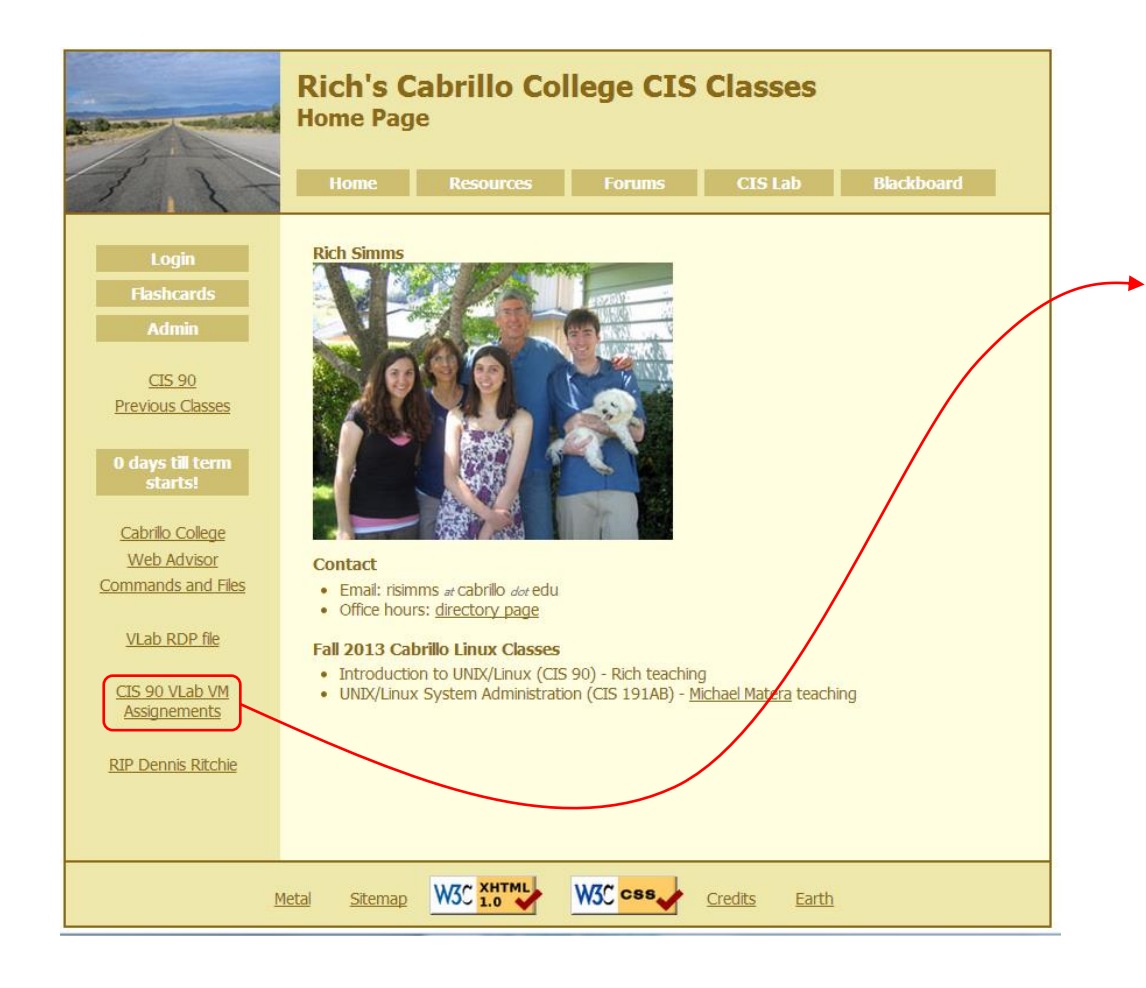

#### To see which Arya VM is yours use the link on the class website

| CIS 90 VLab Assignments |         |  |  |  |
|-------------------------|---------|--|--|--|
| Student                 | VM      |  |  |  |
| ſBD                     | Arya-01 |  |  |  |
| rbd                     | Arya-02 |  |  |  |
| ГВD                     | Arya-03 |  |  |  |
| FBD                     | Arya-04 |  |  |  |
| rbd                     | Arya-05 |  |  |  |
| ГВD                     | Arya-06 |  |  |  |
| TBD                     | Arya-07 |  |  |  |
| IBD                     | Arya-08 |  |  |  |
| BD                      | Arya-09 |  |  |  |
| BD                      | Arya-10 |  |  |  |
| 180                     | Arya-11 |  |  |  |
|                         | Arya-12 |  |  |  |
| IBD                     | Arya-13 |  |  |  |
| IBD                     | Arya-14 |  |  |  |
| RD                      | Arya-15 |  |  |  |
|                         | Arya-10 |  |  |  |
| IBD                     | Arya-17 |  |  |  |
| BD                      | Arya-19 |  |  |  |
| IBD                     | Arva-20 |  |  |  |
| IBD                     | Arya-20 |  |  |  |
| TRD                     | Arva-22 |  |  |  |
| IBD                     | Arva-23 |  |  |  |
| TBD                     | Arva-24 |  |  |  |
| TBD                     | Arva-25 |  |  |  |
| BD                      | Arva-26 |  |  |  |
| BD                      | Arya-27 |  |  |  |
| rbd                     | Arya-28 |  |  |  |
| "BD                     | Arya-29 |  |  |  |
| BD                      | Arya-30 |  |  |  |
| FBD                     | Arya-31 |  |  |  |
| rbd                     | Arya-32 |  |  |  |
| BD                      | Arya-33 |  |  |  |
| TBD .                   | Arya-34 |  |  |  |
| "BD                     | Arya-35 |  |  |  |
| BD                      | Arya-36 |  |  |  |
| BD                      | Arya-37 |  |  |  |
| BD                      | Arya-38 |  |  |  |
| BD                      | Arya-39 |  |  |  |
| BD                      | Arya-40 |  |  |  |
| BD                      | Arya-41 |  |  |  |
| BD                      | Arya-42 |  |  |  |
| BD                      | Arya-43 |  |  |  |
| BD                      | Arya-44 |  |  |  |
| BD                      | Arya-45 |  |  |  |
| BD                      | Arya-46 |  |  |  |
| BD                      | Arya-47 |  |  |  |
| BD                      | Arya-48 |  |  |  |
| BD                      | Arya-49 |  |  |  |
| BD                      | Arya-50 |  |  |  |
| BD                      | Arya-51 |  |  |  |

177

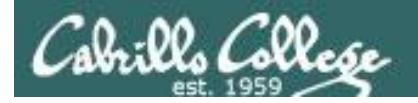

#### Accessing CIS VLab vcenterreip **Rich's Cabrillo College CIS Classes** Open **Home Page** 🖬 👔 🗅 🔞 🔍 × 🕒 🖓 Welcome to Opus - Google C ← → C 🗋 oslab.cis.cabrillo.edu द्र **=** Welcome to Opus 1 Rich Sir opus.cis.cabrillo.edu **CIS 90** CIS 192 Previous Classes Remote access to the CIS Virtual Lab (VLab) Download this RDP file: vcenter.rdp gies Certificate Cabrillo College Contact (Use right-click Save As Ignore Web Advisor • Email: illo dor edu Commands and Files Spring 2013 Cabrillo Linux Cla VLab RDP file Introduction to UNIX/Linux (CIS 90) - Rich Simms teaching UNIX/Linux Linux Network Administration (CIS 192AB) - Rich Simms teaching CIS 90 VLab VM Assignements CIS 192 VLab Pod Assignements **RIP Dennis Ritchie** 🖸 🔯 Home 👂 🚮 Inventory 👂 🦓 VMs and Templates Sitemap W3C XHTML W3C css Credits Metal Earth frodo-101 frodo-102

- 1) Download the vcenter.rdp file to your desktop and then open it to access VLab.
- 2) Mac users will **need to install** CoRD.

3) When entering your username and password you must preface your username with the "cislab\", for example Benji would use: cislab\simben90

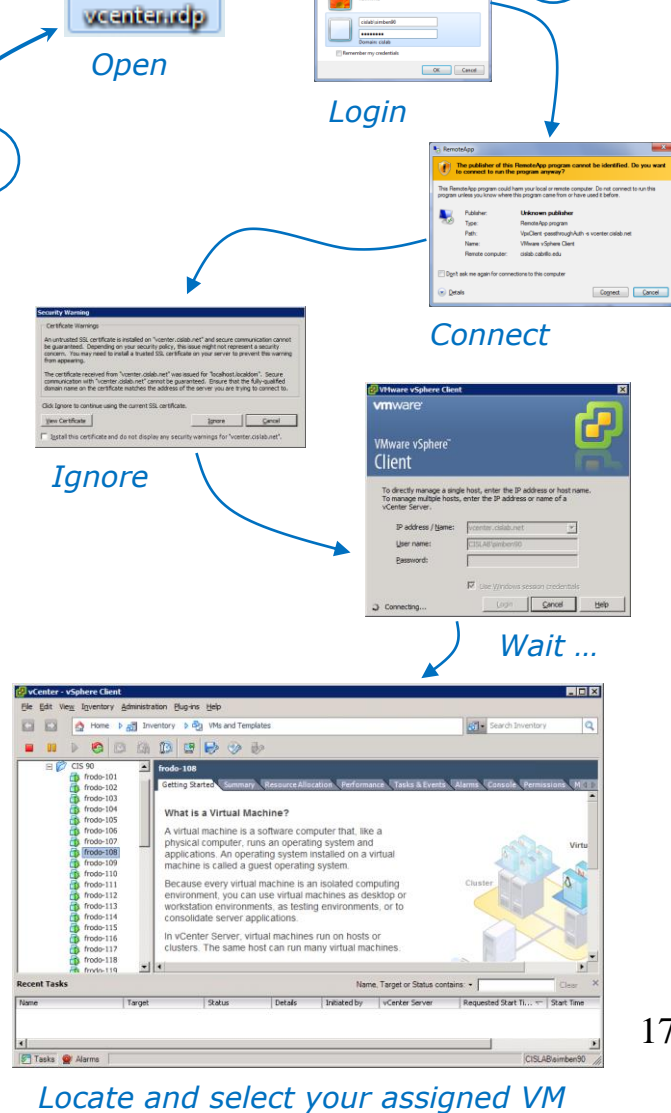

178

2

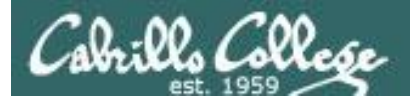

### CIS VLab Home View

| 🛃 vCenter - vSphe                                 | ere Client                             |                                  |                    |                            |                                                     |                   |                           |            |             |                  |
|---------------------------------------------------|----------------------------------------|----------------------------------|--------------------|----------------------------|-----------------------------------------------------|-------------------|---------------------------|------------|-------------|------------------|
| <u>F</u> ile <u>E</u> dit Vie <u>w</u> I <u>n</u> | <u>n</u> ventory <u>A</u> dministratio | on <u>P</u> lug-ins <u>H</u> elj | р                  |                            |                                                     |                   |                           |            |             |                  |
| 🖸 🖸 🛕                                             | Home                                   |                                  |                    |                            |                                                     |                   |                           | Search Inv | ventory     |                  |
| Inventory                                         |                                        |                                  |                    |                            |                                                     |                   |                           |            |             |                  |
|                                                   |                                        |                                  |                    |                            |                                                     |                   |                           |            |             |                  |
| Search                                            | Hosts and Clusters                     | Templates                        | Datastore Clusters | Networking                 |                                                     |                   |                           |            |             |                  |
| Administration                                    |                                        |                                  |                    |                            |                                                     |                   |                           |            |             |                  |
| 8                                                 | >.                                     |                                  |                    | <b>P</b>                   |                                                     |                   | ¥,                        |            |             |                  |
| Roles                                             | Sessions                               | Licensing                        | System Logs        | vCenter Server<br>Settings | vCenter Solutions<br>Manager                        | Storage Providers | vCenter Service<br>Status |            |             |                  |
| Management                                        |                                        |                                  |                    |                            |                                                     |                   |                           |            |             |                  |
| <b>2</b>                                          |                                        | 1                                |                    | S                          | -                                                   |                   |                           |            |             |                  |
| Scheduled Tasks                                   | Events                                 | Maps                             | Host Profiles      | VM Storage<br>Profiles     | C <u>u</u> stomization<br>Specifications<br>Manager |                   |                           |            |             |                  |
|                                                   |                                        |                                  |                    |                            |                                                     |                   |                           |            |             |                  |
| Recent Tasks                                      |                                        |                                  |                    |                            |                                                     | Name,             | Target or Status co       | ontains: - | C           | <sub>ear</sub> × |
| Name                                              | Target                                 | Sta                              | atus               | Initiated                  | by VCenter Ser                                      | ver Request       | ed Start Ti 🔽 🛛           | Start Time | Completed   | Time             |
|                                                   |                                        |                                  |                    |                            |                                                     |                   |                           |            |             |                  |
| •                                                 |                                        |                                  |                    |                            |                                                     |                   |                           |            |             |                  |
| 🛜 Tasks 🞯 Ala                                     | rms                                    |                                  |                    |                            |                                                     |                   |                           |            | CISLAB\simb | en192 🅢          |

Click VMs and Templates to get to your course VMs

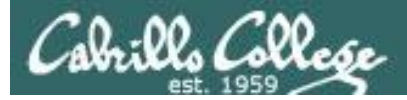

### Selecting and powering on your VM

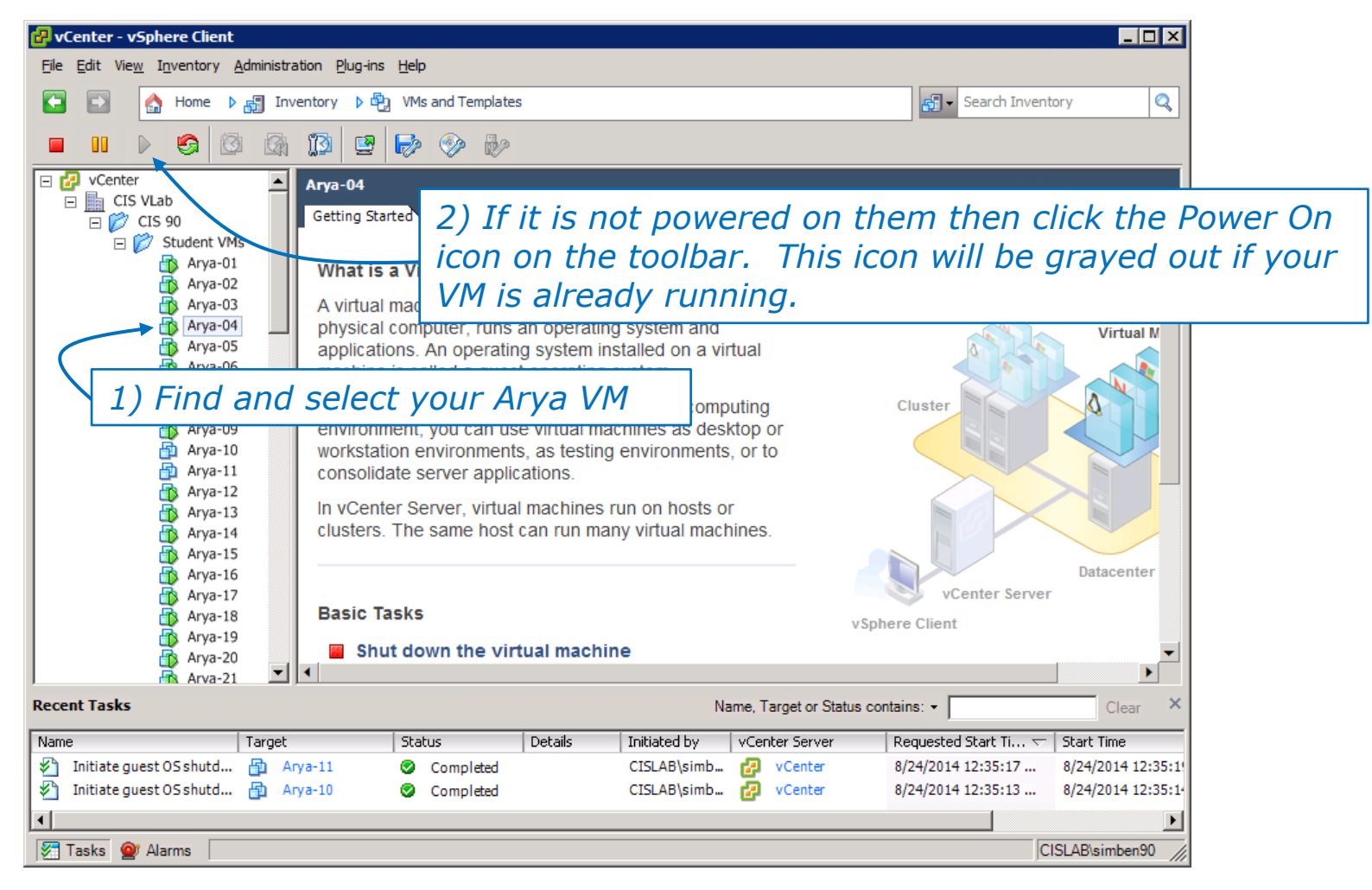

Note that the Arya-10 and Arya-11 VMs above are not powered on

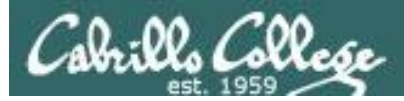

### Launching a graphical console

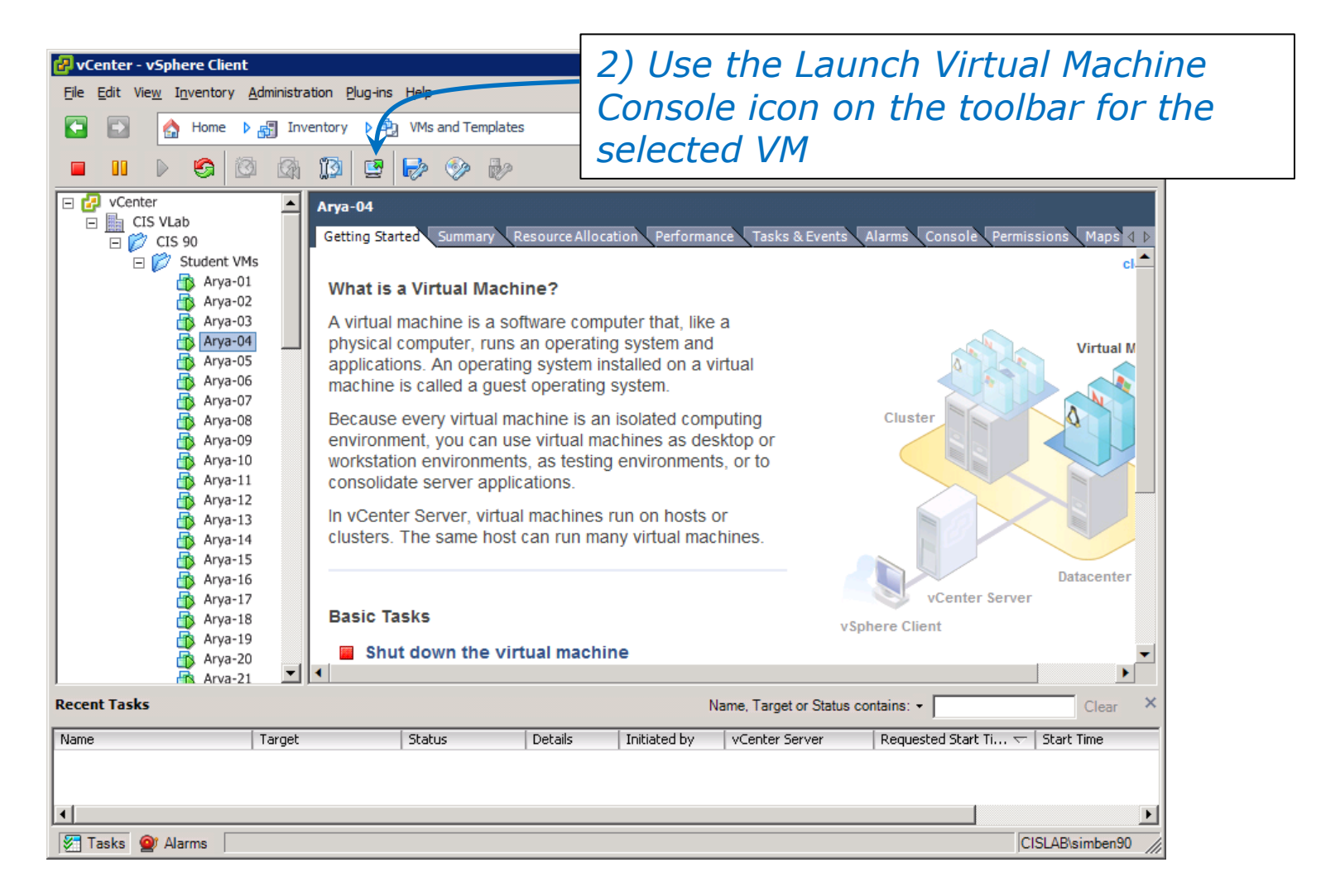

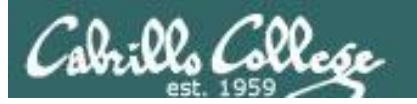

## Log in as CIS 90 Student

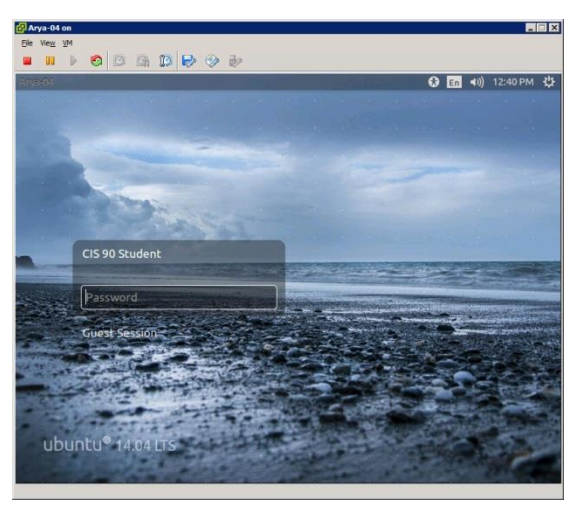

# The Arya VM

### Shutdown using

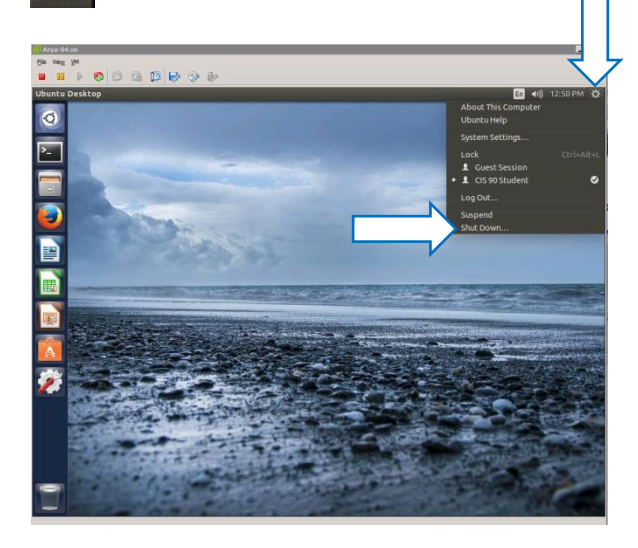

#### To get a graphical terminal Terminal icon (under System Settings)

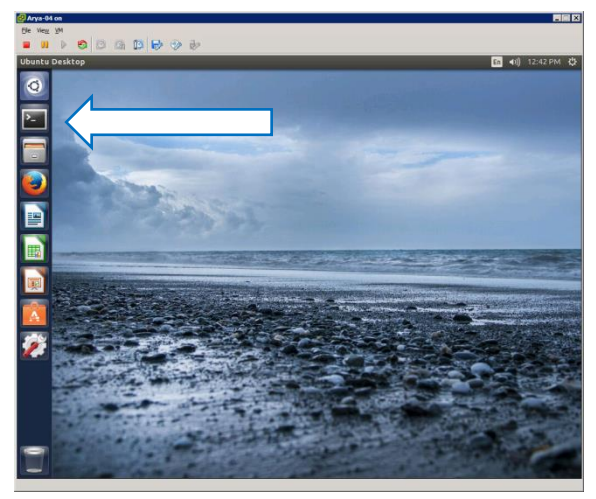

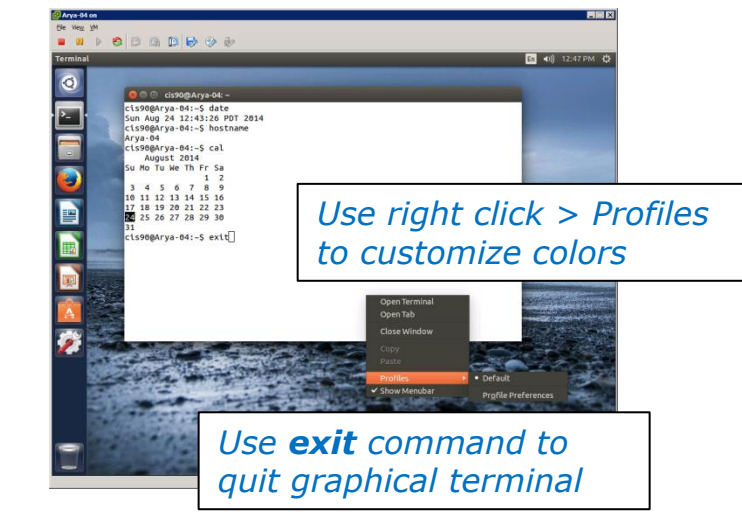

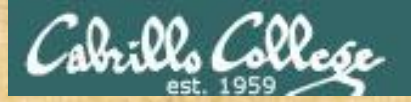

**Class Activity** 

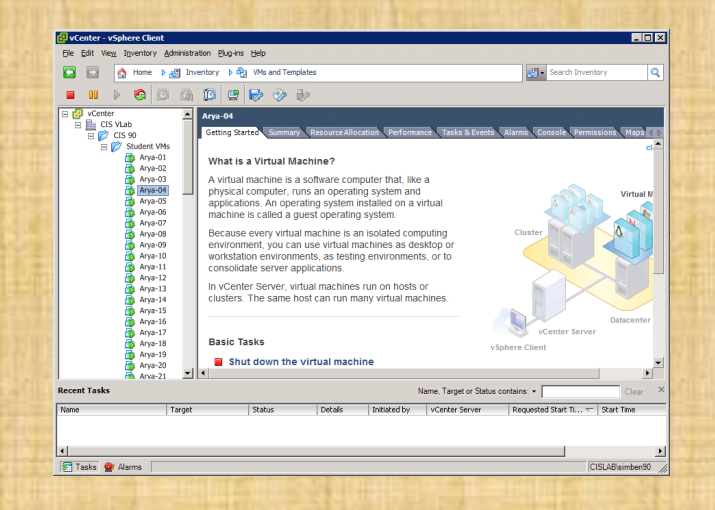

Try logging into CIS VLab with your own credentials

- Find your VM
- Power it on (if it's not already)
- Open a separate console for your VM
- Login as CIS 90 Student into the graphical desktop
- Run a terminal on the graphical desktop
- Shut down the VM

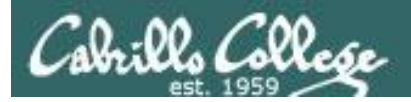

# Virtual/Console tty Terminals

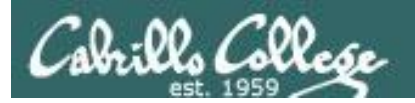

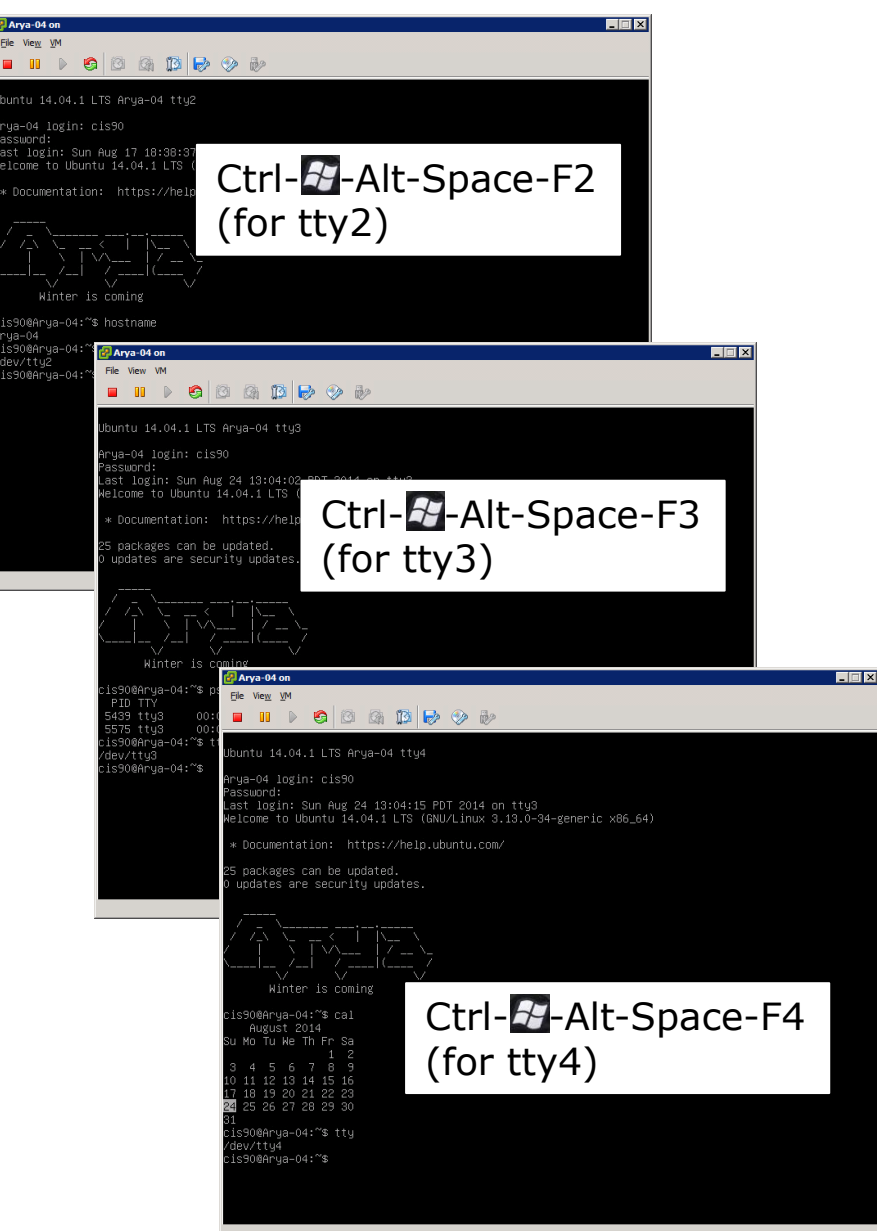

### **Virtual Terminals**

- While holding down Crtl-Alt keys, tap Space, then tap Fn key
- 2) or try: **chvt** *n*
- 3) or try: sudo chvt n
- 4) or try: <alt-key> n (in an Ubuntu virtual terminal)

| rminal File        | Edit View Search Terminal Help                          | En (1)) 1:06 PM                                                                                                    |
|--------------------|---------------------------------------------------------|----------------------------------------------------------------------------------------------------|
|                    |                                                         |                                                                                                    |
| 9                  | 🔞 🖨 🗇 cis90@Arya-04: ~                                  |                                                                                                    |
|                    | cis90 pts/0 2014-08-24 12:57 (:0)                       |                                                                                                    |
| - 198              | cis90@Arya-04:~\$ tty                                   |                                                                                                    |
|                    | /dev/pts/0                                              |                                                                                                    |
|                    | cis90@Arya-04:~\$ cal                                   |                                                                                                    |
| -                  | August 2014                                             | and the second second se                                                                                                    |
|                    |                                                         |                                                                                                    |
|                    | 3 4 5 6 7 8 9                                           |                                                                                                    |
| 2                  | 10 11 12 13 14 15 16                                    |                                                                                                    |
|                    | 17 18 19 20 21 22 23                                    |                                                                                                    |
|                    | 24 25 26 27 28 29 30                                    |                                                                                                    |
|                    | 31                                                      | and the second second second second second second second second second second second second second second second                                                                                                    |
|                    | cis90@Arya-04:~\$ chvt 2                                |                                                                                                    |
|                    | Couldn't get a file descriptor referring to the console |                                                                                                    |
| 1                  | Cls90@Arya-04:~\$ SUGO CNVT 2                           | The second second second second second second second second second second second second second second second s                                                                                                    |
| and the second     | cis900Arva-04:~S sudo chyt 2                            |                                                                                                    |
| THE REAL PROPERTY. | cis900Arva-04:~S who                                    |                                                                                                    |
|                    | cis90 ttv4 2014-08-24 13:04                             | Entering of the second second s                                                                                                    |
| <b>_</b> 334       | cis90 tty2 2014-08-24 13:04                             | Provide a second second second second second second second second second second second second second second se                                                                                                    |
|                    | cis90 tty3 2014-08-24 13:04                             |                                                                                                    |
|                    | cis90 :0 2014-08-24 12:41 (:0)                          | the second second second second second second second second second second second second second second second s                                                                                                    |
| 22                 | cis90 pts/0 2014-08-24 12:57 (:0)                       |                                                                                                    |
|                    | cis90@Arya-04:~\$                                       |                                                                                                    |
| A BREA             |                                                         |                                                                                                    |
| 185                |                                                         |                                                                                                    |
| 68                 |                                                         |                                                                                                    |
| 886                |                                                         | Dace-r/                                                                                                    |
| 66                 |                                                         |                                                                                                    |
|                    | (for ptc/0)                                             | and the second second second second second second second second second second second second second second second                                                                                                    |
|                    | (for Dts/U)                                             | Color State State |
|                    |                                                         |                                                                                                    |

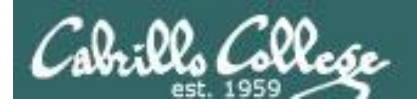

Changing Virtual TTY Terminals using

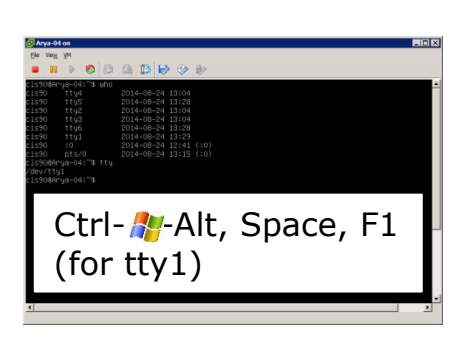

VMware vSphere

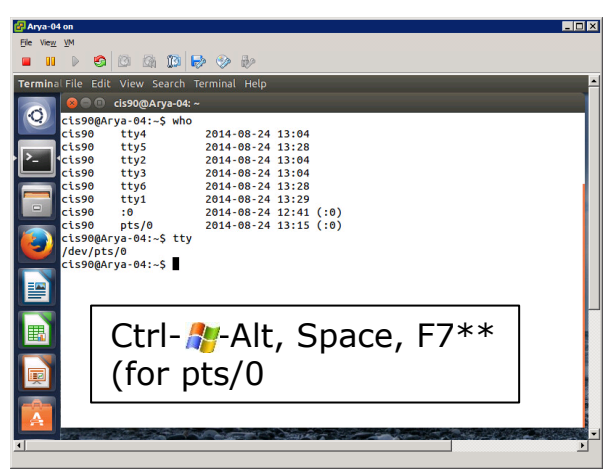

CIS 90 - Lesson 1

While holding down Crtl- Alt keys, tap Space, then tap Fn key\*

Windows PC Keyboard

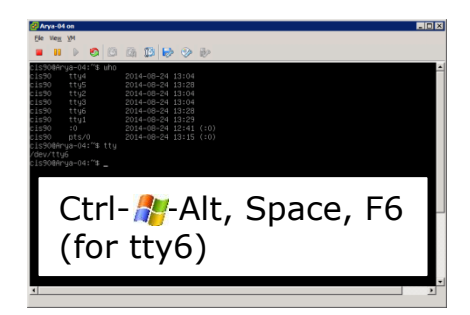

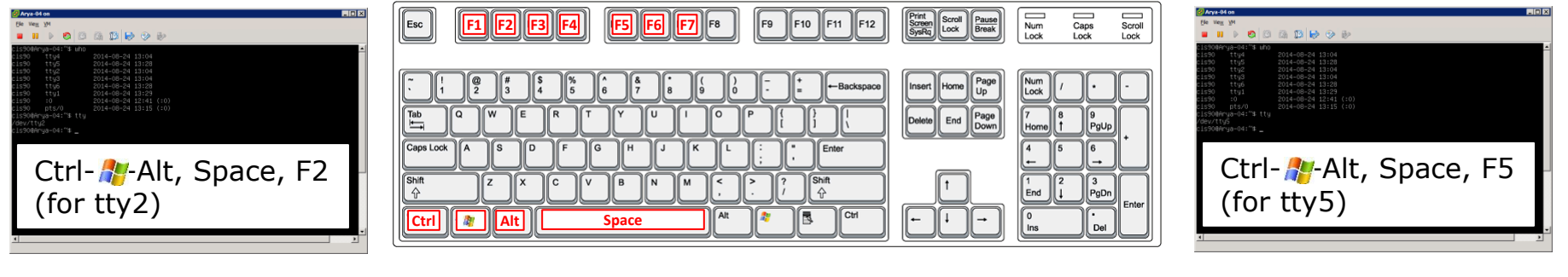

\*On some PC keyboards it is not necessary to use the **#** key

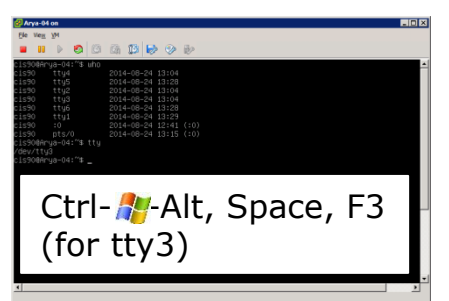

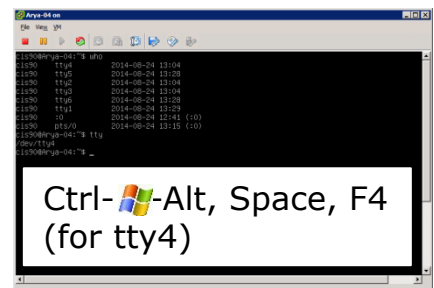

Note: This is for vSphere only. The key and Space bar are not pressed for physical (non-VM) servers 190

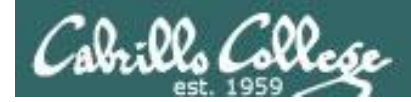

### Changing Virtual Terminals on VMware Linux VMs

| VMware operations |                                                                                                    |                                                                                                    |
|-------------------|----------------------------------------------------------------------------------------------------|----------------------------------------------------------------------------------------------------|
| On PC Keyboard:   | While holding down<br>the Ctrl-A-Alt keys,<br>tap spacebar then tap<br>f1, f2, or f7.                                                                   | Pressing the 輝 on some<br>Windows keyboards<br>may not be necessary<br>F7 is graphics mode for                 |
| On Mac keyboard:  | Hold down Control<br>and Option keys, tap<br>the spacebar, hold<br>down fn key (in<br>addition to Control<br>and Option keys) and<br>tap f1, f2, or f7. | the Ubuntu VMs.<br>The Centos VMs do not<br>have a graphics mode<br>components installed<br>(run level 3 only) |

*Note: the spacebar does not need to be tapped on a physical (non-VM) system. This is only required when changing virtual terminals on VMware VMs.*
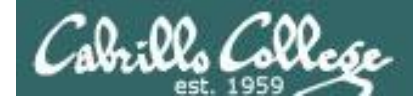

#### VMware VM Operations Changing Virtual Terminals with a PC keyboard

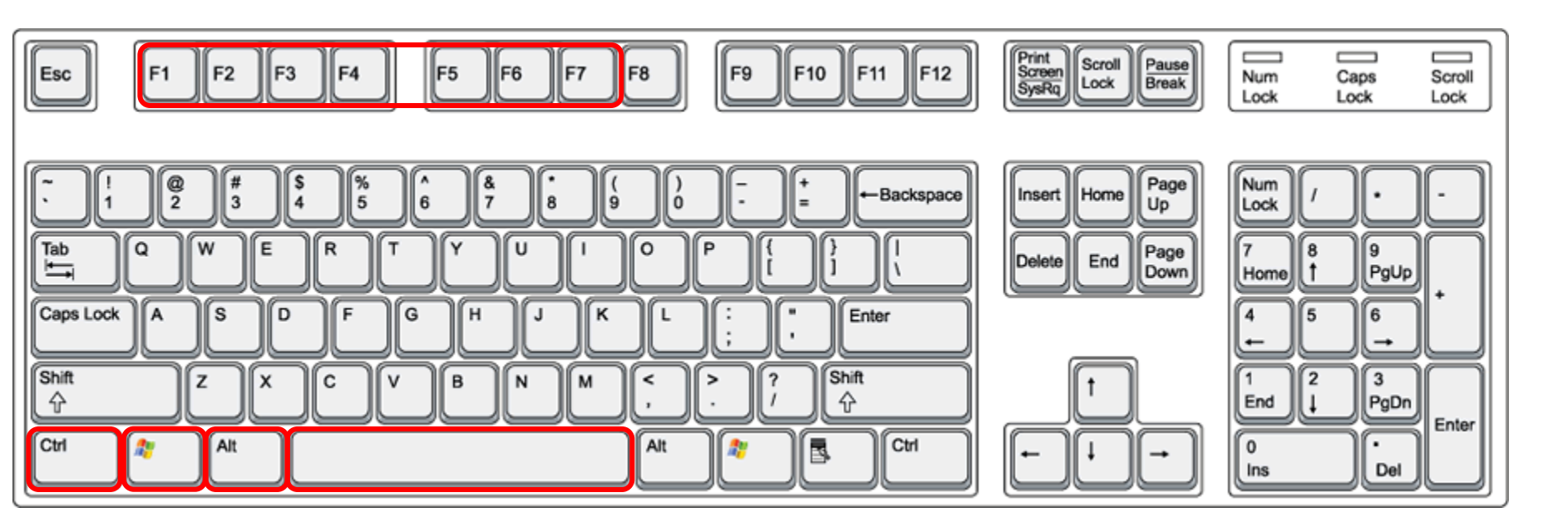

On PC keyboard: While holding down the **Ctrl-\***-**Alt** keys, tap **Spacebar** then tap **F***n* key (where *n*=1-7 to specify a function key)

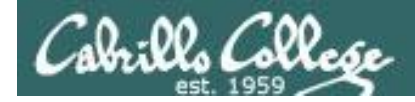

#### VMware VM Operations Changing Virtual Terminals with a Mac keyboard

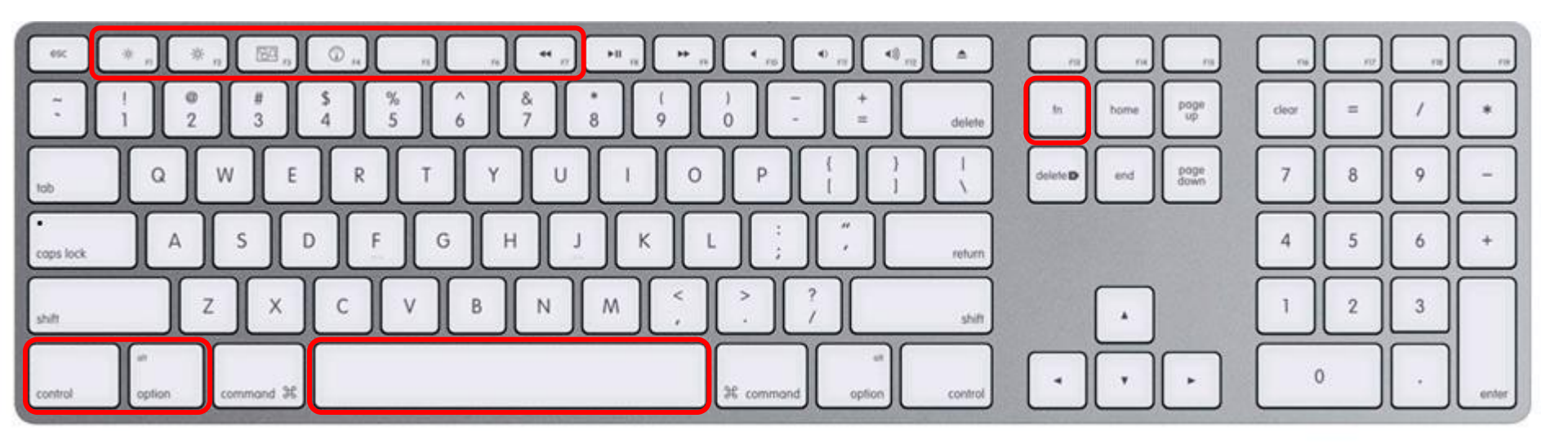

On Mac keyboard: While holding down the **control-option** keys tap **Spacebar** then tap **fn-F***n* keys (where *n*=1-7 to specify a function key)

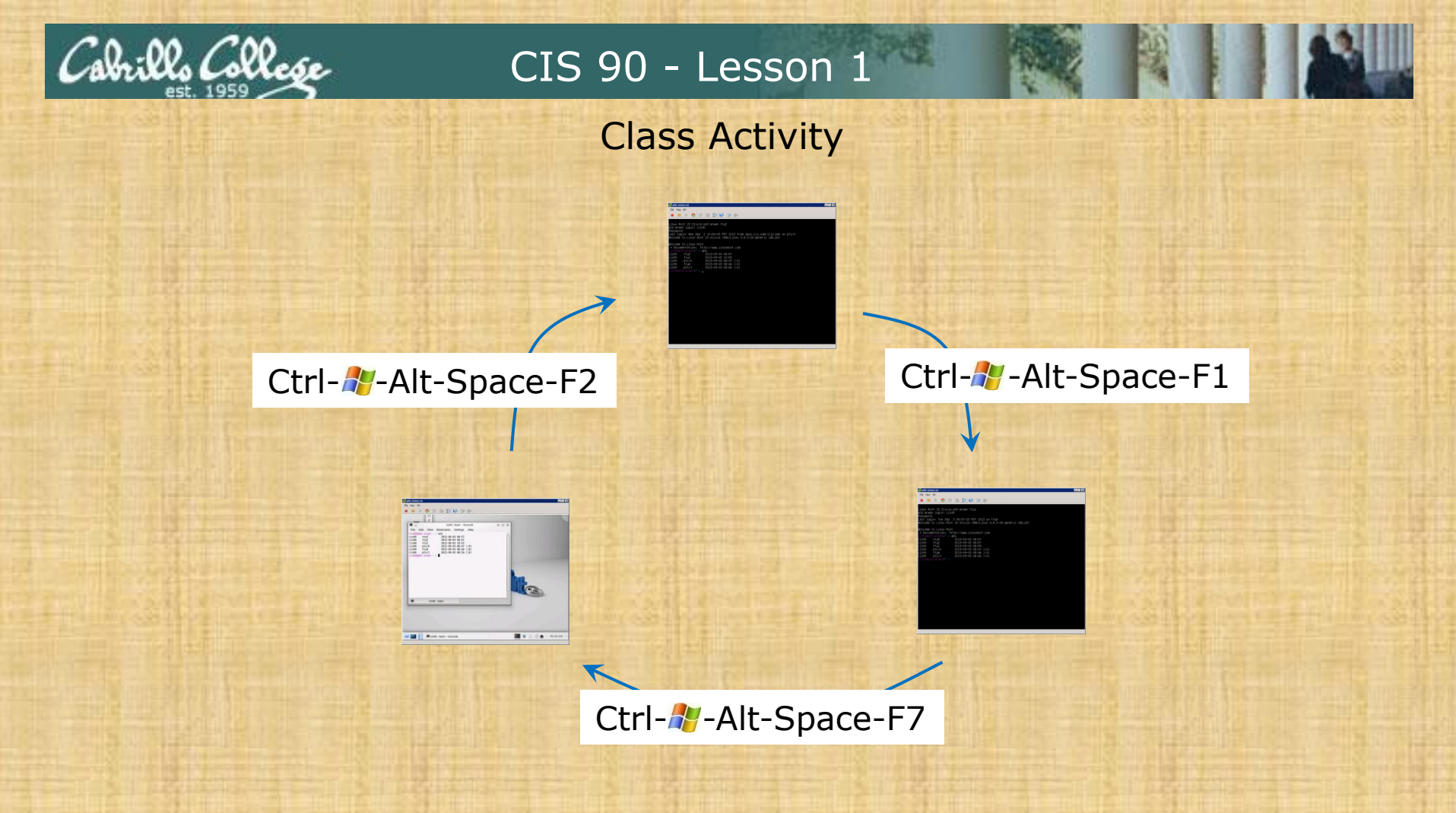

#### On your VM:

- Try changing between the graphical desktop and the TTYs
- Login as cis90 on tty1 and tty2
- Run a terminal on the graphical desktop
- Use the who command to see how many logins there are

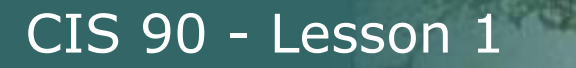

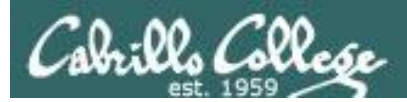

### More on who command

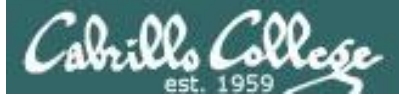

cis90

cis90

cis90

cis90

cis90

cis90

Deciphering **who** command output (Ubuntu 12.04)

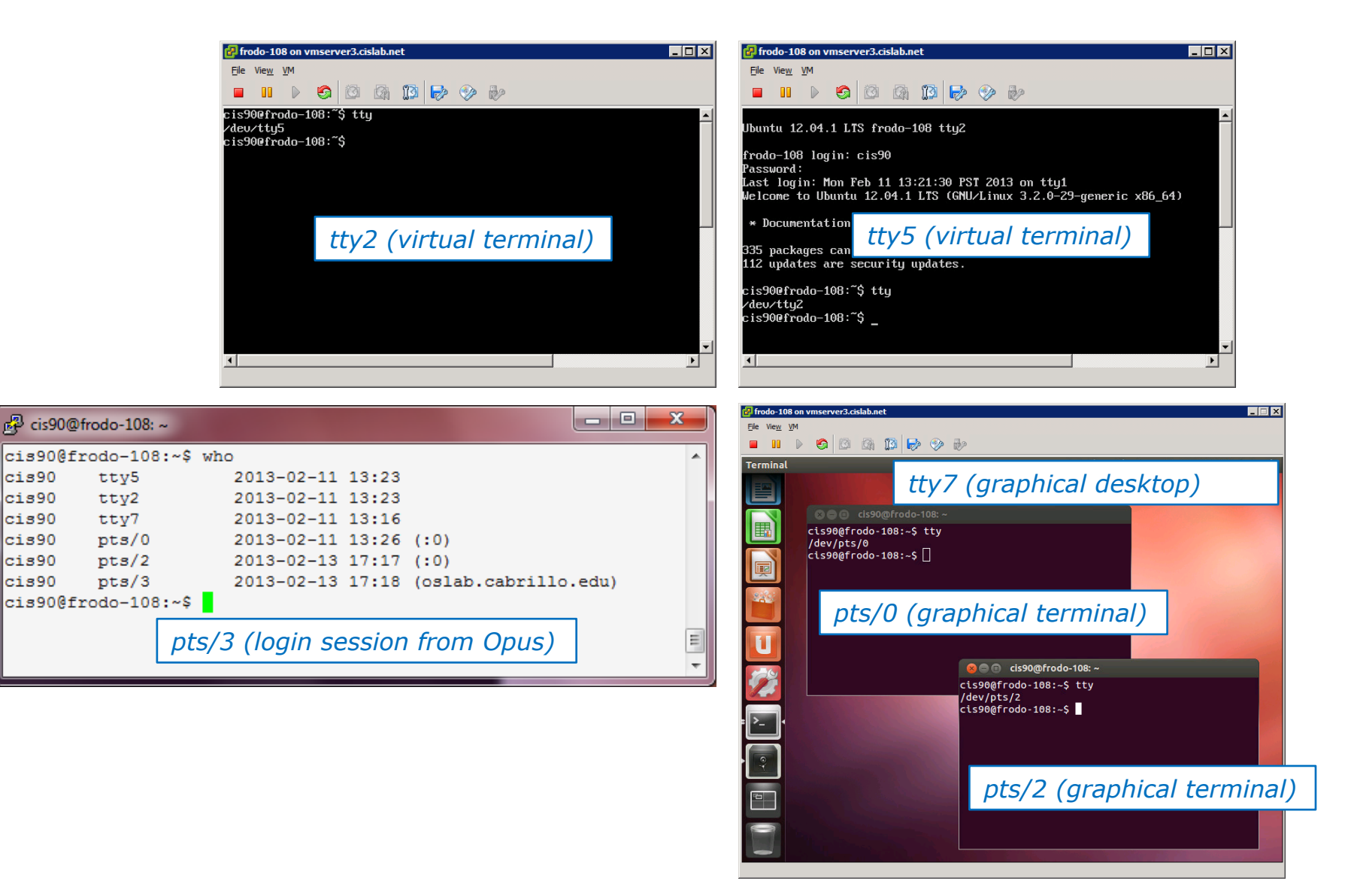

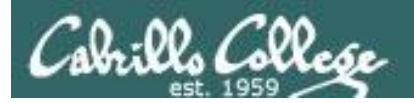

# Virtual Machines

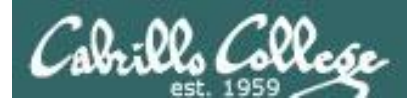

### What is a virtual machine?

- There are software programs (e.g. VMWare, VirtualBox, MS Virtual Server) that simulate perfectly all the hardware of a real computer.
- These simulated computers are called virtual machines or VMs.

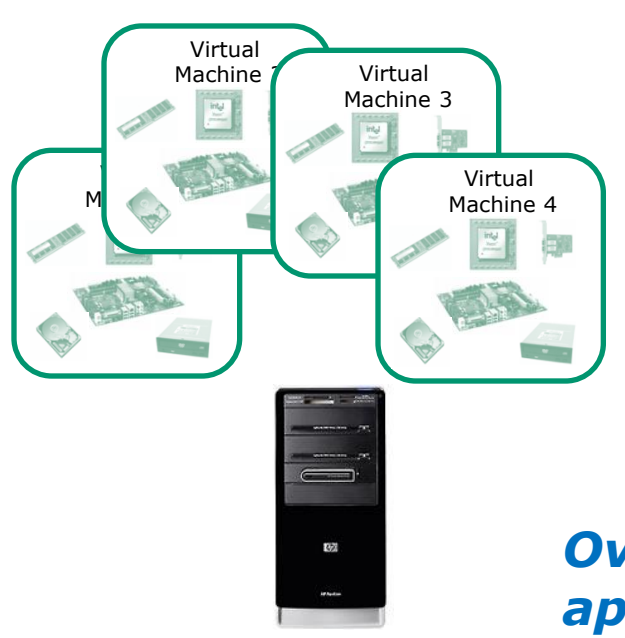

- You load an operating system and applications on virtual machines just like you would any other computer.
- The guest OS and apps don't even know they are not running on a "real" computer.
- Opus used to be a 1U rack mounted server. Now it's a VM on a server in building 1300.

Over the network, virtual machines appear just like any other computer.

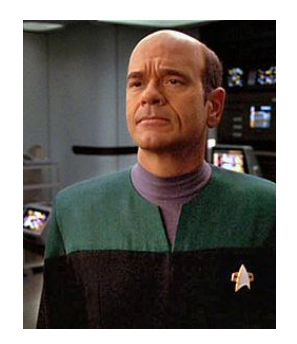

*The EMH doctor on Star Trek Voyager was a simulation* 

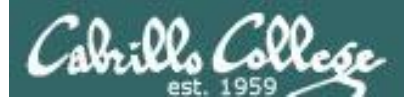

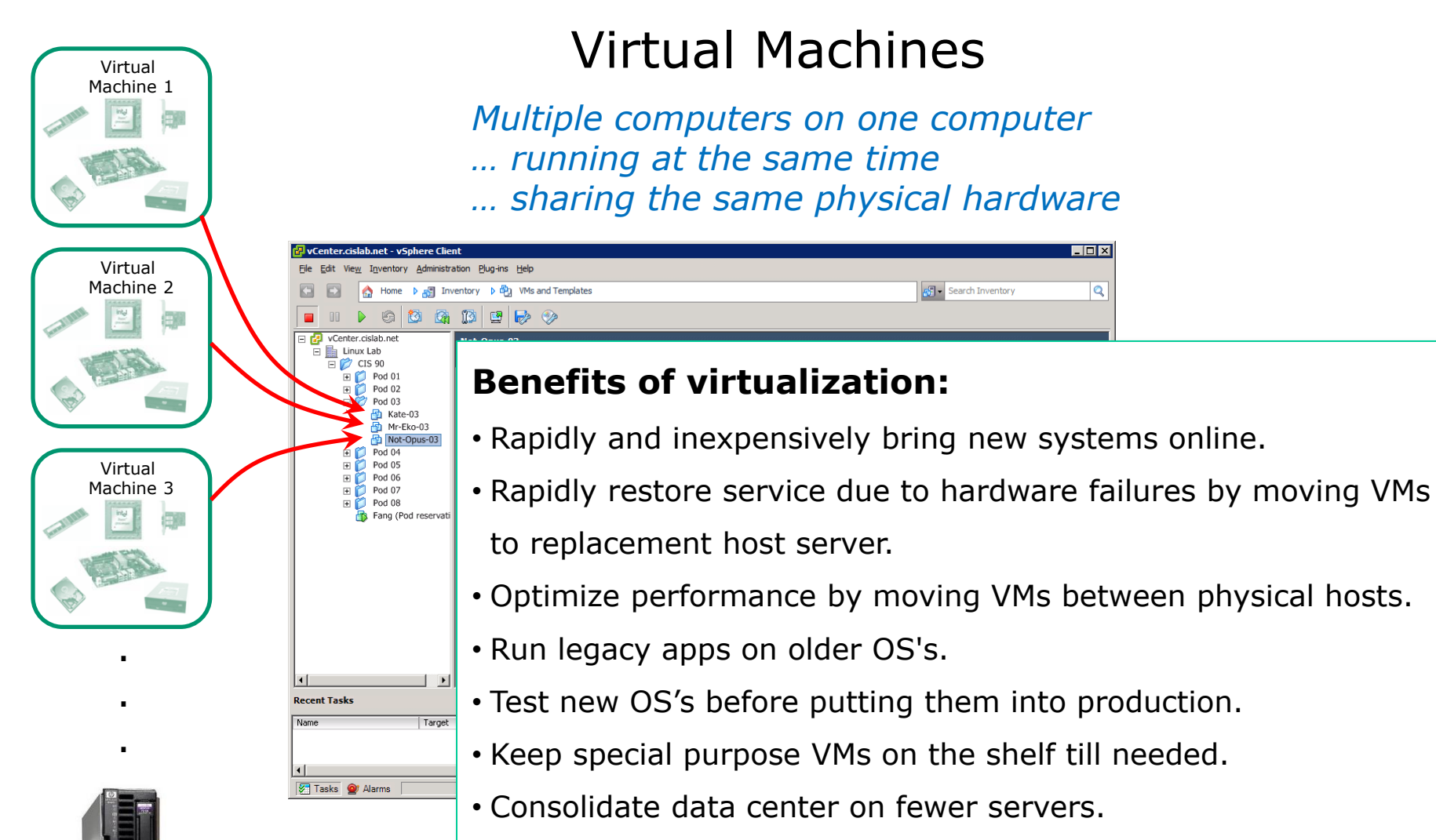

• Students can have their own personal computer lab!

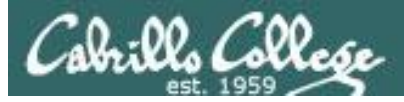

### Various Virtualization Products

| Oracle VM Vi   | tualBox           | Manager |                                                                                                    |                                                                                                    |
|----------------|-------------------|---------|----------------------------------------------------------------------------------------------------|----------------------------------------------------------------------------------------------------|
| File Machine   | Help              |         |                                                                                                    |                                                                                                    |
| (2)            |                   | J.      |                                                                                                    | Constant Constants                                                                                                    |
| New Settings   | Show              | Discard |                                                                                                    | Cor Decars                                                                                                    |
| 间 eko          |                   |         | 📃 General                                                                                                    | Preview                                                                                                    |
| Pow            | ered Off          |         | Name: matara<br>OS Type: Other Linux                                                                                                    |                                                                                                    |
|                | ered Off          |         | System                                                                                                    | 125 N. R. P. C. Constanting of the second second se |
| matara<br>∂Run | ו<br>ז <i>רוק</i> |         | Base Memory: 512 MB<br>Boot Order: Floppy, CD/DVD-ROM,<br>Hard Disk<br>Acceleration: VT-x/AMD-V, Nested<br>Paging                                                                                                    |                                                                                                    |
|                |                   |         | Display<br>Video Memory: 12 MB                                                                                                    |                                                                                                    |
|                |                   | V       | Periodic Deaktop Server: Deaktor<br>Periodic Deaktop Server: Deaktor<br>Periodic Deaktop Server: Windows DirectSound<br>Controler: 10H ACS7<br>Periodic Deaktop Server: Deaktor<br>Periodic Deaktop Server: Deaktor<br>Periodic Deaktop Server: Deaktop Server: Deaktop Server: Deaktop Server: De | <b>X</b> (12.00 GB)                                                                                                    |

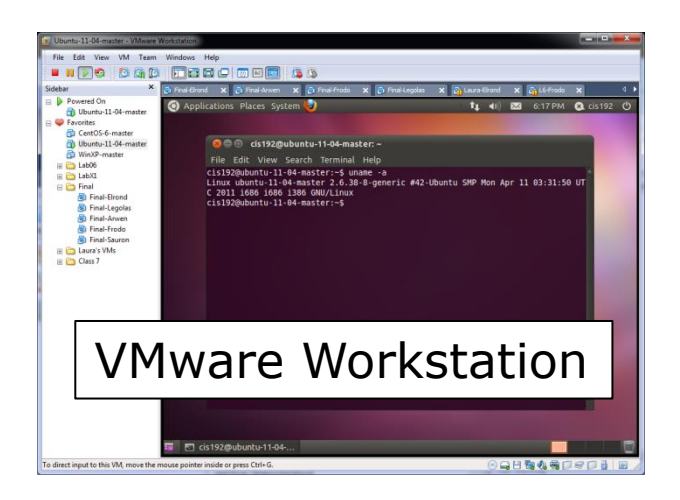

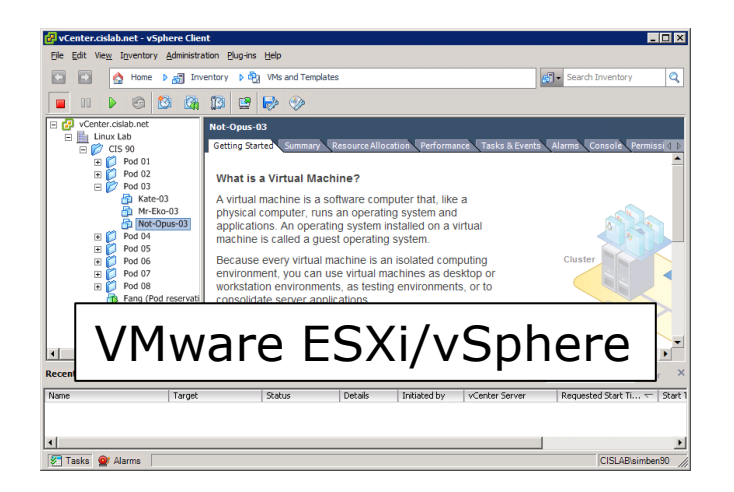

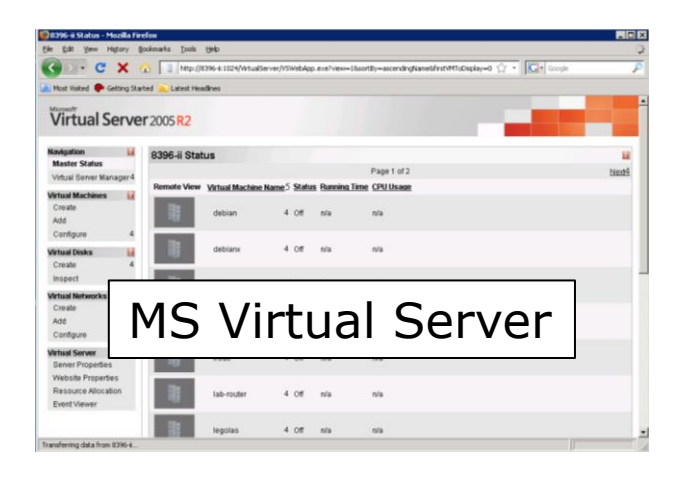

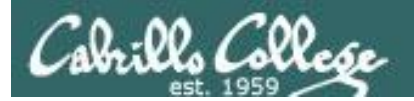

### CIS Lab

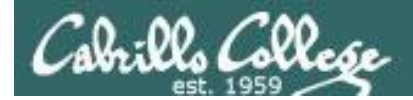

### The CIS Lab Building 800 - room 830

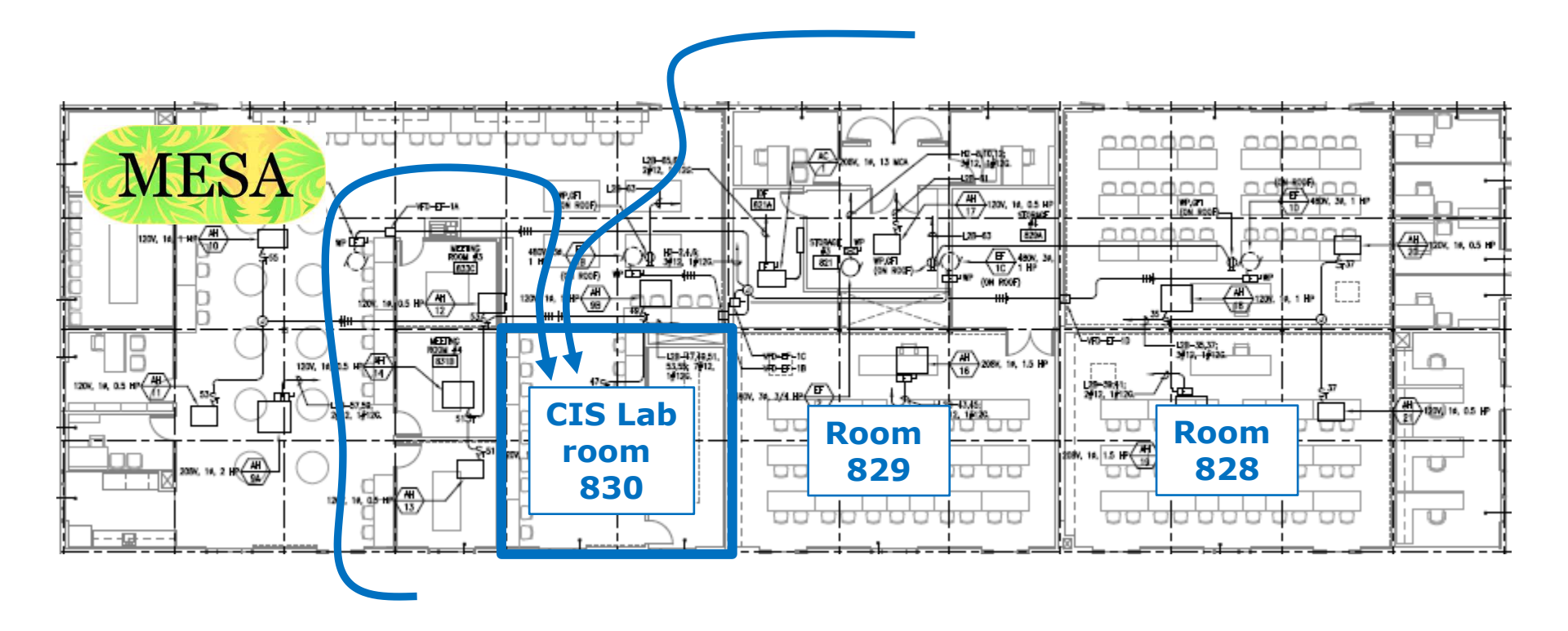

The CIS Lab is inside the MESA Center

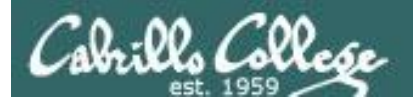

# UNIX/Linux Devices

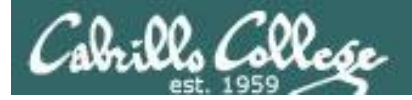

#### **Apple iPad**

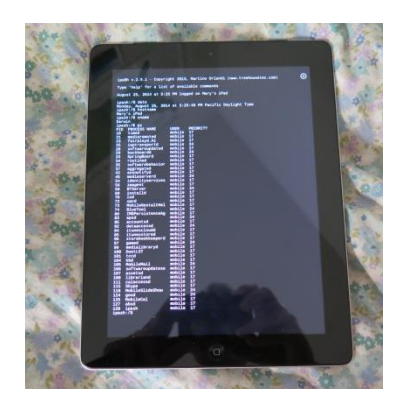

ipa\$h v.2.5.1 - Copyright 2013, Martino Orlandi (www.treehousetec.com)

63

Type 'help' for a list of available commands

August 25, 2014 at 5:25 PM logged on Mary's iPad

ipash:/\$ date Monday, August 25, 2014 at 5:25:49 PM Pacific Daylight Time ipash:/\$ hostname Mary's iPad ipash:/\$ uname Darwin ipash:/\$ ps PID PROCESS NAME USER PRIORITY 18 timed mobile 17 21 mediaremoted mobile 17 23 fairplayd.A1 mobile 17 25 mobile 24 iaptransportd 28 29 softwareupdated mobile 17 mobile 24 backboardd 33 SpringBoard mobile 17 34 routined mobile 17 35 17 mobile softwarebehavior 37 42 mobile aggregated 17 aŏšnoťifyd mobile 17 45 mediaserverd mobile 24 54 identityservices mobile 17 56 mobile 17 imagent 59 BTServer mobile 24 60 70 installd mobile 17 lsd mobile 17 72 73 xpcd MobileGestaltHel mobile 17 mobile 17 BlueTool mobile 24 mobile 17 mobile 24 80 IMDPersistenceAg mobile 83 apsd 85 mobile 17 accountsd 92 dataaccessd mobile 24 94 itunescloudd mobile 17 95 itunesstored mobile 17 96 storebookkeeperd mobile 17 97 mobile 24 gamed 99 medialibraryd mobile 17 100 DuetLST mobile 17 101 tccd mobile 17 kbd mobile 17 24 104 105 MobileMail mobile softwareupdatese 106 mobile 17 107 assetsd mobile 17 108 librariand mobile 17 111 calaccessd mobile 17 115 mobile 17 Skype 118 MobileSlideShow mobile 24 124 geod MobileCal mobile 24 mobile 17 125 127 absd mobile 17 128 ipash mobile 17 ipash:/\$

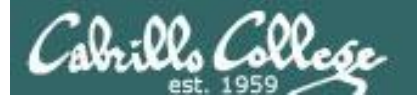

#### **Asus Router**

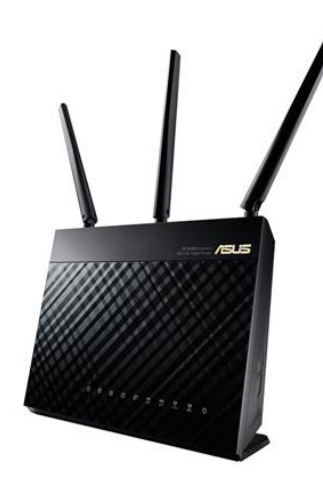

| 🛃 172                        | .30.1.1 - PuT | TTY    |        |                                      |                         | X  |  |  |
|------------------------------|---------------|--------|--------|--------------------------------------|-------------------------|----|--|--|
| admin                        | @RT-AC66U:    | /tmp/l | home/: | root# uname                          |                         |    |  |  |
| Linux                        |               |        |        |                                      |                         |    |  |  |
| admin(                       | @RT-AC66U:    | /tmp/l | home/  | root# date                           |                         |    |  |  |
| Mon Aug 25 18:13:02 DST 2014 |               |        |        |                                      |                         |    |  |  |
| admin(                       | @RT-AC66U:    | /tmp/l | home/  | root# ps                             |                         |    |  |  |
| PID                          | USER          | VSZ    | STAT   | COMMAND                              |                         |    |  |  |
| 1                            | admin         | 2360   | S      | /sbin/init                           |                         |    |  |  |
| 2                            | admin         | 0      | SW<    | [kthreadd]                           |                         |    |  |  |
| 3                            | admin         | 0      | SWN    | [ksoftirqd/0]                        |                         |    |  |  |
| 4                            | admin         | 0      | SW<    | [events/0]                           |                         |    |  |  |
| 5                            | admin         | 0      | SW<    | [khelper]                            |                         |    |  |  |
| 18                           | admin         | 0      | SW<    | [kblockd/0]                          |                         |    |  |  |
| 49                           | admin         | 0      | SW     | [pdflush]                            |                         |    |  |  |
| 50                           | admin         | 0      | SW     | [pdflush]                            |                         |    |  |  |
| 51                           | admin         | 0      | SW<    | [kswapd0]                            |                         |    |  |  |
| 52                           | aomin         | 0      | SW<    | [a10/0]                              |                         |    |  |  |
| 96                           | admin         | 0      | SW<    | [mtdblockd]                          |                         |    |  |  |
| 125                          | admin         | 0      | SW<    | [kmmca]                              |                         |    |  |  |
| 129                          | aomin         | 608    | 5      | notplug2persistentno-co.             | Tabing                  |    |  |  |
| 162                          | admin         | 2344   | 5      | console                              |                         |    |  |  |
| 166                          | admin         | 1552   | S      | /bin/sh                              | 1 056 1 6               |    |  |  |
| 108                          | aomin         | 1540   | 5      | sysloga -m U -S -O /tmp/syslog       | g.log -s 256 -1 6       |    |  |  |
| 170                          | admin         | 1540   | 5      | / SDIN/ KIOGO                        |                         |    |  |  |
| 1/2                          | admin         | 2252   | SW<    | [Knuba]                              |                         |    |  |  |
| 248                          | aomin         | 2352   | 5      | uspied                               |                         |    |  |  |
| 320                          | admin         | 2302   | 5      | / SDIN/WANDUCK                       |                         |    |  |  |
| 327                          | admin         | 1544   | ĸ      | teineta                              |                         |    |  |  |
| 330                          | aomin         | 1056   | 5      | /bin/eapd                            |                         |    |  |  |
| 335                          | admin         | 1492   | 5      | has the former mension of the second |                         |    |  |  |
| 330                          | admin         | 1860   | 5      | /bin/wps_monitor                     |                         |    |  |  |
| 337                          | aomin         | 2352   | 5      | wpsalde                              |                         |    |  |  |
| 340                          | ypodon        | 1100   | 5      | dnsmasg Iog-async                    |                         |    |  |  |
| 242                          | admin         | 4330   | 2      | nuupa                                |                         |    |  |  |
| 243                          | admin         | 1000   | 5      | (uan/abin/infoaun bn0                |                         |    |  |  |
| 244                          | admin         | 2700   | 2      | /usi/spin/iniosvi bro                |                         |    |  |  |
| 240                          | admin         | 2252   | 0      | ate                                  |                         |    |  |  |
| 251                          | admin         | 1240   | 2<br>C | retate                               |                         |    |  |  |
| 365                          | admin         | 1072   | 3      | 11d2d br0                            |                         |    |  |  |
| 275                          | admin         | 1276   | 2      | /usr/ship/acsd                       |                         |    |  |  |
| 386                          | admin         | 2052   | S      | 112ec                                |                         |    |  |  |
| 388                          | admin         | 1129   | 5      | lpd                                  |                         |    |  |  |
| 391                          | admin         | 2052   | s      | 11280                                |                         |    |  |  |
| 395                          | admin         | 2052   | s      | 112ec                                |                         |    |  |  |
| 412                          | admin         | 1016   | S      | rdnssd -u admin -i eth0              |                         |    |  |  |
| 413                          | admin         | 1084   | s      | rdnssd -u admin -i eth0              |                         |    |  |  |
| 461                          | admin         | 2352   | s      | ntn                                  |                         |    |  |  |
| 468                          | admin         | 748    | s      | dhanfa -T LL eth0                    |                         |    |  |  |
| 472                          | admin         | 744    | S      | dhcp6s -c /etc/dhcp6s.conf br        | 0                       |    |  |  |
| 474                          | admin         | 768    | S      | radvd -u admin                       |                         |    |  |  |
| 476                          | admin         | 768    | S      | radvd -u admin                       |                         |    |  |  |
| 477                          | admin         | 1556   | S      | udhcpc -i eth0 -p /var/run/udl       | hcpc0.pid -s /tmp/udhcp |    |  |  |
| 485                          | admin         | 760    | S      | miniupped -f /etc/uppp/config        |                         |    |  |  |
| 486                          | admin         | 2352   | S      | disk monitor                         |                         |    |  |  |
| 884                          | admin         | 1308   | s      | networkmap                           |                         |    |  |  |
| 2734                         | admin         | 1692   | S      | -sh                                  |                         |    |  |  |
| 2794                         | admin         | 1544   | R      | ps                                   |                         |    |  |  |
| admin                        | RT-AC66U:     | /tmp/1 | home/  | root#                                |                         |    |  |  |
|                              |               |        |        |                                      |                         |    |  |  |
|                              |               |        |        |                                      |                         | 12 |  |  |

205

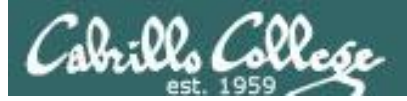

#### Samsung Galaxy smartphone

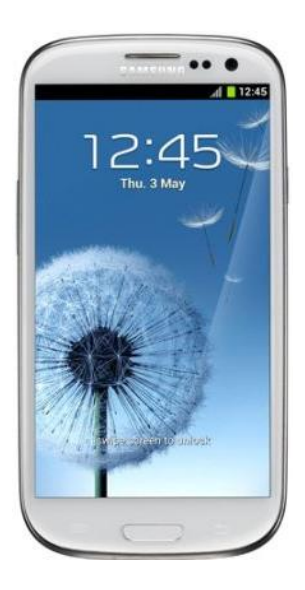

| B* 1723011 - PuTTY         C           0.af818d2mm:/\$ date         Image: Solution of the solution of the s                                                                                                    |         |            |        |          |         |           |                                                                      |
|----------------------------------------------------------------------------------------------------|---------|------------|--------|----------|---------|-----------|----------------------------------------------------------------------|
| <pre>b0_a618dZvm:/\$ clear<br/>wed_Aug 27 17:52:55 PDT 2014<br/>u0_a618dZvm:/\$ id<br/>u0_a618dZvm:/\$ id<br/>u0_a618dZvm:/\$ id<br/>u0_a618dZvm:/\$ id<br/>u0_a618dZvm:/\$ id<br/>u0_a618dZvm:/\$ id<br/>u0_a618dZvm:/\$ secho \$SHELL<br/>//system/bin/sh<br/>u0_a618dZvm:/\$ secho \$SHELL<br/>//u1410061(u0_a61) groups=1015(sdcard_rw),1028(sdcard_r),3003(inet),50061(all_a61) context=u:<br/>r:untrusted_app:s0<br/>u0_a618dZvm:/\$ ps<br/>U0_a618dZvmu:/\$ ps<br/>USER FID PPID VSIZE RSS WCHAN PC NAME<br/>root 1 0 1372 888 fffffff 0000000 s /init<br/>root 2 0 0 0 0 ffffffff 0000000 s /init<br/>root 3 2 0 0 0 ffffffff 0000000 s /kthreadd<br/>root 3 2 0 0 0 ffffffff 0000000 s /kthreadd<br/>root 1 2 0 0 0 ffffffff 0000000 s suspend<br/>root 1 2 0 0 0 ffffffff 0000000 s suspend<br/>root 1 2 0 0 0 ffffffff 0000000 s suspend<br/>root 1 2 0 0 0 ffffffff 0000000 s suspend<br/>root 1 2 0 0 0 ffffffff 0000000 s suspend<br/>root 1 2 2 0 0 ffffffff 0000000 s suspend<br/>root 1 2 2 0 0 ffffffff 0000000 s suspend<br/>root 1 2 2 0 0 ffffffff 0000000 s suspend<br/>root 1 8 2 0 0 ffffffff 0000000 s suspend<br/>root 1 8 2 0 0 ffffffff 0000000 s suspend<br/>root 1 8 2 0 0 ffffffff 0000000 s suspend<br/>root 1 2 2 0 0 ffffffff 0000000 s suspend<br/>root 1 2 2 0 0 ffffffff 0000000 s suspend<br/>root 2 2 2 0 0 ffffffff 0000000 s suspend<br/>root 2 2 2 0 0 ffffffff 0000000 s suspend<br/>root 2 2 2 0 0 ffffffff 0000000 s suspend<br/>root 2 2 2 0 0 ffffffff 0000000 s suspend<br/>root 2 2 2 0 0 ffffffff 0000000 s suspend<br/>root 2 2 2 0 0 ffffffff 0000000 s lc-ade<br/>root 2 2 2 0 0 ffffffff 0000000 s lc-ade<br/>root 2 2 2 0 0 ffffffff 0000000 s suspend<br/>root 2 2 2 0 0 ffffffff 0000000 s suspend<br/>root 2 4 2 0 0 ffffffff 0000000 s suspend<br/>root 3 2 0 0 ffffffff 0000000 s suspend<br/>root 3 2 0 0 ffffffff 0000000 s suspend<br/>root 3 2 0 0 ffffffff 0000000 s suspend<br/>root 3 2 0 0 ffffffff 0000000 s suspend<br/>root 3 2 2 0 0 ffffffff 0000000 s suspend<br/>root 3 2 2 0 0 ffffffff 0000000 s suspend<br/>root 3 2 2 0 0 ffffffff 0000000 s suspend<br/>root 3 2 2 0 0 ffffffff 0000000 s suspend<br/>root 3 2 2 0 0 ffffffff 0000000 s mad raom<br/>root 3 2 2 0 0 ffffffff 0000000 s suspend<br/>root 3 2 2 0 0 ffffffff 0000000 s suspend<br/>root 3 2 2 0 0 ffffffff 0000000 s</pre> | P 172.3 | 0.1.1 - Pu | YTT    | 6 6      |         |           |                                                                      |
| bu0_a618d2ymm:/ \$ date<br>Wed Aug 27 17:52:55 PDr 2014<br>U0_a618d2ymm:/ \$ echo \$SHELL<br>/system/bin/sh<br>U0_a618d2ymm:/ \$ j cat /proc/version<br>Linux version 3.4.0-1368792 (dpi89MDD5612) (gcc version 4.7 (GCC) ) \$1 SMP FREEMPT Wed Apr 30 20:46:12 KST 201<br>4<br>U0_a618d2ymm:/ \$ js cat /proc/version<br>Linux version 3.4.0-1368792 (dpi89MDD5612) (gcc version 4.7 (GCC) ) \$1 SMP FREEMPT Wed Apr 30 20:46:12 KST 201<br>4<br>U0_a618d2ymm:/ \$ js cat /proc/version<br>Linux version 3.4.0-1368792 (dpi89MDD5612) (gcc version 4.7 (GCC) ) \$1 SMP FREEMPT Wed Apr 30 20:46:12 KST 201<br>4<br>U0_a618d2ymm:/ \$ js cat /proc/version<br>Linux version 3.4.0-1368792 (dpi89MDD5612) (gcc version 4.7 (GCC) ) \$1 SMP FREEMPT Wed Apr 30 20:46:12 KST 201<br>4<br>U0_a618d2ymm:/ \$ js cat /proc/version<br>Linux version 3.4.0-136792 (dpi89MDD5612) (gcc version 4.7 (GCC) ) \$1 SMP FREEMPT Wed Apr 30 20:46:12 KST 201<br>4<br>U0_a618d2ymm:/ \$ js cat /proc/version<br>Linux version 3.4.0-136792 (dpi89MDD5612) (gcc version 4.7 (GCC) ) \$1 SMP FREEMPT Wed Apr 30 20:46:12 KST 201<br>4<br>U0_a618d2ymm:/ \$ js cat /proc/version<br>Linux version 3.2 0 0 ffffffff 0000000 \$ kinet<br>root 1 0 1372 888 ffffffff 00000000 \$ kinet<br>root 1 2 2 0 0 ffffffff 00000000 \$ kinet<br>root 1 3 2 0 0 ffffffff 00000000 \$ suspend_sys_syn<br>root 1 4 2 0 0 ffffffff 00000000 \$ suspend_sys_syn<br>root 1 9 2 0 0 ffffffff 00000000 \$ kinet<br>root 2 1 2 0 0 ffffffff 00000000 \$ kinet<br>root 2 1 2 0 0 ffffffff 00000000 \$ kinet<br>root 2 2 2 0 0 ffffffff 00000000 \$ kinet<br>root 2 2 2 0 0 ffffffff 00000000 \$ kinet<br>root 2 4 2 0 0 ffffffff 00000000 \$ rpciod<br>root 3 2 2 0 0 ffffffff 00000000 \$ rpciod<br>root 3 2 2 0 0 ffffffff 00000000 \$ rmea<br>root 3 2 2 0 0 ffffffff 00000000 \$ rmea<br>root 3 2 2 0 0 ffffffff 00000000 \$ rmea<br>root 3 2 2 0 0 ffffffff 00000000 \$ rmea<br>root 3 2 2 0 0 ffffffff 00000000 \$ rmea<br>root 3 2 2 0 0 ffffffff 00000000 \$ rmea<br>root 3 2 2 0 0 ffffffff 00000000 \$ rmea<br>root 3 2 2 0 0 ffffffff 00000000 \$ rmea<br>root 3 2 2 0 0 ffffffff 00000000 \$ rmea<br>root 3 2 2 0 0 ffffffff 000000000 \$ rmea<br>root 3 2 2 0 0 ffffffff 00000000 \$ rmea                                                                                                    | u0 a610 | d2vmu:/    | \$ cle | ar       |         |           | ×                                                                    |
| wed Aug 27 17:52:55 PDT 2014           00_a618d2vm:/\$ ecos SHELL           /system/bin/sh           u0_a618d2vm:/\$ id           u1a=10061(u0_a61) gid=10061(u0_a61) groups=1015(sdcard_rw),1028(sdcard_r),3003(inet),50061(all_a61) context=u:           r:untrusted_app:00           u0_a618d2vm:/\$ cat /proc/version           Linux version 3.4.0-1368792 (dpi8swDb5612) (gcc version 4.7 (GCC) ) #1 SMP FREEMPT Wed Apr 30 20:46:12 KST 201           4           u0_a618d2vmu:/\$ ps           USER         FD           VDSR         PD           vot         1           vot         1           vot         1           vot         1           vot         1           vot         1           vot         1           vot         1           vot         1           vot         1           vot         2         0           vot         2         0           vot         1         2           vot         1         2           vot         1         2           vot         1         2         0           vot         1         2         0      <                                                                                                    | u0_a610 | d2vmu:/    | \$ dat | e        |         |           |                                                                      |
| <pre>b0_a618d2ymu:/ \$ echo SSHELL //system/bin/sh u0_a618d2ymu:/ \$ id uid=10061(u0_a61) gid=10061(u0_a61) groups=1015(sdcard_rw),1028(sdcard_r),3003(inet),50061(all_a61) context=u: r:untrusted_app:s0 u0_a618d2ymu:/ \$ cat /proc/version Linux version 3.4.0-1386792 (dpi8sWDD5612) (gcc version 4.7 (GCC) ) #1 SMP FREEMPT Wed Apr 30 20:46:12 KST 201 4 u0_a618d2ymu:/ \$ ps USER PID PFID VSIEE RSS WCHAN PC NAME root 1 0 1372 888 fffffffff 0000000 \$ /init root 2 0 0 0 ffffffff 0000000 \$ kisfirad/0 root 6 2 0 0 ffffffff 0000000 \$ kisfirad/0 root 7 2 0 0 ffffffff 0000000 \$ kisfirad/0 root 7 2 0 0 ffffffff 0000000 \$ swapend_sys_syn root 14 2 0 0 ffffffff 0000000 \$ suppend root 17 2 0 0 ffffffff 0000000 \$ supers root 17 2 0 0 ffffffff 0000000 \$ sync_supers root 19 2 0 0 ffffffff 0000000 \$ kibcd root 21 2 0 0 ffffffff 0000000 \$ kibcd root 22 2 0 0 ffffffff 0000000 \$ kibcd root 23 2 0 0 ffffffff 0000000 \$ kibcd root 24 2 0 0 ffffffff 0000000 \$ signer1_sys_syn root 14 2 0 0 ffffffff 0000000 \$ sync_supers root 19 2 0 0 ffffffff 0000000 \$ sync_supers root 21 2 0 0 ffffffff 0000000 \$ kibcd root 22 2 0 0 ffffffff 0000000 \$ kibcd root 23 2 0 0 ffffffff 0000000 \$ slzaped root 24 2 0 0 ffffffff 0000000 \$ licap root 24 2 0 0 ffffffff 0000000 \$ slzaped root 24 2 0 0 ffffffff 0000000 \$ slzap root 24 2 0 0 ffffffff 0000000 \$ slzap root 24 2 0 0 fffffff 0000000 \$ slzap root 24 2 0 0 fffffff 0000000 \$ slzap root 24 2 0 0 fffffff 0000000 \$ slzap root 24 2 0 0 fffffff 0000000 \$ slzap root 24 2 0 0 fffffff 0000000 \$ slzap root 24 2 0 0 fffffff 0000000 \$ slzap root 24 2 0 0 fffffff 0000000 \$ sma_n root 31 2 0 0 fffffff 0000000 \$ slzap root 31 2 0 0 fffffff 0000000 \$ slzap root 32 2 0 0 fffffff 0000000 \$ slzap root 34 2 0 0 fffffff 0000000 \$ slzap root 34 2 0 0 fffffff 0000000 \$ slac root 35 2 0 0 fffffff 0000000 \$ slac root 36 2 0 0 fffffff 0000000 \$ sma_n root 31 2 0 0 fffffff 0000000 \$ sma_n root 31 2 0 0 fffffff 0000000 \$ sma_n root 31 2 0 0 fffffff 0000000 \$ sma_n root 31 2 0 0 fffffff 00000000 \$ sma_n root 33 2 0 0 fffffff 0000000 \$ sma_n</pre>                                                                                                    | Wed Aug | g 27 17:   | 52:55  | PDT 201  | 4       |           |                                                                      |
| <pre>/system/bin/sh<br/>u0 a618d2ymm:/ \$ id<br/>u1a=10061(u0_a61) gid=10061(u0_a61) groups=1015(sdcard_rw),1028(sdcard_r),3003(inet),50061(all_a61) context=u:<br/>r:untrusted_app:s0<br/>u0_a618d2ymm:/ \$ cat /proc/version<br/>Linux version 3.4.0-1368792 (dpi8SMDD5612) (gcc version 4.7 (GCC) ) #1 SMP PREEMPT Wed Apr 30 20:46:12 KST 201<br/>4<br/>u0_a618d2ymm:/ \$ ps<br/>USER PID PPID VSIZE RSS WCHAN PC NAME<br/>root 1 0 1372 888 fffffff 00000000 S /init<br/>root 2 0 0 0 ffffffff 00000000 S kthreadd<br/>root 3 2 0 0 0 ffffffff 00000000 S kthreadd<br/>root 6 2 0 0 0 ffffffff 00000000 S kthreadd<br/>root 1 2 2 0 0 0 ffffffff 00000000 S wachdog/0<br/>root 1 2 2 0 0 0 ffffffff 00000000 S suspend_sys_syn<br/>root 14 2 0 0 ffffffff 00000000 S suppend_sys_syn<br/>root 14 2 0 0 ffffffff 00000000 S suppend_sys_syn<br/>root 18 2 0 0 ffffffff 00000000 S kynckau<br/>root 19 2 0 0 ffffffff 00000000 S kyncs<br/>root 19 2 0 0 ffffffff 00000000 S kyncs<br/>root 19 2 0 0 ffffffff 00000000 S kyncs<br/>root 19 2 0 0 ffffffff 00000000 S kyncs<br/>root 21 2 2 0 0 ffffffff 00000000 S kyncs<br/>root 21 2 2 0 0 ffffffff 00000000 S kyncs<br/>root 21 2 0 0 ffffffff 00000000 S kyncs<br/>root 22 2 0 0 ffffffff 00000000 S kyncs<br/>root 23 2 0 0 ffffffff 00000000 S khold<br/>root 24 2 0 0 ffffffff 00000000 S lcapp<br/>root 24 2 0 0 ffffffff 00000000 S lcapp<br/>root 24 2 0 0 ffffffff 00000000 S grpciod<br/>root 25 2 0 0 ffffffff 00000000 S grpciod<br/>root 26 2 0 0 ffffffff 00000000 S grpciod<br/>root 28 2 0 0 ffffffff 00000000 S grpciod<br/>root 31 2 0 0 ffffffff 00000000 S grpciod<br/>root 32 2 0 0 ffffffff 00000000 S grpciod<br/>root 31 2 0 0 ffffffff 00000000 S grpciod<br/>root 32 2 0 0 ffffffff 00000000 S grpciod<br/>root 31 2 0 0 ffffffff 00000000 S grpciod<br/>root 31 2 0 0 ffffffff 00000000 S grpciod<br/>root 32 2 0 0 ffffffff 00000000 S grpciod<br/>root 33 2 0 0 ffffffff 00000000 S grpciver<br/>root 33 2 0 0 ffffffff 00000000 S grpciver<br/>root 34 2 0 0 ffffffff 00000000 S grpciver<br/>root 34 2 0 0 ffffffff 00000000 S grpciver<br/>root 34 2 0 0 ffffffff 00000000 S grpciver<br/>root 34 2 0 0 ffffffff 00000000 S grpciver<br/>root 34 2 0 0 ffffffff 00000000 S grpciver<br/>root 34 2 0 0 ffffffff 00000000 S grpciver<br/>root</pre>                                   | u0 a610 | d2vmu:/    | \$ ech | O \$SHEL | L       |           |                                                                      |
| <pre>builty and builty and builty</pre>                                                                                                    | /system | n/bin/sh   |        |          |         |           |                                                                      |
| <pre>hid=100fl(u0_a6l) gid=100fl(u0_a6l) groups=1015(sdcard_rw),1028(sdcard_r),3003(inet),50061(all_a6l) context=u:<br/>runtrusted_app:S0<br/>u0_a6l@d2vmu:/\$ cat /proc/version<br/>Linux version 3.4.0-1368792 (dpl@SWDD5612) (gcc version 4.7 (GCC) ) #1 SMP PREEMPT Wed Apr 30 20:46:12 KST 201<br/>4<br/>u0_a6l@d2vmu:/\$ ps<br/>USER FID PFID VSIZE RSS WCHAN PC NAME<br/>root 1 0 1372 888 ffffffff 0000000 S /init<br/>root 2 0 0 0 ffffffff 0000000 S ktoFtreadd<br/>root 3 2 0 0 ffffffff 0000000 S ktoFtreadd<br/>root 6 2 0 0 ffffffff 0000000 S ktoFtreadd<br/>root 12 2 0 0 ffffffff 0000000 S ktoFtreadd<br/>root 12 2 0 0 ffffffff 0000000 S stepter<br/>root 12 2 0 0 ffffffff 0000000 S supend<br/>root 13 2 0 0 ffffffff 0000000 S supend<br/>root 14 2 0 0 ffffffff 0000000 S supend<br/>root 17 2 0 0 ffffffff 0000000 S supend<br/>root 18 2 0 0 ffffffff 0000000 S supend<br/>root 19 2 0 0 ffffffff 0000000 S supers<br/>root 19 2 0 0 ffffffff 0000000 S bdi-default<br/>root 21 2 0 0 ffffffff 0000000 S khold<br/>root 21 2 0 0 ffffffff 0000000 S khold<br/>root 23 2 0 0 ffffffff 0000000 S khold<br/>root 24 2 0 0 ffffffff 0000000 S supers<br/>root 23 2 0 0 ffffffff 0000000 S supers<br/>root 24 2 0 0 ffffffff 0000000 S supers<br/>root 23 2 0 0 ffffffff 0000000 S khold<br/>root 24 2 0 0 ffffffff 0000000 S supers<br/>root 25 2 0 0 ffffffff 0000000 S superd<br/>root 26 2 0 0 ffffffff 0000000 S superd<br/>root 27 2 0 0 ffffffff 0000000 S superd<br/>root 28 2 0 0 ffffffff 0000000 S superd<br/>root 28 2 0 0 ffffffff 0000000 S superd<br/>root 31 2 0 0 ffffffff 0000000 S superd<br/>root 31 2 0 0 ffffffff 0000000 S sumed_rontifier<br/>root 31 2 0 0 ffffffff 0000000 S sumed_rontifier<br/>root 31 2 0 0 ffffffff 0000000 S sumed_rontifier<br/>root 31 2 0 0 ffffffff 0000000 S sumed_rontifier<br/>root 31 2 0 0 ffffffff 0000000 S sumed_rontifier<br/>root 31 2 0 0 ffffffff 0000000 S sumed_rontifier<br/>root 31 2 0 0 ffffffff 0000000 S sumed_rontifier<br/>root 31 2 0 0 ffffffff 0000000 S sumed<br/>root 31 2 0 0 ffffffff 0000000 S sumed<br/>root 31 2 0 0 ffffffff 0000000 S sumed<br/>root 31 2 0 0 ffffffff 0000000 S sumed<br/>root 32 2 0 0 ffffffff 0000000 S sumed<br/>root 31 2 0 0 ffffffffffffffffffffffffffffffff</pre>                                                                     | u0_a610 | d2vmu:/    | ș id   |          |         |           |                                                                      |
| <pre>truntrusted _pp:s0</pre>                                                                                                    | uid=100 | 61(u0 a    | 61) gi | d=10061  | (u0 a61 | ) groups= | =1015(sdcard rw),1028(sdcard r),3003(inet),50061(all a61) context=u: |
| u0 a61@d2vmi:/`s cat /proc/version           Linux version 3.4.0-1368792 (dpi@SWDD5612) (gcc version 4.7 (GCC) ) #1 SMP PREEMPT Wed Apr 30 20:46:12 KST 201           4           u0 a61@d2vmu:/ \$ ps           USER         PID PPID VSIZE RSS           WCHAN         PC           NAME           root         1           0         1372           808         ffffffff           0000000 S /init           root         2           0         offffffff           0000000 S kshreadd           root         2           0         ffffffff           vot         2           0         ffffffff           vot         2           vot         1           vot         2           0         fffffff           vot         13           0         ffffffff           vot         13           vot         17           10         0           vot         17           11         0           vot         17           11         0           vot         17           12         0                                                                                                    | r:untru | isted ap   | p:s0   |          |         |           |                                                                      |
| Linux version 3.4.0-1368792 (dpi8SWDD5612) (gcc version 4.7 (GCC)) #1 SMP PREEMPT Wed Apr 30 20:46:12 KST 201         4         u0_a61@d2zmu:/ \$ ps         USER       PID       PPID       VSIZE       RSS       WCAN       PC       NAME         root       1       0       1372       88       ffffffff       0000000 S kthreadd         root       2       0       0       ffffffff       0000000 S kthreadd         root       2       0       0       ffffffff       0000000 S kapfaid/0         root       2       0       0       ffffffff       0000000 S watchdag/0         root       12       2       0       0       ffffffff       0000000 S watchdag/0         root       13       2       0       0       ffffffff       0000000 S supend       root         root       13       2       0       0       ffffffff       0000000 S supend       root       root       18       2       0       0       fffffff       0000000 S supend       root       root       18       2       0       0       fffffff       0000000 S supend       root       root       18       2       0       0       ffffffff       0000000 S balockd <t< td=""><td>u0 a610</td><td>d2vmu:/</td><td>\$ cat</td><td>/proc/</td><td>version</td><td></td><td></td></t<>                                                                                                    | u0 a610 | d2vmu:/    | \$ cat | /proc/   | version |           |                                                                      |
| 4       u0_a61020mu:/ \$ ps         USER       PID       PVDI VSIZE       RSS       WCHAN       PC       NAME         root       1       0       1372       888       ffffffff 0000000 \$ /init         root       2       0       0       ffffffff 0000000 \$ kireadd         root       3       2       0       0       ffffffff 0000000 \$ migration/0         root       6       2       0       0       ffffffff 0000000 \$ suspend_sys_syn         root       12       2       0       0       ffffffff 0000000 \$ suspend_sys_syn         root       14       2       0       0       ffffffff 0000000 \$ suspend_sys_syn         root       14       2       0       0       ffffffff 0000000 \$ suspend_sys_syn         root       18       2       0       0       ffffffff 0000000 \$ bid-default         root       20       0       fffffff 0000000 \$ kubd       cot       root         root       21       2       0       0       fffffff 0000000 \$ slockd         root       23       2       0       0       fffffff 0000000 \$ slockd         root       25       2       0       0       fffffff 0000000 \$ sma_cha                                                                                                    | Linux v | version    | 3.4.0- | 1368792  | (dpi@S  | WDD5612)  | (gcc version 4.7 (GCC) ) #1 SMP PREEMPT Wed Apr 30 20:46:12 KST 201  |
| u0_a61@d2vmu:/ \$ ps           USER         PID         VPID         VSIZE         RSS         WCHAN         PC         NAME           root         1         0         1372         888         fffffff         0000000 s /init           root         2         0         0         fffffff         0000000 s kthreadd           root         3         2         0         0         fffffff         0000000 s kthreadd           root         7         2         0         0         fffffff         0000000 s watchday/0           root         7         2         0         0         fffffff         0000000 s supend           root         13         2         0         0         fffffff         0000000 s supend           root         17         2         0         0         fffffff         0000000 s supers           root         18         2         0         0         fffffff         0000000 s sload-default           root         21         2         0         0         fffffff         0000000 s sload           root         21         2         0         0         fffffff         0000000 s sload           root                                                                                                    | 4       |            |        |          |         |           |                                                                      |
| USR         PID         PPID         VSIZE         RSS         WCHAN         PC         NAME           root         1         0         1372         888         fffffff         0000000 S /init           root         3         2         0         0         fffffff         0000000 S ksoftirqd/0           root         3         2         0         0         fffffff         0000000 S ksoftirqd/0           root         12         2         0         0         fffffff         0000000 S suspend sys.syn           root         13         2         0         0         ffffffff         0000000 S suppend sys.syn           root         14         2         0         0         ffffffff         0000000 S supers           root         18         2         0         0         fffffff         0000000 S kblockd           root         23         2         0         0         fffffff         0000000 S samp           root         23         2         0         0         fffffff         0000000 S samp           root         23         2         0         0         fffffff         0000000 S samp           root         24                                                                                                    | u0 a610 | d2vmu:/    | \$ ps  |          |         |           |                                                                      |
| root       1       0       1372       088       fffffff       0000000 S /init         root       2       0       0       fffffff       0000000 S ksoftirgd/0         root       6       2       0       0       fffffff       0000000 S migration/0         root       6       2       0       0       fffffff       0000000 S watchdg/0         root       12       2       0       0       fffffff       0000000 S suspend sys syn         root       13       2       0       0       fffffff       0000000 S irg/20.msmdata         root       14       2       0       0       fffffff       0000000 S irg/20.msmdata         root       18       2       0       0       fffffff       0000000 S irg/20.msmdata         root       19       2       0       0       fffffff       0000000 S irg/20.msmdata         root       21       2       0       0       fffffff       0000000 S irg/20.msmdata         root       22       2       0       0       fffffff       0000000 S irg/20.msmdata         root       23       2       0       0       fffffff       0000000 S irg/20.lse         ro                                                                                                    | USER    | PTD        | PPTD   | VST7E    | RSS     | WCHAN     | PC NAME                                                              |
| root       2       0       0       fffffff       0000000 S kthreadd         root       3       2       0       0       fffffff       0000000 S ksoftrag/0         root       6       2       0       0       fffffff       0000000 S wigtation/0         root       7       2       0       0       fffffff       0000000 S wigtation/0         root       12       2       0       0       fffffff       0000000 S suspendsysy syn         root       14       2       0       0       fffffff       0000000 S suspendsysy syn         root       14       2       0       0       ffffffff       0000000 S suspendsysy syn         root       18       2       0       0       ffffffff       0000000 S sync_supers         root       19       2       0       0       fffffff       0000000 S khuckd         root       21       2       0       0       fffffff       0000000 S state         root       23       2       0       0       fffffff       0000000 S state         root       26       2       0       0       fffffff       0000000 S sma_reb       wq         root                                                                                                    | root    | 1          | 0      | 1372     | 888     | fffffff   | f 00000000 S /init                                                   |
| root       3       2       0       0       fffffff       0000000 S       ksoftirqd/0         root       6       2       0       0       fffffff       0000000 S       sigration/0         root       12       2       0       0       fffffff       0000000 S       support         root       13       2       0       0       fffffff       0000000 S       support       support         root       14       2       0       0       fffffff       0000000 S       support       support         root       14       2       0       0       ffffffff       0000000 S       support       support         root       18       2       0       0       ffffffff       0000000 S       support       support         root       19       2       0       0       fffffff       0000000 S       support       support         root       21       2       0       0       fffffff       0000000 S       support         root       23       2       0       0       fffffff       0000000 S       support         root       26       2       0       0       ffffffff                                                                                                    | root    | 2          | Ő      | 0        | 0       | fffffff   | f 00000000 S kthreadd                                                |
| root       6       2       0       0       fffffff       0000000 S       Smigration/0         root       7       2       0       0       ffffffff       0000000 S       Swatchodg/0         root       13       2       0       0       ffffffff       0000000 S       Suspend_sys_syn         root       14       2       0       0       ffffffff       0000000 S       suspend         root       14       2       0       0       ffffffff       0000000 S       suspend         root       18       2       0       0       ffffffff       0000000 S       syr_syn         root       18       2       0       0       ffffffff       0000000 S       syr_syn         root       19       2       0       0       fffffff       0000000 S       syr_syn         root       21       2       0       0       ffffffff       0000000 S       skubd         root       23       2       0       0       fffffff       0000000 S       sdgg0211         root       26       2       0       0       fffffff       0000000 S       sma_chanel_clo         root <t< td=""><td>root</td><td>3</td><td>2</td><td>õ</td><td>õ</td><td>ffffffff</td><td>f 00000000 S ksoftirad/0</td></t<>                                                                                                    | root    | 3          | 2      | õ        | õ       | ffffffff  | f 00000000 S ksoftirad/0                                             |
| root       7       2       0       0       fffffff       0000000 S       swatchdog/0         root       12       2       0       0       fffffff       0000000 S       suspend       sys_syn         root       13       2       0       0       ffffffff       0000000 S       suspend       suspend         root       14       2       0       0       ffffffff       0000000 S       suspend         root       17       2       0       0       ffffffff       0000000 S       suspend         root       18       2       0       0       ffffffff       0000000 S       supend       supend         root       19       2       0       0       ffffffff       0000000 S       skblockd         root       20       2       0       0       ffffffff       0000000 S       supend         root       21       2       0       0       ffffffff       0000000 S       supend         root       22       2       0       0       ffffffff       0000000 S       supend         root       23       2       0       0       ffffffff       0000000 S       supd                                                                                                    | root    | 6          | 2      | ő        | õ       | ffffffff  | f 00000000 S migration/0                                             |
| root       12       2       0       0       fffffff       0000000 S khelper         root       13       2       0       0       fffffff       0000000 S suspend       sys_syn         root       14       2       0       0       ffffffff       0000000 S suspend       sys_syn         root       17       2       0       0       ffffffff       0000000 S sync_supers         root       18       2       0       0       ffffffff       0000000 S khlockd         root       20       2       0       0       ffffffff       0000000 S klockd         root       21       2       0       0       ffffffff       0000000 S l2cap         root       23       2       0       0       ffffffff       0000000 S stolexd         root       24       2       0       0       ffffffff       0000000 S stolexd         root       25       2       0       0       ffffffff       0000000 S smach_otal         root       26       2       0       0       ffffffff       0000000 S smach_otal         root       28       2       0       0       ffffffff       0000000 S smmea       cout<                                                                                                    | root    | 7          | 2      | ő        | ő       | ffffffff  | f 00000000 S watchdog/0                                              |
| root       13       2       0       0       ffffffff       0000000 S       suspend_sys_syn         root       14       2       0       0       ffffffff       00000000 S       suspend         root       17       2       0       0       ffffffff       00000000 S       suspend         root       18       2       0       0       ffffffff       00000000 S       suspend       suspend         root       19       2       0       0       ffffffff       00000000 S       supers         root       20       2       0       0       ffffffff       0000000 S       supers         root       21       2       0       0       ffffffff       0000000 S       supers         root       22       2       0       0       ffffffff       0000000 S       supers         root       23       2       0       0       ffffffff       0000000 S       supers         root       24       2       0       0       ffffffff       0000000 S       smode_notifier         root       25       2       0       0       ffffffff       0000000 S       smed         r                                                                                                    | root    | 12         | 2      | ő        | ő       | ffffffff  | f 00000000 S watchabg/0                                              |
| root       14       2       0       0       fffffff       000000000000000000000000000000000000                                                                                                    | root    | 13         | 2      | ő        | õ       | ffffffff  | f 00000000 S suspend svs svn                                         |
| root       17       2       0       0       ffffffff       0000000 S ig/203-msmdata         root       19       2       0       0       ffffffff       0000000 S bdi-default         root       20       2       0       0       ffffffff       0000000 S bdi-default         root       20       2       0       0       ffffffff       0000000 S bdi-default         root       21       2       0       0       ffffffff       0000000 S bdi-default         root       22       2       0       0       ffffffff       0000000 S bdi-default         root       21       2       0       0       ffffffff       0000000 S bdi-default         root       22       2       0       0       ffffffff       0000000 S bdi-default         root       23       2       0       0       ffffffff       0000000 S cdg0211         root       25       2       0       0       ffffffff       0000000 S smg_cbal       cdal         root       26       2       0       0       fffffff       0000000 S smg_cbal       cdal         root       30       2       0       0       fffffff       000000                                                                                                    | root    | 14         | 2      | ő        | õ       | FFFFFFFF  | f 00000000 S suspend                                                 |
| root       17       2       0       0       fiffiffif       0000000 S       Sirgr_Supers         root       19       2       0       0       fffffff       0000000 S       bylocs         root       20       2       0       0       fffffff       0000000 S       bylocs         root       21       2       0       0       fffffff       0000000 S       kylockd         root       22       2       0       0       fffffff       0000000 S       kylockd         root       23       2       0       0       fffffff       0000000 S       szapp         root       24       2       0       0       fffffff       0000000 S       szapp         root       25       2       0       0       fffffff       0000000 S       smodem_notifier         root       28       2       0       0       ffffffff       0000000 S       gmad         root       30       2       0       0       fffffff       0000000 S       smea         root       32       2       0       0       fffffff       0000000 S       smea         root       33       2                                                                                                    | root    | 17         | 2      | 0        | 0       |           | f 00000000 5 Suspend                                                 |
| root       10       2       0       0       fffffff       0000000 S bync_supers         root       20       2       0       0       fffffff       0000000 S bbl-default         root       21       2       0       0       fffffff       0000000 S bbl-default         root       22       2       0       0       fffffff       0000000 S l2cap         root       23       2       0       0       fffffff       0000000 S l2cap         root       23       2       0       0       fffffff       0000000 S l2cap         root       24       2       0       0       fffffff       0000000 S l2cap         root       25       2       0       0       fffffff       0000000 S modem_notifier         root       26       2       0       0       fffffff       0000000 S mma_channel_clo         root       30       2       0       0       fffffff       0000000 S mma_rep_router         root       31       2       0       0       fffffff       0000000 S msm_ipc_router         root       33       2       0       0       fffffff       0000000 S kswapd0         root                                                                                                    | root    | 18         | 2      | 0        | 0       | ffffffff  | f 00000000 S supers                                                  |
| root       20       0       fffffff       0000000 S kblockd         root       21       2       0       0       fffffff       0000000 S kblockd         root       22       2       0       0       fffffff       0000000 S kblockd         root       22       2       0       0       fffffff       0000000 S a2mp         root       24       2       0       0       fffffff       0000000 S rociod         root       25       2       0       0       fffffff       0000000 S modem_notifier         root       26       2       0       0       ffffffff       0000000 S sms_cb_ane_l_clo         root       27       2       0       0       ffffffff       0000000 S sms_cb_ane_l_clo         root       28       2       0       0       ffffffff       0000000 S sms_cb_ane_l_clo         root       30       2       0       0       ffffffff       0000000 S sms_cb_ane_l_clo         root       31       2       0       0       ffffffff       0000000 S sms_cb_ane_l_clo         root       33       2       0       0       ffffffff       0000000 S shugtaskd         root       35 <td>root</td> <td>10</td> <td>2</td> <td>0</td> <td>0</td> <td></td> <td>f 00000000 5 5ync_5upers</td>                                                                                                    | root    | 10         | 2      | 0        | 0       |           | f 00000000 5 5ync_5upers                                             |
| root       21       2       0       0       fiffiffif 00000000 S khudd         root       22       2       0       0       fiffiffif 00000000 S l2cap         root       23       2       0       0       fiffiffif 00000000 S a2mp         root       24       2       0       0       fiffiffif 0000000 S rpciod         root       25       2       0       0       fiffiffif 00000000 S modem_notifier         root       26       2       0       0       fiffiffif 00000000 S sms_channel_clo         root       28       2       0       0       fiffiffif 00000000 S mea         root       30       2       0       0       fiffiffif 00000000 S ms_ipc_router         root       31       2       0       0       fiffiffif 00000000 S ms_ipc_router         root       32       2       0       0       fiffiffif 00000000 S ms_ipc_router         root       32       2       0       0       fiffiffif 00000000 S kwapd0         root       35       2       0       0       fiffiffif 00000000 S kswapd0         root       36       2       0       0       fiffiffif 00000000 S kswapd0         root                                                                                                    | root    | 20         | 2      | 0        | 0       |           | f 00000000 S bal-default                                             |
| root       21       2       0       0       fiffiffif       0000000 S kindu         root       23       2       0       0       fiffiffif       0000000 S a2mp         root       24       2       0       0       fiffiffif       0000000 S rpciod         root       25       2       0       0       fiffiffif       0000000 S modem_notifier         root       26       2       0       0       fiffiffif       0000000 S smd_channel_clo         root       28       2       0       0       fiffiffif       0000000 S mea         root       30       2       0       0       fiffiffif       0000000 S msm_ipc_router         root       31       2       0       0       fiffiffif       0000000 S maea         root       32       2       0       0       fiffiffif       0000000 S msm_ipc_router         root       32       2       0       0       fiffiffif       0000000 S msm_ipc_router         root       33       2       0       0       fiffiffif       0000000 S kswapd0         root       36       2       0       0       fiffiffif       00000000 S kswapd0 <td< td=""><td>root</td><td>20</td><td>2</td><td>0</td><td>0</td><td></td><td>1 00000000 S KDIOCKU</td></td<>                                                                                                    | root    | 20         | 2      | 0        | 0       |           | 1 00000000 S KDIOCKU                                                 |
| root       22       2       0       0       fiffiffif       00000000 S i2cap         root       23       2       0       0       fiffiffif       00000000 S a2mp         root       24       2       0       0       fiffiffif       00000000 S rpciod         root       25       2       0       0       fiffiffif       00000000 S modem_notifier         root       26       2       0       0       fiffiffif       00000000 S sms_cb_wq         root       28       2       0       0       fiffiffif       00000000 S qmi         root       30       2       0       0       fiffiffif       00000000 S msm_ipc_router         root       31       2       0       0       fiffiffif       00000000 S msm_ipc_router         root       32       2       0       0       fiffiffif       00000000 S msm_ipc_router         root       33       2       0       0       fiffiffif       00000000 S msm_ipc_router         root       34       2       0       0       fiffiffif       00000000 S kswapd0         root       36       2       0       0       fiffiffif       00000000 S ecryptfs-kthrea     <                                                                                                    | root    | 22         | 2      | 0        | 0       |           | 1 0000000 S kilubu                                                   |
| root       23       2       0       0       fiffiffif       00000000 S azmp         root       24       2       0       0       fiffiffif       00000000 S rpciod         root       25       2       0       0       fiffiffif       00000000 S rpciod         root       26       2       0       0       fiffiffif       00000000 S modem_notifier         root       27       2       0       0       fiffiffif       00000000 S sms_cb_wq         root       30       2       0       0       fiffiffif       00000000 S mmea         root       31       2       0       0       fiffiffif       00000000 S apr_driver         root       32       2       0       0       fiffiffif       00000000 S msm_ipc_router       mca         root       32       2       0       0       fiffiffif       00000000 S apr_driver       mca         root       33       2       0       0       fiffiffif       00000000 S kswapd0       mot         root       36       2       0       0       fiffiffif       00000000 S ecryptfs-kthrea         root       38       2       0       0       fiffiffif<                                                                                                    | root    | 22         | 2      | 0        | 0       | 11111111  | 1 0000000 S 12Cap                                                    |
| root       24       2       0       0       fiffiffif       00000000 S cigs0211         root       25       2       0       0       fiffiffif       00000000 S rpciod         root       26       2       0       0       fiffiffif       00000000 S mode_notifier         root       27       2       0       0       fiffiffif       00000000 S sms_cb_wq         root       30       2       0       0       fiffiffif       00000000 S nmea         root       31       2       0       0       fiffiffif       00000000 S nsmea         root       32       2       0       0       fiffiffif       00000000 S nsmea         root       33       2       0       0       fiffiffif       00000000 S nsmea         root       34       2       0       0       fiffiffif       00000000 S skwapd0         root       35       2       0       0       fiffiffif       00000000 S scrotify_mark         root       37       2       0       0       fiffiffif       00000000 S scrotify_mark         root       38       2       0       0       fiffiffif       00000000 S scrotify_mark                                                                                                    | root    | 23         | 2      | 0        | 0       | 11111111  | 1 0000000 S azmp                                                     |
| root       25       2       0       0       fiffiffif       0000000 S mpcload         root       26       2       0       0       fiffiffif       00000000 S modem_notifier         root       27       2       0       0       fiffiffif       00000000 S smd_channel_clo         root       28       2       0       0       fiffiffif       00000000 S smd_channel_clo         root       30       2       0       0       fiffiffif       00000000 S smea         root       31       2       0       0       fiffiffif       00000000 S nmea         root       32       2       0       0       fiffiffif       0000000 S nmea         root       33       2       0       0       fiffiffif       00000000 S nmea         root       34       2       0       0       fiffiffif       00000000 S khungtaskd         root       35       2       0       0       fiffiffif       00000000 S kswapd0         root       36       2       0       0       fiffiffif       00000000 S kswapd0         root       38       2       0       0       fiffiffif       00000000 S kswapd0 <td< td=""><td>root</td><td>24</td><td>2</td><td>0</td><td>0</td><td></td><td>1 0000000 S CIG80211</td></td<>                                                                                                    | root    | 24         | 2      | 0        | 0       |           | 1 0000000 S CIG80211                                                 |
| root       26       2       0       0       IffIfIII 00000000 S modem_notifier         root       27       2       0       0       fffffff 00000000 S smd_channel_clo         root       28       2       0       0       fffffff 00000000 S qmi         root       30       2       0       0       fffffff 00000000 S qmi         root       31       2       0       0       fffffff 00000000 S nmea         root       32       2       0       0       fffffff 00000000 S nmea         root       32       2       0       0       ffffffff 00000000 S apr_driver         root       33       2       0       0       ffffffff 00000000 S kswapd0         root       35       2       0       0       ffffffff 00000000 S kswapd0         root       36       2       0       0       fffffff 00000000 S ecryptfs-kthrea         root       37       2       0       0       fffffff 00000000 S eryptfs-kthrea         root       38       2       0       0       fffffff 00000000 S ifsiod         root       39       2       0       0       ffffffff 00000000 S ifsiod                                                                                                    | root    | 25         | 2      | 0        | 0       |           | I UUUUUUUU S rpclod                                                  |
| root       27       2       0       0       IffIfIII 00000000 S smd_chanhel_Clo         root       28       2       0       0       fffffff 00000000 S smm_cb_wq         root       30       2       0       0       fffffff 00000000 S smm_cb_wq         root       31       2       0       0       fffffff 00000000 S nmea         root       32       2       0       0       fffffff 00000000 S nmea         root       32       2       0       0       fffffff 00000000 S nmea         root       32       2       0       0       ffffffff 00000000 S nmea         root       33       2       0       0       ffffffff 00000000 S sms_lpc_router         root       34       2       0       0       ffffffff 00000000 S kswapd0         root       36       2       0       0       ffffffff 00000000 S ecryptfs-kthrea         root       37       2       0       0       fffffff 00000000 S nfsiod         root       38       2       0       0       ffffffff 00000000 S cifsiod                                                                                                    | root    | 20         | 2      | 0        | 0       |           | I UUUUUUUU S modem notifier                                          |
| root       28       2       0       0       IffIfIF 00000000 S smm_cb_wq         root       30       2       0       0       fffffff 00000000 S qmi         root       31       2       0       0       fffffff 00000000 S nmea         root       32       2       0       0       fffffff 00000000 S msm_ipc_router         root       32       2       0       0       fffffff 00000000 S msm_ipc_router         root       33       2       0       0       fffffff 00000000 S khungtaskd         root       34       2       0       0       ffffffff 00000000 S kswapd0         root       36       2       0       0       ffffffff 00000000 S ecryptfs_kthrea         root       37       2       0       0       ffffffff 00000000 S nfsiod         root       38       2       0       0       ffffffff 00000000 S nfsiod         root       39       2       0       0       ffffffff 00000000 S nfsiod                                                                                                    | root    | 21         | 2      | 0        | 0       | IIIIIII   | I UUUUUUUU S sma_channel_clo                                         |
| root       30       2       0       0       IffIfIfI 0000000 S gml         root       31       2       0       0       fffffff 00000000 S nmea         root       32       2       0       0       fffffff 00000000 S nmea         root       32       2       0       0       fffffff 00000000 S nmea         root       33       2       0       0       fffffff 00000000 S apr_driver         root       34       2       0       0       fffffff 00000000 S kswapd0         root       35       2       0       0       ffffffff 00000000 S fsnotify_mark         root       36       2       0       0       ffffffff 00000000 S ecryptfs-kthrea         root       38       2       0       0       ffffffff 00000000 S nfsiod         root       39       2       0       0       ffffffff 00000000 S cifsiod                                                                                                    | root    | 28         | 2      | 0        | 0       | IIIIIII   | I 0000000 S smsm_cb_wq                                               |
| root       31       2       0       0       fffffff 0000000 S nmea         root       32       2       0       0       ffffffff 00000000 S nsm_ipc_router         root       33       2       0       0       ffffffff 00000000 S nsm_ipc_router         root       33       2       0       0       ffffffff 00000000 S hungtaskd         root       35       2       0       0       ffffffff 00000000 S kswapd0         root       36       2       0       0       ffffffff 00000000 S fsnotify_mark         root       37       2       0       0       ffffffff 00000000 S nfsiod         root       38       2       0       0       ffffffff 00000000 S nfsiod         root       39       2       0       0       ffffffff 00000000 S nfsiod                                                                                                    | root    | 30         | 2      | 0        | 0       | IIIIIII   | f 0000000 S qmi                                                      |
| root       32       2       0       0       ffffffff       00000000 S msm_lpc_router         root       33       2       0       0       ffffffff       00000000 S apr_driver         root       34       2       0       0       ffffffff       00000000 S khungtaskd         root       35       2       0       0       ffffffff       00000000 S kswapd0         root       36       2       0       0       fffffff       00000000 S fsnotify_mark         root       37       2       0       0       fffffff       00000000 S ecryptfs-kthrea         root       38       2       0       0       ffffffff       00000000 S isod         root       39       2       0       0       ffffffff       00000000 S cifsiod                                                                                                    | root    | 31         | 2      | 0        | 0       | ttttttt   | 1 00000000 S nmea                                                    |
| root       33       2       0       0       fffffff       00000000 S apr_driver         root       34       2       0       0       fffffff       00000000 S khungtaskd         root       35       2       0       0       fffffff       00000000 S kswapd0         root       36       2       0       0       fffffff       00000000 S fsnotify_mark         root       37       2       0       0       fffffff       00000000 S ecryptfs-kthrea         root       38       2       0       0       ffffffff       00000000 S isod         root       39       2       0       0       ffffffff       00000000 S cifsiod                                                                                                    | root    | 32         | 2      | 0        | 0       | ffffffff  | f 00000000 S msm_ipc_router                                          |
| root       34       2       0       0       fffffff       00000000 S khungtaskd         root       35       2       0       0       ffffffff       00000000 S kswapd0         root       36       2       0       0       fffffff       00000000 S fsnotify_mark         root       37       2       0       0       fffffff       00000000 S ecryptfs-kthrea         root       38       2       0       0       fffffff       00000000 S nfsiod         root       39       2       0       0       ffffffff       00000000 S cifsiod                                                                                                    | root    | 33         | 2      | 0        | 0       | ffffffff  | f 00000000 S apr_driver                                              |
| root       35       2       0       0       fffffff       00000000 S kswapd0         root       36       2       0       0       fffffff       00000000 S fsnotify_mark         root       37       2       0       0       fffffff       00000000 S ecryptfs-kthrea         root       38       2       0       0       fffffff       00000000 S nfsiod         root       39       2       0       0       fffffff       00000000 S cifsiod                                                                                                    | root    | 34         | 2      | 0        | 0       | fffffff   | f 00000000 S khungtaskd                                              |
| root         36         2         0         0         fffffff         0000000 S fsnotify_mark           root         37         2         0         0         fffffff         00000000 S ecryptfs-kthrea           root         38         2         0         0         fffffff         00000000 S nfsiod           root         39         2         0         0         fffffff         00000000 S cifsiod                                                                                                    | root    | 35         | 2      | 0        | 0       | fffffff   | f 00000000 S kswapd0                                                 |
| root         37         2         0         fffffff         0000000 S ecryptfs-kthrea           root         38         2         0         ffffffff         0000000 S nfsiod           root         39         2         0         ffffffff         0000000 S cifsiod                                                                                                    | root    | 36         | 2      | 0        | 0       | fffffff   | f 00000000 S fsnotify_mark                                           |
| root 38 2 0 0 ffffffff 00000000 S nfsiod<br>root 39 2 0 0 ffffffff 00000000 S cifsiod                                                                                                    | root    | 37         | 2      | 0        | 0       | fffffff   | f 00000000 S ecryptfs-kthrea                                         |
| root 39 2 0 0 ffffffff 0000000 S cifsiod                                                                                                    | root    | 38         | 2      | 0        | 0       | fffffff   | f 00000000 S nfsiod                                                  |
|                                                                                                    | root    | 39         | 2      | 0        | 0       | fffffff   | f 00000000 S cifsiod                                                 |
| root 40 2 0 0 fffffff 00000000 s crypto                                                                                                    | root    | 40         | 2      | 0        | 0       | fffffff   | f 00000000 S crypto                                                  |
| root 58 2 0 0 fffffff 0000000 s mdp_dma_wq                                                                                                    | root    | 58         | 2      | 0        | 0       | fffffff   | f 0000000 S mdp_dma_wq                                               |

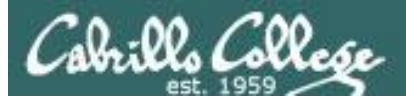

#### VMware ESXi server

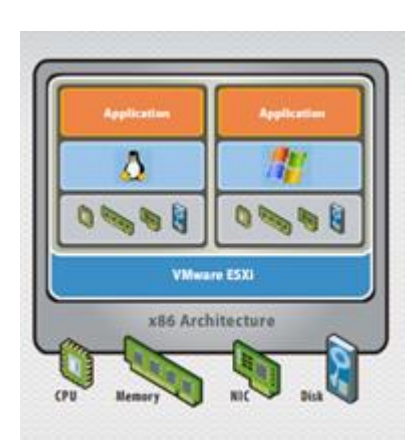

| simben90@excalibur:~       |                        |                                       |
|----------------------------|------------------------|---------------------------------------|
| ~ # clear                  |                        |                                       |
| ~ # date                   |                        |                                       |
| Thu Aug 28 00:59:38 UTC 20 | 14                     |                                       |
| ~ # hostname               |                        |                                       |
| vmserver3.cis.cabrillo.edu |                        |                                       |
| ~ # who                    |                        |                                       |
| root char/pty/t            | 0 00:00 Aug 28 00:57   | :54 excalibur.cis.cabrillo.edu        |
| ~ # uname                  |                        |                                       |
| VMkernel                   |                        |                                       |
| ~ # ps   head              |                        |                                       |
| WID CID World Name         | Command                |                                       |
| 32769 idle1                |                        |                                       |
| 32770 idle2                |                        |                                       |
| 32771 idle3                |                        |                                       |
| 32772 idle4                |                        |                                       |
| 32773 idle5                |                        |                                       |
| 32774 idle6                |                        |                                       |
| 32775 idle7                |                        |                                       |
| 32776 idle8                |                        |                                       |
| ~ # ps   grep sh           |                        |                                       |
| 32786 tlbflushcount        |                        |                                       |
| 32787 tlbflushcounttr      | yflush                 |                                       |
| 32788 vaSpaceTLBFlush      |                        |                                       |
| 32873 pshare-est           |                        |                                       |
| 32901 OCFlush              |                        |                                       |
| 32903 BCFlush-0            |                        |                                       |
| 33273 33273 sh             | /bin/sh                |                                       |
| 33315 33315 sh             | /bin/sh                |                                       |
| 33479 33479 sh             | /bin/sh                |                                       |
| 33743 33743 sh             | /bin/sh                |                                       |
| 33780 33780 sh             | /bin/sh                |                                       |
| 33818 33818 sh             | /bin/sh                |                                       |
| 33871 33871 sh             | /bin/sh                |                                       |
| 33911 33911 sh             | /bin/sh                |                                       |
| 33947 33947 sh             | /bin/sh                |                                       |
| 33990 33990 sh             | /bin/sh                |                                       |
| 34064 34064 sh             | /bin/sh                |                                       |
| 34115 34115 sh             | /bin/sh                |                                       |
| 3421/ 3421/ sh             | /bin/sh                |                                       |
| 34260 34260 sh             | /bin/sh<br>/bin/sh     |                                       |
| 3429/ 3429/ Sh             | /pin/sn<br>/him/sh     |                                       |
| 34333 34333 Sh             | /pin/sn<br>/him/sh     |                                       |
| 34339 34339 Sh             | / DIN/ SN<br>/ bin/ sh |                                       |
| 34013 34013 SN             | / DIN/ SN<br>/bin/sh   |                                       |
| 25040 25040 ch             | / DIN/ SN<br>/ bin/sh  |                                       |
| 107222 4107222 achd        | / DIN/ Sh              |                                       |
| 419/333 419/333 SSIID      | ssna                   |                                       |
| ~ #                        | -50                    |                                       |
| _                          |                        | =                                     |
|                            |                        |                                       |
|                            |                        | · · · · · · · · · · · · · · · · · · · |

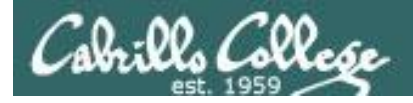

**HP-UX** 

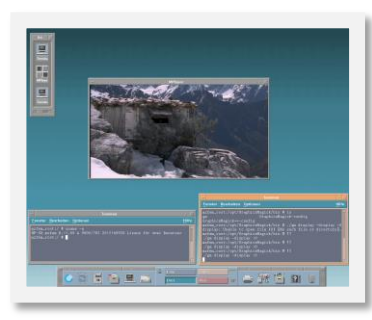

| دupsim98.cup.hp.com - PuTTY                                                                                                    |          |  |  |  |  |  |  |
|----------------------------------------------------------------------------------------------------|----------|--|--|--|--|--|--|
| restrictions as set forth in sub-paragraph (c)(1)(ii) of the Rights in Technical Data and Computer Software clause in DFARS 252.227-7013. | <u>۸</u> |  |  |  |  |  |  |
| Hewlett-Packard Company<br>3000 Hanover Street<br>Palo Alto, CA 94304 U.S.A.                                                              |          |  |  |  |  |  |  |
| Rights for non-DOD U.S. Government Departments and Agencies are as set<br>forth in FAR 52.227-19(c)(1,2).<br>You have mail.               |          |  |  |  |  |  |  |
| Value of TERM has been set to "xterm".                                                                                                    |          |  |  |  |  |  |  |
| # 1s /<br>.mozilla .sw home sbin<br>.mozilla-license bin lib stand<br>profile core lost+found two                                         | =        |  |  |  |  |  |  |
| rnd dev net usr                                                                                                    |          |  |  |  |  |  |  |
| .ssh etc opt var<br># uname -a                                                                                                    |          |  |  |  |  |  |  |
| HP-UX cupsim98 B.11.23 U ia64 0564465391 unlimited-user license                                                                           |          |  |  |  |  |  |  |

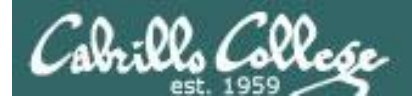

#### **BSD Unix**

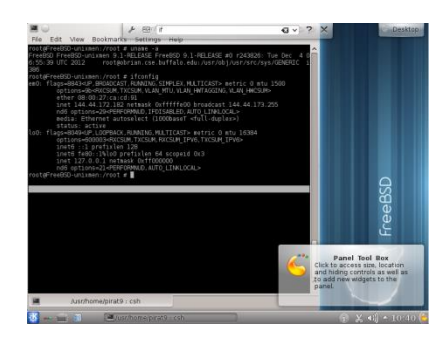

#### root@FreeBSD-unixmen:/root # uname -a

FreeBSD FreeBSD-unixmen 9.1-RELEASE FreeBSD 9.1-RELEASE #0 r243826: Tue Dec 4 0 6:55:39 UTC 2012 root@obrian.cse.buffalo.edu:/usr/obj/usr/src/sys/GENERIC i 386

root@FreeBSD-unixmen:/root # ifconfig

em0: flags=8843<UP,BROADCAST,RUNNING,SIMPLEX,MULTICAST> metric 0 mtu 1500 options=9b<RXCSUM,TXCSUM,VLAN\_MTU,VLAN\_HWTAGGING,VLAN\_HWCSUM> ether 08:00:27:ca:cd:91 inet 144.44.172.182 netmask 0xfffffe00 broadcast 144.44.173.255 nd6 options=29<PERFORMNUD,IFDISABLED,AUTO LINKLOCAL>

media: Ethernet autoselect (1000baseT <full-duplex>) status: active

- lo0: flags=8049<UP,LOOPBACK,RUNNING,MULTICAST> metric 0 mtu 16384 options=600003<RXCSUM,TXCSUM,RXCSUM\_IPV6,TXCSUM\_IPV6> inet6 ::1 prefixlen 128 inet6 fe80::1%lo0 prefixlen 64 scopeid 0x3
  - inet 127.0.0.1 netmask 0xff000000
  - nd6 options=21<PERFORMNUD,AUT0\_LINKLOCAL>
- root@FreeBSD-unixmen:/root #

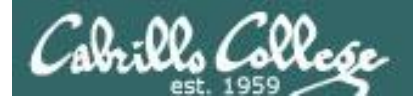

#### **IBM AIX**

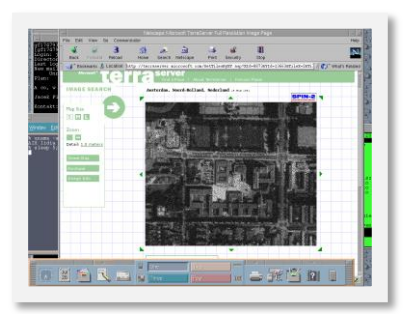

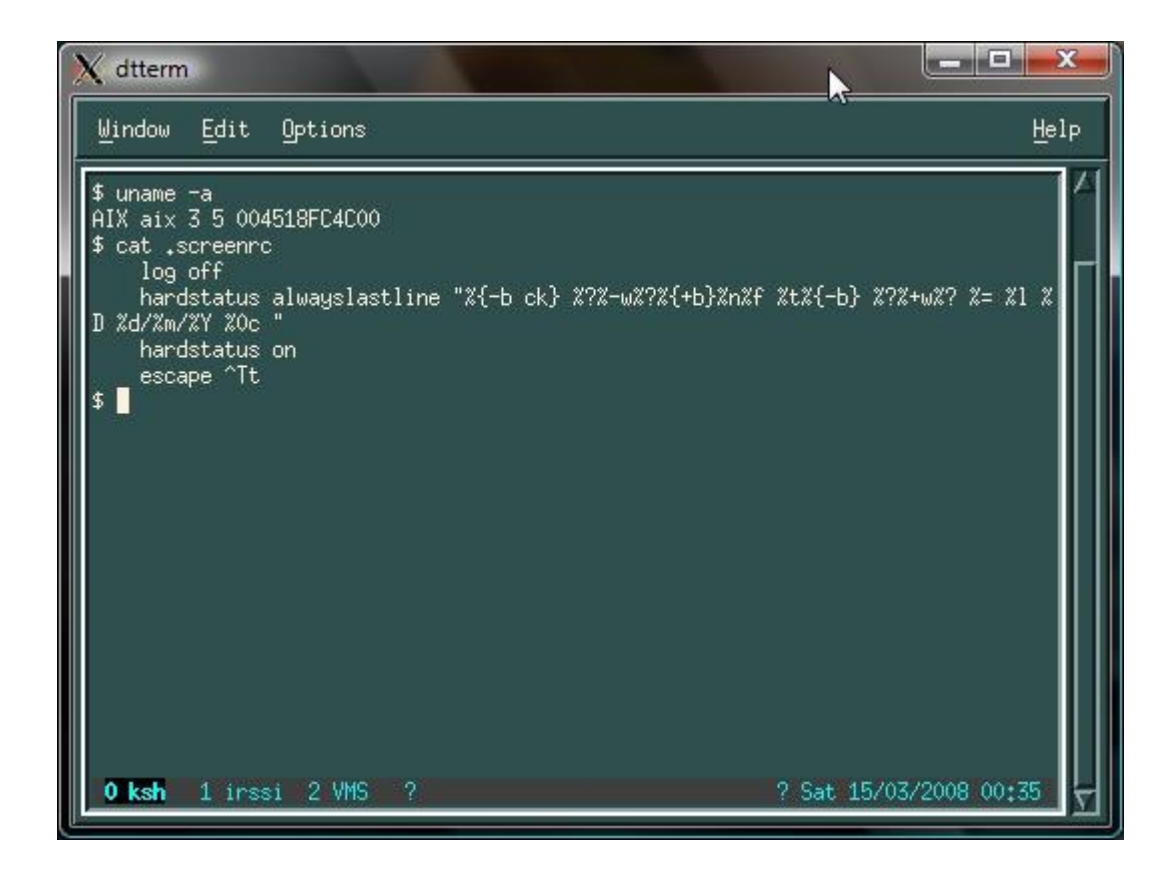